# **SPEED TOUCH 570**

**User's Guide** 

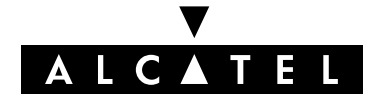

3EC 17766 AAAA TCZZA Ed. 03

### Status Released

Change Note BD F aa 33622

Short Title CD-UG AST570 1.0

All rights reserved. Passing on and copying of this document, use and communication of its contents not permitted without written authorization from Alcatel.

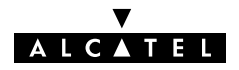

# Contents

| 1 | Speed                                   | Touch Quick Guide                                                                                                    | 11                                                 |  |
|---|-----------------------------------------|----------------------------------------------------------------------------------------------------|----------------------------------------------------|--|
|   | 1.1<br>1.2                              | Get Acquainted with your Speed TouchSpeed Touch Installation1.2.1What you Need1.2.2AST570 Connections1.2.3Check your Service Provider's Offering1.2.4Select an AST570 Packet Service1.2.5Configure your AST570 (If Necessary)1.2.6Surf the Internet1.2.7Detailed AST570 Information | 12<br>14<br>15<br>16<br>19<br>20<br>21<br>22<br>23 |  |
| 2 | Wiring                                  | Guide – Wired LAN                                                                                                    | 27                                                 |  |
|   | 2.1                                     | LAN Cables                                                                                                    | 28                                                 |  |
|   | 2.2                                     | Connecting Ethernet2.2.1The Ethernet Port on your AST5702.2.2Single PC Ethernet Wiring2.2.3LAN Ethernet Wiring                                                                                                    | 29<br>30<br>31<br>32                               |  |
| 3 | Wiring                                  | Guide – DSL and Power                                                                                                    | 33                                                 |  |
|   | 3.1                                     | Locating Ports                                                                                                    | 34                                                 |  |
|   | 3.2                                     | Connecting the DSL Port                                                                                                    | 35                                                 |  |
|   | 3.3                                     | Connecting the Power Adapter                                                                                                    | 36                                                 |  |
| 4 | WLAN                                    | Guide – Wireless LAN                                                                                                    | 39                                                 |  |
|   | 4.1<br>4.2                              | Wireless LAN Connectivity4.1.1Wireless Networking Basics4.1.2First-Time Wireless Client Connectivity4.1.3Connecting other Wireless ClientsWireless Configuration                                                                                                    | 40<br>41<br>42<br>44<br>46                         |  |
|   | 4.3                                     | Wired Ethernet vs. Wireless Ethernet                                                                                                    | 53                                                 |  |
| 5 | Configuration and Use – Packet Services |                                                                                                    |                                                    |  |
|   | 5.1                                     | Supported Packet Services                                                                                                    | 58                                                 |  |
|   | 5.2                                     | Packet Services at a Glance                                                                                                    | 59                                                 |  |
|   | 5.3                                     | Selection Criteria                                                                                                    | 62                                                 |  |
| 6 | Config                                  | uration and Use – Transparent Bridging                                                                                                    | 63                                                 |  |
|   | 6.1                                     | Preparatory Steps                                                                                                    | 64                                                 |  |
|   | 6.2                                     | Using Bridging                                                                                                    | 65                                                 |  |
|   | 6.3                                     | Bridging Configuration                                                                                                    | 66                                                 |  |
|   | 6.4                                     | Bridge Data                                                                                                    | 69                                                 |  |

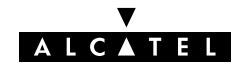

| Contents |
|----------|
|----------|

| 7  | Config | guration and Use – Routed Ethernet                                                   | 71        |
|----|--------|--------------------------------------------------------------------------------------|-----------|
|    | 7.1    | Preparatory Steps                                                                    | 72        |
|    | 7.2    | Using Routed Ethernet                                                                | 73        |
|    | 7.3    | Routed Ethernet Configuration                                                        | 74        |
| 8  | Config | guration and Use – Bridged PPPoE                                                     | 77        |
|    | 8.1    | Preparatory Steps                                                                    | 78        |
|    | 8.2    | Using Bridged PPPoE                                                                  | 79        |
|    | 8.3    | Bridged PPPoE Configuration                                                          | 80        |
| 9  | Config | guration and Use – Routed PPPoE                                                      | 81        |
|    | 9.1    | Preparatory Steps                                                                    | 82        |
|    | 9.2    | Using Routed PPPoE                                                                   | 83        |
|    | 9.3    | Routed PPPoE Configuration                                                           | 85        |
|    | 9.4    | Detailed Configuration                                                               | 87        |
|    |        | 9.4.1 'PPPoE' Configurations                                                         | 88        |
|    |        | 9.4.2 'Routing' Configurations                                                       | 89        |
|    |        | 9.4.4 'Stats' During a Routed PPPoE Session                                          | 90<br>91  |
| 10 | Confic | auration and Use – Relaved PPPoA                                                     | 93        |
|    | 10.1   | Preparatory Steps                                                                    | 94        |
|    | 10.2   | Using Relayed PPPoA                                                                  | 95        |
|    |        | 10.2.1 Preparing the PC for PPTP Tunneling                                           | 96        |
|    |        | 10.2.2 Using PPTP towards your AST570                                                | 97        |
|    | 10.3   | Example : MS Windows 98 Dial-Up Networking                                           | 98        |
|    |        | 10.3.1 Create a New Dial-Up Networking Icon                                          | 99<br>102 |
|    |        | 10.3.3 Close a Dial-Up Session in Use                                                | 102       |
|    | 10.4   | Relayed PPPoA Configuration                                                          | 105       |
| 11 | Config | guration and Use – Routed PPPoA                                                      | 109       |
|    | 11.1   | Preparatory Steps                                                                    | 110       |
|    | 11.2   | Using Routed PPPoA                                                                   | 111       |
|    | 11.3   | Routed PPPoA Configuration                                                           | 114       |
|    | 11.4   | Detailed Configuration                                                               | 118       |
|    |        | 11.4.1 'Routing' Configurations                                                      | 119       |
|    |        | 11.4.2 'Other' Configurations                                                        | 123       |
| 10 |        |                                                                                      | 127       |
| ΙZ | Config |                                                                                      | 129       |
|    | 12.1   |                                                                                      | 130       |
|    | 12.2   | CIP Configuration for a LIS         12.2.1       General CIP Configuration Procedure | 131       |

|    |        | 12.2.2Retrieving LIS Parameters12.2.3Implicit Assignment Mechanism12.2.4Explicit Assignment Mechanism12.2.5Configuring the AST570 for CIP12.2.6Adding Appropriate Routes to the Routing Tables | 133<br>134<br>135<br>136<br>137 |
|----|--------|----------------------------------------------------------------------------------------------------|---------------------------------|
|    |        | 12.2.7 Example Configuration                                                                                                    | 139                             |
|    | 12.3   |                                                                                                    | 141                             |
|    | 12.4   |                                                                                                    | 142                             |
| 13 | Netwo  | orking – ATM                                                                                                    | 149                             |
|    | 13.1   | The ATM Packet Switching Technology13.1.1ATM Parameters13.1.2ATM and the AST57013.1.3ATM and Interfaces                                                                                        | 150<br>151<br>152<br>153        |
|    | 13.2   | The Speed Touch Phonebook13.2.1The AST570 'Phonebook' Page13.2.2Using the Phonebook13.2.3AutoPVC and the Phonebook                                                                             | 154<br>155<br>159<br>161        |
| 14 | Netwo  | orking Services – IP                                                                                                    | 163                             |
|    | 14.1   | Speed Touch and IP                                                                                                    | 164                             |
|    | 14.2   | Packet Services and IP14.2.1Transparent Bridging14.2.2Relayed PPPoA14.2.3Routed Packet Services                                                                                                | 166<br>167<br>168<br>169        |
|    | 14.3   | Speed Touch Addresses14.3.1AST570 IP Address Types14.3.2Static IP Address Configuration                                                                                                    | 171<br>172<br>175               |
|    | 14.4   | Speed Touch DHCP14.4.1AST570 DHCP Pages14.4.2The AST570 DHCP Server14.4.3The AST570 DHCP Client                                                                                                | 178<br>179<br>180<br>185        |
|    | 14.5   | Speed Touch Routing                                                                                                    | 188<br>189<br>192               |
| 15 | Netwo  | orking Services – DNS                                                                                                    | 197                             |
|    | 15.1   | Speed Touch DNS Resolving                                                                                                    | 198                             |
|    | 15.2   | Configuring the Speed Touch DNS Server                                                                                                    | 200                             |
| 16 | Securi | ty Services – NAT & PAT                                                                                                    | 205                             |
|    | 16.1   | Speed Touch and NA(P)T                                                                                                    | 206                             |
|    | 16.2   | Packet Services and NA(P)T                                                                                                    | 207                             |
|    | 16.3   | The Speed Touch 'NAT' Page                                                                                                    | 211                             |
|    | 16.4   | NA(P)T Configuration Example                                                                                                    | 215                             |

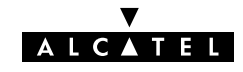

| 17  | Securit        | y Services – Firewalling                                              | 217        |
|-----|----------------|-----------------------------------------------------------------------|------------|
|     | 17.1           | Operation of the Firewall                                             | 218        |
|     | 17.2           | Firewall Model                                                        | 219        |
|     | 17.3           | Firewall Actions                                                      | 221        |
|     | 17.4           | Firewall Criteria                                                     | 222        |
|     | 17.5           | Firewalling and NAPT                                                  | 224        |
|     | 17.7           | Firewall Configuration Examples                                       | 225        |
| 18  | Mainte         | nance – Speed Touch Software                                          | 231        |
|     | 18.1           | Software Upload from the local (W)LAN                                 | 232        |
|     | 18.2           | Software Download from the DSL WAN                                    | 237        |
| 19  | Mainte         | nance – Speed Touch Password                                          | 239        |
| 20  | Mainte         | nance – Speed Touch To-Defaults                                       | 241        |
|     | 20.1           | Ping-of-Life                                                          | 242        |
|     | 20.2           | Speed Touch Reset                                                     | 245        |
|     |                | 20.2.1 Browse-to-Defaults                                             | 246        |
|     |                | 20.2.2       Fing-to-Detablis         20.2.3       Switch-to-Defaults | 247        |
| 21  | Mainte         | nance – Speed Touch Web Interface                                     | 249        |
|     | 21.1           | Web Interface Preconditions                                           | 250        |
|     |                | 21.1.1 Disabling Proxy Servers                                        | 251<br>252 |
|     | 21.2           | Browsing to the Speed Touch Pages                                     | 253        |
|     | 21.3           | Speed Touch Page Structure                                            | 254        |
| 22  | Mainte         | nance – Speed Touch CLI                                               | 257        |
|     | 22.1           | CLI via the Speed Touch Pages                                         | 258        |
|     | 22.2           | Native CLI Access                                                     | 261        |
|     |                | 22.2.1 CLI through a leinet Session                                   | 262        |
| Δhb | reviatio       | ns                                                                    | 269        |
| Δnn | endix <b>A</b> | Speed Touch Troubleshooting                                           | 273        |
| Ann | endixB         | Wall Fixing Assembly                                                  | 275        |
| Арр | endixC         | Speed Touch Upcoming Features                                         | 277        |
| App | endixD         | Sneed Touch Specifications                                            | 279        |
|     |                |                                                                       | _          |
| Арр | endixE         | Speed Touch Default Assignments                                       | 289        |

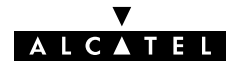

# Alcatel Speed Touch<sup>™</sup> 570

# Introduction

The **Alcatel Speed Touch™570** Wireless ADSL router provides high-speed access to the Internet and Corporate networks for small office and fastidious home users and high-speed inter office LAN-to-LAN connections.

With the **Alcatel Speed Touch™570** Alcatel combines two cutting-edge technologies: DSL and the Wireless LAN (WLAN). With this answer to the increasing popularity of both technologies users can join your (Wireless) Local Area Network (LAN) and surf the Internet at high-speed without the need of any expensive wiring installation. For the safety of your data MAC-based filtering and encryption tools, and a physical authentication mechanism secure your WLAN from unauthorized access.

For optimal LAN and WLAN performance the **Alcatel Speed Touch™570** includes a comprehensive set of features, as there are a DHCP server, DNS server, NAT&PAT, CIDR and VLSM to name a few. On top, a programmable firewall allows you to shield your local network from the Wide Area Network (WAN) and to protect your resources from intruders.

Moreover, the **Alcatel Speed Touch™570** Wireless ADSL router is ready to be upgraded towards:

- Extended management: Simple Network Management Protocol (SNMP) and Syslog
- ▶ IP Virtual Private Network (VPN) based on IPSec Protocol Suite technology
- ▶ Routing Information Protocol (RIP) Routing Protocols.

**Note**: See appendix C for more information on these upcoming features.

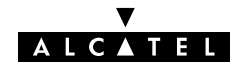

| Terminology         | For readability, the <b>Alcatel Speed Touch™570</b> will be referred to as <b>AST570</b> in this User's Guide.                                                                                                    |
|---------------------|----------------------------------------------------------------------------------------------------|
| Safety instructions | Prior to connecting the <b>Alcatel Speed Touch™570</b> , read the Safety Instructions in appendix F.                                                                                                    |
|                     | The following words and symbols mark special messages throughout this document:                                                                                                    |
| CAUTION             | <b>WARNING</b> : indicates that failure to follow the directions could cause bodily harm or loss of life.                                                                                                    |
| WARNING             | <b>CAUTION</b> : indicates that failure to follow the directions could result in damage to equipment or loss of information.                                                                                                    |
| Trademarks          | The following trademarks are used in this document:                                                                                                    |
|                     | <ul> <li>Speed Touch<sup>™</sup> is a trademark of the Alcater Company</li> <li>Netscape<sup>®</sup> and Netscape Navigator<sup>®</sup> are registered<br/>trademarks of Netscape Communications Corporation</li> </ul>          |
|                     | ▶ Windows <sup>™</sup> and Internet Explorer <sup>™</sup> are trademarks of<br>Microsoft Corporation                                                                                                    |
|                     | Apple® and Mac®OS are registered trademarks of Apple<br>Computer Inc.                                                                                                    |
|                     | <ul> <li>UNIX® is a registered trademark of UNIX System<br/>Laboratories, Inc.</li> </ul>                                                                                                    |
|                     | ► Ethernet <sup>™</sup> is a trademark of Xerox Corporation.                                                                                                    |
|                     | Other products may be trademarks or registered trademarks of their respective manufacturers.                                                                                                    |
| Service Provider    | For readability, the term Service Provider (SP) will be used to<br>designate all organizations which provide either DSL connectivity,<br>Internet access or Corporate access, for example an Internet<br>Service Provider (ISP). |

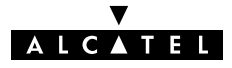

| PC, workstation,<br>terminal, | For readability, PC will refer to all involved computer devices<br>which are able to interact with the <b>AST570</b> , i.e. Personal<br>Computer (PC), Portable PC (PPC), Macintosh computer,<br>workstation, (remote) terminal, etc.                                    |
|-------------------------------|----------------------------------------------------------------------------------------------------|
| LAN, network, WLAN            | For the <b>AST570</b> there is no difference between Wired LAN connectivity and Wireless LAN (WLAN) connectivity. Therefore, both will be referred to as (W)LAN.                                                                                                    |
| Disclaimer                    | <ul> <li>All examples throughout this User's Guide refer to :</li> <li>"Net 10" IP addresses for local network configurations</li> <li>VPI 0 or VPI 8 to identify the Virtual Path (VP) on the DSL line.</li> <li>However, your SP might prefer other values.</li> </ul> |
| User's Guide updates          | Due to the continuous evolution of the Alcatel DSL technology,<br>existing products are regularly upgraded. Alcatel documentation<br>changes accordingly.                                                                                                    |
|                               | For more information on the newest technological changes and documents, please consult the Alcatel web site at following Uniform Resource Locator (URL):                                                                                                    |
|                               | http://www.alcatel.com                                                                                                    |
|                               | http://www.alcateldsl.com                                                                                                    |
|                               |                                                                                                    |

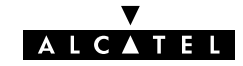

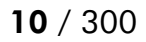

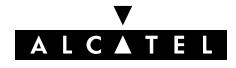

# 1 Speed Touch Quick Guide

Aim of this Quick Guide Use this chapter t

Use this chapter to quickly connect your **AST570** to the Internet.

In this chapter

| Торіс                           | See |
|---------------------------------|-----|
| Get Acquainted with your AST570 | 1.1 |
| AST570 Installation             |     |

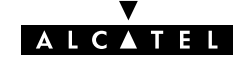

# 1.1 Get Acquainted with your Speed Touch

| <b>Delivery check</b>       | Check your <b>AST570</b> package for the following items:                                                                  |
|-----------------------------|----------------------------------------------------------------------------------------------------|
|                             | ► The Alcatel Speed Touch™570                                                                                              |
|                             | If applicable, 1 or 2 WLAN adapters with installation software                                                             |
|                             | 1 Power supply adapter with 2m (6.56ft.) connecting cable                                                                  |
|                             | 2m Cat.5 straight-through Ethernet cable (RJ45/RJ45)                                                                       |
|                             | 2m DSL cable (RJ11/RJ11, RJ14/RJ14)                                                                                        |
|                             | 1 Wall mounting assembly with Velcro sticker                                                                               |
|                             | 2 Screws and 2 wall plugs for the wall mounting assembly                                                                   |
|                             | This User's Guide, in hard copy format.                                                                                    |
|                             |                                                                                                    |
| Damaged or missing<br>items | In the event of damaged or missing items, contact your local product dealer for further instructions.                      |
| Other materials             | Your <b>AST570</b> shipping carton may also include release notes, safety and conformity declarations and other materials. |
| Wall mounting               | Part of the packaging is a wall mounting assembly with accompanying screws and wall plugs.                                 |
|                             | For instructions to prepare the <b>AST570</b> and wall mounting assembly for use, refer to appendix B.                     |
|                             |                                                                                                    |

**The AST570** The **AST570** is presented in a slim line box:

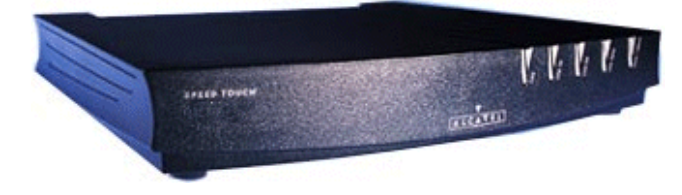

For detailed information, refer to appendix D.

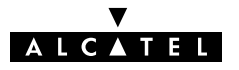

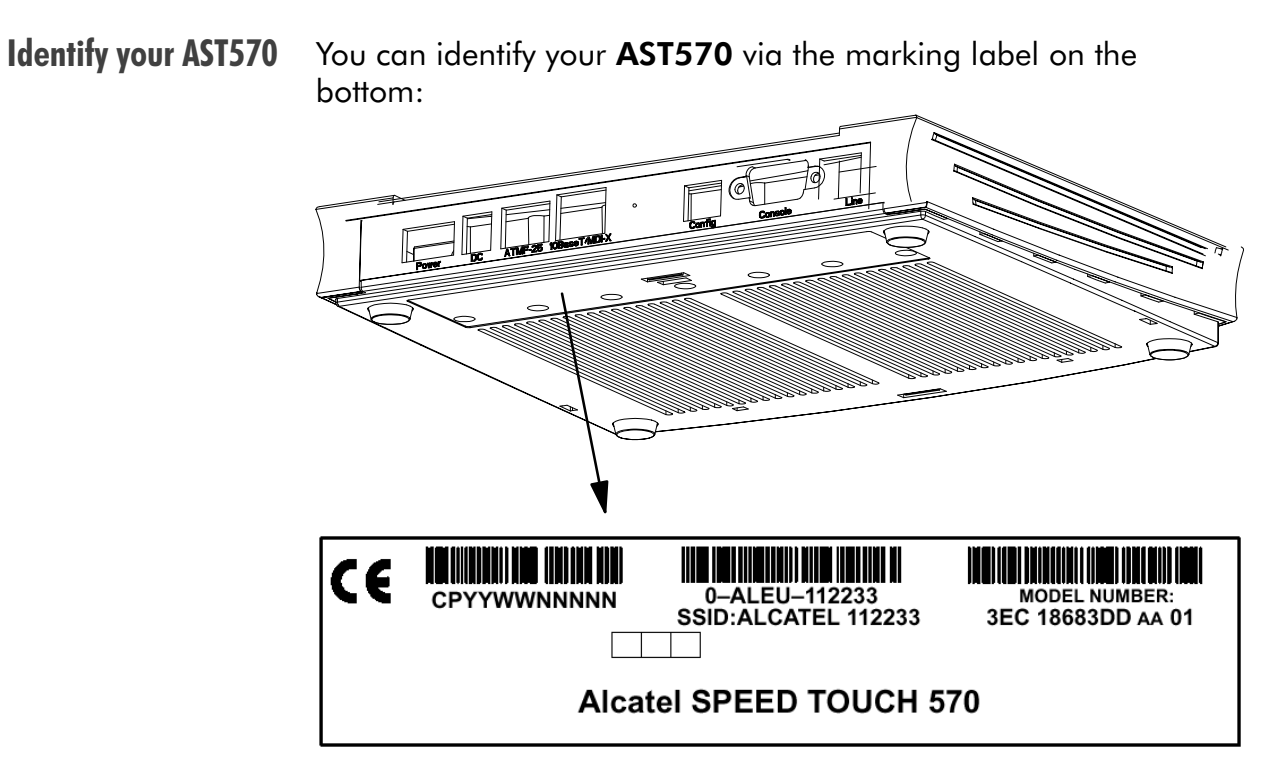

The marking label for the North-American market is similar to the example below:

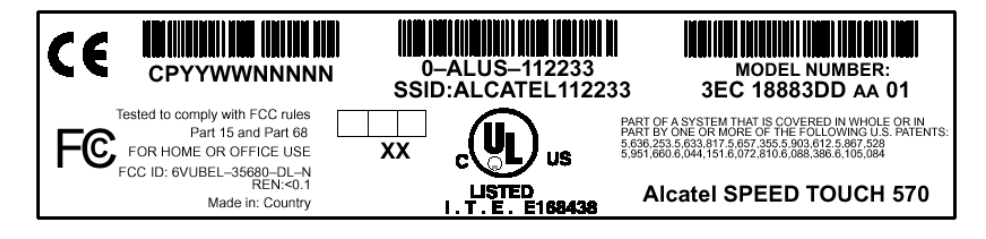

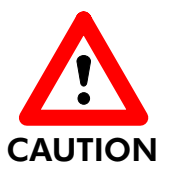

# **Marking Label Information**

Do not remove the marking label from the bottom, nor cover it with another label.

Next to other important information, it contains the default SSID for your **AST570** WLAN configuration, needed for initial Wireless connectivity.

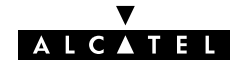

# 1.2 Speed Touch Installation

| Aim of this section | Execution of the steps in this section will bring you on the Internet |
|---------------------|-----------------------------------------------------------------------|
|                     | in no time.                                                           |

# In this section

| Торіс                                       | See   |
|---------------------------------------------|-------|
| What you Need                               | 1.2.1 |
| AST570 Connections                          |       |
| Check your SP's Service Offerings           | 1.2.3 |
| Select an AST570 Packet Service             |       |
| Configure your <b>AST570</b> (If Necessary) |       |
| Surf the Internet                           | 1.2.6 |
| Detailed AST570 Information                 |       |

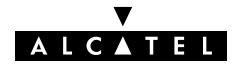

| I.2.1 What y         | vou Need                                                                                                    |
|----------------------|----------------------------------------------------------------------------------------------------|
| DSL service          | Asymmetric Digital Subscriber Line (ADSL) service must be enabled on your telephone line.                                                                                                    |
|                      | As both Plain Old Telephone Service (POTS) and ADSL service are<br>simultaneously available from the same copper pair you need a<br>central splitter or distributed filters for decoupling ADSL and<br>telephone signals. |
|                      | Contact your SP for more information.                                                                                                    |
| Wireless networking  | For WLAN connectivity:                                                                                                    |
|                      | The (portable) PCs, intended to be connected via the AST570 need a WLAN networking adapter (WLAN-NIC).                                                                                                    |
|                      | Each WLAN adapter must be:                                                                                                    |
|                      | <ul> <li>Compliant to 802.11b Direct Sequence Spread<br/>Spectrum (DSSS)</li> </ul>                                                                                                    |
|                      | WECA Wi-Fi certified to ensure smooth interoperability.                                                                                                    |
| Wired networking     | To use the Ethernet port you need at least:                                                                                                    |
|                      | <ul> <li>One PC with an Ethernet 10Base-T PC-Network Interface<br/>Card (NIC) installed</li> </ul>                                                                                                    |
|                      | For local networking, a 10Base-T hub and the necessary connection cables.                                                                                                    |
| Accessing the AST570 | For local configuration via HTTP/HTML, you need:                                                                                                    |
|                      | A TCP/IP protocol suite                                                                                                    |
|                      | ► A Web browser.                                                                                                    |

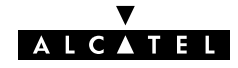

# 1.2.2 AST570 Connections

| You must wire                              | <ul> <li>The Ethernet Port (10Base-T), if needed</li> <li>The DSL Port (Line)</li> <li>The Power Port (DC).</li> <li>After performing these steps you can turn on your AST570.</li> <li>Proceed then with connecting:</li> <li>Your WLAN clients.</li> </ul> |  |  |  |
|--------------------------------------------|----------------------------------------------------------------------------------------------------|--|--|--|
| Ethernet port<br>(10Base-T), if needed     | Use the included LAN cable to wire your PC's Ethernet port to <b>AST570</b> ' Ethernet interface.                                                                                                    |  |  |  |
|                                            | <b>Note</b> : In case no wired Ethernet connections have to be made, you can omit this step and continue with wiring the DSL port.                                                                                                    |  |  |  |
| Refer to section 2.2 for more information. |                                                                                                    |  |  |  |
| DSL port (Line)                            | Use the included DSL cable to wire the <b>AST570</b> ' Line port to your DSL wall outlet.                                                                                                    |  |  |  |
|                                            | Refer to section 3.2 for more information.                                                                                                    |  |  |  |
| Power port (DC)                            | Firstly check whether the included mains adapter suits the local<br>power specifications. If you are not sure of the regional power<br>conditions, check the adapter's specifications in section D.5 and<br>contact your local power company.                |  |  |  |
|                                            | Plug the adapter's coaxial jack into the <b>AST570</b> ' receptacle marked 'DC'.                                                                                                    |  |  |  |
|                                            | Refer to section 3.3 for more information.                                                                                                    |  |  |  |

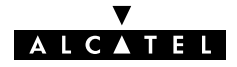

# **Check your wiring** Once all connections are made the result should look similar as below:

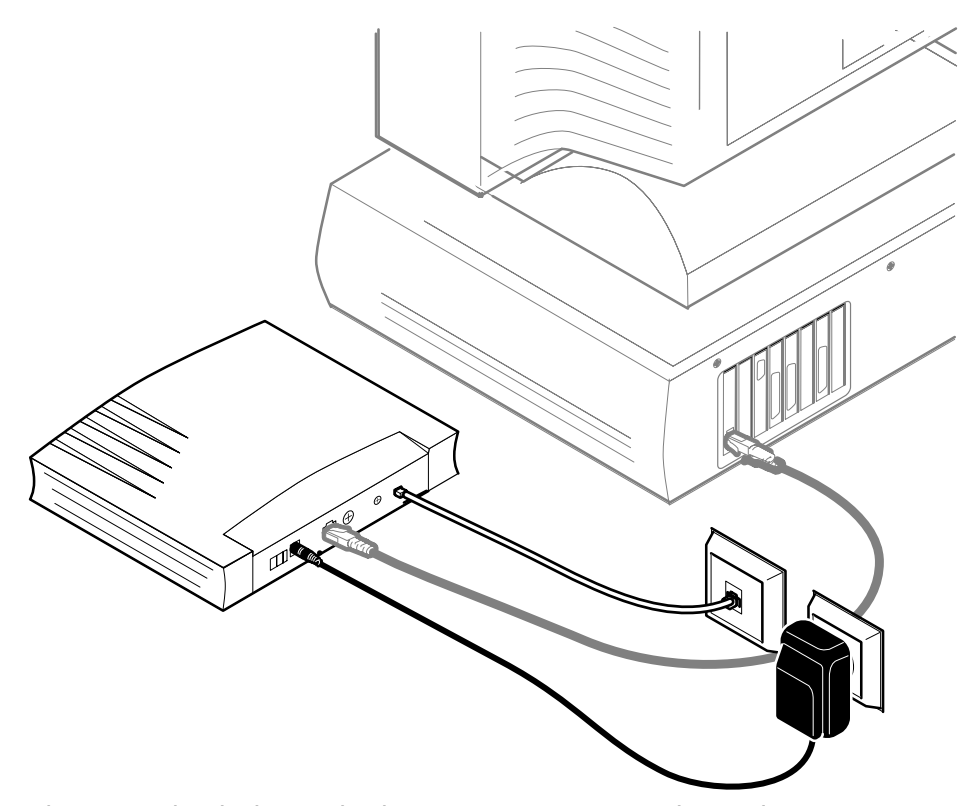

The grey shaded wired Ethernet connection only implies in case the Ethernet port is used for connecting a PC.

**Turn on your AST570** Once all previous steps are completed, turn on your AST570.

The **AST570** is ready for service as soon as the start-up procedures are completed, the Power On Self Test (POST) is passed and both *Power/Alarm* and *Line Sync* LEDs on the front panel are constantly lit green.

Refer to section D.2 for more information.

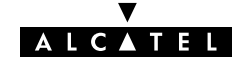

# Connecting WLAN Preconditions: Clients Make sure your AST5

Make sure your **AST570** is turned on and finished its Power On Self Test (POST).

The (portable) PCs, intended to be connected to the **AST570**, must have a WLAN adapter readily installed and should be configured as DHCP client or configured with a fixed "Net10" IP address.

▶ Joining the AST570 WLAN network

Some WLAN adapters are able to detect the presence of the **AST570** Wireless network. For others you have to preset the SSID.

When first using the **AST570**:

 On the WLAN adapter configure the Service Set ID (SSID) with the AST570 default SSID printed on the marking label, found on the bottom of the AST570.

This default SSID exists of the word "Alcatel" followed by (directly concatenated) the 6 last characters of the **AST570** WLAN access point MAC address.

- 2. To register the WLAN client, push the 'Association' button on the **AST570**' back panel while the WLAN adapter tries to join the **AST570** WLAN network.
- **3.** Repeat this procedure for each (portable) PC you want to associate the **AST570** WLAN network.

See chapter 4 for more information.

**Note** There is no difference between wired and wireless LAN connections for the **AST570**, i.e. all network configurations are equally valid for both.

Therefore, both are referred to as (W)LAN.

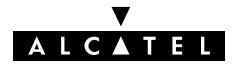

# 1.2.3 Check your Service Provider's Offering

Service Offering The SP provides at least the following information: The VPI/VCI of the Virtual Channel (VC) to use on the DSL line The **Connection Service** supported on this VC The Encapsulation Method (if different from the Connection Service's default encapsulation). **Example:** VPI/VCI = 0/35• Connection Service = ETHoA (RFC1483/Br) Encapsulation Method : ETHoA default, i.e. LLC/SNAP. Your **AST570** supports multiple simultaneous VCs on the DSL line. If your SP exploits this capability, he will provide this information per VC. Default AST570 The VPI/VCI value of the default configured VCs are listed in Appendix E. **VPI/VCI** settings In the event that the provided VPI/VCI differ with the **AST570** defaults, you can change VC settings via the **AST570** pages. See section 13.2 for more information.

# 1.2.4 Select an AST570 Packet Service

# **Connection service** As soon as you know the Connection Service on a VC, you can attach a Packet Service to it.

| Connection Service | Protocol(s)                            | Packet Service       |
|--------------------|----------------------------------------|----------------------|
| ETHoA              | RFC1483 Bridging                       | Transparent Bridging |
|                    |                                        | Routed Ethernet      |
|                    |                                        | Bridged PPPoE (*)    |
|                    |                                        | Routed PPPoE         |
| PPPoA              | RFC2364                                | Relayed PPPoA (**)   |
|                    |                                        | Routed PPPoA         |
|                    |                                        | PPP-to-DHCP Spoofing |
| IPoA               | RFC1483 Routing<br>RFC1577/RFC2225 CIP | CIP & IP Routing     |

Following combinations are possible:

(\*) A PPPoE Client application must be installed on your PC. (\*\*) A PPTP Dial-Up application must be installed on your PC.

# **Selection criteria** For more information on the criteria to prefer one Packet Service over the other, see chapter 5.

# 1.2.5 Configure your AST570 (If Necessary)

AST570 access In most cases your AST570 provides instant Internet connectivity as it features well chosen defaults
 In exceptional cases additional or advanced configurations are desired, the AST570 offers various access methods:
 Its Web interface (See chapter 21)
 The Command Line Interface (See chapter 22).

AST570 configuration Configure the AST570 via its web interface. Most AST570 topics have a dedicated page, e.g. for Bridging, PPP, CIP, NAT, DHCP, Wireless etc. Context related Help pages provide detailed information. For profound configurations use the Command Line Interface (CLI).

# 1.2.6 Surf the Internet

| Finishing setup  | After wiring, joining the wireless network (and optionally configuring) the <b>AST570</b> , you are ready to surf the Internet.                                                                          |
|------------------|----------------------------------------------------------------------------------------------------|
| Access methods   | Depending on the selected packet service(s), there is:                                                                                                    |
|                  | Always-On Access                                                                                                    |
|                  | Dial-In Access.                                                                                                    |
| Always-on access | With Transparent Bridging, Routed Ethernet and CIP & IP Routing, no connection procedure is needed. Turn on the <b>AST570</b> and you are online.                                                        |
|                  | <b>Note</b> : Although no access procedure is needed, some SPs require authentication before granting accesss to their resources.                                                                        |
| Dial-in access   | A main feature of the <b>AST570</b> is support for traditional Dial-in connectivity to a Remote Access Server (RAS) via its Bridged PPPoE, Routed PPPoE, Relayed PPPoA and Routed PPPoA packet services. |
|                  | Manually establish a connection via the <b>AST570</b> pages or via Operating System (OS) dependent dial-in applications.                                                                                 |
|                  | Most dial-in procedures require a user name and password for identification and authentication.                                                                                                    |
|                  |                                                                                                    |

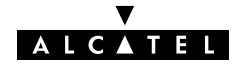

### 1.2.7 **Detailed AST570 Information**

The AST570 is more than "just" a WLAN **DSL** router Use the following parts to explore **AST570**' advanced features:

Alcatel Speed Touch™ Quick Guide 1

| Alcatel Speed Touch™ Wiring Guide |   |
|-----------------------------------|---|
| Wired LAN                         | 2 |
| DSL and Power                     | 3 |

| Alcatel Speed Touch™ WLAN Guide |   |
|---------------------------------|---|
| Wireless LAN                    | 4 |

| Alcatel Speed Touch™ Configuration and Use |    |  |
|--------------------------------------------|----|--|
| Packet Services                            | 5  |  |
| Transparent Bridging                       | 6  |  |
| Routed Ethernet                            | 7  |  |
| Bridged PPPoE                              | 8  |  |
| Routed PPPoE                               | 9  |  |
| Relayed PPPoA                              | 10 |  |
| Routed PPPoA                               | 11 |  |
| CIP & IP Routing                           | 12 |  |

| Alcatel Speed Touch™ Networking |    |
|---------------------------------|----|
| ATM                             | 13 |
| IP                              | 14 |
| DNS                             | 15 |

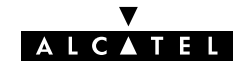

| Alcatel Speed Touch™ Security |    |
|-------------------------------|----|
| NAT & PAT                     | 16 |
| Firewalling                   | 17 |

| Alcatel Speed Touch™ Maintenance   |    |
|------------------------------------|----|
| Alcatel Speed Touch™ Software      | 18 |
| Alcatel Speed Touch™ Password      | 19 |
| Alcatel Speed Touch™ To-Defaults   | 20 |
| Alcatel Speed Touch™ Web Interface | 21 |
| Alcatel Speed Touch™ CLI           | 22 |

| Alcatel Speed Touch™ Appendices                    |   |
|----------------------------------------------------|---|
| Abbreviations                                      |   |
| Alcatel Speed Touch™ Troubleshooting               | А |
| Alcatel Speed Touch™ Wall Fixing Assembly          | В |
| Alcatel Speed Touch™ Upcoming Features             | С |
| Alcatel Speed Touch™ Specifications                | D |
| Alcatel Speed Touch™ Default Assignments           | E |
| Alcatel Speed Touch™ Safety and Regulatory Notices | F |

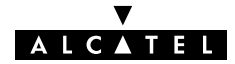

# Alcatel Speed Touch™570

# Wiring Guide

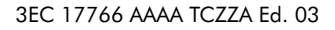

ALCATEL

25 / 300

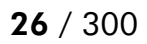

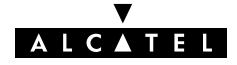

# 2 Wiring Guide – Wired LAN

# **Introduction** To allow the **AST570** to be used as an extension of a traditional wired networking environment it features a 10Base-T MDI-X Ethernet port on the back panel.

This chapter will guide you through the wiring of the **AST570** Ethernet port.

Note: In case your complete network is wireless you can omit this chapter.

## In this chapter

| Торіс               | See |
|---------------------|-----|
| LAN Cables          | 2.1 |
| Connecting Ethernet | 2.2 |

# 2.1 LAN Cables

| Included LAN cable  | In your <b>AST570</b> package, a full wired straight-through RJ45/RJ45 cable, further referred to as LAN cable is included.                                                                                                    |                 |                   |                                                         |
|---------------------|----------------------------------------------------------------------------------------------------|-----------------|-------------------|---------------------------------------------------------|
| Using LAN cables    | <ul> <li>AN cables You can use LAN cables other than the one provided in the box, e.g. crossover LAN cables. However, make sure that these have the correct layout.</li> <li>See section D.6 for more information on how to identify straight-through and crossover LAN cables.</li> <li>e types vs. Determine the LAN cable type from the following table:</li> </ul> |                 |                   |                                                         |
| LAN cable types vs. |                                                                                                    |                 |                   |                                                         |
| porrighes           | Speed Touch™                                                                                                    | Other equipment | Type of LAN cable | Symbol                                                  |
|                     | MDI-X                                                                                                    | MDI-X           | Crossover         | $\langle \mathbf{A} \rangle \langle \mathbf{A} \rangle$ |
|                     |                                                                                                    | MDI             | Straight-through  | $\stackrel{\text{left}}{=}$                             |

### Equipment and ports

The **AST570** Ethernet port is of type MDI-X.

PC Ethernet ports are always of type MDI.

Ethernet hub ports are of type MDI-X.

**Note**: You may use the (switchable) "uplink" or "cascade" MDI port which is sometimes present on Ethernet hubs. However, make sure to use the correct cable type.

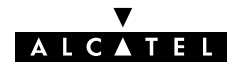

# 2.2 Connecting Ethernet

# In this section

| Торіс                            | See   |
|----------------------------------|-------|
| The Ethernet Port on your AST570 | 2.2.1 |
| Single PC Ethernet Wiring        | 2.2.2 |
| LAN Ethernet Wiring              | 2.2.2 |

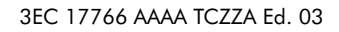

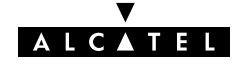

# 2.2.1 The Ethernet Port on your AST570

# Ethernet interfaces The AST570 Ethernet port 1 is a 10Base-T Half Duplex Ethernet interface of type MDI-X:

**Ethernet port LED** The Ethernet port on the back panel has a LED:

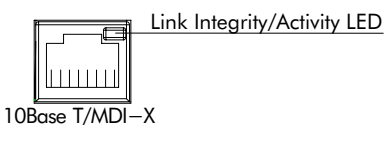

| Indicator             |       | Description |                                               |
|-----------------------|-------|-------------|-----------------------------------------------|
| Name                  | Color | State       |                                               |
| Integrity<br>Activity | Green | Off         | No connection on the Ethernet port.           |
|                       |       | On          | Ethernet link up.                             |
|                       |       |             | No activity on the Ethernet port.             |
|                       |       | Flashing    | Data is flowing from/to the<br>Ethernet port. |

If the **AST570** and other wired LAN device(s) are properly connected and powered on, the green LED lights up.

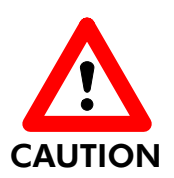

# 10Base-T Half Duplex Interfacing

Make sure the 10Base-T port(s) of your PC(s) are configured for either Auto Negotiation or Half Duplex.

Never configure the 10Base-T Ports for Full-Duplex !

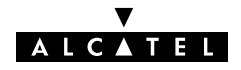

# 2.2.2 Single PC Ethernet Wiring

**Single PC configuration** In this configuration the **AST570** is connected to a single PC. Your wired "LAN" consists of only one PC and the **AST570**.

**Procedure** Proceed as indicated in the following figure to connect your **AST570** to a single PC:

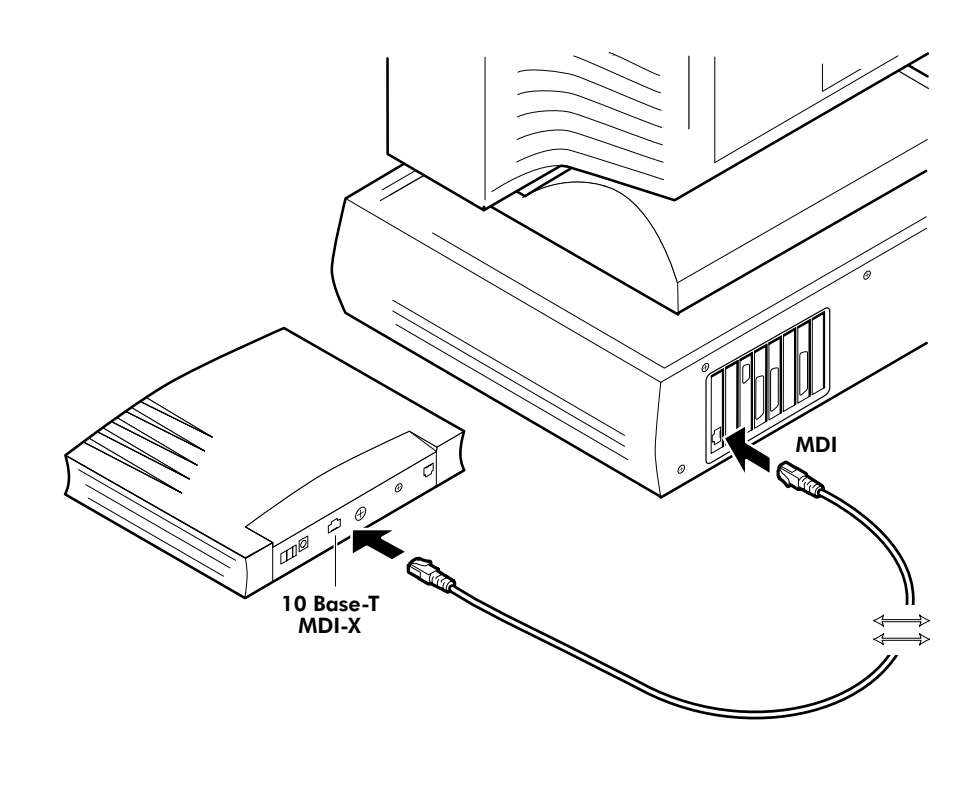

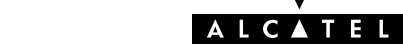

# 2.2.3 LAN Ethernet Wiring

# **Procedure** Proceed as indicated in the following figure to make the connections for a LAN:

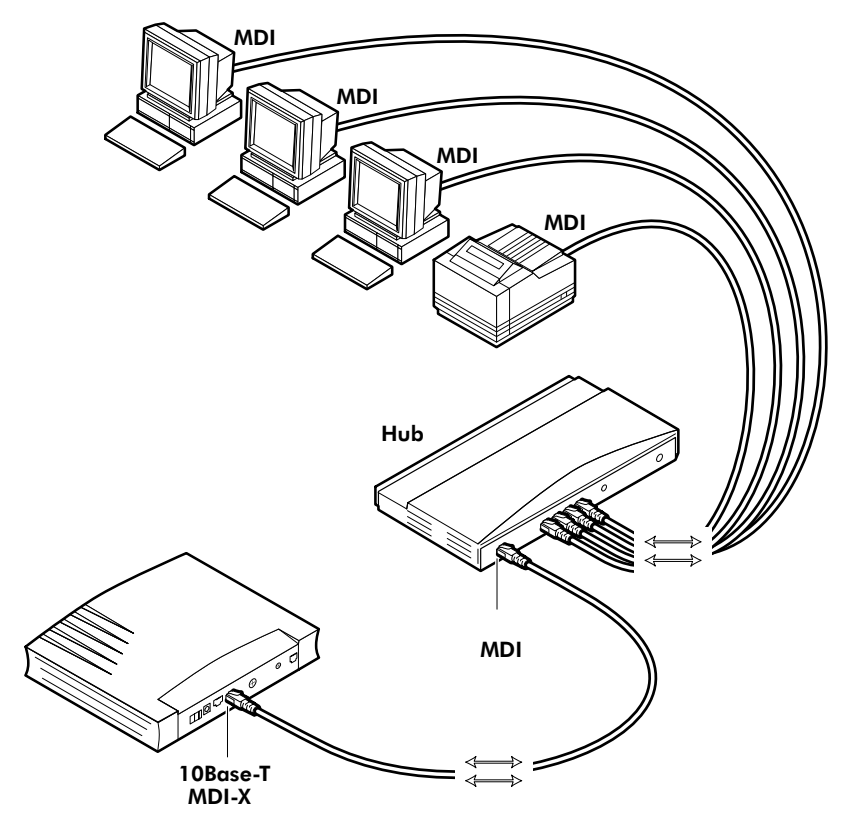

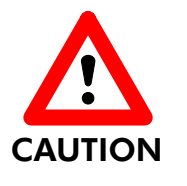

### **Cascading Repeating Hubs**

You may cascade up to four repeating hubs in your LAN (limitations of Repeating Ethernet V2.0/IEEE802.3 hubs). In case more hubs need to be cascaded, you must use switching hubs.

# MDI vs. MDI-X hub ports and the AST570

In the above figure the MDI "uplink" port on the hub connects to the **AST570**. Therefore, a straight-through LAN cable can be used, e.g. the one included in the **AST570** package.

**Note**: In case a hub's MDI-X port is used to wire the **AST570** you must use a crossover LAN cable.

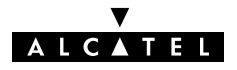

# 3 Wiring Guide – DSL and Power

# In this chapter

| Торіс                        | See |
|------------------------------|-----|
| Locating Ports               | 3.1 |
| Connecting the DSL Port      | 3.2 |
| Connecting the Power Adapter | 3.3 |

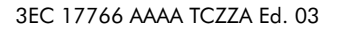

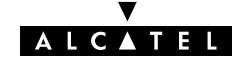

# 3.1 Locating Ports

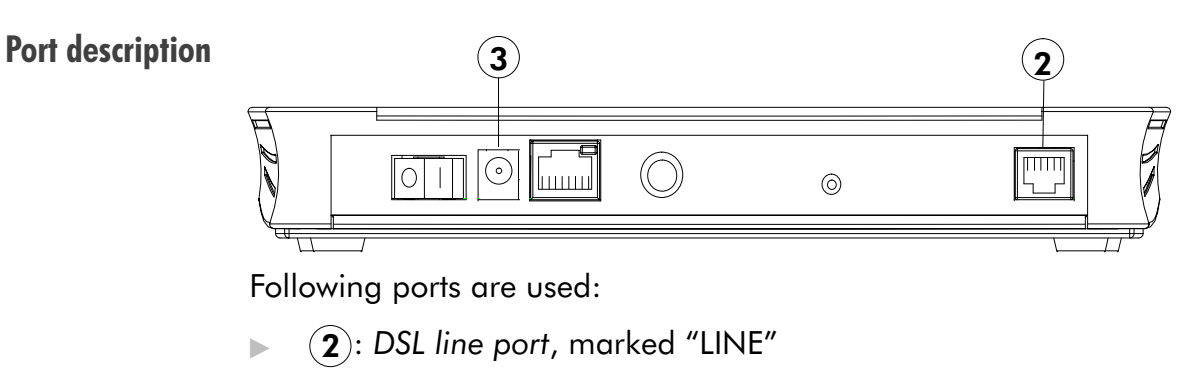

**3**: Power socket, market "DC".

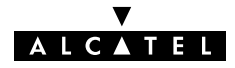

# 3.2 Connecting the DSL Port

**Preconditions prior to connecting** A **central splitter** or **distributed filters** for decoupling DSL and POTS signals must be installed on your telephone line or telephone wall outlets. In some cases crossover adapters might be required.

**Procedure** Proceed as indicated in the following figure to connect the **AST570** to the DSL line using the included black DSL cable:

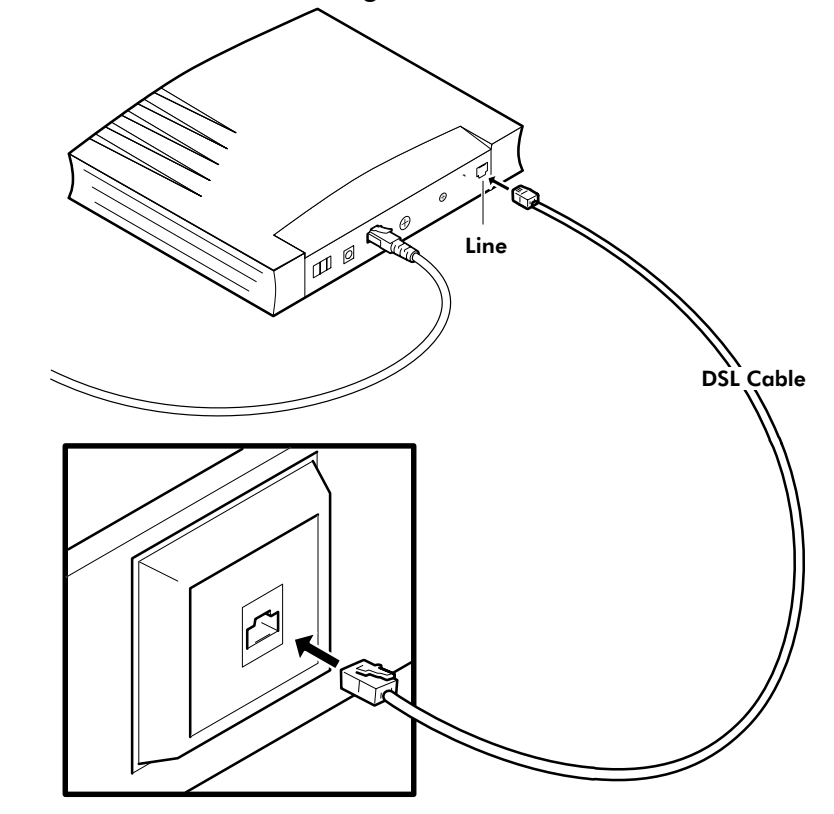

# **3.3** Connecting the Power Adapter

IntroductionThe AST570 is delivered with a modular external power adapter<br/>converting the AC mains to 9V<sub>DC</sub>/1A unregulated output voltage.Power adapter typesCheck if the power adapter included in the AST570 package is<br/>compatible with your local electrical power specifications.<br/>See section D.5 for connector layout and output specifications.<br/>If you are not sure of the specifications of your local mains power,<br/>contact your local product dealer for more information.

**Procedure** Proceed as follows to connect the power supply adapter :

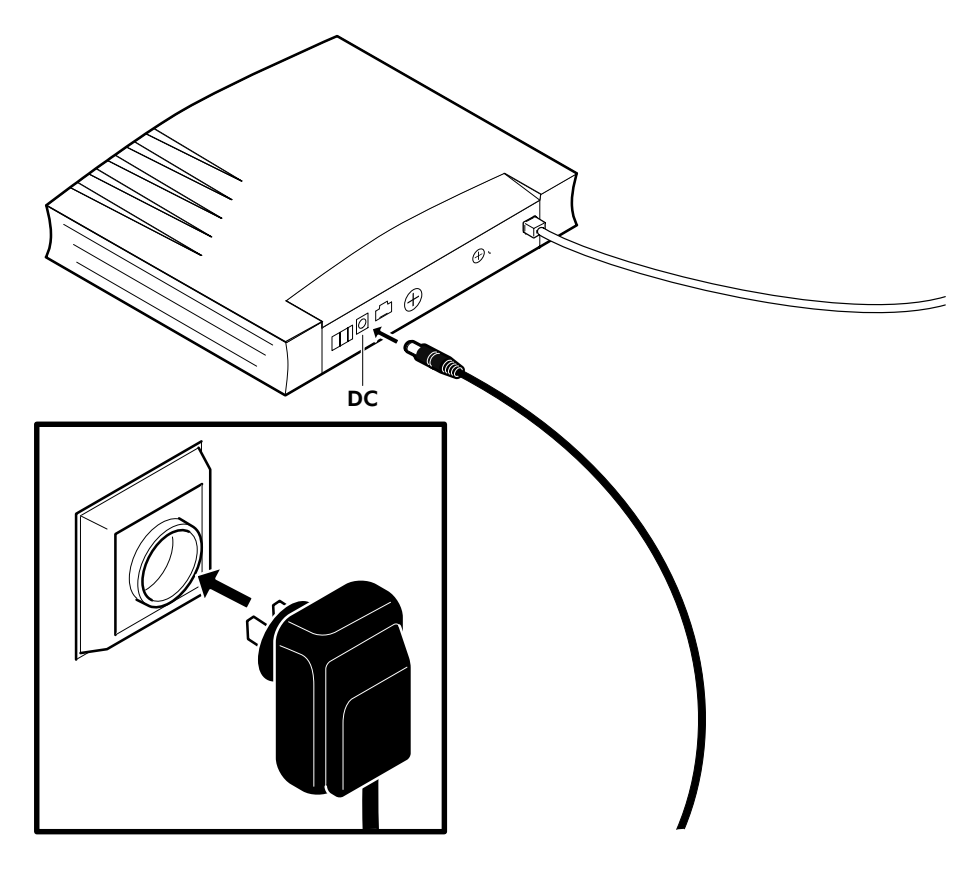

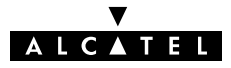
# Alcatel Speed Touch™570

# WLAN Guide

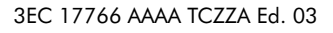

▼ ALCATEL

**37** / 300

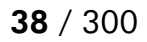

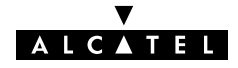

## 4 WLAN Guide – Wireless LAN

### In this chapter

| Торіс                      | See |
|----------------------------|-----|
| Wireless LAN Connectivity  | 4.1 |
| Wireless LAN Configuration | 4.2 |
| Wired LAN vs. Wireless LAN | 4.3 |

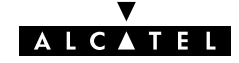

### 4.1 Wireless LAN Connectivity

# **Introduction** Next to the single Ethernet port, enabling wired LAN connectivity, the **AST570** contains a Wireless LAN (WLAN) Access Point.

This WLAN Access Point behaves as a hub and allows wireless connectivity of several devices to the local (W)LAN and - via the **AST570** DSL router - to the public network, e.g. the Internet.

The same technology enables these devices to communicate with each other in a locally mobile fashion, without the need of a wired environment.

#### In this section

| Торіс                                   | See   |
|-----------------------------------------|-------|
| Wireless Networking Basics              | 4.1.1 |
| First-Time Wireless Client Connectivity | 4.1.2 |
| Connecting other Wireless Clients       | 4.1.3 |

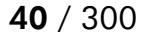

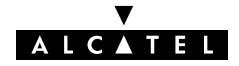

#### 4.1.1 **Wireless Networking Basics**

| The wireless network            | The WLAN's 'radio' link is a shared medium. A wireless Access<br>Point like the <b>AST570</b> , can be seen as a hub between WLAN<br>clients. As no physical connection exists between the <b>AST570</b> and<br>these clients, you must name your <b>AST570</b> ' WLAN network. This<br>is done by the Service Set ID (SSID). WLAN clients must be part of<br>this SSID environment in order to be able to communicate with<br>other clients of the (W)LAN – including the <b>AST570</b> . |
|---------------------------------|----------------------------------------------------------------------------------------------------|
|                                 | The IEEE802.11b standard for WLANs allows for several WLAN<br>networks using different radio channels to be co-located. Several<br>channels are available for use which are associated to a slightly<br>different frequency in the allowed range. The <b>AST570</b> supports<br>operation on all allowed channels.                                                                                                    |
| Wireless client<br>requirements | Only WLAN client adapters compliant to IEEE802.11b DSSS, will be able to communicate with the <b>AST570</b> , and hence, with other members of the <b>AST570</b> WLAN environment.                                                                                                    |
|                                 | It is advisable that the WLAN client adapter is Wireless Ethernet<br>Compatibility Alliance (WECA) Wi-Fi™ (*) certified to ensure<br>smooth interoperability.                                                                                                    |
|                                 | (*) Wireless Fidelity (Wi-Fi)                                                                                                    |

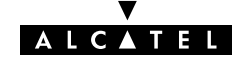

### 4.1.2 First-Time Wireless Client Connectivity

# Initial AST570When the AST570 leaves the factory and after everyconfigurationPing-to-Defaults or Push-to-Defaults, the AST570 Wireless<br/>configuration returns to its initial default settings.

These settings are as follows:

Service Set ID (SSID)

The default SSID is printed on the marking label which can be found on the bottom of your **AST570**. This unique SSID exists of the word "Alcatel" followed by (directly concatenated) the 6 last characters of the **AST570** WLAN access point MAC address.

Direct Sequence Spread Spectrum (DSSS) channel number

The channel number possible values are dependent of the regulatory domain where you purchased the **AST570** (FCC 1 to 11 and ETSI 1 to 13). By default the **AST570** DSSS channel number is 11.

Wired Equivalent Privacy (WEP) Algorithm

WEP encryption is by default turned OFF.

WLAN Client Access Control

Access Control is by default turned ON.

Therefore, the WLAN client must be appropriately configured and authenticated for initial Wireless connectivity to the **AST570** WLAN environment.

#### **Preconditions** Make sure that:

- Your AST570 is powered on and finished its POST
- ▶ The WLAN adapter is readily installed on your PC
- The PC's WLAN adapter is configured as DHCP client or has a fixed "Net 10" IP address
- The WLAN adapter is correctly configured for the default AST570 SSID.

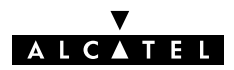

| Connecting First-time                 | Pro                         | Proceed as follows:                                                                                                    |  |  |  |
|---------------------------------------|-----------------------------|----------------------------------------------------------------------------------------------------|--|--|--|
| WLAN client                           | 1.                          | Make sure that all preconditions mentioned above are met.                                                                                                    |  |  |  |
|                                       | 2.                          | On the WLAN adapter configure the SSID with the default <b>AST570</b> SSID.                                                                                                    |  |  |  |
|                                       |                             | <b>Note</b> : The <b>AST570</b> allows also WLAN clients configured with an empty SSID to associate.                                                                                                    |  |  |  |
|                                       | 3.                          | To register the WLAN client, push the 'Association' button on<br>the <b>AST570</b> ' back panel while the WLAN adapter tries to join<br>the <b>AST570</b> WLAN network.                                                                                                    |  |  |  |
|                                       | 4.                          | Make sure that the WLAN client is correctly associated.<br>Depending on your WLAN adapter the following message<br>could pop up:                                                                                                    |  |  |  |
|                                       |                             | "Successfully joined Wireless network Alcatel012345."                                                                                                    |  |  |  |
|                                       |                             | <b>Note</b> : In fact this step allows your WLAN to be secure: without the physical authentication, i.e. pushing the ' <i>Association</i> ' button, while your WLAN client tries to join your WLAN, no connectivity will be enabled between the WLAN client and the <b>AST570</b> WLAN. |  |  |  |
|                                       | 5.                          | You should now be able to contact the <b>AST570</b> , e.g. by pinging 10.0.0.138 or by browsing to the <b>AST570</b> pages.                                                                                                    |  |  |  |
| Configuration of your<br>WLAN network | As<br>abl<br>pag            | soon as you have initial connectivity with the <b>AST570</b> you are<br>e to configure the <b>AST570</b> WLAN parameters via its 'Wireless'<br>ge.                                                                                                    |  |  |  |
|                                       | Rea<br>you<br>oth           | configuration of your WLAN parameters is useful for securing<br>or WLAN environment from possible WLAN client access by<br>ers.                                                                                                    |  |  |  |
|                                       | See<br>cor                  | e section 4.2 for more information on <b>AST570</b> ' WLAN nfiguration.                                                                                                    |  |  |  |
|                                       | <b>No</b> t<br>be l<br>rejo | te: After reconfiguring the <b>AST570</b> WLAN parameters, Wireless contact may ost and WLAN clients might need reconfiguration and re-authentication to in <b>AST570</b> ' WLAN environment.                                                                                           |  |  |  |
|                                       |                             |                                                                                                    |  |  |  |

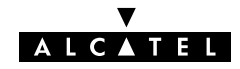

### 4.1.3 Connecting other Wireless Clients

# AST570 and WLAN client configuration In the case you reconfigured the AST570 WLAN parameters via the 'Wireless' page, the joining procedure for WLAN client to AST570' WLAN might be different from the first-time joining procedure, explained in subsection 4.1.2. The following parameters could influence the way how to allow WLAN clients to join the AST570 WLAN: The AST570 DHCP Server configuration The configured SSID Whether WEP encryption is used or not

Whether the Association Control mechanism is used or not.

See section 4.2 for more information on these configuration possibilities.

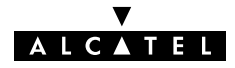

- Procedure 1. Make sure the AST570 is turned on and finished its POST.
  - 2. Make sure you have all needed information:
    - The SSID
    - In case of WEP encryption, the 40-bits WEP key

**Note**: If the WEP encryption is enabled on the **AST570**, it is necessary to configure the same WEP key on the WLAN adapter in order to be able to access the **AST570** WLAN.

**3.** On the WLAN adapter configure the SSID as configured on the **AST570** 'Wireless' page.

Note: This could be the default AST570 SSID.

- In case AST570' Association Control is enabled, you must press the 'Association' button on the back panel of the AST570 or click (Associate) on the 'Wireless' page (via an authenticated WLAN client or a wired Ethernet connection).
- 5. Make sure that the WLAN client is correctly associated. Depending on your WLAN adapter the following message could pop up:

"Successfully joined Wireless network Alcatel012345."

**Note**: In fact this step allows your WLAN to be secure: without the physical authentication, i.e. pushing the (virtual) 'Association' button, while your WLAN client tries to join your WLAN, no connectivity will be enabled between the WLAN client and the **AST570** WLAN.

6. You should now be able to contact the **AST570**, e.g. by pinging its IP address (per default 10.0.0.138) or by browsing to the **AST570** pages.

### 4.2 Wireless Configuration

| Introduction | After having initial WLAN connectivity, you can configure your |
|--------------|----------------------------------------------------------------|
|              | <b>AST570</b> WLAN parameters via the 'Wireless' page.         |

Additional configuration of your WLAN network settings might be required in case, e.g. another Access Point with a similar WLAN configuration is located nearby.

The 'Wireless' page allows also to configure WEP encryption and Association Control for security and privacy of your WLAN network.

| In this section 🕟 The AST570 'Wireless' | Page |
|-----------------------------------------|------|
|-----------------------------------------|------|

- ▶ The 'Wireless Configuration' Table
- 'Wireless Configuration' Table Components
- Configuring Wireless LAN Parameters
- Configuring WEP Encryption
- Configuring the Association Control Mechanism
- ► The 'Access Control' Table
- Allowing or Rejecting a WLAN Client
- ▶ Removing a WLAN Client from the 'Access Control' Table
- Resetting the Wireless LAN Configuration.

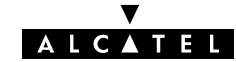

# **The 'Wireless' page** Click **Wireless** in the left pane of the **AST570** pages to pop up the 'Wireless' page (See section 21.2 for more information):

| Speed Touch Configuration - Netscape                                                                                                    | _0×                          |
|----------------------------------------------------------------------------------------------------|------------------------------|
| Back. Forward Reload Home Search Netscape Print Security Shop Stop                                                                                                    | N                            |
| 👔 🦋 Bookmarks 🧔 Go to: http://10.0.0.138/index.htm                                                                                                    | 💌 🌍 🐨 What's Related         |
| 👔 🍰 Instant Message 🚇 WebMail 🖳 Radio 🚇 People 🖳 Yellow Pages 🖳 Download 🖳 Calendar 📺 Channels 🖳 RealPlayer Hor                                                                                                    | ne 🖳 RealPlayer 🖳 Welcome to |
| Digital Subscriber Line<br>DSL-<br>System setup                                                                                                    |                              |
| Phonebook Wireless Configuration                                                                                                    |                              |
| Dia -in       SSID:       Alcate101426E         HAT       Rewling       Channel:       II         MEB       WEP Encryption:       Key:       Associate         PPP       Association Control:       Fload       Associate         PPTP       MAC Address       Enabled       Action         Bindge       00:10:91:00:50:4a       yes       Delete         DHCP       DHS       00:10:91:00:6c:b5       yes       Delete |                              |
| Upgrade Apply Defaults Help                                                                                                    |                              |
| Save all                                                                                                    |                              |
| Document: Done                                                                                                    | //.                          |

**s** The following figure shows the 'Wireless Configuration' table:

The 'Wireless Configuration' table

|                | Wireless (        | Configurat | ion    |           |
|----------------|-------------------|------------|--------|-----------|
| SSID           | Alcate10142       | 6E         |        |           |
| Chann          | iel : 11          |            |        |           |
| WEP Encrypti   | on: 🔽 Key:        |            |        | Randomize |
| Association Co | ontrol : 🔽 🛛 🚺    | Associa    | te     |           |
|                | MAC Address       | Enabled    | Action |           |
|                | 00:10:91:00:50:4a | yes 💌      | Delete |           |
|                | 00:10:91:00:6c:b8 | no 💌       | Delete |           |
|                | 00:10:91:00:6c:b5 | yes 💌      | Delete |           |
| Apply          | l 🖉               | faults     |        | Help      |

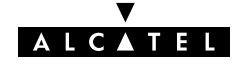

| Wiroloss             |                        |                                                                                                    |
|----------------------|------------------------|----------------------------------------------------------------------------------------------------|
| Configuration' table | Field                  | Description                                                                                                    |
| components           | SSID                   | The Service Set ID (SSID) allows you to uniquely identify your <b>AST570</b> WLAN in the radio environment. This can be useful in case multiple WLAN networks are present nearby your location.                                                                                                    |
|                      |                        | The default <b>AST570</b> SSID is printed on the marking label found<br>on the bottom of your <b>AST570</b> . It consists of the word "Alcatel"<br>followed by (directly concatenated) the last six characters of the<br><b>AST570</b> ' Access Point MAC address.                                                          |
|                      | Channel                | The Direct Sequence Spread Spectrum (DSSS) channel number is<br>an identifier for the frequency on which your WLAN connectivity<br>is enabled in the WLAN network.                                                                                                    |
|                      |                        | Changing the default channel number to another value can be<br>useful in case you know another wireless equipment runs nearby<br>yours, e.g. another <b>AST570</b> WLAN network. This way you can<br>avoid sharing the channel bandwidth with other WLANs by<br>selecting different channel numbers for concurrent WLANs.   |
|                      |                        | Although the configurable DSSS channel number range is from 1 up to 13, restrictions apply depending on the country where the <b>AST570</b> is used:                                                                                                    |
|                      |                        | FCC: channels 1 to 11                                                                                                    |
|                      |                        | • ETSI: channels 1 to 13                                                                                                    |
|                      | WEP<br>Encryption      | This checkbox allows you to enable ( $\nu$ ) or disable the Wired<br>Equivalent Privacy (WEP) encryption mechanism the <b>AST570</b><br>provides for privacy, i.e. encryption of all wireless frames<br>migrating from or towards the <b>AST570</b> access point.                                                           |
|                      | Кеу                    | Allows to enter manually a fixed 40-bits WEP key (in hexadecimal notation) or will show the generated 40-bits WEP                                                                                                    |
|                      |                        | key after clicking Randomize                                                                                                    |
|                      |                        | Before proceeding you must write down the entered or generated key and keep the information on a save place.                                                                                                    |
|                      |                        | Clicking <b>Apply</b> applies the key and will hide it, i.e. the 'Key' field is filled with a random amount of asterisks. You can NEVER retrieve the 40-bits WEP key from the <b>AST570</b> once you have applied it !                                                                                                    |
|                      | Association<br>Control | This checkbox allows you to enable ( $\nu$ ) or disable association<br>control of WLAN client adapter based on their MAC address.<br>Next to WEP encryption which provides privacy for each WLAN<br>client, the Association Control mechanism controls the<br>authorization of WLAN clients to join the <b>AST570</b> WLAN. |
|                      |                        | Via the 'Access Control' table you can allow or reject WLAN adapters.                                                                                                    |

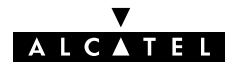

| <b>Configuring Wireless</b> |     |                                                                                                    |
|-----------------------------|-----|----------------------------------------------------------------------------------------------------|
| <b>Configuring Wireless</b> | Pro | ceed as follows:                                                                                                    |
| LAN parameters              | 1.  | Browse to the 'Wireless' page.                                                                                                    |
|                             | 2.  | Enter an SSID of your choice to identify your WLAN. Make<br>sure not to use a name which already exists in your WLAN<br>environment neighborhood.                   |
|                             | 3.  | Enter a DSSS channel number for your WLAN radio<br>environment. Preferably use a channel which is not occupied<br>by another WLAN in your neighborhood.             |
|                             | 4.  | Click (Apply) to save your changes and finish the procedure.                                                                                                    |
|                             |     | <b>Note</b> : You do not need to click <b>Save all</b> to save changes. This button has no effect on the Wireless LAN configuration.                                |
| Configuring WEP             | Pro | oceed as follows:                                                                                                    |
| encryption                  | 1.  | Browse to the 'Wireless' page.                                                                                                    |
|                             | 2.  | The 40-bits WEP key can be:                                                                                                    |
|                             |     | <ul> <li>Generated by the AST570. Therefor, click Randomize)</li> </ul>                                                                                             |
|                             |     | <ul> <li>Manually configured by yourself in the 'Key' field.</li> </ul>                                                                                             |
|                             |     | Enter the key in hexadecimal notation, e.g.<br>1a:2c:3e:4f:05.                                                                                                    |
|                             | 3.  | Write down this WEP key and keep it on a save place. You will need this key to allow future WLAN clients to join the WLAN.                                          |
|                             |     | <b>Note</b> : It is advisable to change the WEP key regularly for enhanced security.                                                                                |
|                             | 4.  | Click Apply. As a result the 'Key' field is filled with a random number of asterisks, the 'WEP Encryption' checkbox is checked and previous WLAN connectivity lost. |
|                             | 5.  | Activate the WEP on your WLAN client by configuring the same 40-bits WEP key.                                                                                       |
|                             |     |                                                                                                    |

| Configuring the               | Pro                 | ceed as follo                                               | ws:                                                                          |                                                    |                                         |                                         |
|-------------------------------|---------------------|-------------------------------------------------------------|------------------------------------------------------------------------------|----------------------------------------------------|-----------------------------------------|-----------------------------------------|
| Association control           | 1.                  | Browse to the                                               | ne 'Wireless' pa                                                             | ge.                                                |                                         |                                         |
| mechanism                     | 2.                  | Association<br>Control' tab<br>clients (Ena<br>clients (Ena | Control is by de<br>le lists all assoc<br>bled column sta<br>bled column sta | efault end<br>iated WL<br>tes 'Yes')<br>tes 'No'). | abled. The<br>AN clients:<br>as well as | 'Access<br>authorized<br>non-authorized |
|                               | 3.                  | Via the 'Ass                                                | ociation Contro                                                              | l' checkb                                          | ox you can                              | 1:                                      |
|                               |                     | <ul> <li>Enable</li> <li>(𝛩) the</li> </ul>                 | the Association<br>box                                                       | Control ı                                          | mechanisn                               | n by checking                           |
|                               |                     | <ul> <li>Disable<br/>the box</li> </ul>                     | e the Associatior<br>                                                        | n Control                                          | mechanisr                               | m by clearing                           |
|                               | 4.                  | Click Apply<br>mechanism<br>lost.                           | In case of end<br>previous WLAN                                              | abling the<br>I connect                            | e Associatio<br>ivity might             | on Control<br>be temporary              |
|                               | 5.                  | Verify connection to the <b>AST5</b>                        | ectivity of the W<br>570 pages.                                              | LAN clien                                          | ts by letting                           | g them browse                           |
| The 'Access Control'<br>table | In c<br>′Ac<br>adc  | case the Asso<br>cess Control'<br>apters.                   | ciation Control<br>table lists all cu                                        | mechanis<br>urrently jo                            | sm is disat<br>ined WLAI                | bled, the<br>N client                   |
|                               | In c<br>whi<br>clie | ase MAC filt<br>ch are autho<br>nt adapters v               | ering is enablec<br>prized to traffic t<br>which are not al                  | l, it lists a<br>he WLAN<br>lowed to               | ll WLAN cl<br>as well as<br>join the W  | lient adapters<br>s the WLAN<br>'LAN:   |
|                               |                     |                                                             | MAC Address                                                                  | Enabled                                            | Action                                  |                                         |
|                               |                     |                                                             | 0:10:91:0:6e:1e                                                              | yes 💌                                              | Delete                                  |                                         |
|                               |                     |                                                             | 0:90:4b:0:6a:e2                                                              | no 💌                                               | Delete                                  |                                         |

In the example above the WLAN client adapter with MAC address 00:10:91:00:6e:1e is authorized to join, the WLAN adapter with MAC address 00:90:4b:00:6a:e2 is not.

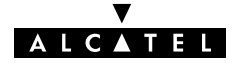

Allowing and rejecting a WLAN client To enable future association for a currently joined WLAN client:

 In the 'Access Control' table select the authorization status ves for the WLAN client from the 'Enabled' pop-down list next to the WLAN client adapter's MAC address.

Future joining will be allowed for this client without the need of using the 'Associate' button every time

**2.** Click **(Apply)** to finish the procedure.

To reject a WLAN client, listed in the 'Access Control' table:

 Select the authorization status no for the WLAN client from the 'Enabled' pop-down list next to the WLAN client adapter's MAC address.

A rejected WLAN client will never be allowed to traffic the **AST570** WLAN network, even when **Associate** is clicked or the 'Association' button is pressed.

**2.** Click **(Apply)** to finish the procedure.

### Removing a WLAN client from the 'Access Control' list

To remove a WLAN client from the list you click **Delete** next to the WLAN client adapter's MAC address you want to delete the authorization for.

As a result the WLAN client is removed from the 'Access Control' list. It is not able to traffic the **AST570** WLAN anymore. To re-join, you must click **Associate** again or press the 'Association' button.

Removing a WLAN client from the 'Access Control' table is not advised in case future joining of this client is not desired, as in this case a future re-association might be possible in case Associate is clicked or the 'Association' button is pressed. Rather disable future association possibilities by rejecting the WLAN client.

**Note**: You can also flush the complete 'Access Control' list, i.e. delete all joined WLAN clients. Therefor, click **Flush**.

# Resetting the Wireless To reset all default WL

To reset all **AST570** Wireless settings and return to the factory default WLAN configuration, proceed as follows:

- **1.** Browse to the 'Wireless' page.
- 2. If you are sure to reset the **AST570** WLAN configuration, click **Defaults**.
- **3.** The **AST570** will ask to confirm the reset:

# Confirm reset to defaults OK Cancel

- **4.** Click **OK** if you are sure. Otherwise click **Cancel**. All WLAN parameters are reset to their factory default. Therefore, WLAN connectivity will be lost.
- If you previously changed the AST570 SSID, you must configure the WLAN adapter(s) SSID with the default AST570 SSID.
- **6.** Re-authenticate the WLAN client(s), using the 'Association' button.
- 7. Verify connectivity of your WLAN client(s), e.g. by pinging the AST570 IP address.

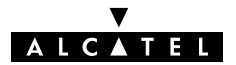

### 4.3 Wired Ethernet vs. Wireless Ethernet

| Wireless vs. Wired<br>LANs       | The <b>AST570</b> makes no difference between wired Ethernet and<br>joined WLAN clients. All connected PCs, whether these are<br>connected via the <b>AST570</b> Ethernet port or connected via joining<br>the WLAN SSID, share the same (sub)network. All are equally<br>valid.                                                                                                    |  |  |
|----------------------------------|----------------------------------------------------------------------------------------------------|--|--|
| AST570 network<br>configurations | <ul> <li>The AST570 allows local network management via:</li> <li>An IP router (See section 14.5)</li> <li>A DHCP server (See section 14.4)</li> <li>A DNS server (See chapter 15)</li> <li>NAPT abilities (See chapter 16)</li> <li>A programmable Firewall (See chapter 17)</li> <li>All AST570 configurations for these management tools, are equally valid for both wired Ethernet clients and WLAN clients upon configuration.</li> </ul> |  |  |
| AST570 ADSL<br>configurations    | All <b>AST570</b> configurations for DSL connectivity, are equally valid<br>for both wired Ethernet clients and joined WLAN clients upon<br>configuration.                                                                                                    |  |  |
| AST570 configuration<br>examples | This User's Guide contains numerous examples and exemplary<br>figures.<br>For clarity, all network connections, i.e. both wired Ethernet and<br>WLAN client connections, are visualized as if all were wired.                                                                                                    |  |  |

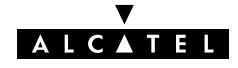

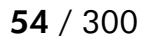

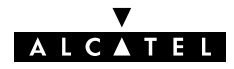

# Alcatel Speed Touch™570

# **Configuration and Use**

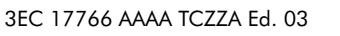

ALCATEL

**55** / 300

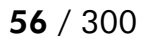

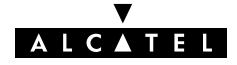

## 5 Configuration and Use – Packet Services

### In this chapter

| Торіс                       | See |
|-----------------------------|-----|
| Supported Packet Services   | 5.1 |
| Packet Services at a Glance | 5.2 |
| Selection Criteria          | 5.3 |

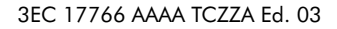

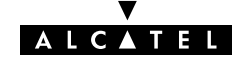

# 5.1 Supported Packet Services

| What is a packet<br>service ?    | Packet services are the core functions of the <b>AST570</b> . They provide<br>that frames or packets get forwarded from the LAN side towards<br>the DSL line and vice versa.                                            |
|----------------------------------|----------------------------------------------------------------------------------------------------|
| Seven packet services            | <ul> <li>Transparent Bridging</li> <li>Routed Ethernet</li> <li>Bridged PPPoE</li> <li>Routed PPPoE</li> <li>Relayed PPPoA</li> <li>Routed PPPoA</li> <li>Classical IP &amp; IP Routing.</li> </ul>                     |
| Multiprotocol                    | All examples in this User's Guide are based on the Internet<br>Protocol (IP) suite.<br>However, the <b>AST570</b> DSL router is a true multiprotocol device: it<br>can easily handle most other popular protocol suites |
| Examples in this User's<br>Guide | This User's Guide presents typical configurations but as an experienced user you are free to experiment and find an optimal configuration.                                                                              |

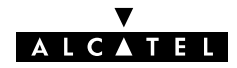

### 5.2 Packet Services at a Glance

| Access methods     | The <b>AST570</b> supports two access methods:                                                                                                    |
|--------------------|----------------------------------------------------------------------------------------------------|
|                    | <ul> <li>Direct access</li> <li>Once initial configuration is done, continuous and immediate access is available via the DSL line.</li> </ul>            |
|                    | <ul> <li>For direct access use either of:</li> <li>Transparent Bridging</li> <li>Routed Ethernet</li> <li>CIP &amp; IP Routing.</li> </ul>               |
|                    | <ul> <li>Dial-in access</li> <li>In this mode access must be explicitly established, e.g. by<br/>"dialing" into a Remote Access Server (RAS).</li> </ul> |
|                    | <ul> <li>For dial-in access use either of:</li> <li>Bridged PPPoE</li> <li>Routed PPPoE</li> <li>Relayed PPPoA</li> <li>Routed PPPoA.</li> </ul>         |
| Forwarding methods | As their names imply the packet services can be differentiated in two groups:                                                                            |
|                    | <ul> <li>Forwarding packet services:</li> <li>Transparent Bridging</li> <li>Bridged PPPoE</li> <li>Relayed PPPoA.</li> </ul>                             |
|                    | These packet services forward frames unmodified.                                                                                                    |
|                    | <ul> <li>Routing packet services:</li> <li>Routed Ethernet</li> <li>Routed PPPoE</li> <li>Routed PPPoA</li> <li>CIP &amp; IP Routing.</li> </ul>         |
|                    | These packet services, combined with NA(P)T allow to share a single IP address amongst multiple users on the (W)LAN.                                     |

| Transparent Bridging | The <b>AST570</b> <i>IEEE802.1D Transparent Bridging</i> packet service (further referred to as <i>Bridging</i> ) offers complete protocol transparency and has inherent configuration simplicity. Yet it provides excellent forwarding performance.                                                                                                    |
|----------------------|----------------------------------------------------------------------------------------------------|
| Routed Ethernet      | The <b>AST570</b> <i>RFC1483 Routed Ethernet</i> packet service (also referred to as <i>MAC Encapsulated Routing (MER)</i> ) relies on standard IP Routing for its forwarding. However, prior to output IP packets on the DSL line they are wrapped in Ethernet frames.<br>By doing so there is no apparent difference for the remote access server between frames sourced by a bridge and those sourced by the <b>AST570</b> MER entity.                        |
| PPPoE                | <ul> <li>PPPoE is one of two popular mechanisms to get in touch with the SP.</li> <li>Bridged PPPoE By installing a PPPoE client application (provided by your SP.) on your PC(s) and by using the AST570' bridge, connectivity can be established.</li> <li>Routed PPPoE PPPoE SP access can equally be accomplished by the embedded PPPoE client of the AST570.</li> </ul>                                                                                     |
| PPPoA                | <ul> <li>The other method to get in touch with the SP over the DSL line is PPPoA.</li> <li>Relayed PPPoA Similar to Bridged PPPoE this requires installation of a PPTP dial-in application (*) on your PC(s).</li> <li>Routed PPPoA PPPoA PPPoA SP access can equally be accomplished by the embedded PPPoA dial-in client of the AST570.</li> <li>(*) Most popular OSs have a PPTP dial-in application installed, e.g. Microsoft Dial-Up Networking.</li> </ul> |

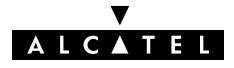

# **CIP & IP Routing** The **AST570** IP router can also be combined with Classical IP (CIP).

*Classical IP* is a mature technique for creating classical IP networks on top of ATM technology. It is widely supported by most, if not all remote access routers.

Although not the original aim of *Classical IP* it is mostly used for connecting routers over wide area point-to-point links.

#### Packet services resumé

All **AST570**' packet services can be summarized as follows:

| Port         | Packet          | User/VC | IP Address   | Protocol          |
|--------------|-----------------|---------|--------------|-------------------|
|              | Service         |         |              |                   |
| (W)LAN       | Bridging        | n       | 1 per user   | Multiprotocol     |
| intertace(s) | Routed Ethernet | n       | 1 (via NAPT) | IP Suite          |
|              | Bridged PPPoE   | n       | l per user   | Multiprotocol (*) |
|              | Routed PPPoE    | n       | 1 (via NAPT) | IP Suite          |
|              | Relayed PPPoA   | 1       | l per user   | Multiprotocol (*) |
|              | Routed PPPoA    | n       | 1 (via NAPT) | IP Suite          |
|              | CIP             | n       | 1 (via NAPT) | IP Suite          |

(\*) The supported protocol(s) depend on the provisioning by the session client application, e.g. IP, IPX and NETBEUI for Microsoft's Dial-Up Networking application for Relayed PPPoA.

### Detailed packet service use description

For more information on the configuration and use of all of the **AST570** packet services, see for:

- Transparent Bridging: chapter 6
- Routed Ethernet: chapter 7
- Bridged PPPoE: chapter 8
- Routed PPPoE: chapter 9
- Relayed PPPoA: chapter 10
- Routed PPPoA: chapter 11
- ▶ CIP & IP Routing: chapter 12.

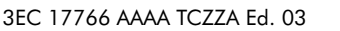

## 5.3 Selection Criteria

| In this section                        | Selection Criteria                                                                                                    |
|----------------------------------------|----------------------------------------------------------------------------------------------------|
|                                        | Simultaneous Use of Packet Services.                                                                                                    |
| Selection criteria                     | The criteria below can help you to select the most appropriate packet service for your application:                                                                                                    |
|                                        | The configuration required by your SP                                                                                                    |
|                                        | <ul> <li>The application protocol you wish to use (within the<br/>boundaries of the remote end)</li> </ul>                                                                                                    |
|                                        | The access method: an "Always-On" connection or a connection that is established when needed, i.e. "Dial-In"                                                                                                    |
|                                        | <ul> <li>Connectivity to a single or multiple remote networks</li> </ul>                                                                                                    |
|                                        | <ul> <li>Security features such as identification, authentication,<br/>encryption, NA(P)T and Firewalling</li> </ul>                                                                                                    |
|                                        | DSL modem vs DSL gateway model.                                                                                                    |
| Simultaneous use of<br>packet services | All packet services can be active at the same time without any<br>restriction. The <b>AST570</b> can manage any combination of the<br>packet services simultaneously up to a maximum number of 12<br>configured virtual connections.<br><b>Note</b> : For Transparent Bridging (including Bridged PPPoE) the maximum<br>number of configured Bridging ports is four. |

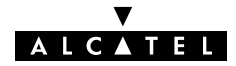

# 6 Configuration and Use – Transparent Bridging

#### Introduction

**n** Transparent Bridging is the packet service of your choice as it:

- ▶ Is platform and OS independent
- Is true multiprotocol
- ▶ Has no performance limitations in the Alcatel implementation
- ▶ Has almost no constraints on the number of attached users.

**See also** Routed Ethernet packet service in chapter 7.

#### In this chapter

| Торіс                  | See |
|------------------------|-----|
| Preparatory Steps      | 6.1 |
| Using Bridging         | 6.2 |
| Bridging Configuration | 6.3 |
| Bridge Data            | 6.4 |

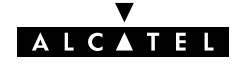

### 6.1 Preparatory Steps

| Needed information    | <ul> <li>VPI/VCI value of the VC(s) to use on the DSL line</li> <li>ETHoA (RFC1483/Bridged) connection service must be supported on these VCs</li> <li>Encapsulation method (LLC/SNAP)</li> <li>The PC's IP configuration: static or dynamic (DHCP).</li> <li>Note: The RFC1483 is updated by RFC2684. The AST570 fully complies with the relevant sections in both RFCs.</li> </ul> |
|-----------------------|----------------------------------------------------------------------------------------------------|
| Multiple destinations | You can attach up to four connections (VCs ) to the bridge.<br>To conserve DSL upstream bandwidth do not attach more<br>connections than needed.                                                                                                    |
| PC(s)                 | Bridging does not impose specific requirements to your PC's<br>protocol layers. However, make sure that these are properly<br>installed and configured.<br>In all subsequent examples, TCP/IP will be used.                                                                                                    |
| TCP/IP                | For TCP/IP, your SP will assign either static IP parameters or will ask to enable DHCP (per PC).                                                                                                    |
| CAUTION               | <b>Transparent Bridging and DHCP</b><br>If the SP requires you to use DHCP on your local PC(s), you must<br>disable the <b>AST570</b> DHCP server.<br>This is to avoid conflicts between two DHCP servers.                                                                                                    |

See section 14.4 for more information.

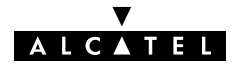

## 6.2 Using Bridging

| Bridging configuration | ere are no default Brid                           | lging entries.                                                                |
|------------------------|---------------------------------------------------|-------------------------------------------------------------------------------|
|                        | erefore, configure an                             | appropriate entry as follows:                                                 |
|                        | If needed, add an E<br>VPI/VCI on the 'Pho        | THoA phonebook entry with the correct nebook' page.                           |
|                        | On the 'Bridge' pag<br>'Address' pop-down         | e, select this phonebook entry from the<br>list.                              |
|                        | For this entry, select the 'Encapsulation' p      | the correct encapsulation method from<br>op-down list.                        |
|                        | Click 🔼 📶 .                                       |                                                                               |
|                        | e section 6.3 for more                            | information.                                                                  |
|                        |                                                   |                                                                               |
| Using Bridging         | ake sure your <b>AST570</b>                       | is turned on first.                                                           |
|                        | rn on your PC(s), start<br>ternet or have Corporc | your Web browser and you are on the<br>te Intranet access.                    |
|                        | though the access met<br>mote organization mig    | nod of the bridge is 'Always-on', the<br>ht ask for a user name and password. |

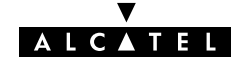

### 6.3 Bridging Configuration

| Introduction    | This section describes the use of the <b>AST570</b> 'Bridge' page. |
|-----------------|--------------------------------------------------------------------|
| In this section | ► The 'Bridge' Page                                                |
|                 | The 'Bridging Ports' Table                                         |
|                 | <ul> <li>'Bridging Ports' Table Components</li> </ul>              |
|                 | ▶ The 'Aging' Box                                                  |
|                 | Adding Entries                                                     |
|                 | Deleting Entries.                                                  |
|                 |                                                                    |

# **The 'Bridge' page** Click Bridge in the left pane of the **AST570** pages to pop up the 'Bridging' page (See section 21.2 for more information):

| Pre Ext   Back   Provided   Home   Search   Netcope   Prit   Security   Shop   Shop   Shop   Shop   Statiant Message   W VetMail   Readed   Provided   Statiant Message   W VetMail   Readed   Statiant Message   W VetMail   Readed   Provided   Statiant Message   W VetMail   Readed   Provided   Statiant Message   W VetMail   Readed   Provided   Statiant Message   W VetMail   Readed   Provided   Statiant Message   W VetMail   Readed   Provided   Statiant Setup   System setup   Phesetback   Dial-In   Net   Provided   Net   Provided   Statiant Setup   System setup   Bridging Ports   Interface   Address   Prit   Statiant Help   Provided   Statiant Help   Address   Bridge   Bridge   Bridge   Bridge   Bridge   Bridge   Bridge   Bridge   Bridge   Bridge   Bridge   Bridge   Bridge <th>Speed Touch Configuration - Netscape</th> <th></th> <th>-D×</th>                                                                                                    | Speed Touch Configuration - Netscape                                            |                                                                                                    | -D×                                |
|----------------------------------------------------------------------------------------------------|---------------------------------------------------------------------------------|----------------------------------------------------------------------------------------------------|------------------------------------|
| Bookmarks & Location: http://10.0.0138/index.htm Instant Message WetMail Rado People Velow Pages Download Calendar Channels RealPlayer Hone RealPlayer In the System setue: Instant Message Internet Calendar Calendar Calendar RealPlayer Hone RealPlayer Internet RealPlayer Internet RealPlayer Internation Internet RealPlayer Internation Internation I              | Elle Edit View Go Communicator Help<br>Back Forward Reload Home Search Netscape | a Print Security Shop Stop                                                                                                    | N                                  |
| A Instant Message WebMal W Rado People Yelow Pages Download Calendar Channels ReaPlayer Home ReaPlayer WebMal Calendar Calendar ReaPlayer Home ReaPlayer WebMal Calendar Calendar ReaPlayer Home ReaPlayer WebMal Calendar Calendar Calendar ReaPlayer Home ReaPlayer WebMal Calendar Calendar | 🛛 📲 Bookmarks 🥠 Location: http://10.0.0.138/index.htm                           |                                                                                                    | <ul> <li>What's Related</li> </ul> |
| Initial Setup   System setur   Phonebook   Did - in   Phonebook   Did - in   Nat   Remiting   MER   PPPP   CIP   PTP   Bridge   Did - in   CIP   PTP   Bridge   Did - in   MER   PPPP   CIP   Bridge   Did - in   MER   PPPP   CIP   Bridge   Did - in   MER   PPPP   CIP   Bridge   Did - in   MER   PPPP   CIP   Bridge   Did - in   Bridge   Did - in   Save all                                                                                                    | 🛛 🙏 Instant Message 🖳 Web Mail 🖳 Radio 🖳 People 🖳                               | Yellow Pages 関 Download 関 Calendar 🗂 Channels 関 RealPlayer                                                                                                    | Home 🖳 RealPlayer 🖳 We             |
| Phone book   Phane book   Dial-in   NAT   Routing   Use the input fields below to add a new entry:   Interface   Address   PPP   CIP   CIP   Bridge   DHCP   DHS   Vircless   Uggrade                                                                                                    |                                                                                 | Digital Subscriber Line<br>DSL                                                                                                    |                                    |
| Dial-in   Dial-in   Inff   Address   State   PPP   CIP   PPTP   Bridge   Bridge                                                                                                    | Phonebook                                                                       | Bridging Ports                                                                                                    |                                    |
| DHCP<br>DHS<br>Wireless<br>Upprade<br>Save all                                                                                                    | Dial-in<br>NAT<br>Routing<br>MER<br>PPP<br>CIP                                  | Intf Address       State       Port       Encap       FCS         Empty table       Empty table       Image: State       Image: State< |                                    |
|                                                                                                    | Bridge<br>DHCP<br>DNS<br>Wireless<br>Upgrade<br>Save all                        | Aging<br>300 seconds<br>Apply                                                                                                    |                                    |
| 🖆 📲 🛛 Document: Done                                                                                                    | Document: Done                                                                  |                                                                                                    | 🍇 🐠 🖬 🏑 //                         |

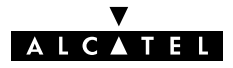

# **The 'Bridging Ports'** The following figure shows the 'Bridging Ports' table:

|        |                                 |                                                   |                                                                  | Bridging Ports                                                          |                                                                                                    |                                                                                                    |  |  |
|--------|---------------------------------|---------------------------------------------------|------------------------------------------------------------------|-------------------------------------------------------------------------|----------------------------------------------------------------------------------------------------|----------------------------------------------------------------------------------------------------|--|--|
| ntf    | Addr                            | ess                                               | State                                                            | Port                                                                    | Encap                                                                                                    | FCS                                                                                                    |  |  |
|        |                                 | E                                                 | impty t                                                          | able                                                                    |                                                                                                    |                                                                                                    |  |  |
| 「se tł | ne inpu                         | ıt fiel                                           | ds bela                                                          | ow to a                                                                 | dd a nev                                                                                                    | v entry:                                                                                                    |  |  |
| Inte   | rface                           |                                                   |                                                                  | I                                                                       | Address                                                                                                    | Br1                                                                                                    |  |  |
| apsu   | lation                          | LLC                                               | :/SNAF                                                           | . –                                                                     |                                                                                                    |                                                                                                    |  |  |
|        |                                 | -                                                 |                                                                  |                                                                         |                                                                                                    |                                                                                                    |  |  |
|        | 「se th<br>Inte<br>apsu<br>ge da | se the inpu<br>Interface<br>apsulation<br>ge data | E<br>Se the input fiel<br>Interface<br>apsulation LLC<br>ge data | Empty t<br>se the input fields belo<br>Interface<br>apsulation LLC/SNAF | Empty table<br>Se the input fields below to a<br>Interface //<br>apsulation LLC/SNAP /<br>(e data // Help // Ad | Empty table<br>Se the input fields below to add a new<br>Interface Address<br>apsulation LLC/SNAP<br>Ge data Help Add |  |  |

# 'Bridging Ports' table components

| Field                  | Description                                                                                                    |
|------------------------|----------------------------------------------------------------------------------------------------|
| Intf                   | Indicates the interface name for the Bridging entry.                                                                                       |
| Interface              | <b>Note</b> : In most cases, the interface name will be the same as the phonebook entry name.                                              |
| Address                | Indicates the phonebook entry used by the Bridging entry.                                                                                  |
| State                  | Indicates the state of the Bridging entry.                                                                                                 |
|                        | <b>Note</b> : Unless the interface is created via the CLI, Bridging entries are always in state connected, i.e. attached to a Bridge port. |
| Port                   | Indicates the name of the Bridge port on the WAN side:<br>wan0, wan1, wan2,                                                                |
| Encap<br>Encapsulation | Indicates the applied encapsulation method for Ethernet frames(*) on the VC.                                                               |
|                        | The <b>AST570</b> supports both the LLC/SNAP method (default) and the VC-MUX method.                                                       |
| FCS                    | Indicates whether the last four bytes of the Ethernet frames are preserved or not. By default the FCS is set to <b>NO</b> .                |
|                        | Note: You can set the FCS to <b>YES</b> via the CLI.                                                                                       |

(\*) Ethernet frames are also referred to as Medium Access Control (MAC) frames or IEEE802.3 frames.

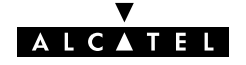

### **The 'Aging' box** The following figure shows the 'Aging' box:

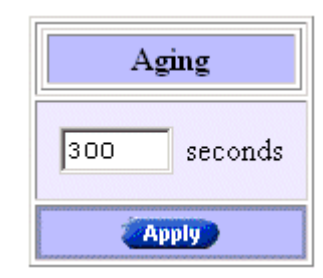

It indicates the aging timer of the bridge internal database. If the aging time of a MAC entry has expired this entry will be removed from the database.

Only in exceptional cases the default value of 300 seconds (5 minutes) needs to be modified. The allowed range is from 10 seconds to 12 days.

- Adding entries Proceed as follows:
  - **1.** Browse to the 'Bridge' page.
  - 2. If needed, click (New).
  - 3. Select the phonebook entry from the 'Address' pop-down list.

**Note**: In case the presented phonebook entries do not suite your desired configuration, you must firstly create a correct phonebook entry. See section 13.2 for more information.

- **4.** Select the encapsulation method for the Bridging port from the 'Encapsulation' pop-down list (per default set to LLC/SNAP).
- **5.** Optionally, enter a name for the Bridge interface in the *'Interface'* field.
- 6. Click Add and Save all to finish the procedure.

**Deleting entries** 

**Ties** On the 'Bridge' page, click **>** next to the Bridging entry you want to delete. As a result your selection is highlighted.

Click Delete and Save all .

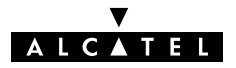

### 6.4 Bridge Data

**Introduction** Transparent Bridging completely relies on its filtering database for its frame forwarding through the bridge. This filtering database is accessible via the 'Bridge' page and allows you to overview all current MAC entries.

### The 'Bridge Data' page

```
Click Bridge data on the 'Bridge' page to pop up the 'Bridge Data' page:
```

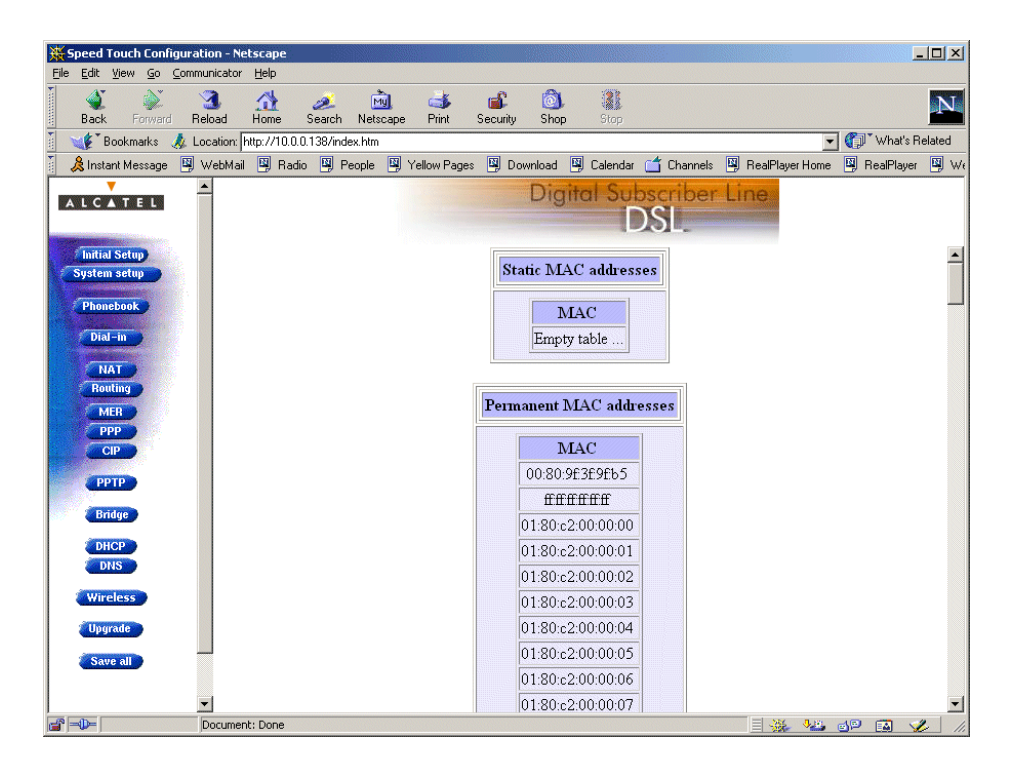

### Available 'Bridge Data' tables

All MAC entries are spread over 3 tables:

- ▶ The 'static MAC addresses' table
- The 'permanent MAC addresses' table
- ▶ The 'dynamic MAC addresses' table.

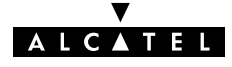

| Static MAC addresses       | This table lists the MAC addresses you have added to the filtering<br>database via the CLI. These MAC addresses will never be aged by<br>the bridge.<br>In principle, no static MAC addresses are to be configured.                                                                                                    |
|----------------------------|----------------------------------------------------------------------------------------------------|
| Permanent MAC<br>addresses | <ul> <li>These are the MAC addresses that must always be resident inside the bridge, as stipulated in the IEEE802.1D standard:</li> <li>The AST570' own Ethernet MAC address: <ul> <li>e.g. 00-80-9F-01-02-03</li> </ul> </li> <li>The Broadcast MAC address: <ul> <li>FF-FF-FF-FF-FF</li> </ul> </li> <li>The bridge group MAC address: <ul> <li>01-80-C2-00-00-00</li> </ul> </li> <li>The 16 reserved MAC addresses of IEEE802.1D: <ul> <li>From 01-80-C2-00-00-01</li> <li>up to 01-80-C2-00-00-0F</li> </ul> </li> <li>The all LANs bridge management group MAC address: <ul> <li>01-80-C2-00-00-10</li> </ul> </li> </ul> |
| Dynamic MAC<br>addresses   | This table lists all MAC entries added by the learning process of<br>the Bridge.<br>If the aging time of a MAC entry has expired, i.e. its age equals<br>the time indicated in the 'Aging' box, this entry will be removed<br>from the list.                                                                                                    |

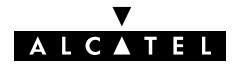

### 7 Configuration and Use – Routed Ethernet

#### Introduction

**n** Routed Ethernet(\*) is the packet service of your choice as it:

- ▶ Is instantly replaceable with an IEEE Transparent Bridge
- Provides Always-on type of connections and is auto-configurable if DHCP is enabled
- Allows multiple users to share a single IP address if NA(P)T is enabled
- Allows your local network to be shielded from the Internet via AST570' programmable Firewall.

(\*) Is also referred to as MAC Encapsulated Routing (MER).

### In this chapter

| Торіс                         | See |
|-------------------------------|-----|
| Preparatory Steps             |     |
| Using Routed Ethernet         |     |
| Routed Ethernet Configuration |     |

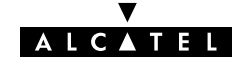

## 7.1 Preparatory Steps

| Needed information    | VPI/VCI value of the VC(s) to use on the DSL line                                                         |
|-----------------------|----------------------------------------------------------------------------------------------------|
|                       | ETHoA (RFC1483/Bridged) connection service must be<br>supported on this VC                                |
|                       | Encapsulation method (LLC/SNAP)                                                                           |
|                       | Whether IP configuration is static or dynamic (DHCP).                                                     |
| Multiple destinations | The <b>AST570</b> can manage up to 12 Routed Ethernet connections simultaneously.                         |
|                       | <b>Note</b> : Check with your SP or corporate whether multiple end-to-end connectivity is enabled.        |
|                       |                                                                                                    |
| PC(s)                 | In order to use the Routed Ethernet mode of the <b>AST570</b> , the OS on your PC(s) must support TCP/IP. |
|                       | See chapter 14 for more information on IP.                                                                |
## 7.2 Using Routed Ethernet

| <b>Routed Ethernet</b> | There are no default Routed Ethernet entries.                                                             |                                                                                                    |
|------------------------|----------------------------------------------------------------------------------------------------|----------------------------------------------------------------------------------------------------|
| configuration          | Therefore, configure an appropriate entry as follows:                                                     |                                                                                                    |
|                        | 1.                                                                                                    | If needed, add an ETHoA phonebook entry with the correct VPI/VCI on the ' <i>Phonebook</i> ' page.                      |
|                        | 2.                                                                                                    | On the 'MER' page, select this phonebook entry from the 'Address' pop-down list.                                        |
|                        | 3.                                                                                                    | For this entry, select the correct encapsulation method from the 'Encapsulation' pop-down list.                         |
|                        | 4.                                                                                                    | DHCP is per default on ( $ u$ ). If needed, uncheck it and enter IP information manually.                               |
|                        | 5.                                                                                                    | Click Add                                                                                                    |
|                        | See                                                                                                    | section 7.3 for more information.                                                                                       |
| Using Routed Ethernet  | Ma                                                                                                    | ke sure your <b>AST570</b> is turned on first.                                                                          |
|                        | Turn on your PC(s), start your Web browser and you are on the Internet or have Corporate Intranet access. |                                                                                                    |
|                        | Altł<br>rem                                                                                               | nough the access method of Routed Ethernet is 'Always-on' the note organization might ask for a user name and password. |

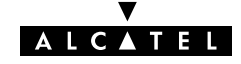

## 7.3 Routed Ethernet Configuration

**Introduction** This section describes the use of the **AST570** 'MER' page.

In this section 
The 'MER' Page

- ▶ The 'MER Settings' Table
- 'MER Settings' Table Components
- Adding Entries
- ▶ Deleting Entries.

# **The 'MER' page** Click **MER** in the left pane of the **AST570** pages to pop up the 'MER' page (See section 21.2 for more information):

| 💥 Speed Touch Configuration - Netscape                                     |                                                                                    |                                |
|----------------------------------------------------------------------------|------------------------------------------------------------------------------------|--------------------------------|
| <u>File E</u> dit <u>V</u> iew <u>Go</u> <u>C</u> ommunicator <u>H</u> elp |                                                                                    |                                |
| 🔰 🐳 🔉 3 🚮 🧀 🤖<br>Back Forward Reload Home Search Netscape                  | int Security Shop Stop                                                             | N                              |
| 👔 📲 Bookmarks 🎄 Location: http://10.0.0.138/index.htm                      |                                                                                    | 🗾 🌍 What's Related             |
| 🥈 🚴 Instant Message 🖳 WebMail 🖳 Radio 🖳 People 🖳                           | Yellow Pages 関 Download 関 Calendar 📺 Channels 関 Rea                                | alPlayerHome 関 RealPlayer 関 We |
| ALCATEL                                                                    | Digital Subscriber Line<br>DSL                                                     |                                |
| System setup<br>Phonebook                                                  | MER Settings                                                                       |                                |
| Dial-in<br>NAT                                                             | Intf         Address         State         Encap         FCS           Empty table |                                |
| Routing                                                                    | Use the input fields below to add a new entry.                                     |                                |
| CIP                                                                        | Encapsulation LLC/SNAP                                                             |                                |
| PPTP                                                                       | IP Address NAT                                                                     |                                |
| DHCP                                                                       | IP Netmask                                                                         |                                |
| Wireless                                                                   | MAC Address 00:80:9F:3F:9F:B5                                                      |                                |
| Upgrade                                                                    | Delete Clear Help Add                                                              |                                |
| Save all                                                                   |                                                                                    |                                |
| ×                                                                          |                                                                                    |                                |
| Document: Done                                                             |                                                                                    | 🔆 🍇 🕼 🖬 🏑 //.                  |

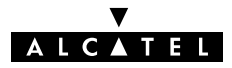

| The 'MER Settings' | The followin | ng figure shows the 'MER Settings' table:                                          |
|--------------------|--------------|------------------------------------------------------------------------------------|
| Тиріс              |              | MER Settings                                                                       |
|                    |              | Intf         Address         State         Encap         FCS           Empty table |
|                    |              | Use the input fields below to add a new entry.                                     |
|                    |              | Interface Address Br1 💌                                                            |
|                    |              | Encapsulation LLC/SNAP                                                             |
|                    |              | IP Address NAT 🗆                                                                   |
|                    |              | IP Netmask DHCP                                                                    |
|                    |              | MAC Address 00:90:D0:01:47:DE                                                      |

Delete

Clear

Help

Add

# 'MER Settings' table components

| Field                  | Description                                                                                                    |
|------------------------|----------------------------------------------------------------------------------------------------|
| Intf                   | Indicates the interface name for the Routed Ethernet entry.                                                                                                    |
| Interface              | <b>Note</b> : In most cases, the interface name will be the same as the phonebook entry name.                                                                                                    |
| Address                | Indicates the phonebook entry used by the Routed Ethernet entry.                                                                                                    |
| State                  | Indicates the state of the Routed Ethernet interface.                                                                                                    |
|                        | <b>Note</b> : Unless the interface is created via the CLI, Routed Ethernet entries are always in state connected.                                                                                                    |
| Encap<br>Encapsulation | Indicates the applied encapsulation method for Ethernet frames(*) on the VC.                                                                                                    |
|                        | The <b>AST570</b> supports both the LLC/SNAP method (default) and the VC-MUX method.                                                                                                    |
| FCS                    | Indicates whether the last four bytes of the Ethernet frames are preserved or not. By default the FCS is set to <b>NO</b> .                                                                                                    |
|                        | Note: You can set the FCS to <b>YES</b> via the CLI.                                                                                                    |
| IP Address             | Indicates the negotiated IP address and netmask used by the                                                                                                    |
| IP Netmask             | Routed Ethernet entry.                                                                                                    |
|                        | In case DHCP is checked ( $\checkmark$ ) this IP address is dynamically<br>assigned by the remote DHCP server. If DHCP is unchecked,<br>you must enter a static IP address for the local side of the<br>Routed Ethernet connection. |

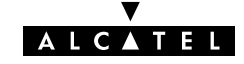

| Field       | Description                                                                                                    |  |
|-------------|----------------------------------------------------------------------------------------------------|--|
| MAC Address | Indicates the MAC address for the Routed Ethernet entry.                                                                                           |  |
|             | <b>Note</b> : In case no MAC address is entered manually, the source MAC address of the Ethernet frames is the <b>AST570</b> Ethernet MAC address. |  |
| NAT         | Indicates whether NA(P)T is used ( $\nu$ ) or not on the IP address of the Routed Ethernet entry.                                                  |  |
| DHCP        | Indicates whether DHCP is used ( $\checkmark$ ) or not for the Routed Ethernet entry.                                                              |  |

(\*) Ethernet frames are also referred to as Medium Access Control (MAC) frames or IEEE802.3 frames.

#### Adding entries Proceed as follows:

- **1.** Browse to the 'MER' page.
- 2. If needed, click (New).
- 3. Select the phonebook entry from the 'Address' pop-down list.

**Note**: In case the presented phonebook entries do not suite your desired configuration, you must firstly create a correct phonebook entry. See section 13.2 for more information.

- **4.** Select the encapsulation method for the Bridging port from the 'Encapsulation' pop-down list (per default set to LLC/SNAP).
- **5.** Optionally, enter the appropriate configuration in one, or more of the following fields:
  - The 'Interface' field
  - The 'IP Address' and 'IP Netmask' fields
  - The 'MAC Address' field.
- **6.** Optionally, check one or more of the following checkboxes:
  - The 'NAT' checkbox
  - The 'DHCP' checkbox.
- 7. Click Add and save all to finish the procedure.

**Deleting entries** On the 'MER' page, click **>** next to the entry you want to delete. As a result your selection is highlighted.

Click (Delete) and (Save all).

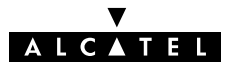

# 8 Configuration and Use – Bridged PPPoE

**Introduction** The **AST570** transparent bridge can be used in combination with a PPP over Ethernet (PPPoE) client installed on your PC.

The resulting Bridged PPPoE packet service provides similar dial-in experience as found on point-to-point connections.

**See also** Routed PPPoE packet service in chapter 9.

In this chapter

| Торіс                       | See |
|-----------------------------|-----|
| Preparatory Steps           | 8.1 |
| Using Bridged PPPoE         |     |
| Bridged PPPoE Configuration |     |

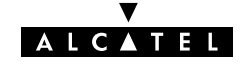

## 8.1 Preparatory Steps

| Needed information    | VPI/VCI value of the VC(s) to use on the DSL line                                                                                                    |
|-----------------------|----------------------------------------------------------------------------------------------------|
|                       | ETHoA (RFC1483/Bridged) connection service must be<br>supported on this VC                                                                                    |
|                       | Encapsulation method (LLC/SNAP)                                                                                                    |
|                       | Remote access server must be a PPPoE server                                                                                                    |
|                       | PPPoE client to be installed                                                                                                    |
|                       | User name and password for your user account.                                                                                                    |
| Multiple destinations | Up to four simultaneous Bridged PPPoE sessions can be active.                                                                                                 |
|                       | <b>Note</b> : Per active Bridged PPPoE session a dedicated Bridging entry must be made available on the <b>AST570</b> . See section 8.3 for more information. |
| PC(s)                 | To use Bridged PPPoE, a PPPoE client must be installed on your PC.                                                                                            |
|                       | The SP will provide the PPPoE client software. Contact him for more information.                                                                              |

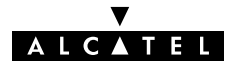

# 8.2 Using Bridged PPPoE

| Creating and using a<br>PPPoE session instance | Via the PPPoE client, you will be able to create PPPoE session<br>icons, representing all the connection parameters, just like<br>creating Dial-Up icons with Microsoft's Dial-Up Networking<br>application. |
|------------------------------------------------|----------------------------------------------------------------------------------------------------|
|                                                | All you need is your user name and password for your account;<br>although sometimes also a Service Name and/or Access<br>Concentrator is required.                                                           |
|                                                | Check with your SP which Service Name and/or Access Concentrator to choose, if any.                                                                                                    |
|                                                | For further details on how to fill in these parameters and use<br>additional functionality, consult the User's Guide of your PPPoE<br>client or follow the instructions of your SP.                          |
|                                                |                                                                                                    |

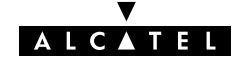

## 8.3 Bridged PPPoE Configuration

| Introduction           | As t<br>usir<br>con | the Bridged PPPoE packet service implies nothing more than<br>ng the <b>AST570</b> Transparent Bridging packet service, no specific<br>ifiguration for Bridged PPPoE is required on the <b>AST570</b> . |
|------------------------|---------------------|----------------------------------------------------------------------------------------------------|
|                        | Hov<br>pac<br>you   | wever, you may need to configure the <i>Transparent Bridging</i><br>cket service of the <b>AST570</b> in order to meet the requirements of<br>or SP regarding VC(s) and encapsulation.                  |
| Bridging configuration | The<br>The          | ere are no default Bridging entries.<br>erefore, configure an appropriate entry as follows:                                                                                                    |
|                        | 1.                  | If needed, add an ETHoA phonebook entry with the correct VPI/VCI on the ' <i>Phonebook</i> ' page.                                                                                                    |
|                        | 2.                  | On the 'Bridge' page, select this phonebook entry from the 'Address' pop-down list.                                                                                                    |
|                        | 3.                  | For this entry, select the correct encapsulation method (per default set to LLC/SNAP).                                                                                                    |
|                        | 4.                  | Click Add                                                                                                    |
|                        | See                 | e section 6.3 for more information.                                                                                                    |

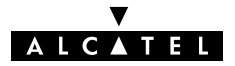

## 9 Configuration and Use – Routed PPPoE

#### Introduction

**on** Routed PPPoE(\*) is the packet service of your choice as it:

- Provides the dial-in access method over a virtual Ethernet segment
- Requires no PPPoE client on the PC(s), avoiding special installation procedures
- Allows multiple users to share a single IP address if NA(P)T is enabled
- Allows your local network to be shielded from the Internet via AST570' programmable Firewall.
- (\*) Routed PPPoE is also referred to as Embedded PPPoE.

#### In this chapter

| Торіс                      | See |
|----------------------------|-----|
| Preparatory Steps          |     |
| Using Routed PPPoE         |     |
| Routed PPPoE Configuration |     |
| Detailed Configuration     |     |

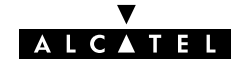

# 9.1 Preparatory Steps

| Needed information    | VPI/VCI value of the VC(s) to use on the DSL line                                                      |
|-----------------------|----------------------------------------------------------------------------------------------------|
|                       | ETHoA (RFC1483/Bridged) connection service must be<br>supported on this VC                             |
|                       | <ul> <li>Encapsulation method (LLC/SNAP)</li> </ul>                                                    |
|                       | Remote access server must be a PPPoE server                                                            |
|                       | User name and password for your user account.                                                          |
| Multiple destinations | The <b>AST570</b> can manage up to 12 Routed PPPoE connections simultaneously.                         |
|                       | <b>Note</b> : Check with your SP or corporate whether multiple end-to-end connectivity is enabled.     |
| PC(s)                 | In order to use the Routed PPPoE mode of the <b>AST570</b> , the OS on your PC(s) must support TCP/IP. |
|                       | See chapter 14 for more information on IP.                                                             |
|                       |                                                                                                    |

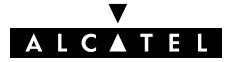

### 9.2 Using Routed PPPoE

**Routed PPPoE** There are no default Routed PPPoE entries. configuration Therefore, configure the appropriate as follows: If needed, add an ETHoA phonebook entry with the correct 1. VPI/VCI on the 'Phonebook' page. 2. On the 'PPP' page, select this phonebook entry from the 'Address' pop-down list. **3.** For this entry, select PPPoE in the 'Protocol' field. 4. Select the correct encapsulation method from the 'Encapsulation' pop-down list. 5. Optionally, enter user name and password. 6. Click Add 7. Optionally perform detailed configurations. See section 9.3 for more information. **Opening dial-in PPPoE** Proceed as follows (See section 21.2 for more information): sessions 1. Click Dial-in on the AST570 pages. **2.** On the '*Dial-in*' page the following table is shown: PPP Dial-in Connections Interface Destination State DIALUP PPP1 DIALUP PPP1 down DHCP SPOOF DHCP SPOOF down Your Connection Your Connection down

- Dial-in Hang-Up
- **3.** Click **>** next to the PPPoE entry you want to connect with. As a result your selection is highlighted (See example above).
- 4. Click Dial-in .

**5.** If applicable an 'Authentication' table pops up:

|                             | PPP Configuration |
|-----------------------------|-------------------|
| User :<br>Save password : 🗖 | Password :        |
|                             |                   |

Enter your user name and password in the appropriate fields. If you want the **AST570** to remember your credentials, check 'Save password' ( $\nu$ ).

- 6. Click (Apply).
- **7.** After identification and authentication the '*PPP connections*' page reappears.

While the **AST570** tries to open the session 'trying' will appear in the 'State' field. Once the session is active the field displays 'up'. From then you are online and you can start your application or browse the Internet.

**During the session** During the time the session is up, you can overview some important connection statistics on the '*PPP*' page.

See section 9.4.4 for more information.

Closing dial-in PPPoE Proceed as follows: sessions 1 Browse to the 'D

- **1.** Browse to the 'Dial-in' page.
  - 2. Active PPPoE sessions are indicated via up in the 'State' field.

Click right next to the active PPPoE entry in the list you want to close the session for. As a result your selection is highlighted.

3. Click (Hang-Up).

The session state of the PPPoE entry will change to **down**, i.e. it becomes idle.

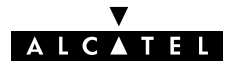

### 9.3 Routed PPPoE Configuration

| Introduction    | This section describes the use of the <b>AST570</b> 'PPP' page for Routed PPPoE.                                                                                                    |  |  |  |  |  |  |
|-----------------|----------------------------------------------------------------------------------------------------|--|--|--|--|--|--|
| Note            | Most, if not all configurations for Routed PPPoE connections are<br>identical to the configuration of Routed PPPoA connections.<br>Therefore most configurational aspects in this section will be<br>referred to the configuration sections of chapter 11. |  |  |  |  |  |  |
| In this section | <ul> <li>The 'PPP' Page and Description</li> <li>Adding Entries</li> <li>Deleting Entries.</li> </ul>                                                                                                    |  |  |  |  |  |  |

# The 'PPP' page and description

Click **PPP** in the left pane of the **AST570** pages to pop up the '*PPP*' page (See section 21.2 for more information):

| 💥 Speed Touch Configura | tion - Netscape          |                       |                  |                              |                   |                   |               |        |
|-------------------------|--------------------------|-----------------------|------------------|------------------------------|-------------------|-------------------|---------------|--------|
| File Edit View Go Comm  | nunicator Help           |                       |                  |                              |                   |                   |               |        |
| Back Forward R          | 3 🔬<br>ieload Home S     | arch Netscape         | A Print Security | Shop Si                      | l)<br>op          |                   |               | N.     |
| 🎽 🆋 Bookmarks 🦽 L       | ocation: http://10.0.0.1 | 38/index.htm          |                  |                              |                   | •                 | 👘 🕻 What's Ri | elated |
| 🧴 🚴 Instant Message 🛛 🗐 | WebMail 関 Radio          | 🖾 People 🔛 Yel        | low Pages 🖳 Dov  | vnload 関 Cale                | endar 📺 Channels  | 🖾 RealPlayer Home | 関 RealPlayer  | 🖳 We   |
| ALCATEL                 | <u> </u>                 |                       |                  | Digital !                    | Subscriber<br>DSL | Line              |               |        |
| Initial Setup           |                          |                       |                  |                              |                   |                   |               | -      |
| Phonebook               |                          |                       | Р                | PP Configur                  | ation             |                   |               |        |
| Dial-in<br>NAT          |                          | and the second second | Interface De     | stination M<br>• PPP interfa | ode Link State    |                   |               |        |
| MER                     |                          |                       | Use the fiel     | ds below to a                | dd a new entry    |                   |               |        |
| CIP                     |                          | Interfac              | :e :             | D                            | estination : Br1  |                   |               |        |
| РРТР                    |                          | Encapsulatio          | n : VCMUX 💌      |                              | Protocol : PPPo   | A                 |               |        |
| DHCP                    |                          | User :                |                  | Passw                        | ord :             |                   |               |        |
| DNS                     |                          | Add                   | >                | Clear                        |                   | Help              |               |        |
| Upgrade                 | -                        |                       |                  |                              |                   |                   |               | •      |
|                         | Document: Done           |                       |                  |                              |                   |                   | de 🖬 🥩        | 1      |

See section 11.3 for a description of all fields of the 'PPP Configuration' table.

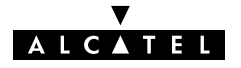

| Adding entries          | Proceed as follows: |                                                                                                    |  |  |
|-------------------------|---------------------|----------------------------------------------------------------------------------------------------|--|--|
|                         | 1.                  | Browse to the 'PPP' page.                                                                                                    |  |  |
|                         | 2.                  | If needed, click (New).                                                                                                    |  |  |
|                         | 3.                  | Select the PPPoE protocol from the 'Protocol' pop-down list.                                                                                                    |  |  |
|                         | 4.                  | Select the phonebook entry from the 'Address' pop-down list.                                                                                                    |  |  |
|                         |                     | You must use a ETHoA or "any type" phonebook entry for Routed PPPoE connections.                                                                                                    |  |  |
|                         |                     | <b>Note</b> : In case the presented phonebook entries do not suite your desired configuration, you must firstly create a correct phonebook entry. See section 13.2 for more information. |  |  |
|                         | 5.                  | Select the encapsulation method for the Routed PPPoE entry from the 'Encapsulation' pop-down list.                                                                                       |  |  |
|                         | 6.                  | Optionally, enter user name and password for the Routed PPPoE entry.                                                                                                    |  |  |
|                         |                     | <b>Note</b> : In case you do not enter this information it is asked each time you open the Routed PPPoE session.                                                                         |  |  |
|                         | 7.                  | Optionally, enter the appropriate configurations in the<br>'Detailed Configuration' table.                                                                                               |  |  |
|                         |                     | See section 9.4 for more information.                                                                                                    |  |  |
|                         | 8.                  | Click Add and Save all to finish the procedure.                                                                                                    |  |  |
| Detailed configuration  | Pric<br>con         | or to using the PPPoE entry you may need to enter additional figurations for the connection.                                                                                             |  |  |
|                         | See                 | section 9.4 for more information.                                                                                                    |  |  |
| <b>Deleting entries</b> | On<br>war           | the 'PPP' page, click ► next to the PPPoE connection you nt to delete. As a result your selection is highlighted.                                                                        |  |  |
|                         | Clic                | k Delete) and Save all.                                                                                                    |  |  |

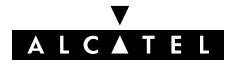

# 9.4 Detailed Configuration

| Introduction                             | Additional configuration of the Routed PPPoE entry may be need<br>in the 'Detailed Configuration' table.                                                                                                    |                   |  |  |
|------------------------------------------|----------------------------------------------------------------------------------------------------|-------------------|--|--|
|                                          | This section describes the various PPPoE connection config<br>the <b>AST570</b> offers for assuring end-to-end connectivity.                                                                                                    | gurations         |  |  |
| The 'Detailed<br>Configuration' table    | On the 'PPP' page a 'Detailed Configuration' table can be<br>The contents of this table are always related to the highlig<br>entry in the 'PPP Configuration' table.                                                                                                    | e found.<br>ghted |  |  |
|                                          | The 'Detailed Configuration' table contains three or four tabs.<br>Three tabs, 'PPPoE', 'Routing' and 'Other' allow you to overview<br>or configure connection related settings for the Routed PPPoE<br>entry. The fourth tab 'Stats' appears only if a session is running o<br>the selected Routed PPPoE entry. |                   |  |  |
|                                          | After configuration of these detailed Routed PPPoE entry c<br>press Apply and Save all to apply and save your chan                                                                                                    | ispects,<br>ges.  |  |  |
| Interaction with the<br>AST570 IP router | Most of the configurations described in this section, influe<br>IP router in the <b>AST570</b> .                                                                                                    | nce the           |  |  |
|                                          | See chapter 14 for more information on IP routing aspects.                                                                                                    |                   |  |  |
| In this section                          |                                                                                                    |                   |  |  |
|                                          | Торіс                                                                                                    | See               |  |  |
|                                          | 'PPPoE' Configurations                                                                                                    | 9.4.1             |  |  |
|                                          | 'Routing' Configurations                                                                                                    | 9.4.2             |  |  |
|                                          | 'Other' Configurations                                                                                                    | 9.4.3             |  |  |
|                                          | 'Stats' During a Routed PPPoE Session                                                                                                    | 9.4.4             |  |  |

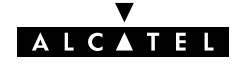

### 9.4.1 'PPPoE' Configurations

|    |                    | Detailed Configuration |         |
|----|--------------------|------------------------|---------|
|    | PPPOE              | ► ROUTING              | ► OTHER |
|    | Service :          |                        |         |
| Ac | ces Concentrator : |                        |         |
|    | Apply              | Dial-in                | Hang-Up |

#### PPPoE Service and Access Concentrator

The **AST570** Routed PPPoE embedded session client allows to configure your PPPoE session for connecting for a dedicated Service via an Access Concentrator.

If applicable, both Service name and Access Concentrator will be provided by the SP.

For more information, contact your SP.

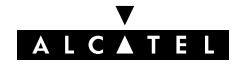

### 9.4.2 'Routing' Configurations

| The 'Routing' tab |                         |                               |              |
|-------------------|-------------------------|-------------------------------|--------------|
| J                 |                         | Detailed Configuration        |              |
|                   | ► PPPoE                 | ROUTING                       | ► OTHER      |
|                   | Connection Sharing Eve  | rybody 🔄 Destination networks | All networks |
|                   | Address translation (NA | T-PAT) 🗹 Specific network     |              |
|                   | Apply                   | Dial-in                       | Hang-Up      |
|                   | -                       |                               |              |

**Configurable items** The 'Routing' tab allows you to configure the IP routing aspects of the selected Routed PPPoE entry. Following routing aspects are configurable:

Connection sharing

This field allows you to configure which (W)LAN members, besides the PC that opened the Routed PPPoE session, can use the connection.

Destination networks / Specific network

These fields allow you to configure which destination can be reached over the particular Routed PPPoE entry.

Address translation (NA(P)T)

Checking this checkbox allows you to share the single Routed PPPoE entry with multiple simultaneous users on your (W)LAN.

For more information on these routing aspects, see subsection 11.4.1.

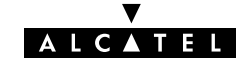

### 9.4.3 'Other' Configurations

| The 'Other' tab |                        |                                   |          |                   |               |
|-----------------|------------------------|-----------------------------------|----------|-------------------|---------------|
|                 |                        |                                   | Detailed | Configuration     |               |
|                 | ▶ PPP₀E                | •                                 | ROUTING  |                   | ▶ OTHER       |
|                 | Mode :                 | dial-in                           | •        | Idle time limit : |               |
|                 | Local IP :             | not specifi                       | ed       | Remote IP :       | not specified |
|                 | Primary DNS            | not specifi                       | ed       | Secondary DNS     | not specified |
|                 | LCP echo     PAP(curre | (currently enab<br>ntly disabled) | oled)    |                   |               |
|                 | Apply                  |                                   |          | ial-in            | (Hang-Up      |
|                 |                        |                                   |          |                   |               |

**Configurable items** The 'Other' tab allows you to configure the connection related aspects of the selected Routed PPPoE entry.

Following connection aspects are configurable:

- Mode This field allows you to configure how the Routed PPPoE session is opened.
- Idle time limit For 'Dial-on-demand' this checkbox allows you to specify the time after which a running but unused PPPoE session is closed.
- Local IP / Remote IP IP addresses are negotiated between the two PPP peers of the Routed PPPoE session. The 'Local IP' and 'Remote IP' fields influence this negotiation.
- Primary DNS / Secondary DNS These fields allow – optionally – to enter the IP address(es) of the primary (and optionally the secondary) DNS server(s).
- LCP echo This checkbox allows to turn on/off LCP echo request/replies.
- PAP

This checkbox allows to switch between Challenge Handshake Authentication Protocol (CHAP) or Password Authentication Protocol (PAP), and forced PAP only.

For more information on these aspects, see subsection 11.4.2.

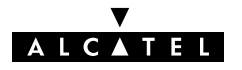

### 9.4.4 'Stats' During a Routed PPPoE Session

| The 'Stats' tab | During a Rou | During a Routed PPPoE session a fourth tab 'Stats' is available: |             |                 |  |  |  |  |
|-----------------|--------------|------------------------------------------------------------------|-------------|-----------------|--|--|--|--|
|                 |              | Detailed Co                                                      | nfiguration |                 |  |  |  |  |
|                 | ► PPPOE      | ROUTING                                                          | OTHER       | 单 STATS         |  |  |  |  |
|                 | IP Ac        | ldress : 213.193.182.125/24                                      | Bytes rece  | eived : 1657864 |  |  |  |  |
|                 | Bytes dr     | opped:0                                                          | Bytes       | sent : 188419   |  |  |  |  |
|                 | Apply        | Dial-                                                            | in          | Hang-Up         |  |  |  |  |

**Configurable items** The 'Stats' tab allows to overview some session statistics while a session is running on the selected Routed PPPoE entry.

Following session statistics are available:

IP Address

The IP address at the local peer of the current PPP link. This address can be dynamically assigned by the RAS or statically configured on the 'Other' tab fields.

Bytes received / Bytes sent

The number of bytes received and sent since the Routed PPPoE session came up.

Bytes dropped

The number of bytes dropped, i.e. discarded due to failure since the Routed PPPoE session came up.

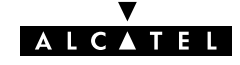

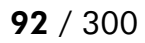

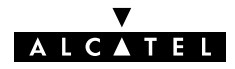

# **10 Configuration and Use – Relayed PPPoA**

| Introduction | Relayed PPPoA(*) is the packet service of your choice as it:                                                                                 |  |  |  |  |  |
|--------------|----------------------------------------------------------------------------------------------------|--|--|--|--|--|
|              | Provides standard Dial-in PPP behavior                                                                                                    |  |  |  |  |  |
|              | <ul> <li>Supports security via identification, authentication and<br/>encryption</li> </ul>                                                  |  |  |  |  |  |
|              | <ul> <li>Has multiprotocol support depending on the PPTP<br/>implementation, e.g. for MS Windows: TCP/IP, IPX/SPX and<br/>NETBEUI</li> </ul> |  |  |  |  |  |
|              | <ul> <li>Offers complete TCP/IP protocol transparency; no NA(P)T is<br/>required</li> </ul>                                                  |  |  |  |  |  |
|              | Supports concurrent access to multiple remote destinations.                                                                                  |  |  |  |  |  |
|              | (*) Relayed PPP over ATM (PPPoA) is also referred to as PPPoA-to-PPTP Relaying or PPPoA/PPTP.                                                |  |  |  |  |  |
|              |                                                                                                    |  |  |  |  |  |
| See also     | Routed PPPoA packet service in chapter 11.                                                                                                   |  |  |  |  |  |

#### Topics

| Торіс                                      | See  |
|--------------------------------------------|------|
| Preparatory Steps                          | 10.1 |
| Using Relayed PPPoA                        |      |
| Example : MS Windows 98 Dial-Up Networking |      |
| Relayed PPPoA Configuration                | 10.4 |

A L C A T E L

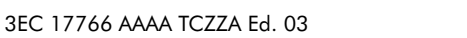

## **10.1 Preparatory Steps**

| Needed information   | VPI/VCI value of the VC(s) to use on the DSL line                                                    |  |  |  |  |  |
|----------------------|----------------------------------------------------------------------------------------------------|--|--|--|--|--|
|                      | PPPoA (RFC2364) connection service must be supported on this VC                                      |  |  |  |  |  |
|                      | Encapsulation method (VC-MUX)                                                                        |  |  |  |  |  |
|                      | Remote access server must be a PPP(oA) server                                                        |  |  |  |  |  |
|                      | User name and password for your user account.                                                        |  |  |  |  |  |
| Multiple destination | The <b>AST570</b> can manage up to 12 Relayed PPPoA connections simultaneously.                      |  |  |  |  |  |
|                      | <b>Note</b> : Check with your SP or corporate whether multiple end-to-end connectivity is enabled.   |  |  |  |  |  |
| PC(s)                | Your PC must support Point-to-Point Protocol (PPP) and Point-to-Point Tunnelling Protocol (PPTP).    |  |  |  |  |  |
|                      | Note: All Microsoft Windows platforms support PPP and PPTP.                                          |  |  |  |  |  |
|                      | A PPTP Dial-Up application must be installed on your PC.                                             |  |  |  |  |  |
|                      | <b>Note</b> : All Microsoft Windows platforms have a PPTP Dial-Up application installed per default. |  |  |  |  |  |
| TCP/IP               | Before you can establish PPTP tunnels, you must configure:                                           |  |  |  |  |  |
|                      | A local IP address in each PC which initiates a PPTP tunnel                                          |  |  |  |  |  |
|                      | A local IP address in the AST570 which terminates the PPTP tunnel(s).                                |  |  |  |  |  |
|                      | See chapter 14 for more information on IP.                                                           |  |  |  |  |  |

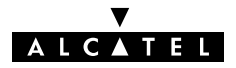

### 10.2 Using Relayed PPPoA

**Introduction** Before you can open a PPTP tunnel towards the **AST570**, firstly you must initially configure a PPTP dial-up connection on your PC. Once this PPTP dial-up connection is configured you can use it to open a Relayed PPPoA connection to the remote side of the DSL line.

Because the configuration and use of such a connection follows similar patterns for all popular OSs, this section will describe the procedures in global.

In section 10.3 an example is provided how to create and use a PPTP Dial-Up icon in MS Windows 98.

#### In this section

| Торіс                                | See    |
|--------------------------------------|--------|
| Preparing the PC for PPTP Tunneling  | 10.2.1 |
| Using PPTP towards the <b>AST570</b> | 10.2.2 |

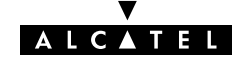

### **10.2.1 Preparing the PC for PPTP Tunneling**

| Creating a PPTP<br>connection icon | Most, if not all OSs provide a Graphical User Interface (GUI)<br>guided procedure for the initial creation of a PPTP connection<br>icon.<br>The result of such creation is in most cases an icon, or entry in a<br>folder or a table called 'RAS', 'Dial-Up Networking', 'PPTP', 'Call<br>sessions', etc.                                                                                                    |  |  |  |  |  |  |
|------------------------------------|----------------------------------------------------------------------------------------------------|--|--|--|--|--|--|
| PPTP connection<br>parameters      | <ul> <li>During the initial configuration of your PPTP connection icon, you must provide the following parameters:</li> <li>A name for the PPTP connection icon</li> <li>The VPN server's IP address, or DNS hostname, i.e. the</li> </ul>                                                                                                    |  |  |  |  |  |  |
|                                    | AST570' IP address, or DNS hostname                                                                                                    |  |  |  |  |  |  |
|                                    | Optionally, you can complete this entry with the following string information:                                                                                                    |  |  |  |  |  |  |
|                                    | The VC's PPPoA phonebook name – configured on your<br>AST570 – to be used for this connection                                                                                                    |  |  |  |  |  |  |
|                                    | <b>Note</b> : Only in case multiple PPPoA or any phonebook entries are directed towards different destinations, you must add the appropriate phonebook name to the dial-string. This allows the <b>AST570</b> to open the session to the correct specific destination. In case all PPPoA and/or any phonebook entries are directed towards the same destination, it is better not to add a phonebook name to the dial-string. |  |  |  |  |  |  |
|                                    | ► A PPTP profile name – configured via the AST570' CLI – to<br>be used for this connection.                                                                                                    |  |  |  |  |  |  |

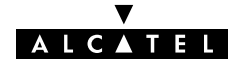

### 10.2.2 Using PPTP towards your AST570

| PPPoA configuration | Per default, following PPPoA phonebook entries are available for Relayed PPPoA connections:                                                                               |  |  |  |  |  |
|---------------------|----------------------------------------------------------------------------------------------------|--|--|--|--|--|
|                     | RELAY_PPP1 (PPPoA on 8.48)                                                                                                    |  |  |  |  |  |
|                     | RELAY_PPP2 (PPPoA on 8.49)                                                                                                    |  |  |  |  |  |
|                     | RELAY_PPP3 (PPPoA on 8.50)                                                                                                    |  |  |  |  |  |
|                     | RELAY_PPP4 (PPPoA on 8.51)                                                                                                    |  |  |  |  |  |
|                     | ▶ DIALUP_PPP3 (PPPoA on 8.66)                                                                                                    |  |  |  |  |  |
|                     | In case these PPPoA phonebook entries do not meet your requirements, you can configure a new one.                                                                         |  |  |  |  |  |
|                     | See section 13.2 for more information.                                                                                                    |  |  |  |  |  |
|                     |                                                                                                    |  |  |  |  |  |
| Opening a session   | Depending on your OS, you can open a session by either double-<br>clicking the PPTP session icon or selecting it from a RAS table and<br>clicking 'Dial-Up' or 'Connect'. |  |  |  |  |  |
| Credentials         | Before you can actually browse the Internet or contact the remote side's resources, you must supply the following credentials:<br>A user name                             |  |  |  |  |  |
|                     | An associated password.                                                                                                    |  |  |  |  |  |
|                     | Note: Most, if not all OSs allow the credentials to be saved.                                                                                                    |  |  |  |  |  |
|                     |                                                                                                    |  |  |  |  |  |

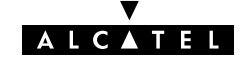

## **10.3 Example : MS Windows 98 Dial-Up Networking**

# In this section The following overview summarizes the necessary steps to setup a Microsoft Windows 98 PC for the use of Relayed PPPoA:

| Step | Action                                    | See    |
|------|-------------------------------------------|--------|
| 1    | Configure a Private IP address on your PC |        |
| 2    | Create a new Dial-Up Networking icon      | 10.3.1 |
| 5    | Open a Dial-Up Session                    | 10.3.2 |
| 6    | Surf the Internet.                        |        |
| 7    | Close a Dial-Up Session in Use            | 10.3.3 |

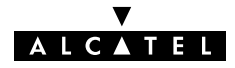

### 10.3.1 Create a New Dial-Up Networking Icon

| Step | Action and Description                                                                                                    |
|------|----------------------------------------------------------------------------------------------------|
| 1    | Double-click the 'My Computer' icon on your desktop.                                                                                                    |
|      | My Computer                                                                                                    |
| 2    | Double-click the 'Dial-Up Networking' icon.                                                                                                    |
| 3    | Double-click the 'Make New Connection' icon to activate the 'Make<br>New Connection' wizard.                                                                                                    |
| 4    | If you use the Dial-Up Networking application for the first time, the 'Welcome to Dial-Up Networking' window appears.<br>In that case, click Next><br>The 'Make New Connection' window pops up:<br>$\underbrace{Make New Connection}_{intermediation} I use a name for the computer you are dialing:                                    $ |
|      | < <u>B</u> ack <u>N</u> ext > Cancel                                                                                                    |

#### **Procedure** Proceed as follows:

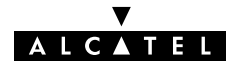

| Step | Action and Description                                                                                                    |  |  |  |  |  |  |  |  |
|------|----------------------------------------------------------------------------------------------------|--|--|--|--|--|--|--|--|
| 5    | In the first input field of the 'Make New Connection' window, type a name, e.g. an alias for the organization you are connecting to.                                                             |  |  |  |  |  |  |  |  |
|      | <b>Note</b> : This name will appear below the Dial-Up icon at the end of this procedure.                                                                                                    |  |  |  |  |  |  |  |  |
| 6    | In the 'Select a <u>d</u> evice' pop-down list of the 'Make New Connection'<br>window, you must select the 'Microsoft VPN Adapter' for PPTP<br>tunneling.                                        |  |  |  |  |  |  |  |  |
| 7    | Click <u>Next</u> to pop up the VPN server window:                                                                                                    |  |  |  |  |  |  |  |  |
|      | Type the name or address of the VPN server:         Host name or IP Address:         IDDDD138                                                                                                    |  |  |  |  |  |  |  |  |
| 8    | Enter the DNS hostname or IP address of the Virtual Private<br>Network (VPN) server.<br><b>Note</b> : "VPN server" is another word for PPTP server which is in this<br>case your <b>AST570</b> . |  |  |  |  |  |  |  |  |
|      | The default IP address for the <b>AST570</b> is 10.0.0.138.                                                                                                    |  |  |  |  |  |  |  |  |
|      | Its default hostname is "SpeedTouch".                                                                                                    |  |  |  |  |  |  |  |  |
|      | Optionally, you can add the phonebook name to specify which VC is<br>to be used for the connection. Optionally this phonebook name can<br>be followed by a PPTP profile.                         |  |  |  |  |  |  |  |  |
| 9    | A window pops up confirming that you have successfully installed a new Dial-Up connection.                                                                                                    |  |  |  |  |  |  |  |  |
|      | Click Finish to finish the procedure.                                                                                                    |  |  |  |  |  |  |  |  |

**Result** A new icon with the name of the connection you have just created will be added to your '*Dial-Up Networking*' folder:

| 🔯 Dial-I                                          | Up Ne       | etworki     | ng                 |                            | l l         | . 🗆 🗙 |
|---------------------------------------------------|-------------|-------------|--------------------|----------------------------|-------------|-------|
| <u>F</u> ile <u>E</u> dit <u>V</u> iew <u>G</u> o |             |             | F <u>a</u> vorites | <u>C</u> onnectic <b>»</b> |             |       |
| 🖓<br>  Back                                       | •           | –><br>Forwa | rd                 | t_<br>Up                   | ©<br>Create | »     |
| ] A <u>d</u> dress                                | 2           | Dial-Up I   | Netwo              | rking                      |             | •     |
| Make N<br>Connec                                  | lew<br>tion | Corpo       | Sorate             |                            |             |       |
| 2 object(s                                        | )           |             |                    |                            |             | /ii   |

Creating multiple Dial-Up icons for multiple destinations

Per destination you can create a unique icon. To do so, repeat the steps starting with step 3 of the previous procedure.

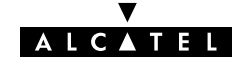

### 10.3.2 Open a Dial-Up Session

#### **Procedure** Proceed as follows:

| Step | Action and Description                                                                                                    |  |  |  |  |  |  |  |  |
|------|----------------------------------------------------------------------------------------------------|--|--|--|--|--|--|--|--|
| 1    | Double-click the appropriate Dial-Up icon in the 'Dial-Up<br>Networking' folder or double-click its shortcut on your desktop.                                                                                                    |  |  |  |  |  |  |  |  |
|      | Corporate User name: John Doe Password: VPN server: 10.0.0.138 Connect Cancel                                                                                                    |  |  |  |  |  |  |  |  |
| 2    | Fill in your user name and password, according your user account at the SP or Corporate.<br><b>Note</b> : If you want the current Dial-Up connection to remember your credentials for future use, check the 'Save Password' box ( $\nu$ ). Make sure though that you have logged in when you boot your PC. |  |  |  |  |  |  |  |  |
| 3    | Click <u>Connect</u><br>The 'Connecting To Corporate' window appears shortly before being minimized in the system tray:                                                                                                    |  |  |  |  |  |  |  |  |
| 4    | Start your application now, e.g. a Web browser.                                                                                                    |  |  |  |  |  |  |  |  |

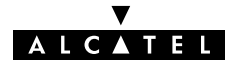

#### **While you are connected** Once the Dial-Up connection is established, you can find the MSDUN icon showing two PCs connected to each other in the system tray:

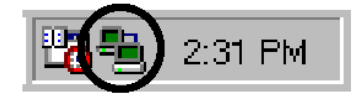

The MSDUN icon symbolizes activity on the Relayed PPPoA connection by flashing PC(s):

- A flashing "Front" PC symbolizes upstream (T<sub>X</sub>) link activity (from your local PC towards the AST570)
- ► A flashing "Behind" PC symbolizes downstream (R<sub>X</sub>) link activity (from the **AST570** towards your PC).

#### The 'Connected To' window

You can check the status of the connection by double-clicking the MSDUN icon 🖺 in the system tray.

A 'Connected To' window will pop up, showing the status of the connection:

| 🛃 Conn   | ected to Corporate                                                                             | ? ×                                             |
|----------|------------------------------------------------------------------------------------------------|-------------------------------------------------|
| <b>.</b> | Connected at 10,000,000 bps<br>Duration: 000:00:20<br>Bytes received: 558<br>Bytes sent: 2,236 | OK<br>Dis <u>c</u> onnect<br><u>D</u> etails >> |

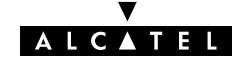

### 10.3.3 Close a Dial-Up Session in Use

#### **Procedure** Proceed as follows:

| Step | Action and Description                                                                                                    |  |  |  |  |  |  |  |  |  |
|------|----------------------------------------------------------------------------------------------------|--|--|--|--|--|--|--|--|--|
| 1    | If the Dial-Up connection is minimized, click the MSDUN icon 📇 in the system tray:                                                       |  |  |  |  |  |  |  |  |  |
|      | 2:31 PM                                                                                                    |  |  |  |  |  |  |  |  |  |
|      | The 'Connected To' window pops up:                                                                                                    |  |  |  |  |  |  |  |  |  |
|      | Connected to Corporate                                                                                                    |  |  |  |  |  |  |  |  |  |
|      | Connected at 10,000,000 bps       OK         Duration:       000:00:20         Bytes received:       558         Bytes sent:       2,236 |  |  |  |  |  |  |  |  |  |
| 2    | Click Disconnect to close the session.                                                                                                   |  |  |  |  |  |  |  |  |  |

**Result** The PPTP tunnel to the **AST570** will no longer exist. The Relayed PPPoA entry on the **AST570** is made available again for other users.

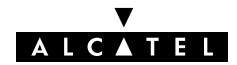

### 10.4 Relayed PPPoA Configuration

| This section describes the use of the <b>AST570</b> 'PPTP' page.                                                                                                    |
|----------------------------------------------------------------------------------------------------|
| <ul> <li>The 'PPTP' Page</li> <li>The 'Active PPTP Connections' Table</li> <li>'Active PPTP Connections' Table Components</li> <li>Advanced Configuration</li> <li>Tunneling from behind an IP Router.</li> </ul> |
|                                                                                                    |

#### The 'PPTP' page Click

Click **PPTP** in the left pane of the **AST570** pages to pop up the 'PPTP' page (See section 21.2 for more information):

| 💥 Speed Touch Configu                          | iration - Netsc       | ape                  |                      |              |             |                     |                    |                 | _ [] ×       |
|------------------------------------------------|-----------------------|----------------------|----------------------|--------------|-------------|---------------------|--------------------|-----------------|--------------|
| Eile Edit View Go Cor                          | mmunicator <u>H</u> e | lp                   |                      |              |             |                     |                    |                 |              |
| Back Forward                                   | 3 1<br>Reload Ho      | 🎽 🏄<br>me Search N   | 🚵 🎿<br>etscape Print | 💕<br>Securit | )<br>y Shop | Stop                |                    |                 | N            |
| 🖞 📲 Bookmarks 🎄                                | Go to: http:/         | //10.0.0.138/index.h | łm                   |              |             |                     |                    | 🗾 🚺 🕅           | at's Related |
| 🧵 🚴 Instant Message 📱                          | 🔋 WebMail 📲           | 🛛 Radio 斗 Peop       | le 🖳 Yellow Pag      | jes 🖳 D      | )ownload 🖪  | 🕽 Calendar 🛭 🗂 Chan | inels 🖳 RealPlayer | Home 🖳 RealPlay | a            |
|                                                | <u> </u>              |                      | Asym                 | nmetr        | ric Dig     | ADSL.               | iber Line          |                 |              |
| Phonebook                                      |                       |                      |                      | А            | ctive PPT   | P Connections       |                    |                 |              |
| Dial-in                                        |                       | Dial-string          | Destination          | Qos          | Encap       | HDLC framing        | State              | User            |              |
| NAT                                            |                       | My_Provider          | My_Provider          | default      | VCMUX       | never               | CONNECTED          | 10.0.0.1        |              |
| Routing<br>MER<br>PPP<br>CIP<br>PPTP<br>Bridge |                       |                      |                      |              |             |                     |                    |                 |              |
| DHCP<br>DNS<br>Wireless                        |                       |                      |                      |              |             |                     |                    |                 |              |
| Upgrade                                        |                       |                      |                      |              |             |                     |                    |                 |              |
| Save all                                       | •                     |                      |                      |              |             |                     |                    |                 |              |
| ,<br>67 =0=                                    | Document: D           | one                  |                      |              |             |                     |                    | 6 🧤 🖓 🔝         | <b>1</b>     |
|                                                |                       |                      |                      |              |             |                     |                    |                 |              |

#### The 'Active PPTP Connections' table

The following figure shows the 'Active PPTP Connections' table:

| Active PPTP Connections                                        |                                                           |  |  |  |  |  |  |  |
|----------------------------------------------------------------|-----------------------------------------------------------|--|--|--|--|--|--|--|
| Dial-string                                                    | Dial-string Destination Qos Encap HDLC framing State User |  |  |  |  |  |  |  |
| My_Provider My_Provider default VCMUX never CONNECTED 10.0.0.1 |                                                           |  |  |  |  |  |  |  |

In the example one active Relayed PPPoA connection is up.

#### 'Active PPTP Connections' table components

| Field           | Description                                                                                                    |  |  |  |
|-----------------|----------------------------------------------------------------------------------------------------|--|--|--|
| Dial-string     | In your Dial-Up application you are able to specify which PPPoA<br>entry (and PPTP profile) is to be used by adding the appropriate<br>dial-string. This dial-string is indicated here, if applied.    |  |  |  |
| Destination     | Indicates the PPPoA phonebook entry name in use.                                                                                                    |  |  |  |
| Qos             | Indicates the Quality of Service (QoS) applicable for the Relayed<br>PPPoA connection. In most cases the Qos column will indicate<br>default. Via the CLI you can configure a specific QoS profile(*). |  |  |  |
| Encap           | Indicates the applied encapsulation method for PPP frames in the VC.                                                                                                    |  |  |  |
|                 | The <b>AST570</b> supports both the VC-MUX method (default) and the LLC/NLPID method.                                                                                                    |  |  |  |
|                 | The encapsulation method for a Relayed PPPoA connection can be configured via the CLI.                                                                                                    |  |  |  |
| HDLC<br>Framing | The PPP frames arriving via a PPTP tunnel, and the PPP frames encapsulated on ATM connections, differ in format.                                                                                       |  |  |  |
|                 | The PPP format on AAL5 follows RFC 1661 "Point-to-Point Protocol (PPP)":                                                                                                    |  |  |  |
|                 | PPP Frame                                                                                                    |  |  |  |
|                 | P_ID Information Padding                                                                                                    |  |  |  |
|                 | Whereas the PPP format within a tunnel follows "Point-to-Point<br>Tunneling Protocol (PPTP)":                                                                                                    |  |  |  |
|                 | PPP Frame                                                                                                    |  |  |  |
|                 | Address Control P ID Information Padding                                                                                                    |  |  |  |
|                 | (FF) (03)                                                                                                    |  |  |  |
|                 | The latter format has two additional bytes in front of the frame (FF-03) inherited from another encapsulation i.e. RFC 1662 "PPP in HDLC-like framing".                                                |  |  |  |

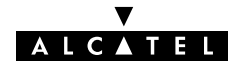

| Field           | Description                                                                                                    |        |                                                                                                    |  |
|-----------------|----------------------------------------------------------------------------------------------------|--------|----------------------------------------------------------------------------------------------------|--|
| HDLC<br>Framina | In order to cope with these PPP frame differences, the <b>AST570</b> adapts to the different formats on a 'per connection' base.                                                                                                 |        |                                                                                                    |  |
| (continued)     | Additionally, the <b>AST570</b> offers the following PPP/AAL5 format configuration options via the CLI if interoperability problems should arise:                                                                                |        |                                                                                                    |  |
|                 |                                                                                                    | Value  | Description                                                                                                    |  |
|                 |                                                                                                    | Never  | The <b>AST570</b> will make sure that FF-03<br>will never be found in front of a PPP<br>frame encapsulated on a AAL5/ATM<br>connection, independent of the actual<br>format of the PPP frame in the tunnel.<br>This setting is default, and follows<br>RFC2364. |  |
|                 |                                                                                                    | Always | The <b>AST570</b> will make sure that FF-03<br>is always in front of a PPP frame<br>encapsulated on an AAL5/ATM<br>connection. Although not supported by<br>RFC2364, some equipment may rely<br>on this format.                                                 |  |
|                 |                                                                                                    | Кеер   | The <b>AST570</b> will not change the PPP frame arriving via a tunnel.                                                                                                    |  |
|                 | <b>Note</b> : This configuration possibility applies only to the upstream direction ! In the downstream direction, the <b>AST570</b> will always make sure that FF-03 is in front of the frame prior to put it in a PPTP tunnel. |        |                                                                                                    |  |
| State<br>User   | Indicates that the Relayed PPPoA connection is up ("CONNECTED").                                                                                                    |        |                                                                                                    |  |
|                 | As soon as a PC initiates a PPTP tunnel towards the <b>AST570</b> , its IP address is indicated in the 'User' field.                                                                                                    |        |                                                                                                    |  |

# Advanced configuration

You can instruct the **AST570** to use a specific PPPoA phonebook entry by adding its phonebook name next to the **AST570**' IP address or DNS hostname in the Dial-Up application on your PC.

The phonebook name string can optionally be followed by a PPTP profile name, configured via the CLI. This PPTP profile allows you to specify:

- Encapsulation method (default = VC-MUX)
- ▶ HDLC framing (default = never)
- ▶ QoS (default = default).

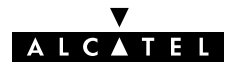

# Tunneling from behind The AST570 allows local tunneling from behind an IP router:

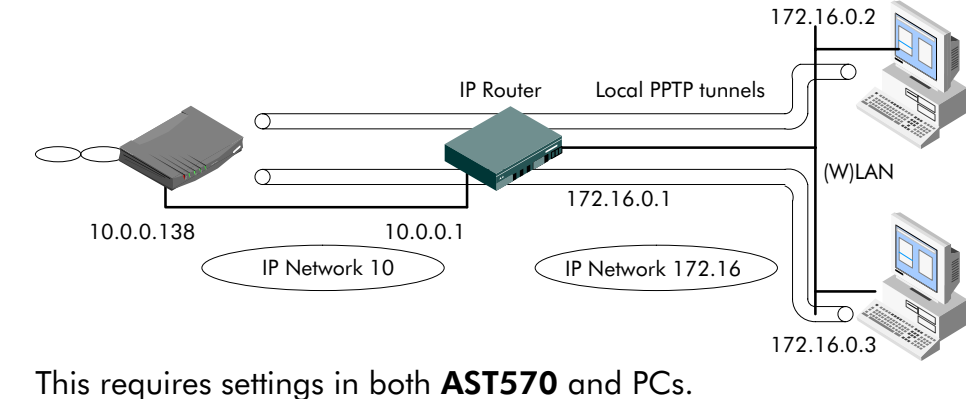

**AST570** You must add a default route for the **AST570** via the 'Routing' page (See section 14.5 for more information).

In the example of the figure above the route to be added has the following parameters:

- Destination: 0.0.0/0
- Source: Any
- ▶ Gateway: 10.0.0.1
- **PCs** For each PC, you must add a route to its internal routing table. This route must point to the **AST570**.

In the example of the figure above the route to be added to each PC's routing table has the following parameters:

- Destination: 10.0.0.138
- Gateway: 172.16.0.1

# **Verify connectivity** You can verify connectivity from behind the IP router by applying a ping to the **AST570**.

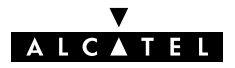
### 11 Configuration and Use – Routed PPPoA

#### Introduction

**n** Routed PPPoA(\*) is the packet service of your choice as it:

- Has an authenticated session concept: it supports identification, authentication and auto-configuration
- Requires no session client on the PC(s), avoiding special installation procedures
- Allows multiple users to share a single IP address if NA(P)T is enabled
- Allows your local network to be shielded from the Internet via AST570' programmable Firewall.

 $(\ensuremath{^*})$  Routed PPPoA is also referred to as PPP & IP Routing.

#### In this chapter

| Торіс                      | See  |
|----------------------------|------|
| Preparatory Steps          | 11.1 |
| Using Routed PPPoA         | 11.2 |
| Routed PPPoA Configuration | 11.3 |
| Detailed Configuration     | 11.4 |

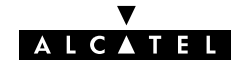

### **11.1 Preparatory Steps**

| Needed information    |                      | <b>VPI/VCI</b> value of the VC(s) to use on the DSL line                                             |
|-----------------------|----------------------|----------------------------------------------------------------------------------------------------|
|                       |                      | <b>PPPoA (RFC2364) connection service</b> must be supported on this VC                               |
|                       |                      | Encapsulation method (VC-MUX)                                                                        |
|                       |                      | Remote access server must be a <b>PPP(oA) server</b>                                                 |
|                       |                      | User name and password for your <b>user account</b> .                                                |
| Multiple destinations | The<br>sim           | • <b>AST570</b> can manage up to 12 Routed PPPoA connections nultaneously.                           |
|                       | <b>No</b> t<br>is er | te: Check with your SP or corporate whether multiple end-to-end connectivity nabled.                 |
| PC(s)                 | ln o<br>you          | order to use the Routed PPPoA mode of the <b>AST570</b> , the OS on<br>ur PC(s) must support TCP/IP. |
|                       | See                  | echapter 14 for more information on IP.                                                              |
|                       |                      |                                                                                                    |

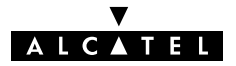

### 11.2 Using Routed PPPoA

| Access methods for PPP | <ul> <li>Dial-in         The session is opened manually         Always-on         After the AST570 is powered and finished its POST successfully, the AST570 automatically tries to open the session         Dial-on-demand         The session is opened automatically, triggered by the arrival of packets at a/the AST570 Ethernet port, destined for a Routed PPPoA connection.     </li> </ul> |  |  |
|------------------------|----------------------------------------------------------------------------------------------------|--|--|
| PPPoA configuration    | Per default, following Routed PPPoA connections are preconfigured:                                                                                                    |  |  |
|                        | DIALUP_PPP1: dial-in connection                                                                                                    |  |  |
|                        | DIALUP_PPP2: always-on connection                                                                                                    |  |  |
|                        | DHCP_SPOOF: spoofing connection.                                                                                                    |  |  |
|                        | In case these entries do not meet your requirements, you can configure a new one as follows:                                                                                                    |  |  |
|                        | <ol> <li>If needed, add an PPPoA phonebook entry with the correct<br/>VPI/VCI on the 'Phonebook' page.</li> </ol>                                                                                                    |  |  |
|                        | <ol> <li>On the 'PPP' page, select this phonebook entry from the<br/>'Destination' pop-down list.</li> </ol>                                                                                                    |  |  |
|                        | <b>3.</b> For this entry, select PPPoA in the 'Protocol' field.                                                                                                    |  |  |
|                        | <b>4.</b> Select the correct encapsulation method from the <i>Encapulation'</i> pop-down list.                                                                                                    |  |  |
|                        | 5. Optionally, enter user name and password.                                                                                                    |  |  |
|                        | 6. Click Add                                                                                                    |  |  |
|                        | 7. Optionally, perform detailed configurations.                                                                                                    |  |  |
|                        | See section 9.3 for more information.                                                                                                    |  |  |

## Opening dial-in sessions

**I-in** Proceed as follows (See section 21.2 for more information):

#### 1. Click (Dial-in) on the AST570 pages.

**2.** On the '*Dial-in*' page the following table is shown:

| PPP Dial-in Connections |                 |                 |       |
|-------------------------|-----------------|-----------------|-------|
|                         | Interface       | Destination     | State |
|                         | DIALUP_PPP1     | DIALUP_PPP1     | down  |
|                         | DHCP_SPOOF      | DHCP_SPOOF      | down  |
|                         | Your_Connection | Your_Connection | down  |
| Dial-in Hang-Up         |                 |                 |       |

- **3.** Click **>** next to the PPPoA entry you want to connect with. As a result your selection is highlighted.
- 4. Click Dial-in .
- **5.** If applicable an 'Authentication' table pops up:

|                          | PPP Configuration |
|--------------------------|-------------------|
| User : Save password : 🗖 | Password :        |
|                          |                   |

Enter your user name and password in the appropriate fields. If you want the **AST570** to remember your credentials, check 'Save password' ( $\nu$ ).

- 6. Click Apply .
- **7.** After identification and authentication the '*Dial-in*' page reappears.

While the **AST570** tries to open the session 'trying' will appear in the 'State' field. Once the session is active the field displays 'up'. From then you are online and you can start your application or browse the Internet.

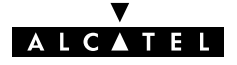

**During the session** During the time the session is up, you can overview some important connection statistics on the 'PPP' page. See section 11.4.3 for more information.

Closing dial-in PPPoA sessions

Proceed as follows:

- **1.** Browse to the 'Dial-in' page.
  - 2. Active PPPoA sessions are indicated via up in the 'State' field.

Click right next to the active PPPoA entry in the list you want to close the session for. As a result your selection is highlighted.

3. Click (Hang-Up).

The session state of the entry will change to **down**, i.e. it becomes idle.

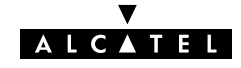

### 11.3 Routed PPPoA Configuration

| Introduction       | This section describes the use of the ' <i>PPP</i> ' page for Routed PPPoA and Routed PPPoE connectivity.                                                                  |  |  |  |
|--------------------|----------------------------------------------------------------------------------------------------|--|--|--|
|                    | or to be able to use a Routed PPPoA or Routed PPPoE entry you ay need to configure it. This is described in section 11.4.                                                  |  |  |  |
|                    | For more information on the use of the Routed PPPoE packet service of the <b>AST570</b> see chapter 9.                                                                     |  |  |  |
| In this subsection | <ul> <li>The 'PPP' Page</li> <li>The 'PPP Configuration' Table</li> <li>'PPP Configuration' Table Components</li> <li>Adding Entries</li> <li>Deleting Entries.</li> </ul> |  |  |  |

### The 'PPP' page

Click **PPP** in the left pane of the **AST570** pages to pop up the 'PPP' page (See section 21.2 for more information):

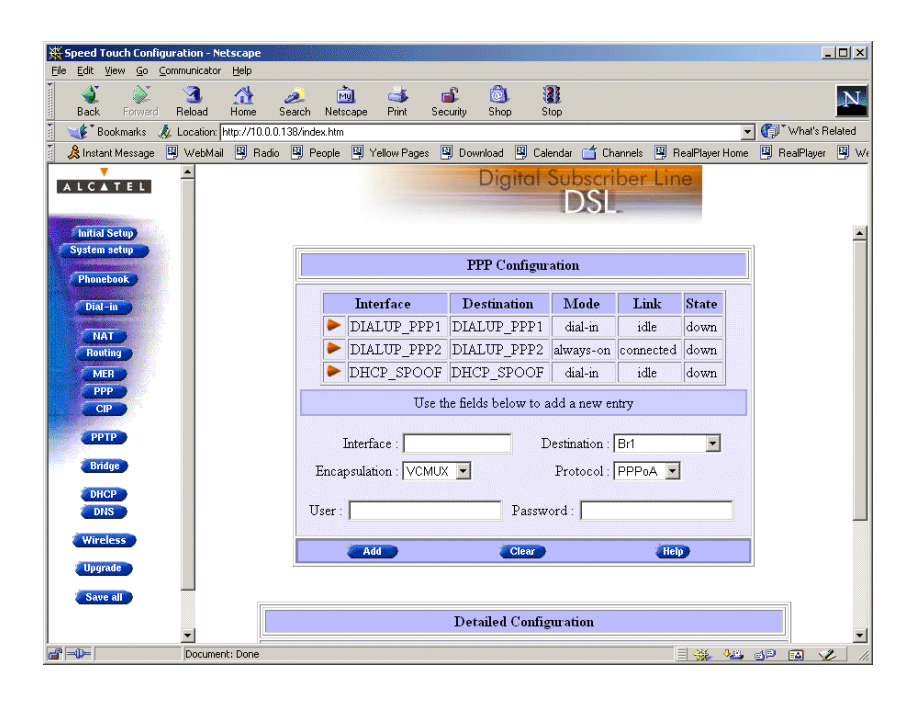

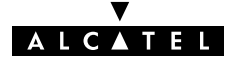

#### The 'PPP configuration' table

The following figure shows the 'PPP Configuration' table:

| PPP Configuration                                                                                    |                                       |             |           |           |       |
|----------------------------------------------------------------------------------------------------|---------------------------------------|-------------|-----------|-----------|-------|
|                                                                                                    | Interface Destination Mode Link State |             |           |           | State |
|                                                                                                    | DIALUP_PPP1                           | DIALUP_PPP1 | dial-in   | idle      | down  |
|                                                                                                    | DIALUP_PPP2                           | DIALUP_PPP2 | always-on | connected | down  |
|                                                                                                    | DHCP_SPOOF                            | DHCP_SPOOF  | dial-in   | idle      | down  |
| Use the fields below to change the selected entry. Interface : DIALUP_PPP1 Destination : DIALUP_PPP1 |                                       |             |           |           |       |
| Encapsulation : VCMUX  Protocol : PPPOA User : guest Password : *******                              |                                       |             |           |           |       |
|                                                                                                    | Delete                                | New         | Help      |           | Apply |

#### 'PPP Configuration' table components

| Field       | Description                                                                                   |
|-------------|-----------------------------------------------------------------------------------------------|
| Interface   | Indicates the interface name for the PPP entry.                                               |
|             | <b>Note</b> : In most cases, the interface name will be the same as the phonebook entry name. |
| Destination | Indicates available phonebook entries for Routed PPPoA and Routed PPPoE.                      |
|             | Following phonebook entries are shown:                                                        |
|             | Free PPPoA phonebook entries for PPPoA entries                                                |
|             | Free ETHoA phonebook entries for PPPoE entries                                                |
|             | Free "any" type phonebook entries.                                                            |
| Mode        | Indicates whether the PPP entry is configured for:                                            |
|             | "Always-on" connectivity                                                                      |
|             | "Dial-in" session access                                                                      |
|             | • "Dial-on-Demand" session access.                                                            |
|             | See section 11.4.2 for more information.                                                      |

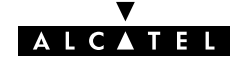

| Field            | Description                                                                                                    |                                                                             |                                                                                                    |  |  |  |
|------------------|----------------------------------------------------------------------------------------------------|-----------------------------------------------------------------------------|----------------------------------------------------------------------------------------------------|--|--|--|
| Link             | Indicates the link state of the PPP entry.                                                                                                    |                                                                             |                                                                                                    |  |  |  |
|                  | It can take following values:                                                                                                    |                                                                             |                                                                                                    |  |  |  |
|                  |                                                                                                    | Value Description                                                           |                                                                                                    |  |  |  |
|                  |                                                                                                    | idle                                                                        | The PPP entry is not activated, i.e. it does not setup a PPP connection.                                 |  |  |  |
|                  |                                                                                                    | Connected                                                                   | The PPP entry is active, i.e. it tries to<br>setup a PPP connection, or PPP<br>connectivity is achieved. |  |  |  |
| State            | India                                                                                                    | cates the activ                                                             | e state of the PPP session.                                                                              |  |  |  |
|                  | lt ca                                                                                                    | n take followi                                                              | ng values:                                                                                               |  |  |  |
|                  |                                                                                                    | Value                                                                       | Description                                                                                              |  |  |  |
|                  |                                                                                                    | Up                                                                          | The PPP session is opened and active.                                                                    |  |  |  |
|                  |                                                                                                    | Down                                                                        | The PPP session is closed, the PPP connection is idle.                                                   |  |  |  |
|                  |                                                                                                    | Trying                                                                      | The PPP session is trying to reach the active state.                                                     |  |  |  |
| Protocol         | Indicates the packet service type for the PPP connection.<br>It can take following values:                                                                                                    |                                                                             |                                                                                                    |  |  |  |
|                  |                                                                                                    |                                                                             |                                                                                                    |  |  |  |
|                  |                                                                                                    | Protocol Description                                                        |                                                                                                    |  |  |  |
|                  |                                                                                                    | PPPoA                                                                       | The PPP connection is a Routed PPPoA connection.                                                         |  |  |  |
|                  |                                                                                                    | PPPoE                                                                       | The PPP connection is a Routed PPPoE connection.                                                         |  |  |  |
| Encapsulation    | India<br>fram                                                                                                    | Indicates the applied encapsulation method for the PPP<br>frames on the VC. |                                                                                                    |  |  |  |
|                  | The <b>AST570</b> supports both the LLC/SNAP method (default for Routed PPPoE Ethernet frames) and the VC-MUX method (default for Routed PPPoA PPP frames).                                            |                                                                             |                                                                                                    |  |  |  |
| User<br>Password | For authentication purposes a user name and password is required. These credentials are supplied by the SP.                                                                                            |                                                                             | purposes a user name and password is edentials are supplied by the SP.                                   |  |  |  |
|                  | Per default a guest account is assumed, i.e. both user nar<br>and password are "guest". In case the SP has a guest<br>account, you are able to open a session without having a<br>actual subscription. |                                                                             |                                                                                                    |  |  |  |

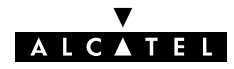

| Adding entries          | Pro                                                                                                    | ceed as follows:                                                                                                    |  |
|-------------------------|----------------------------------------------------------------------------------------------------|----------------------------------------------------------------------------------------------------|--|
|                         | 1.                                                                                                    | Browse to the 'PPP' page.                                                                                                    |  |
|                         | 2.                                                                                                    | If needed, click (New).                                                                                                    |  |
|                         | 3.                                                                                                    | Select the PPPoA protocol from the 'Protocol' pop-down list.                                                                                                    |  |
|                         | 4.                                                                                                    | Select the phonebook entry from the 'Address' pop-down list.                                                                                                    |  |
|                         |                                                                                                    | Free PPPoA and ETHoA phonebook entries are shown as well<br>as free "any" type phonebook entries. You must use a PPPoA<br>or "any" type phonebook entry for Routed PPPoA. |  |
|                         | <b>Note</b> : In case the presented phonebook entries do not suite your d configuration, you must firstly create a correct phonebook entry. Se section 13.2 for more information. |                                                                                                    |  |
|                         | 5.                                                                                                    | Select the encapsulation method for the Routed PPPoA entry from the 'Encapsulation' pop-down list (per default set to VC-MUX).                                            |  |
|                         | 6.                                                                                                    | Optionally, enter user name and password for the Routed PPPoA entry.                                                                                                    |  |
|                         |                                                                                                    | <b>Note</b> : In case you do not enter this information it is asked each time you open this PPPoA session.                                                                |  |
|                         | 7.                                                                                                    | Optionally, enter the appropriate configurations in the<br>'Detailed Configuration' table.                                                                                |  |
|                         |                                                                                                    | See section 11.4 for more information.                                                                                                    |  |
|                         | 8.                                                                                                    | Click Add and Save all to finish the procedure.                                                                                                    |  |
| Detailed configuration  | Prior to using the PPPoA entry you may need to enter additional configurations for the connection.                                                                                |                                                                                                    |  |
|                         | See                                                                                                    | e section 11.4 for more information.                                                                                                    |  |
| <b>Deleting entries</b> | On<br>to c<br>Clic                                                                                                    | the 'PPP' page, click ► next to the idle PPPoA entry you want<br>delete. As a result your selection is highlighted.<br>ck Delete and Save all .                           |  |

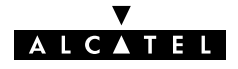

### 11.4 Detailed Configuration

| Introduction                             | Additional configuration of the Routed PPPoA connection<br>needed in the 'Detailed Configuration' table.<br>This section describes the various PPPoA connection confi<br>the <b>AST570</b> offers for assuring end-to-end connectivity.                                                                                                    | may be<br>gurations                       |
|------------------------------------------|----------------------------------------------------------------------------------------------------|-------------------------------------------|
| The 'Detailed<br>Configuration' page     | On the 'PPP' page a 'Detailed Configuration' table can b<br>The contents of this table are always related to the highlig<br>PPPoA connection in the 'PPP Configuration' table.                                                                                                    | e found.<br>ghted                         |
|                                          | The 'Detailed Configuration' table contains three or four to<br>first tab 'PPPoE' is not of importance for Routed PPPoA. The<br>second and third tab 'Routing' and 'Other' allow you to a<br>or configure connection related settings for the Routed PP<br>connection. The fourth tab 'Stats' appears only if a session<br>running on the selected Routed PPPoA connection. | abs. The<br>ne<br>overview<br>PoA<br>n is |
|                                          | After configuration of these detailed Routed PPPoA entry of press (Apply) and (Save all) to apply and save your chan                                                                                                    | aspects,<br>ges.                          |
| Interaction with the<br>AST570 IP router | Most of the configurations described in this section, influe<br>IP router in the <b>AST570</b> .                                                                                                    | nce the                                   |
|                                          | See section 14.5 for more information on IP routing aspe                                                                                                    | cts.                                      |
| In this section                          |                                                                                                    |                                           |
|                                          | Торіс                                                                                                    | See                                       |
|                                          | 'Routing' Configurations                                                                                                    | 11.4.1                                    |

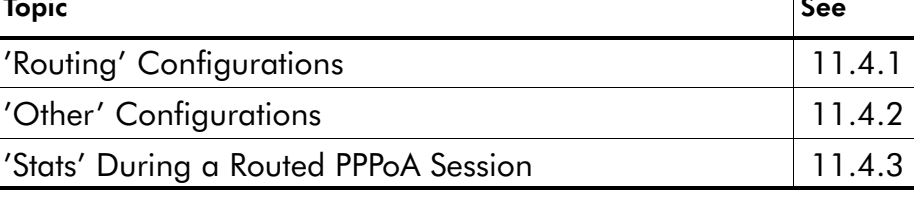

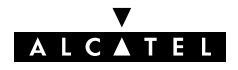

### 11.4.1 'Routing' Configurations

| Introduction       | If a PPP session is opened successfully (either manually by the user, triggered by (W)LAN traffic or automatic at boot time) routes are automatically added to the <b>AST570</b> ' routing table. |  |  |  |  |
|--------------------|----------------------------------------------------------------------------------------------------|--|--|--|--|
| Advanced routing   | For advanced users, the <b>AST570</b> allows manual configuration of permanent routes to dedicated destinations.<br>See section 14.5 for more information on the <b>AST570</b> ' IP router.       |  |  |  |  |
|                    |                                                                                                    |  |  |  |  |
|                    | Moreover, routes can be configured via the CLI which will only be added to the IP route table upon establishing the PPP connection.                                                               |  |  |  |  |
|                    | See chapter 22 for more information on the CLI.                                                                                                    |  |  |  |  |
| In this subsection | 'Routing' Tab                                                                                                    |  |  |  |  |
|                    | Connection Sharing                                                                                                    |  |  |  |  |
|                    | Connection Sharing Subnet Values                                                                                                    |  |  |  |  |
|                    | 'My net only' Configuration                                                                                                    |  |  |  |  |
|                    | Destination Networks                                                                                                    |  |  |  |  |
|                    | Destination Networks Subnet Values                                                                                                    |  |  |  |  |

▶ Address Translation.

**The 'Routing' tab** The following figure shows the 'Routing' tab:

| Detailed Configuration                                                                                                    |  |  |  |
|----------------------------------------------------------------------------------------------------|--|--|--|
| ► PPP₀E ► ROUTING ► OTHER                                                                                                    |  |  |  |
| Connection Sharing Everybody       Destination networks       All networks         Address translation (NAT-PAT)       Specific network |  |  |  |
| Apply Dial-in Hang-Up                                                                                                    |  |  |  |

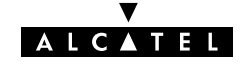

# **Connection sharing** The 'Connection Sharing' field allows you to configure which (W)LAN members, besides the PC that opened the PPP session, can use the PPP entry.

Three options are available:

Only Me

Only frames of the PC that opened the PPP session will be routed via this PPP entry.

Suppose you opened a PPP session to your corporate and other (W)LAN members are surfing the Internet.

Via this option you can prevent them from using the PPP entry to your corporate as their gateway to the Internet.

Everybody

All PC(s) on the local (W)LAN can forward frames over this PPP entry. This option is the exact opposite to 'Only me'. If you open a PPP session to the Internet, other (W)LAN members can share the PPP entry. In this way they are not required to open a session themselves.

My net only

Only PC(s) sharing the same network and subnet number as the PC that opened the outbound PPP session can use the PPP entry.

# Connection sharing subnet values

The following table lists the used classful netmasks, related to the three possible options:

| Connection Sharing value | Related Source Subnet Mask                                                                | Notation |
|--------------------------|-------------------------------------------------------------------------------------------|----------|
| Only Me                  | 255.255.255.255                                                                           | /32      |
| Everybody                | 0.0.0.0                                                                                   | /0       |
| My net Only              | This value depends on the<br>subnet mask in use by the PC<br>that opened the PPP session. | /*       |

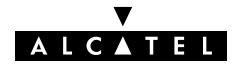

#### 'My net only' configuration

In case you want to privilege access via a particular PPP entry for specific PCs, proceed as follows:

| Step | Action                                                                                                    |
|------|----------------------------------------------------------------------------------------------------|
| 1    | Configure the PCs, to which you want to privilege outbound access via this PPP entry, in a particular subnet of your local (W)LAN. |
|      | Note: Do not forget to make the ASIS/U also a member of this workgroup.                                                            |
| 2    | Configure the 'Connection Sharing' box of the particular PPP entry for 'My net only'.                                              |
| 3    | It is sufficient now to open the PPP session of this PPP entry from one PC of this subnet.                                         |

As a result, only the members of that particular subnet can share this PPP entry.

**Destination networks** The 'Destination networks' field allows you to configure which destination can be reached over the particular PPP entry. Four options are available:

All networks

The **AST570** can potentially route frames to all destinations over this PPP entry. The PPP entry acts as if it was a default gateway.

Remote net only

A PPP entry configured for 'Remote net only' only forwards frames that is destined to this specific network. All other frames are blocked.

Remote host only

Only those frames with a destination IP address which matches exactly with this entry in the **AST570** routing table are forwarded over this PPP entry. In fact, only communication with the single remote host is possible.

Specific network defined below

If all previous cases do not fulfill your requirements, 'Specific network' might help you out: you can specify which destination(s) are reachable over this PPP entry. Only if the destination IP address of a packet matches with this entry the packet is forwarded over this PPP entry.

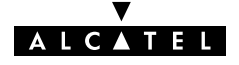

#### **Destination networks** subnet values

The following table lists the default used classful netmasks related to the four possible options:

| Connection Sharing value | Related Source Subnet Mask                              | Notation |
|--------------------------|---------------------------------------------------------|----------|
| All networks             | 0.0.0.0                                                 | /0       |
| Remote net only          | 255.255.255.0                                           | /0       |
| Remote host only         | 255.255.255.255                                         | /32      |
| Specific network         | 255.255.255.0.0 (default)                               | /*       |
| defined below            | This value is depending on the destination subnet mask. |          |

(∕∕)

Address translation You can apply Network Address and Port Translation (NA(P)T) on the (negotiated) PPP IP address. Per default NA(P)T are enabled.

> Via this checkbox it is possible to check/uncheck the NA(P)T flag (≁).

See chapter 16 for more information.

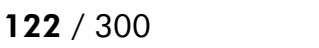

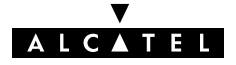

### 11.4.2 'Other' Configurations

| Introduction       | The following paragraphs explain which options that are used by a PPP entry when it opens a PPP session.                                                                                                    |  |
|--------------------|----------------------------------------------------------------------------------------------------|--|
| In this subsection | ▶ 'Other' Tab                                                                                                    |  |
|                    | Mode: Triggering of a PPP Session                                                                                                    |  |
|                    | Idle Time Limit                                                                                                    |  |
|                    | ▶ Local and/or Remote IP: AST570 PPP Client/Server Behavior                                                                                                    |  |
|                    | Primary and Secondary DNS Server                                                                                                    |  |
|                    | ▶ LCP Echo (𝒴) Requests                                                                                                    |  |
|                    | $\blacktriangleright$ PAP ( $\checkmark$ ): Authentication Protocols.                                                                                                    |  |
|                    | <ul> <li>Mode: Triggering of a PPP Session</li> <li>Idle Time Limit</li> <li>Local and/or Remote IP: AST570 PPP Client/Server Behavior</li> <li>Primary and Secondary DNS Server</li> <li>LCP Echo (\nu) Requests</li> <li>PAP (\nu): Authentication Protocols.</li> </ul> |  |

**'Other' tab** Following figure shows the 'Other' tab:

| Detailed Configuration |                                          |                   |               |
|------------------------|------------------------------------------|-------------------|---------------|
| ► PPP₀E                | ► ROUTING                                |                   | ▶ OTHER       |
| Mode :                 | dial-in 💌                                | Idle time limit : |               |
| Local IP :             | not specified                            | Remote IP :       | not specified |
| Primary DNS            | not specified                            | Secondary DNS     | not specified |
| LCP ech     PAP(curr   | o(currently enabled)<br>rently disabled) |                   |               |
| Арр                    |                                          | Dial-in           | Hang-Up       |

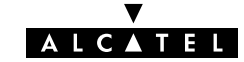

| Mode: triggering of<br>PPP session | The 'Mode' field allows you to configure how a PPP session is opened.<br>Three options are available:<br>Dial-in                                                                                                    |
|------------------------------------|----------------------------------------------------------------------------------------------------|
|                                    | The PPP session is opened manually by clicking <b>Dial-in</b> next to the PPP connection in the 'Dial-in' page.                                                                                                    |
|                                    | Always-on                                                                                                    |
|                                    | After the <b>AST570</b> is powered and finished its Power On Self<br>Test (POST) successfully, the <b>AST570</b> automatically tries to<br>open a PPP session for the PPP entry.                                                                                                    |
|                                    | Dial-on-demand                                                                                                    |
|                                    | The PPP session is opened automatically for a limited period<br>of time. The opening of the session is triggered by the arrival<br>of packets at a/the <b>AST570</b> Ethernet port, to be sent over the<br>PPP entry.                                                                  |
|                                    | <b>Note</b> : By default one PPPoA connection is configured as ' <i>Dial-in</i> ' (i.e. PPP), another as 'Always-on' (i.e. PPP2).                                                                                                    |
| Idle time limit                    | In case you configured a PPP connection for 'Dial-on-demand',<br>the 'Idle Time Limit' box allows you to specify the time after which<br>an opened, but unused PPP session is closed.<br>If left free, the idle limit time is infinite (i.e. the PPP session will<br>never be closed). |

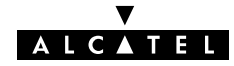

| Local and/or remote<br>IP: AST570 PPP<br>server/client behavior | During the opening of a PPP session, IP addresses are negotiated<br>between the two PPP peers for the PPP entry. The 'Local IP' and<br>'Remote IP' fields influence this negotiation.                                                                                                    |  |
|-----------------------------------------------------------------|----------------------------------------------------------------------------------------------------|--|
|                                                                 | Typically at the client side, the 'Local IP' and 'Remote IP' fields are left empty. This forces the client to ask the RAS for IP addresses.                                                                                                    |  |
|                                                                 | In case you want to set up the <b>AST570</b> as PPP server, suitable values for your network configuration must be supplied:                                                                                                    |  |
|                                                                 | Setting a local IP address                                                                                                    |  |
|                                                                 | Forces the remote PPP client (if it allows to) to accept this IP address as the <b>AST570</b> PPP session IP address.                                                                                                    |  |
|                                                                 | Setting a remote IP address                                                                                                    |  |
|                                                                 | Forces the remote client (if it allows to) to accept this IP address as its PPP session IP address.                                                                                                    |  |
| Primary and secondary<br>DNS server                             | <b>mary and secondary</b><br><b>DNS server</b><br><b>DNS server</b><br><b>DNS server</b><br><b>Construct and Optionally the secondary, DNS server(s). If you sup</b><br>these IP addresses the <b>AST570</b> will negotiate these addresses w<br>the remote side of the PPP entry. If these fields are left blank the<br>remote side will supply the IP addresses of the primary and<br>secondary DNS servers.<br>See chapter 15 for more information on DNS.            |  |
| LCP echo ( $ u$ ) requests                                      | If a PPP session is up, it can issue Link Control Protocol (LCP)<br>echo requests at regular intervals and expect LCP echo replies in<br>return.<br>This checkbox allows to turn on/off LCP echo request/replies by<br>respectively checking ( $\checkmark$ ) or unchecking the 'LCP echo' checkbox.<br>By default LCP echo is on (i.e. flagged $\checkmark$ ) allowing the local PPP<br>peer to detect communication errors resulting in closing of the PPP<br>session. |  |

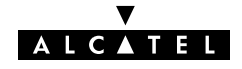

# PAP (1/2): used authentication protocol

The **AST570** features two authentication protocols to be used:

- Challenge Handshake Authentication Protocol (CHAP)
- Password Authentication Protocol (PAP).

Per default the **AST570** will negotiate CHAP with the BroadBand RAS (BBRAS) as it is the safest authentication protocol. However, PAP will be allowed, if needed.

Checking the PAP flag ( $\checkmark$ ) will force the **AST570** only to negotiate PAP with the BBRAS.

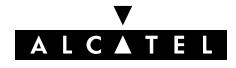

#### 11.4.3 'Stats' During a Routed PPPoA Session

**The 'Stats' tab** During a Routed PPPoA session a fourth tab 'Stats' is available:

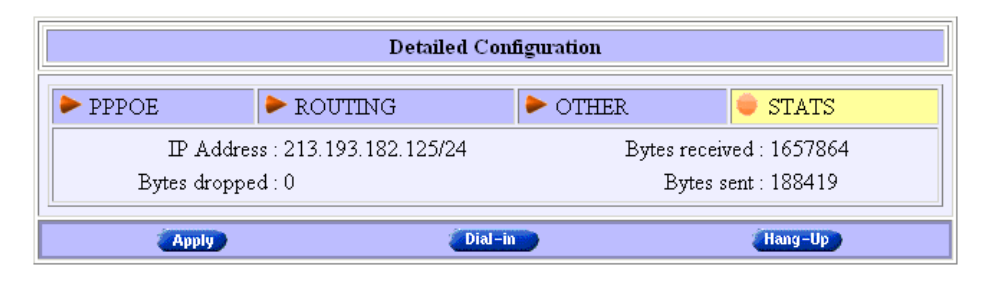

# **Configurable items** The 'Stats' tab allows to overview some session statistics while a session is running on the selected Routed PPPoA entry. Following session statistics are available:

▶ IP Address

The IP address at the local peer of the current PPP link. This address can be dynamically assigned by the RAS or statically configured on the 'Other' tab fields.

Bytes received / Bytes sent

The number of bytes received and sent since the Routed PPPoA session came up.

Bytes dropped

The number of bytes dropped, i.e. discarded due to failure since the Routed PPPoA session came up.

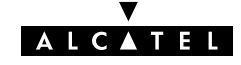

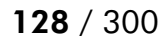

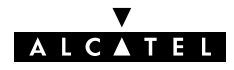

### 12 Configuration and Use – CIP & IP Routing

#### Introduction

- Classical IP & IP routing(\*) is the packet service of your choice as it:
   Is a third standardized method next to PPPoA and PPPoE for creating IP networks on top of ATM technology
- Is traditionally well supported by ATM access routers at the remote end of the connection
- Similar to Bridging, provides "Always-on" type of connections.

(\*) In the following, Classical IP & IP Routing will be referred to as Classical IP (CIP).

#### In this chapter

| Торіс                       | Section |
|-----------------------------|---------|
| Preparatory Steps           | 12.1    |
| CIP Configuration for a LIS |         |
| Using CIP & IP Routing      | 12.3    |
| CIP Configuration           | 12.4    |

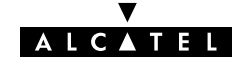

### **12.1** Preparatory Steps

| Needed information    | VPI/VCI value of the VC(s) to use on the DSL line                                                                                       |
|-----------------------|----------------------------------------------------------------------------------------------------|
|                       | IPoA (RFC1483/Routed) connection service must be<br>supported on this VC                                                                |
|                       | Encapsulation method (LLC/SNAP)                                                                                                    |
|                       | For full compliancy to RFC1577 the remote access device<br>must issue and respond to InATMARP messages.                                 |
|                       | <b>Note</b> : The RFC1577 on which Classical IP over ATM relies is updated by RFC2225. The <b>AST570</b> fully complies with both RFCs. |
| Multiple destinations | The <b>AST570</b> can manage up to 12 CIP connections simultaneously.                                                                   |
|                       | Note: Check with your SP whether multiple end-to-end connectivity is enabled.                                                           |
|                       |                                                                                                    |
| PC(s)                 | In order to use the CIP & IP Routing mode of the <b>AST570</b> , the OS on your PC(s) must support TCP/IP.                              |
|                       | See chapter 14 for more information on IP.                                                                                              |

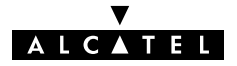

### **12.2 CIP Configuration for a LIS**

| Introduction | This section describes the basic procedures to enable connectivity |
|--------------|--------------------------------------------------------------------|
|              | in a Logical IP Subnet (LIS) via the ATM core network.             |

#### In this section

| Торіс                                            | See    |
|--------------------------------------------------|--------|
| General CIP Configuration Procedure              | 12.2.1 |
| Retrieving LIS Parameters                        | 12.2.2 |
| Implicit Assignment Mechanism                    | 12.2.3 |
| Explicit Assignment Mechanism                    | 12.2.4 |
| Configuring the <b>AST570</b> for CIP            | 12.2.5 |
| Adding Appropriate Routes to the Routing Tables. | 12.2.6 |
| Example of a CIP LIS Configuration               | 12.2.7 |

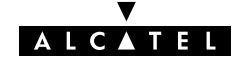

### 12.2.1 General CIP Configuration Procedure

#### **Decision procedure**

Due to the many decisions that must be made in order to be able to configure the **AST570** to be an active member of a LIS, the procedure to be followed is best retrieved from the following decision table:

| Step | Decision and/or Action                                                                                                    |                                                                                                    |        |  |
|------|----------------------------------------------------------------------------------------------------|----------------------------------------------------------------------------------------------------|--------|--|
| 1    | 1 Are you configuring the <b>AST570</b> for an existing LIS ?                                                                                                |                                                                                                    |        |  |
|      | Answer                                                                                                    | Action and Description                                                                                                    |        |  |
|      | Yes                                                                                                    | You must retrieve the LIS IP parameters to<br>which your local configuration must adhere to.<br>See topic 'Configuration for an <i>Existing LIS</i> ' of<br>subsection 12.2.2.    |        |  |
|      | Νο                                                                                                    | You can create the LIS with IP parameters of your choice. See topic 'Creating a New LIS' of subsection 12.2.2.                                                                    |        |  |
|      |                                                                                                    | In case you create a new LIS, you must create<br>the LIS at both end of the DSL connection, i.e.<br>at the local, and on the remote side.                                         |        |  |
| 2    | Retrieve the appropriate LIS parameters, and check on<br>which VCs (identifiable by their VPI/VCI values) your SP<br>enabled the IPoA connection service.12. |                                                                                                    |        |  |
| 3    | If needed, create a CIP phonebook entry, i.e. a CIP PVC in<br>the 'Phonebook' page.                                                                          |                                                                                                    | 12.4   |  |
| 4    | 4 Is the remote access router an RFC1577/RFC2225 compliant deve.g. another <b>AST570</b> ?                                                                   |                                                                                                    |        |  |
|      | Answer                                                                                                    | Action and Description                                                                                                    | See    |  |
|      | Yes                                                                                                    | The remote access router will respond to<br>'InATMARP' requests, thus the CIP PVC can be<br>implicitly assigned to the CIP member.                                                | 12.2.3 |  |
|      | No                                                                                                    | The remote access router will <b>not</b> respond to<br>'InATMARP' requests submitted by the <b>AST570</b> ,<br>thus the CIP PVC must be explicitly assigned to<br>the CIP member. | 12.2.4 |  |
| 5    | If needed,<br>of the 'CIP'                                                                                                    | create a CIP member in the 'CIP Interfaces' table<br>' page.                                                                                                    | 12.4   |  |
| 6    | Add appro<br>table on th                                                                                                    | priate IP routes to the <b>AST570</b> via the 'IP route'<br>e 'Routing' page.                                                                                                    | 12.2.6 |  |
| 7    | Add appropriate IP routes in you PC(s).                                                                                                    |                                                                                                    |        |  |

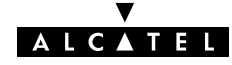

#### **12.2.2 Retrieving LIS Parameters**

LIS The LIS is an important CIP concept. It is a group of IP machines configured as members of the same IP subnet. In other words: they share the same IP network and subnetwork numbers. In most cases this LIS will be a corporate LAN/WAN environment, which is interconnected via the DSL/ATM network. LIS parameters In order to be able to properly configure your **AST570** for sharing the same logical IP subnet, you must know the following LIS parameters: The IP network number . The IP subnetwork number The remote access router's RFC1577/RFC2225 compliancy state The remote access router IP address, in the case it is not RFC1577/RFC2225 compliant. Of course, in case you know the IP address of one member of the LIS, and the associated netmask, you also have enough information. Configuration for an For an existing LIS, you must configure the **AST570** CIP settings, existing LIS according to the existing LIS parameters. If the default CIP member's IP parameters, and the CIP connection's remote IP address, configured in the **AST570**, match with these parameters, nothing needs to be configured. However, make sure that the CIP member's local IP address is not ambiguous within the LIS. Creating a new LIS In the case of creating a new LIS, you are recommended to use the default CIP configurations of the AST570. In case the remote access router is also a **AST570**, best results are assured. Note: Both ends of the LIS must be properly configured for connectivity, inclusive the routing tables.

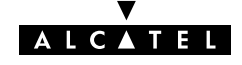

### 12.2.3 Implicit Assignment Mechanism

**Implicit assignment** If the remote side is RFC1577/RFC2225 compliant, e.g. another **AST570**, your local **AST570** is able to retrieve the remote IP address of the CIP PVC, by issuing an InATMARP request on that PVC.

That way, you must not specify an IP address for the CIP PVCs you add to the 'CIP Connections' table, it will be implicitly assigned when connecting to the LIS.

#### Implicit assignment example

The sequence below describes an example of an implicit assignment mechanism:

| Phase | Decision and Description                                                   |                                    |                                                                                                    |  |
|-------|----------------------------------------------------------------------------|------------------------------------|----------------------------------------------------------------------------------------------------|--|
| 1     | Suppose you added a CIPPVC without supplying an IP address (e.g. CIPPVC2). |                                    |                                                                                                    |  |
| 2     | The <b>AST570</b> will PVC.                                                | automatically issu                 | e an InATMARP request on this                                                                       |  |
| 3     | Is the remote side                                                         | e is RFC1577/RFC                   | 2225 compliant ?                                                                                    |  |
|       | Ye                                                                         | es                                 | Νο                                                                                                  |  |
| 4     | It responds with reply, containing                                         | n an InATMARP<br>its IP address.   | "Unresolved" will show up in the<br>'Remote IP Address' field.                                      |  |
|       | The CIP's remote<br>'CIP Connectic<br>completed.                           | IP address in the<br>ons' table is | Consequently the CIPPVC cannot<br>be assigned and IP connectivity<br>will not exist with the remote |  |
| 5     | Does the remote<br>LIS with a local C                                      | address share a<br>CIP member ?    | machine.                                                                                            |  |
|       | Yes No                                                                     |                                    |                                                                                                    |  |
| 6     | the CIPPVC is "Unresolved"<br>assigned to this<br>member.                  |                                    |                                                                                                    |  |
|       | Connectivity is exists.                                                    |                                    |                                                                                                    |  |

**Note** The grey shaded area of the table indicates the sequence of a correct RFC1577/RFC2225 compliant LIS interconnection.

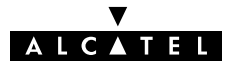

### 12.2.4 Explicit Assignment Mechanism

| Explicit assignment            | In the case of a remote access server which is not<br>RFC1577/RFC2225 compliant, it will not respond to InATMARP<br>requests. |                         |                                          |                                      |               |
|--------------------------------|----------------------------------------------------------------------------------------------------|-------------------------|------------------------------------------|--------------------------------------|---------------|
|                                | As a conseque<br>address to ass                                                                                               | ence, the<br>ign the C  | <b>AST570</b> can no<br>IP PVC to the C  | ot retrieve the re<br>IP member.     | emote IP      |
|                                | Therefore you must explicit assign a remote IP address to the CIP<br>PVC.                                                     |                         |                                          |                                      |               |
| Explicit assignment<br>example | The default co<br>explicit assigni                                                                                            | nfiguratic<br>ment of a | on of the <b>AST57</b><br>CIP PVC to a C | <b>'0</b> is an examp<br>CIP member: | le of the     |
|                                | In the 'CIP Interfaces' table, the CIP member is configured as follows:                                                       |                         |                                          |                                      |               |
|                                |                                                                                                    | Intf                    | Local Address                            | Mask                                 |               |
|                                |                                                                                                    | 🕨 cip0                  | 172.16.1.1                               | 255.255.255.0                        |               |
|                                | In the 'CIP Cor<br>configured:                                                                                                | nnections               | ' table, the rem                         | ote IP address                       | is statically |
|                                |                                                                                                    | Nr                      | Dest Remo                                | te Address                           |               |
|                                |                                                                                                    | ▶ 1                     | CIPPVC1 17                               | 2.16.1.2                             |               |
|                                | Consequently, CIPPVC1 is explicitly assigned to cip0.                                                                         |                         |                                          |                                      |               |
|                                |                                                                                                    |                         |                                          |                                      |               |

**Note** Both local and remote IP addresses must fall within the same IP network and IP subnetwork, according the LIS parameters.

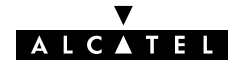

### 12.2.5 Configuring the AST570 for CIP

| Introduction                                       | After retrieving the LIS parameters, you must configure the <b>AST570</b> , according to these parameters.<br>This section describes in short the global procedure for configuring your <b>AST570</b> 'Phonebook' and 'CIP' pages.                         |
|----------------------------------------------------|----------------------------------------------------------------------------------------------------|
| Configuration of the<br>AST570 'Phonebook'<br>page | By default the <b>AST570</b> is configured for a CIP VC as used in the example of section 12.2.7. If this VC is appropriate to your, and/or the SP's needs, nothing has to be configured in the <b>AST570</b> phonebook.                                   |
|                                                    | If this VC does not match the requirements, three other CIP phonebook entries are available to add.                                                                                                    |
|                                                    | However, in the case none of the entries match, you must add a CIP phonebook entry yourself.                                                                                                    |
|                                                    | Adding phonebook entries is described in section 13.2.                                                                                                    |
| Configuration of the<br>AST570 'CIP' page          | The default CIP phonebook entry mentioned above is by default configured for a LIS according to the example of section 12.2.7. If this LIS configuration meets your requirements, nothing needs to be configured, and your <b>AST570</b> is ready for use. |
|                                                    | However, if additional configuration is needed, you can configure CIP members yourself.                                                                                                    |
|                                                    | The assignment of your CIP PVC to the CIP member can be done implicit, or explicit, according the RFC1577/RFC2225 compliancy of the remote access router.                                                                                                  |
|                                                    | Configuration of the <b>AST570</b> 'CIP' page is fully described in section 12.4.                                                                                                    |

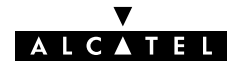

### 12.2.6 Adding Appropriate Routes to the Routing Tables

#### Introduction to routing

IP routing is a very important aspect for a LIS configuration. This subsection describes how you can ensure end-to-end connectivity for a CIP environment.

- ▶ Configuring the **AST570** for LIS Connectivity, Basic
- Configuring the **AST570** for LIS Connectivity, Advanced
- Configuring your (W)LAN PCs for End-to-End Connectivity
- ▶ Routing Table Configuration.

#### **Configuring the AST570** Generally, for proper CIP routing, an IP route pointing to the remote access router must exist in your **AST570**' IP routing table. for LIS connectivity, basic If the remote access router is RFC1577/RFC2225 compliant, no routes for LIS connectivity need to be configured by yourself for the **AST570**' IP router. This because it automatically adds two necessary routes as soon you configure the CIP member, i.e. two default gateways, thus any (0.0.0.0/0) as source address, and with: The LIS's local CIP member's IP address, i.e. the AST570' CIP interface address as destination and The LIS's IP subnetwork (based on the CIP member's IP . parameters) as destination. As the RFC1577/RFC2225 compliant remote access router, falls within the same LIS as the **AST570** CIP member, it is also a member of the second route's destination IP subnetwork. If the remote access router is not RFC1577/RFC2225 compliant, you must add this default route (with the known remote IP address) yourself.

▼ ALCATEL

| Configuring the AST570<br>for LIS connectivity,<br>advanced | The possibility exists to add routes yourself, e.g. to be more<br>specific in the source IP address pool.<br>The default added routes have any as source address, meaning<br>that all local hosts can use this gateway to connect to the LIS via<br>the CIP interface.<br>However, you might want to embed restrictions in LIS access by<br>creating a subnet in your (W)LAN, e.g. 10.0.1.x, and privilege<br>access to the LIS – and its beyond (W)LAN – to this subnet by<br>adding a route pointing to the remote access router (implicit, or |
|-------------------------------------------------------------|----------------------------------------------------------------------------------------------------|
|                                                             | explicit) but with now source IP address pool 10.0.1.0/24.<br>Of course, then the default IP routes, configured by default, must<br>be deleted.                                                                                                    |
| Configuration your<br>(W)LAN PCs for<br>end-to-end          | In order to have end-to-end connectivity from your PCs to the remote side of the CIP connection and beyond you must add routes having the <b>AST570</b> Ethernet interface IP address as gateway.                                                                                                    |
| connectivity                                                | By specifying 0.0.0.0/0 as destination and the <b>AST570</b> local Ethernet IP address as gateway the <b>AST570</b> is configured as the default gateway for all connection requests.                                                                                                    |
|                                                             | However, you can specify a destination IP address pool; e.g. if the remote LAN's IP subnetwork is 192.6.11.x, you can add routes in your PC's routing table with destination 192.6.11.0/32, and the <b>AST570</b> as gateway.                                                                                                    |
| Routing table configuration                                 | Configuring routes for the <b>AST570</b> is described in section 14.5.                                                                                                    |

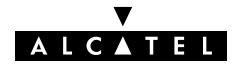

#### 12.2.7 Example Configuration

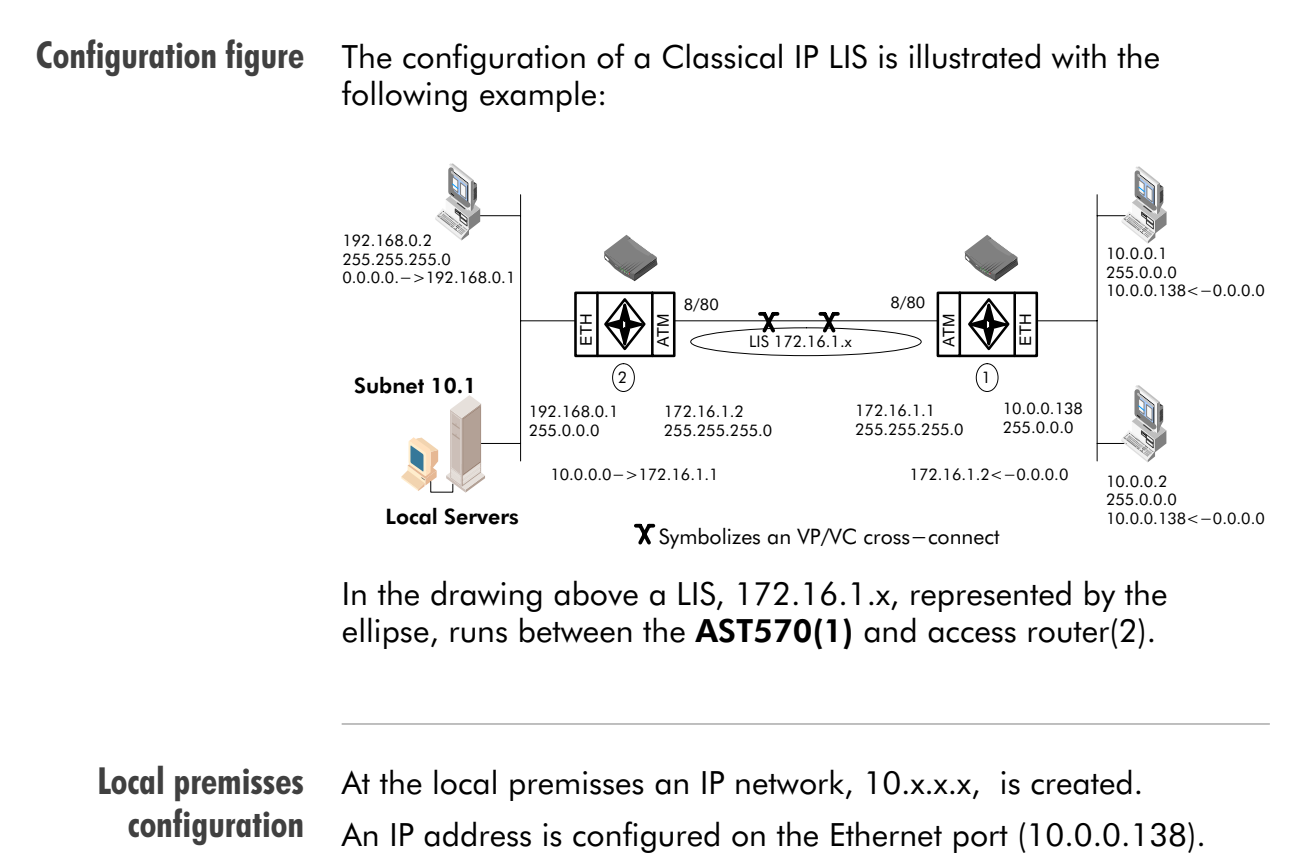

On the DSL side of the **AST570(1)** one CIP member is by default enabled. This CIP member is configured with IP address 172.16.1.1 and is part of the LIS 172.16.1.x.

One VC in the **AST570(1)** phonebook (CIPPVC1), is explicitly assigned to this CIP member. This VC(8/80) is cross-connected to the remote destination.

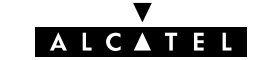

| Remote premisses<br>configuration | At the remote DSL side, the CIP LIS is terminated by access<br>router(2) and IP packets are forwarded to local servers or the<br>Internet and vice versa.<br>Here, the CIP member is configured with IP address 172.16.1.2<br>and is part of the same LIS 172.16.1.x.<br>Additionally, a VC with the same VPI/VCI values 8/80 is assigned<br>to this CIP member (e.g. implicit assignment, because <b>AST570(1)</b><br>is RFC1577/RFC2225 compliant). |
|-----------------------------------|----------------------------------------------------------------------------------------------------|
| Routing configuration             | <ul> <li>The routing engine must be configured with routes to the final destinations.</li> <li>For the given example, the configuration is as follows:</li> <li>AST570(1) has its default route pointing to access router(2). The local PCs of IP network 10.0.0 x have default gateways</li> </ul>                                                                                                    |
|                                   | pointing to AST570(1).                                                                                                    |
|                                   | The access router(2) has a route for "Net10" (10.0.0.0) pointing to AST570(1)                                                                                                    |
|                                   | The remote IP network 192.168.0.x has a default gateway pointing to access router(2).                                                                                                    |
| Note                              | You will notice that the example relies exclusively on <i>Private</i> IP addresses. Depending the application though, other IP addresses in combination with NA(P)T can be used.<br>See chapter 16 for more information on NA(P)T.                                                                                                    |

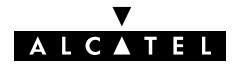

### 12.3 Using CIP & IP Routing

**CIP operation** Similar to classical LAN networking CIP & IP Routing adheres to the "always-on" concept.

IP packets sourced by local PCs, arrive via the Ethernet segment in the **AST570**. The latter makes routing decisions based on the destination IP address of the packet. If the packet ends up in the CIP member it will on its turn determine to which VC it has to output the packet.

You can check IP connectivity from any PC on the local Ethernet segment. Therefor, ping the IP address at the far end of the virtual connection; e.g. for the example of subsection 12.2.7, this would be 172.16.1.2, or thus ping 172.16.1.2.

#### Classical IP and AST570

The IP router in the **AST570** forwards packets between the Ethernet port and the Classical IP entity sitting on top of the DSL/ATM port. In turn, the CIP entity determines which VC it has to output the packet to, prior to ATM encapsulation.

## Configuration and operation example

The figure below provides an overview of the **AST570** rear-to-front end Classical IP operation:

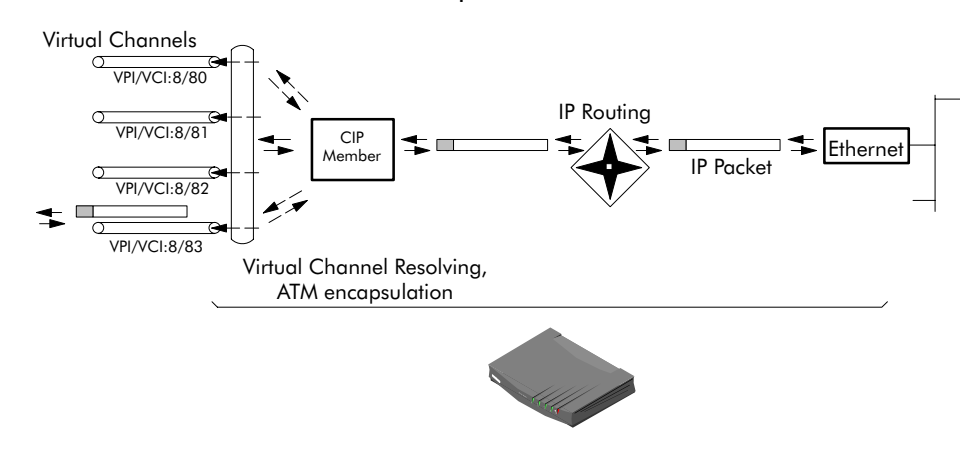

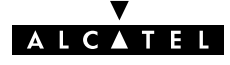

### 12.4 CIP Configuration

| Introduction    | This section describes the use of the <b>AST570</b> 'CIP' page. |
|-----------------|-----------------------------------------------------------------|
| In this section | ▶ The 'CIP' Page                                                |
|                 | The 'CIP Interfaces' Table                                      |
|                 | <ul> <li>'CIP Interfaces' Table Components</li> </ul>           |
|                 | The 'CIP connections' Table                                     |
|                 | <ul> <li>'CIP Connections' Table Components</li> </ul>          |
|                 | Adding CIP members                                              |
|                 | Assigning CIP PVCs to CIP members                               |
|                 | Deleting CIP Entries.                                           |
|                 |                                                                 |

#### The 'CIP' page

Click **CIP** in the left pane of the **AST570** pages to pop up the 'CIP' page (See section 21.2 for more information):

| 🔆 Speed Touch Configuration - Netscape                    |              |                     |                     |                   |               |          |
|-----------------------------------------------------------|--------------|---------------------|---------------------|-------------------|---------------|----------|
| <u>File Edit View Go Communicator Help</u>                |              |                     |                     |                   |               |          |
| 🔏 🔌 3 🚮 🧀 📷<br>Back Forward Reload Home Search Netscape I | i 🚽 🖬        | 🕻 🙆<br>urity Shop ! | Stop                |                   |               | Ν        |
| 👔 🦋 Bookmarks 🧔 Location: http://10.0.0.138/index.htm     |              |                     |                     | •                 | 👔 🕻 What's Ri | elated   |
| 🕺 🙏 Instant Message 🖳 Web Mail 🖳 Radio 🖾 People 🖳 Yelk    | ow Pages 🛛 🖳 | Download 🖳 Ca       | alendar 📹 Channels  | 🖳 RealPlayer Home | 🖳 RealPlayer  | 🖳 We     |
|                                                           |              | Digital             | Subscriber<br>IDSL  | Line              |               |          |
| Initial Sotup<br>System setup<br>Phonebook                |              | CIP Interfa         | aces                |                   |               | <b>^</b> |
| Dial-in                                                   | Intf         | Local Address       | s Mask              |                   |               |          |
|                                                           | 🕨 cip0       | 172.16.1.1          | 255.255.255.0       |                   |               |          |
| Routing                                                   | Use the in   | put fields below    | to add a new entry: |                   |               |          |
| PPP                                                       | Local I      | P Address           |                     |                   |               |          |
| CIP                                                       |              | Mask                |                     |                   |               |          |
| bb1b.                                                     | Add          | Clear               | Help                |                   |               |          |
| Bindge                                                    |              |                     |                     |                   |               |          |
| DHCP                                                      |              | CIP Connec          | tions               |                   |               |          |
| Wireless                                                  | Nr           | Dest Re             | mote Address        |                   |               |          |
| Save all                                                  | Use the in   | put fields below    | to add a new entry: |                   |               |          |
|                                                           | I            | estination CIPF     | VC2 V               |                   | 19            |          |
| jocument: Done                                            |              |                     |                     |                   | ope iai 🖌     | ///      |

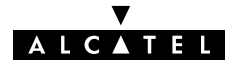

# The 'CIP Interfaces' The following figure shows the 'CIP Interfaces' table: table

| CIP Interfaces                                 |               |               |  |  |  |  |
|------------------------------------------------|---------------|---------------|--|--|--|--|
| Intf                                           | Local Address | Mask          |  |  |  |  |
| 🕨 cip0                                         | 172.16.1.1    | 255.255.255.0 |  |  |  |  |
| Use the input fields below to add a new entry: |               |               |  |  |  |  |
| Local IP Address                               |               |               |  |  |  |  |
| Mask                                           |               |               |  |  |  |  |
| Add Clear Help                                 |               |               |  |  |  |  |

# 'CIP Interfaces' table components

| Field         | Description                                                                                           |  |
|---------------|----------------------------------------------------------------------------------------------------|--|
| Intf          | Indicates the CIP member name.                                                                        |  |
|               | All CIP members are named 'cipX', where X is a number.                                                |  |
| Local Address | Indicates the IP address of the local DSL side of the LIS, i.e. the IP address of your CIP interface. |  |
| Mask          | Indicates the netmask/subnetmask of the local IP address.                                             |  |
|               | Note: The netmask may be classful or classless.                                                       |  |

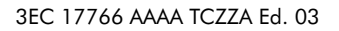

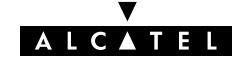

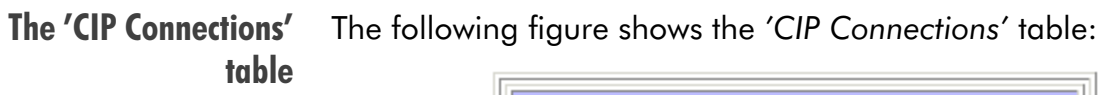

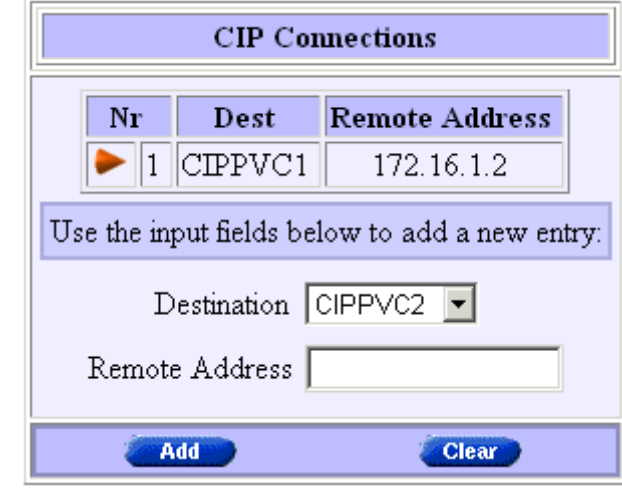

#### 'CIP Connections' table components

| Field             | Description                                                                                                    |
|-------------------|----------------------------------------------------------------------------------------------------|
| Dest              | Indicates the CIP VC phonebook name.                                                                                                   |
| Remote<br>Address | Indicates the remote IP address of the remote DSL side of the LIS, i.e. the IP address of the remote CIP interface.                    |
|                   | <b>Note</b> : In case the VC is not cross-connected, or implicit assignment was not successful, this field shows <i>"Unresolved"</i> . |

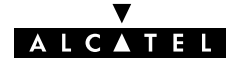
Adding CIP members Proceed as follows:

**1.** Browse to the 'CIP' page.

Addition of a CIP member is performed in the 'CIP Interfaces' table.

- 2. If needed, click (New) in the 'CIP Interfaces' table.
- **3.** Enter in the following CIP member parameters:
  - Local IP address

The IP address of the CIP member at your local side of the LIS.

Mask

The associated classful or classless netmask/subnetmask for this local IP address.

- 4. Click Add and Save all to finish the procedure.
- **Result** A CIP member of the LIS is created at your **AST570**' CIP interface side of the LIS. The local IP address is added to the '*IP Address*' table.

Two default routes are added to the 'IP Route' table, both pointing to the **AST570** as gateway, but the first with the CIP member itself as destination, the second with the LIS subnetwork IP address pool as destination.

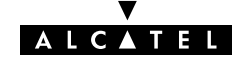

### Assigning CIP PVCs to CIP members 1. Browse to the 'CIP' page. Assignment of a CIP PVC is performed in the 'CIP

Connections' table.

- **2.** If needed, click **New** in the 'CIP Connections' table.
- **3.** Select the phonebook entry from the 'Destination' pop-down list.

You must use a IPoA or "any type" phonebook entry for CIP connections.

**Note**: In case the presented phonebook entries do not suite your desired configuration, you must firstly create a correct phonebook entry. See section 13.2 for more information.

**4.** Depending the RFC1577/RFC2225 compliancy of the remote access router the following must be entered in the '*Remote address*' field:

| Compliancy | Remote IP address                                                                                                    |
|------------|----------------------------------------------------------------------------------------------------|
| YES        | You don't have to fill in anything; the InATMARP reply will implicitly assign the PVC to the CIP member.             |
| NO         | You must fill in the exact IP address of the remote access router; the PVC is explicitly assigned to the CIP member. |

5. Click Add and Save all to finish the procedure.

#### **Deleting CIP entries**

On the 'CIP' page, click reaction or CIP interface you want to delete. As a result your selection is highlighted.

Click Delete and Save all .

# Alcatel Speed Touch™570

# Networking

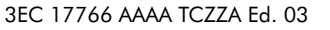

ALCATEL

147 / 300

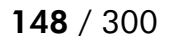

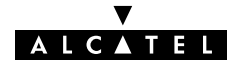

## 13 Networking – ATM

## **Introduction** All data arriving at and departing from your **AST570** via the DSL line is carried in Asynchronous Transfer Mode (ATM) cells.

In this way, ATM is the fundamental communication "language" for the **AST570** towards the remote devices.

#### In this chapter

| Торіс                 |                     | See  |
|-----------------------|---------------------|------|
| The ATM Packet S      | witching Technology | 13.1 |
| The <b>AST570</b> Pho | nebook              | 13.2 |

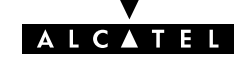

## **13.1** The ATM Packet Switching Technology

## **ATM Switching** ATM is a connection-oriented packet switching technology using fixed-size packets, called *cells*.

These cells consist of a header and a payload and are switched through a public or private ATM network depending on the contents of the header.

End-to-end connections are formed by cross-connecting individual ATM segments in ATM switches.

#### In this section

| Торіс                     | See    |
|---------------------------|--------|
| ATM Parameters            | 13.1.1 |
| ATM and the <b>AST570</b> | 13.1.2 |
| ATM and Interfaces        | 13.1.3 |

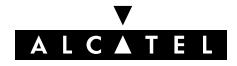

## 13.1.1 ATM Parameters

| a<br>ion |
|----------|
| ما       |
| 1        |
| VC.      |
| PI)      |
|          |

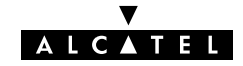

### 13.1.2 ATM and the AST570

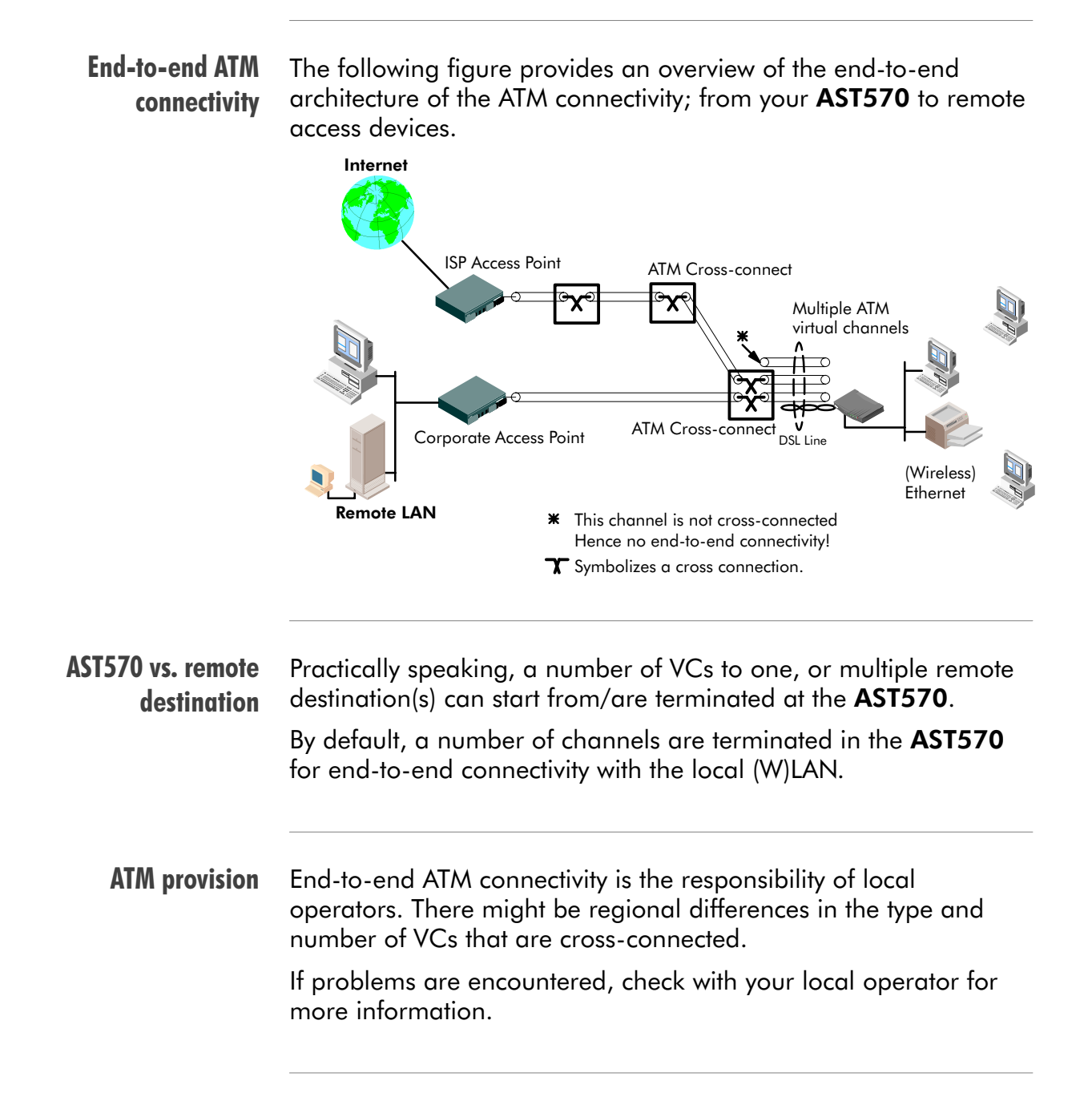

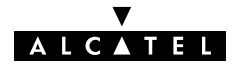

## 13.1.3 ATM and Interfaces

| ATM traffic handling | Ins<br>bot<br>– f<br>end      | ide ATM VCs any protocol can be transported. However, at<br>th endpoints – that is where the ATM channels are terminated<br>the same protocol must be supported. If not, there will be no<br>d-to-end connectivity. |
|----------------------|-------------------------------|----------------------------------------------------------------------------------------------------|
| (W)LAN interfaces    | The<br>ext<br>de <sub>l</sub> | ese interfaces terminate a number of ATM connections and ract frames from arriving cells and encapsulates frames in parting cells.                                                                                  |
|                      | On<br>AT/                     | Ily frames recognized/supported by the <b>AST570</b> on a particular M connection are extracted, or encapsulated.                                                                                                   |
|                      | Cυ                            | rrently the supported encapsulations are:                                                                                                    |
|                      |                               | For Transparently Bridged connections:                                                                                                    |
|                      |                               | RFC 1483, Ethernet V2.0/IEEE 802.3 bridged PDUs for both the LLC/SNAP method and VC-MUX method                                                                                                    |
|                      |                               | For Routed Ethernet connections:                                                                                                    |
|                      |                               | RFC 1483, Ethernet V2.0/IEEE 802.3 bridged PDUs for both the LLC/SNAP method and VC-MUX method                                                                                                    |
|                      |                               | For Bridged PPPoE connections:                                                                                                    |
|                      |                               | RFC 1483, Ethernet V2.0/IEEE 802.3 bridged PDUs for both the LLC/SNAP method and VC-MUX method                                                                                                    |
|                      |                               | For Routed PPPoE connections:                                                                                                    |
|                      |                               | RFC 1483, Ethernet V2.0/IEEE 802.3 bridged PDUs for both the LLC/SNAP method and VC-MUX method                                                                                                    |
|                      |                               | For <b>Relayed PPPoA</b> connections:                                                                                                    |
|                      |                               | RFC 2364, PPP PDUs for both the LLC/NLPID method and VC-MUX method                                                                                                    |
|                      |                               | For Routed PPPoA connections:                                                                                                    |
|                      |                               | RFC 2364, PPP PDUs for both the LLC/NLPID method and VC-MUX method                                                                                                    |
|                      |                               | For CIP & IP Routing connections:                                                                                                    |
|                      |                               | RFC 1483 LLC/SNAP method for Routed PDUs.                                                                                                    |
|                      |                               |                                                                                                    |

## 13.2 The Speed Touch Phonebook

#### **Introduction** The **AST570** phonebook is like any ordinary phonebook:

"A repository for names and numbers".

However, in contrast to a standard phonebook it contains additional connectivity information.

Basic to the **AST570** operation are ATM VCs. The **AST570** phonebook is the management tool for all possible ATM connections.

This chapter describes how to use the **AST570** phonebook and consequently how to manage this VC pool.

#### In this section

| Торіс                | See    |
|----------------------|--------|
| The 'Phonebook' Page | 13.2.1 |
| Using the Phonebook  | 13.2.2 |
| AutoPVC              | 13.2.3 |

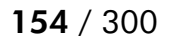

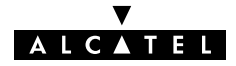

## 13.2.1 The AST570 'Phonebook' Page

In this subsection

- ▶ The 'Phonebook' Page
- ▶ The 'Phonebook' Table
- 'Phonebook' Table Components
- Phonebook Defaults
- ▶ The 'AutoPVC' Table.

The 'Phonebook' page

Click **Phonebook** in the left pane of the **AST570** pages to pop up the 'Phonebook' page (See section 21.2 for more information):

| Speed Touch Configuration - Netscape           |                            |               |                         |               |               |                 | JN   |
|------------------------------------------------|----------------------------|---------------|-------------------------|---------------|---------------|-----------------|------|
| Back Forward Reload Home Search                | mi 🛋 🐴<br>h Netscape Print | 💕<br>Security | Shop Stop               |               |               |                 | N    |
| 🛛 🦋 Bookmarks 💰 Location: http://10.0.0.138/ii | ndex.htm                   |               |                         |               | •             | 🍘 🕻 What's Rela | ited |
| 🛛 🙏 Instant Message 🖳 Web Mail 🖳 Radio 関       | People 🖳 Yellow Pag        | ges 🖳 Dov     | vnload 関 Calendar 📺 Cha | annels 🖳 Re   | alPlayer Home | 関 RealPlayer 🛙  | 🔋 We |
|                                                |                            |               | Digital Subscri<br>DSL  | ber Lini<br>- | e             |                 |      |
| System setup                                   |                            |               | Phonebook               |               |               |                 | 1    |
| Dial-in                                        | Name                       | Address       | Connection Service      | AutoPVC       | Available     |                 |      |
|                                                | Br1                        | 8.35          | ETHoA (RFC1483/Br)      | No            | Yes           |                 |      |
| Routing                                        | Br2                        | 8.36          | ETHoA (RFC1483/Br)      | No            | Yes           |                 |      |
| MER                                            | Br3                        | 8.37          | ETHoA (RFC1483/Br)      | No            | Yes           |                 |      |
| (PPP)                                          | Br4                        | 8.38          | ETHoA (RFC1483/Br)      | No            | Yes           |                 |      |
|                                                | RELAY_PPP1                 | 8.48          | PPPoA (RFC2364)         | No            | Yes           |                 |      |
| (PPTP)                                         | RELAY_PPP2                 | 8.49          | PPPoA (RFC2364)         | No            | Yes           |                 |      |
| Bridge                                         | RELAY_PPP3                 | 8.50          | PPPoA (RFC2364)         | Yes           | Yes           |                 |      |
| DHCP                                           | RELAY_PPP4                 | 8.51          | PPPoA (RFC2364)         | Yes           | Yes           |                 |      |
| DNS                                            | DIALUP_PPP1                | 8.64          | PPPoA (RFC2364)         | No            | No            |                 |      |
| Wireless                                       | DIALUP_PPP2                | 8.65          | PPPoA (RFC2364)         | No            | No            |                 |      |
|                                                | DIALUP_PPP3                | 8.66          | PPPoA (RFC2364)         | No            | Yes           |                 |      |
| Upgrade                                        | DHCP_SPOOF                 | 8.67          | PPPoA (RFC2364)         | No            | No            |                 |      |
| Save all                                       | CIPPVC1                    | 8.80          | IP₀A (RFC1483/Rt)       | No            | No            |                 |      |
|                                                | CIPPVC2                    | 8.81          | IPoA (RFC1483/Rt)       | No            | Yes           |                 | -    |
| Section 2017                                   | T                          | 1             | 1<br>                   |               | ∰ <b>₩</b> 2  | dP 🖪 🎸          |      |

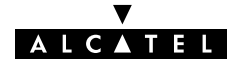

#### The 'Phonebook' table

The following figure shows an example of the 'Phonebook' table of the 'Phonebook' page:

|           | Phonebook                                      |         |                    |         |           |
|-----------|------------------------------------------------|---------|--------------------|---------|-----------|
|           | Name                                           | Address | Connection Service | AutoPVC | Available |
|           | Br1                                            | 8.35    | ETH₀A (RFC1483/Br) | Yes     | No        |
|           | Br2                                            | 8.36    | ETH₀A (RFC1483/Br) | No      | Yes       |
|           | RELAY_PPP1                                     | 8.48    | PPPoA (RFC2364)    | No      | Yes       |
|           | RELAY_PPP2                                     | 8.49    | PPPoA (RFC2364)    | No      | Yes       |
|           | DIALUP_PPP1                                    | 8.64    | PPPoA (RFC2364)    | No      | No        |
|           | DIALUP_PPP2                                    | 8.65    | PPPoA (RFC2364)    | No      | No        |
|           | DHCP_SPOOF                                     | 8.67    | PPPoA (RFC2364)    | No      | No        |
|           | CIPPVC1                                        | 8.80    | IP₀A (RFC1483/Rt)  | No      | No        |
|           | CIPPVC2                                        | 8.81    | IP₀A (RFC1483/Rt)  | No      | Yes       |
|           | Use the input fields below to add a new entry: |         |                    |         |           |
|           | Name :                                         |         |                    |         |           |
| Address : |                                                |         |                    |         |           |
|           | Type: Any                                      |         |                    |         |           |
|           | Add Clear Help                                 |         |                    |         |           |

## 'Phonebook' table components

| Field   | Description                                                                                       |
|---------|---------------------------------------------------------------------------------------------------|
| Name    | Indicates the name, or alias of the phonebook entry. Any name can be given to an entry.           |
| Address | Indicates the VPI and VCI value of the ATM VC terminated on the DSL port for the phonebook entry. |
|         | The allowed VPI range: from 0 up to 15.                                                           |
|         | The allowed VCI range: from 32 up to 511.                                                         |

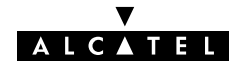

| Field     | Description                                                                                                    |                        |                                                          |  |
|-----------|----------------------------------------------------------------------------------------------------|------------------------|----------------------------------------------------------|--|
| Туре      | Represents<br>It can take                                                                                                    | the conn<br>the follow | nection service supported on the ATM VC.<br>wing values: |  |
|           | Valu                                                                                                    | е                      | Packet Service                                           |  |
|           | ETH                                                                                                    | ъA                     | Transparent Bridging                                     |  |
|           | RFC                                                                                                    | l 483/Br               | See chapter 6 for more information.                      |  |
|           |                                                                                                    |                        | Routed Ethernet (MER)                                    |  |
|           |                                                                                                    |                        | See chapter 7 for more information.                      |  |
|           |                                                                                                    |                        | Bridged PPPoE                                            |  |
|           |                                                                                                    |                        | See chapter 8 for more information.                      |  |
|           |                                                                                                    |                        | Routed PPPoE                                             |  |
|           |                                                                                                    |                        | See chapter 9 for more information.                      |  |
|           | PPPo                                                                                                    | Α                      | Relayed PPPoA                                            |  |
|           | RFC                                                                                                    | 2364                   | See chapter 10 for more information.                     |  |
|           |                                                                                                    |                        | Routed PPPoA                                             |  |
|           |                                                                                                    |                        | See chapter 11 for more information.                     |  |
|           | IPoA                                                                                                    | L .                    | CIP & IP Routing                                         |  |
|           | RFC                                                                                                    | 1483/Rt                | See chapter 12 for more information.                     |  |
|           | any                                                                                                    |                        | Any kind of packet service is allowed.                   |  |
| Auto PVC  | uto PVC Indicates whether the entry is listed in the 'AutoPVC' list (yes) or not (no).<br>See subsection 13.2.3 for more information.                                                      |                        |                                                          |  |
|           |                                                                                                    |                        |                                                          |  |
| Available | Indicates the availability of the VC phonebook entry. An entry is available if it is not configured in any <b>AST570</b> packet service page, or not in temporary use by a packet service. |                        |                                                          |  |

## Phonebook defaults

The phonebook entries configured by default are listed in appendix E.

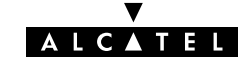

**The 'AutoPVC' table** The following figure shows an example of the 'AutoPVC' table:

| Auto PVC's |     |     |  |  |  |
|------------|-----|-----|--|--|--|
| Туре       | VPI | VCI |  |  |  |
| VCC        | 8   | 54  |  |  |  |
| VCC        | 8   | 55  |  |  |  |
| VCC 8 57   |     |     |  |  |  |

Any PVC, identified by its VPI/VCI and communicated via AutoPVC is added to the 'AutoPVC' table. If AutoPVC is not supported at the remote side, i.e. the Digital Subscriber Line Access Multiplexer (DSLAM), the 'AutoPVC' table stays empty.

See subsection 13.2.3 for more information.

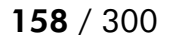

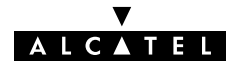

## 13.2.2 Using the Phonebook

| Introduction                              | The main function of the <b>AST570</b> phonebook is to present an instant overview of all possible entries and their status.<br>Another important function is that it helps you to navigate through the various <b>AST570</b> VC connection possibilities. |
|-------------------------------------------|----------------------------------------------------------------------------------------------------|
| In this subsection                        | <ul> <li>Restrictions for Adding Phonebook Entries</li> <li>Adding Entries</li> <li>Deleting Entries.</li> </ul>                                                                                                    |
| Restrictions for adding phonebook entries | <ul> <li>Although you are free to give any name to a phonebook entry, a few restrictions apply:</li> <li>You may not provide an entry with a name which already is supplied in the 'Phonebook' table.</li> </ul>                                           |
|                                           | Phonebook entries, which are intended to be used for the<br>Relayed PPPoA packet service may not start with a capital 'P'<br>or a capital 'T'.                                                                                                    |
|                                           | In case you want to use the AST570 PPP-to-DHCP Spoofing<br>feature the name of the PPP entry you intend to use with this<br>feature must start with 'DHCP', e.g. DHCP_Spoof1, DHCP_2,<br>etc.                                                              |
|                                           | Each entry in the <b>AST570</b> phonebook must have a unique VC, i.e.<br>a unique VPI/VCI combination. Adding a phonebook entry with a<br>VPI/VCI, which is already used in the <i>'Phonebook'</i> table will result<br>in an error message.               |

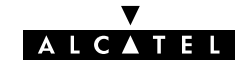

| Adding phonebook              | Proceed as follows:                                                                                                    |  |  |  |
|-------------------------------|----------------------------------------------------------------------------------------------------|--|--|--|
| entries                       | 1. Browse to the 'Phonebook' page.                                                                                                    |  |  |  |
|                               | 2. If needed, click (New).                                                                                                    |  |  |  |
|                               | <b>3.</b> Enter a name of your choice to identify the new phonebook entry in the 'Name' field.                                                                                     |  |  |  |
|                               | <b>4.</b> Enter the VC's VPI.VCI values in the 'Address' field.                                                                                                    |  |  |  |
|                               | Note: In most cases these values are provided by your SP.                                                                                                    |  |  |  |
|                               | <ol> <li>Select the Connection Service of your choice, or choose any<br/>from the 'Type' pop-down list.</li> </ol>                                                                 |  |  |  |
|                               | 6. Click Add and Save all to finish the procedure.                                                                                                    |  |  |  |
| Deleting phonebook<br>entries | On the 'Phonebook' page, click <b>&gt;</b> next to the phonebook entry you want to delete. As a result your selection is highlighted.<br>Click <b>Delete</b> and <b>Save all</b> . |  |  |  |
|                               | Phonebook entries which are currently in use by a packet service<br>('Available' field = No) cannot be deleted.                                                                    |  |  |  |

In the case you want to delete a configured phonebook entry, firstly you must delete the entry on the related packet service web page.

E.g. for a configured IPoA phonebook entry, you must firstly delete the entry from the 'CIP connections' table on the 'CIP' page, prior to be able to delete the phonebook entry on the 'Phonebook' page.

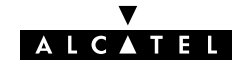

CAUTION

### 13.2.3 AutoPVC and the Phonebook

**AutoPVC** The default VCs, can be remotely modified via the AutoPVC feature of the **AST570**. AutoPVC operates only in conjunction with the Alcatel DSLAM – often referred to as ATM Subscriber Access Multiplexer (ASAM) – and offers the functionality that user VCs that are to be terminated on the Ethernet port, can be notified by the **AST570**.

#### **Operation of AutoPVC** Basically the following steps are executed:

- **1.** The SP configures VCs on the DSLAM.
- 2. Via AutoPVC the VPI/VCI values are communicated to the AST570.
- **3.** AutoPVC messages are subsequently processed by the **AST570**, according to the two criteria listed below.
- **Criterion 1** Any PVC, i.e. VPI/VCI, communicated via AutoPVC is added to the 'AutoPVC' list on the 'Phonebook' page.

If AutoPVC is not supported by the DSLAM, this list is empty.

**Criterion 2** If the VPI/VCI value is used in the phonebook, the 'AutoPVC' column will show **Yes** next to the corresponding phonebook entry.

**Example** Suppose the SP configures one of the **AST570'** default terminated VCs, e.g. 8/35 on the DSLAM.

VPI/VCI 8/35 will end up in the 'AutoPVC' list:

| Auto PVC's |     |     |  |
|------------|-----|-----|--|
| Туре       | VPI | VCI |  |
| VCC        | 8   | 35  |  |

As this VC matches with the Bridging entry *Br1*, the 'AutoPVC' field of this phonebook entry will indicate "Yes":

| Phonebook |      |         |                    |                |           |
|-----------|------|---------|--------------------|----------------|-----------|
|           | Name | Address | Connection Service | AutoPVC        | Available |
|           | Br1  | 8.35    | ETHoA (RFC1483/Br) | Yes            | No        |
|           | Br2  | 8.36    | ETHoA (RFC1483/Br) | No             | Yes       |
|           | B+2  | Q 27    |                    | N <sub>A</sub> | Vec       |

In this way the user can distinguish an activated VC from dummy phonebook entries.

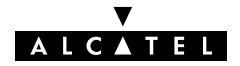

## 14 Networking Services – IP

| Introduction        | For Internet access and home networking, IP(*) plays a crucial role. Due to the flexibility and the multitude of IP features, numerous configurations are possible. |
|---------------------|----------------------------------------------------------------------------------------------------|
|                     | (*) Although not the same, IP is often referred to as Transmission Control<br>Protocol (TCP)/IP.                                                                    |
| Aim of this chapter | This chapter highlights some general IP parameters and some possible IP configurations for the below purposes:                                                      |
|                     | Internet access via your SP                                                                                                    |
|                     | Private LAN-to-LAN interconnections over the DSL/ATM<br>network                                                                                                    |
|                     | Local IP connectivity towards other PCs on your (W)LAN.                                                                                                    |
|                     |                                                                                                    |

▼

ALCATEL

### In this chapter

| Торіс                  |  |
|------------------------|--|
| AST570 and IP          |  |
| Packet Services and IP |  |
| AST570 Addresses       |  |
| AST570 DHCP            |  |
| AST570 Routing         |  |

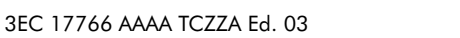

## 14.1 Speed Touch and IP

| Introduction         | In this section all IP features of the <b>AST570</b> are shortly described.                                                                                                    |
|----------------------|----------------------------------------------------------------------------------------------------|
| AST570 IP addressing | The <b>AST570</b> has a preconfigured "Net10" address: 10.0.0.138 which may not be deleted.                                                                                                    |
|                      | As the <b>AST570</b> IP layer supports logical multi-homing (one interface supporting multiple IP addresses), multiple manually configured IP addresses and multiple dynamically assigned IP address(es) can be active at the same time. |
| AST570 DHCP          | The <b>AST570</b> features a DHCP server.                                                                                                    |
|                      | Dynamic Host Configuration Protocol (DHCP) allows the PC(s) on<br>your local network to retrieve automatically an IP address from an<br>"IP address leasing" server, i.e. a DHCP server.                                                 |
|                      | See subsection 14.4 for more information.                                                                                                    |
| AST570 IP router     | The <b>AST570</b> features an IP router.                                                                                                    |
|                      | In general, IP routing allows hosts to contact other hosts which reside in other (sub)networks.                                                                                                    |
|                      | For the <b>AST570</b> the main function of the IP router is to route IP packets from the local network to the remote networks over the ATM/DSL connections and vice versa.                                                               |
|                      | See section 14.5 for more information.                                                                                                    |
| AST570 NAT & PAT     | The <b>AST570</b> features a combination of Network Address<br>Translation (NAT) and Port Address Translation (PAT) called NA(P)T.                                                                                                    |
|                      | Combined with the <b>AST570</b> IP router, NA(P)T allows multiple PCs to share a single public IP address.                                                                                                    |
|                      | See chapter16 for more information.                                                                                                    |

#### VLSM, CIDR Supernetting and Aggregation

Next to traditional classful IP addressing, (sub)netmasking and routing the **AST570** features also the following new IP standards:

#### Variable Length Subnet Masking (VLSM)

VLSM refers to the fact that one network can be configured with different contiguous masks. This offers the capability to allocate subnetworks with variable numbers of hosts, thus allowing a better utilization of address space.

#### Classless Inter Domain Routing (CIDR)

In CIDR, an IP network is represented by a prefix, which is the IP address of a network, followed by a slash and, lastly, an indication of the number of leftmost contiguous bits corresponding to the network mask to be associated with that network address.

#### Supernetting

A network is referred to as Supernet when a prefix netmask boundary contains fewer bits than a network's natural – classful mask.

#### Route Aggregation

Route Aggregation refers to the way CIDR and its prefix notation can be used to advertise multiple IP networks with one aggregate Supernet route indication.

Therefor, the **AST570** is compliant to all relevant sections in RFC1338, RFC1518 and RFC1519

See these RFCs for more information.

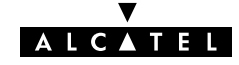

## 14.2 Packet Services and IP

## **Introduction** In this section the interaction between IP addresses and packet services is described.

Apart from Bridging, all packet services require the IP suite, and even the Bridging packet service will in most cases be used in combination with IP addressing.

#### In this section

| Торіс                  |  |
|------------------------|--|
| Transparent Bridging   |  |
| Relayed PPPoA          |  |
| Routed Packet Services |  |

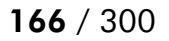

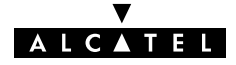

## 14.2.1 Transparent Bridging

| IP vs. Bridging              | Basically, Bridging does not require any IP address at all: neither<br>in your PC(s), nor in your <b>AST570</b> .<br>However, in case of Internet access, private IP networking or in<br>case the Bridging packet service is used for Bridged PPPoE, your<br>PC(s) must be configured for TCP/IP. |
|------------------------------|----------------------------------------------------------------------------------------------------|
| Typical Bridging Setup       | In most cases, your SP will require you to use DHCP for your PC.<br>In this case the DHCP server is at the remote side of the DSL<br>connection. Therefore, your <b>AST570</b> ' DHCP server must be<br>disabled.                                                                                 |
| Using TCP/IP and<br>Bridging | <ul> <li>Your SP may:</li> <li>Provide you with an IP address</li> <li>Require you to use DHCP.</li> </ul>                                                                                                    |
| Local IP<br>communication    | Alternatively, a second but <i>Private</i> IP address can be manually<br>configured for local IP communication. It depends on your OS<br>whether it supports this combination.<br>e.g. Microsoft supports Logical Multihoming via Registry keys.                                                  |

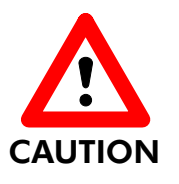

**Bridging & DHCP Service** 

The **AST570** DHCP server is by default **enabled** (via Auto DHCP).

In case you use your **AST570** in Bridging mode and your ISP requires you to enable DHCP in your PC(s), you **must** disable the DHCP server inside the **AST570** to avoid conflicts between two DHCP servers being active at the same time.

See section 14.4 for more information on the **AST570** DHCP server.

## 14.2.2 Relayed PPPoA

| IP vs. Relayed PPPoA                       | Prior to using PPTP, local IP addresses must be configured. The use of these IP addresses is limited to the local network.                                                                                                    |
|--------------------------------------------|----------------------------------------------------------------------------------------------------|
| Private IP addresses                       | You are free to choose any IP address as long as it is compatible with your local network and is unique in that same network.                                                                                                    |
|                                            | As the <b>AST570</b> has a preconfigured "Net10" address<br>(10.0.0.138), you should configure IP addresses like 10.0.0.1,<br>10.0.0.2, on your PCs.                                                                                               |
|                                            | <b>Note</b> : IP addresses can be configured automatically via <b>AST570</b> ' DHCP server.<br>See section 14.4 for more information.                                                                                                    |
| Public IP addresses                        | A second set of (Public) IP addresses having end-to-end scope will automatically be negotiated via the PPP protocol inside your PC(s).                                                                                                    |
| Simultaneous use of<br>public & private IP | Both Public and Private IP addresses are active simultaneously<br>because of tunneling. In fact two "nested" IP layers exist: the Public<br>IP layer which is carried within the Private IP layer on the local<br>(W)LAN.                          |
| PPP IP address<br>negotiation              | By default the PPTP tunnel application automatically negotiates the<br>Public IP address.<br>In case your SP instructs you to use a static IP address for Relayed<br>PPPoA, most dial-in applications allow a static IP address to be<br>supplied. |

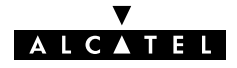

## 14.2.3 Routed Packet Services

| IP routing and IP<br>addresses   | Local IP addresses must be configured prior to use IP routing.                                                                                                    |
|----------------------------------|----------------------------------------------------------------------------------------------------|
| AST570 IP addresses              | As the <b>AST570</b> has a preconfigured "Net10" address<br>(10.0.0.138), you can configure IP addresses like 10.0.0.1,<br>10.0.0.2, in your PCs, or use the <b>AST570</b> DHCP server.                                                                                                    |
|                                  | In case another IP address is required, you can set <b>AST570</b> ' IP address via the <b>AST570</b> pages or via a <i>Ping-of-Life</i> ™.                                                                                                    |
|                                  | See sections 14.3 and 20.1 for more information.                                                                                                    |
| PC IP address configuration      | The PC IP address can be configured statically (no DHCP) or dynamically ( <b>AST570</b> as DHCP server).                                                                                                    |
| Default gateway for<br>the PCs   | In addition, configure the <b>AST570</b> ' IP address as default gateway in your PCs.                                                                                                    |
| Routed Ethernet                  | At the DSL side of the <b>AST570</b> IP router, the Routed Ethernet<br>connection will receive an IP address from the RAS. However, you<br>can also configure a static IP address for the connection on the<br>' <i>MER</i> ' page. In this case, the <b>AST570</b> will negotiate the<br>acceptance of this IP address with the remote side. |
| Routed PPPoE and<br>Routed PPPoA | At the DSL side of the <b>AST570</b> IP router, PPP automatically<br>negotiates an IP address with its remote PPP peer.<br>You can configure the PPP local IP address of the <b>AST570</b> . In<br>special circumstances you can configure a remote IP address for<br>the PPP connection                                                      |
|                                  | See subsection 11.4.2 for more information.                                                                                                    |

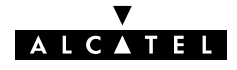

| CIP & IP Routing | As it name implies Classical IP & IP Routing relies on basic IP addressing and routing for its packet forwarding.                              |
|------------------|----------------------------------------------------------------------------------------------------|
|                  | i.e. Both local as remote users on either side of the DSL connection experience the LIS environment as if they are sharing one single network. |
|                  | The configuration and use of all IP specific issues for a Classical IP environment is profoundly described in chapter 12.                      |

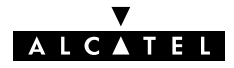

## 14.3 Speed Touch Addresses

**Introduction** Like any other member of a (W)LAN the **AST570** must be locally identified by an IP address to be able to communicate with other local (W)LAN devices.

This section deals with the IP address configuration of the **AST570** for local communication only.

#### In this section

| Торіс                           |        |
|---------------------------------|--------|
| AST570 IP Address Types         |        |
| Static IP Address Configuration | 14.3.2 |

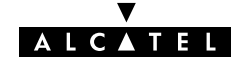

### 14.3.1 AST570 IP Address Types

#### Assigning IP addresses to the AST570

IP addresses can be assigned to the **AST570** in several ways. Summarized, following IP address types exist:

- ▶ The default IP address: 10.0.0.138
- ▶ IP addresses assigned via the 'Initial Setup' page
- ▶ IP addresses assigned via a 'Ping-of-Life™
- ▶ IP addresses assigned via the 'Routing' page
- ▶ IP addresses assigned via the 'DHCP Client' page
- ▶ IP addresses configured and/or negotiated by connections.

#### AST570 and multiple IP addresses

As the **AST570** IP layer supports logical multi-homing (one interface supporting multiple IP addresses), both statically and dynamically configured IP address(es) can be active at the same time.

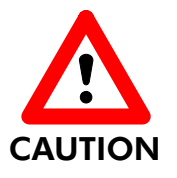

#### **Default and Internal IP Addresses**

The 10.0.0.136 and 10.0.0.138 "Net10" IP addresses are reserved.

Never delete, add nor change the default 10.0.0.138 and 10.0.0.136 IP addresses as these are required for the **AST570**' internal communication between Wired and Wireless Ethernet interfaces.

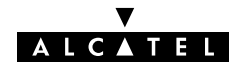

## **'IP address' table** On the **AST570** '*Routing*' page the '*IP address*' table summarizes all IP addresses configured on any of the **AST570** interfaces:

| IP address table                     |   |      |            |               |       |             |   |
|--------------------------------------|---|------|------------|---------------|-------|-------------|---|
| Intf                                 |   | ntf  | Address    | Netmask       | Туре  | Translation | ] |
|                                      |   | cip0 | 172.16.1.1 | 255.255.255.0 | CIP   | none        |   |
|                                      | ۲ | eth0 | 10.0.0.138 | 255.0.0.0     | Extra | none        |   |
|                                      |   | loop | 127.0.0.1  | 255.0.0.0     | Auto  | none        |   |
| IP address properties:               |   |      |            |               |       |             |   |
| Interface eth0  Translation none     |   |      |            |               |       |             |   |
| Address 10.0.0.138 NetMask 255.0.0.0 |   |      |            |               |       |             |   |
| Delete New Help Apply                |   |      |            |               |       |             |   |

## 'IP address' table components

| Field   | Description                                                                                                    |
|---------|----------------------------------------------------------------------------------------------------|
| Intf    | Indicates the interface (Intf) to which the IP parameter set was assigned to.                                                                                   |
|         | It can take several values depending on the packet services<br>that are active. Among others the Ethernet (eth0) and the<br>Loopback (loop) are always present. |
| Address | Indicates the IP address of the interface.                                                                                                    |
| Netmask | Indicates the netmask of the interface.                                                                                                    |

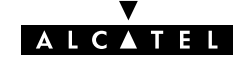

| Field                                          | Description                                | Description                                                                                                    |  |  |
|------------------------------------------------|--------------------------------------------|----------------------------------------------------------------------------------------------------|--|--|
| Туре                                           | Indicates the origin of the IP parameters. |                                                                                                    |  |  |
|                                                | It can take f                              | ollowing values:                                                                                                    |  |  |
|                                                | Value                                      | Description                                                                                                    |  |  |
|                                                | Auto                                       | Implies that the parameters were acquired<br>automatically through DHCP, or are typical<br>standard IP addresses (e.g. 'loop').                           |  |  |
|                                                | User                                       | Implies that an additional IP parameter set was added through the <i>'Initial Setup'</i> page.                                                            |  |  |
|                                                | Extra                                      | Implies that an additional IP parameter set<br>was added through the <i>'Routing'</i> page. The<br>default IP address 10.0.0.138 is also of this<br>type. |  |  |
|                                                | Temp                                       | Implies that this (additional) IP parameter set was added via a Ping-of-Life™.                                                                            |  |  |
| Transl                                         | Indicates the                              | e translation performed.                                                                                                    |  |  |
|                                                | It can take f                              | ollowing values:                                                                                                    |  |  |
| Value Description                              |                                            | Description                                                                                                    |  |  |
| None No address translation c on this address. |                                            | No address translation can be performed on this address.                                                                                                  |  |  |
|                                                | PAT                                        | NA(P)T can be (or is) performed on this address.                                                                                                    |  |  |

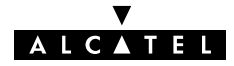

## 14.3.2 Static IP Address Configuration

| Default AST570 IP<br>address | In case you add the <b>AST570</b> to an existing (W)LAN, it could be<br>that you must configure a "User Defined" IP address other than<br>the default "Net 10" address, appropriate for the (W)LAN's IP<br>settings. |  |  |  |
|------------------------------|----------------------------------------------------------------------------------------------------|--|--|--|
| In this subsection           | <ul> <li>Setting an IP Address via the 'Initial Setup' Page</li> <li>Setting an IP Address via the 'Routing' Page.</li> </ul>                                                                                        |  |  |  |

Setting an IP address via the 'Initial Setup' page Proceed as follows:

 Click Initial Setup in the left pane of the AST570 pages to pop up the 'Initial Setup' page (See section 21.2 for more information). On this page the following table is shown:

| Initial Setup |                   |  |  |
|---------------|-------------------|--|--|
| MAC address   | 00-90-D0-01-47-DE |  |  |
| IP address    | not specified     |  |  |
| Subnetmask    | not specified     |  |  |
| Help          | Apply             |  |  |

- 2. Enter an IP address in the 'IP Address' field.
- **3.** You must configure a netmask for applying subnetting in your network in the 'Subnetmask' field.
- **4.** Click **(Apply)**. As a result the new IP settings are applied:

RESULT : the IP settings have been applied. Change the IP settings on your own machine (if needed) and point your browser at the new address (<u>http://10.0.151/</u>) to verify connectivity with the new configuration. Use 'Save all' to make it permanent.

- To verify connectivity, point your Web browser to the new IP address. Make sure though that your PC shares the same subnet.
- **6.** Click **Save all** to store the applied IP settings to permanent storage.

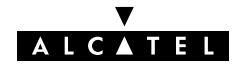

Setting an IP address via the 'Routing' page

Proceed as follows:

1. Click **Routing** in the left pane of the **AST570** pages to pop up the '*Routing*' page (See section 21.2 for more information). On this page the following table can be found:

| IP address table                     |   |      |            |               |             |      |
|--------------------------------------|---|------|------------|---------------|-------------|------|
| Intf Address Netmask                 |   |      |            | Туре          | Translation |      |
|                                      |   | cip0 | 172.16.1.1 | 255.255.255.0 | CIP         | none |
|                                      | ۲ | eth0 | 10.0.0.138 | 255.0.0.0     | Extra       | none |
|                                      |   | loop | 127.0.0.1  | 255.0.0.0     | Auto        | none |
| IP address properties:               |   |      |            |               |             |      |
| Interface eth0  Translation none     |   |      |            |               |             |      |
| Address 10.0.0.138 NetMask 255.0.0.0 |   |      |            |               |             |      |
| Delete New Help Apply                |   |      |            |               |             |      |

- 2. In this table If needed, click (New).
- **3.** Enter the following information:
  - Select eth0 from the 'Intf' pop-down list
  - Enter an IP address in the 'IP Address' field, e.g. 192.6.11.150
  - Enter an associated (sub)netmask in the 'Netmask' field, e.g. 255.255.255.0
  - Select whether NA(P)T must be applied (pat) or not (none) for this IP address from the 'Translation' pop-down list.
- **4.** Click **Add**. As a result the new IP settings are applied:

| Intf |      | Address      | Netmask       | Туре  | Translation |
|------|------|--------------|---------------|-------|-------------|
| ٢    | eth0 | 192.6.11.150 | 255.255.255.0 | Extra | none        |

- **5.** To verify connectivity, point your Web browser to the new IP address. Make sure your PC shares the same subnet.
- 6. Click (Save all) to store the applied IP settings to permanent storage.

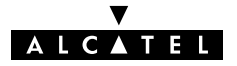

#### Sample configuration: single PC

In the below figure, a simple configuration is given: One PC is attached to the **AST570**:

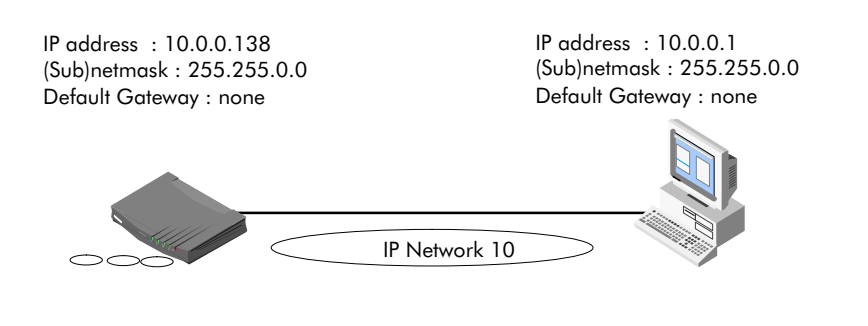

Sample configuration: small workgroup

You can setup a local workgroup around the **AST570** as shown in the figure below:

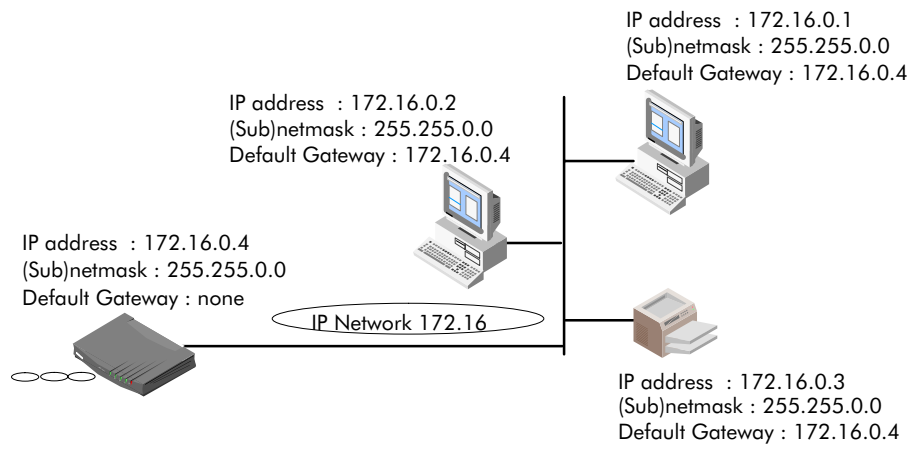

Note: Notice that the default gateways in the PCs point to the AST570.

## 14.4 Speed Touch DHCP

## **DHCP** Depending on the size and complexity of your network, a few DHCP configurations can be envisaged:

| (W)LAN<br>Type  | DHCP<br>Mode | Argumentation                                                                                                    |
|-----------------|--------------|----------------------------------------------------------------------------------------------------|
| Simple          | No           | All few members of the small (W)LAN have static IP addresses, including the <b>AST570</b> .                                                              |
| Medium<br>sized | Server       | For small home (W)LANs it might be worthwhile to configure all of your (W)LAN devices as DHCP client and the <b>AST570</b> as the DHCP server.           |
|                 |              | In this configuration each time a compute start it will obtain its IP configuration from the <b>AST570</b> .                                             |
| Advanced        | Client       | For advanced networks, the role of DHCP server might<br>be performed by an IP node other than the <b>AST570</b><br>on the local (W)LAN.                  |
|                 |              | Typically such functions are attributed to home<br>gateways: computers having better networking<br>capabilities than the other PC(s) on the home (W)LAN. |
|                 |              | All local PCs remain configured as DHCP clients, including the <b>AST570</b> .                                                                           |

#### **Default AST570 DHCP**

Both the **AST570** DHCP server and DHCP client are enabled by default: AutoDHCP.

#### In this section

| Торіс                        | See    |
|------------------------------|--------|
| The <b>AST570</b> DHCP Pages | 14.4.2 |
| The AST570 DHCP Server       | 14.4.2 |
| The AST570 DHCP Client       | 14.3.2 |

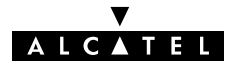

## 14.4.1 AST570 DHCP Pages

The 'DHCP' pages

Click **DHCP** in the left pane of the **AST570** pages to pop up the 'DHCP' pages (See section 21.2 for more information):

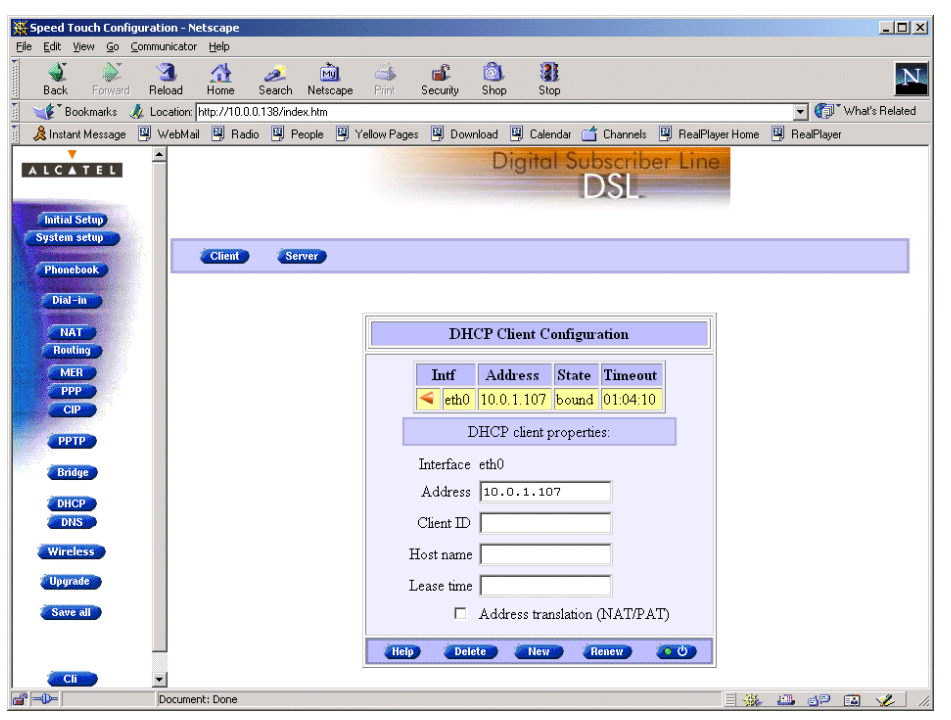

By default the 'DHCP client' page is shown.

#### **DHCP page selection** Two buttons on the DHCP pages allow to switch between the 'DHCP client' page and 'DHCP server' page:

| Click this<br>button | То                                | See    |
|----------------------|-----------------------------------|--------|
| Server               | To pop up the 'DHCP Server' page. | 14.4.2 |
| Client               | To pop up the 'DHCP Client' page. | 14.4.3 |

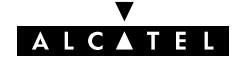

### 14.4.2 The AST570 DHCP Server

In this subsection

- ▶ The 'DHCP Server Start-up Mode' Table
- Configuring the AST570 for (W)LANs without DHCP Server
- ▶ Configuring the **AST570** as DHCP Server
- Configuring the AST570 for Auto DHCP
- ▶ The AST570 as DHCP client
- 'DHCP Server Configuration' Table
- Address Pool Configuration
- ▶ PPP Spoofing Configuration
- ► 'DHCP Server Lease' Table
- ▶ Adding Leases Manually.

#### 'DHCP Server Start-up Mode' table

On the **AST570** 'DHCP Server' page the 'DHCP Server Start-up Mode' table allows to configure the **AST570** DHCP server behavior:

| DHCP Server Start-up Mode                 |                       |  |  |
|-------------------------------------------|-----------------------|--|--|
| O DHCP Server<br>⊙ Auto DHCP<br>O No DHCP | Client timeout (s) 20 |  |  |
| Help                                      | Apply                 |  |  |

#### Configuring the AST570 for a (W)LAN without DHCP

To setup the AST570 without DHCP, tick 
• No DHCP

In this configuration it is assumed that all members, the **AST570** included, have static IP addresses.

See subsection 14.3.2 for static IP addressing of the **AST570**.

**Note**: This configuration might be required in case you use the Transparent Bridging packet service.

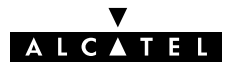
Configuring the AST570 as DHCP server

To setup the **AST570** as DHCP server, tick • DHCP Server .

Via the 'DHCP Server Configuration' table you can configure the **AST570** DHCP server settings.

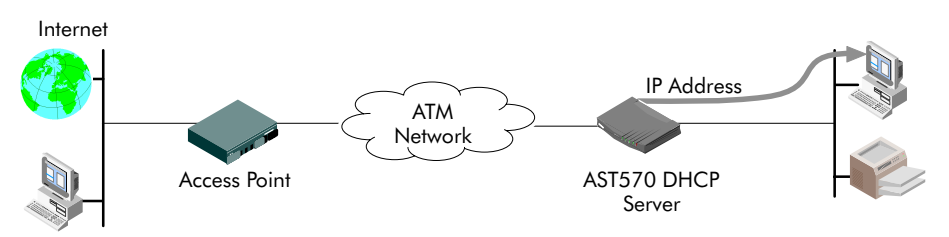

**Note**: This setting might cause side effects with Bridging. See section 14.2.1 for more information.

#### Configuring the AST570 for Auto DHCP

One of the **AST570** features is that it can automatically revert from DHCP client to DHCP server.

At boot time the **AST570** probes the (W)LAN for a specified time limit ('*Client timeout*') to check whether another DHCP server is available on the network. If so, it will act as a DHCP client. If no response is received within the specified time, the **AST570** becomes a DHCP server.

To allow the AST570 to act as Auto DHCP client/server, tick

• Auto DHCP on the 'DHCP Server' page.

Additionally, you can configure the 'Client timeout' in seconds:

Client timeout (s) 20

Via the 'DHCP server configuration' table, you can configure the **AST570** DHCP server settings.

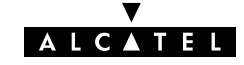

#### Automatic IP addressing OSs supporting 'Automatic IP Addressing', might initially not establish IP connectivity with the **AST570**. This is because the IP address they assimilated is not within the **AST570** 'Auto DHCP' server range.

To prevent this problem, please power on your (W)LAN devices after the AST570 has come online.

Indeed, when the **AST570** is in 'Auto DHCP' it will first operate as a DHCP client. After the client timeout exceeded, it switches to DHCP server mode, but this might be to late as some clients will already selected an automatic IP address.

Dynamic IP addressing is a feature allowing DHCP clients to assign themselves an IP address.

This happens when there is no DHCP server on the network, or when the server is temporarily down. After automatic assignment, the DHCP client will issue DHCP requests at regular instances.

If the DHCP server is back online, the client will now lease an IP address from the server, after discarding its temporary automatic IP address.

# The 'DHCP server configuration' table

On the 'DHCP Server' page the 'DHCP Server configuration' table allows you to configure the **AST570** DHCP server settings:

|                           | DHCP Server Configuration |                    |                |  |  |  |
|---------------------------|---------------------------|--------------------|----------------|--|--|--|
| Address pool : from       | 10.0.0.1                  | to                 | 10.255.255.254 |  |  |  |
| Subnetmask                | 255.0.0.0                 | Lease time         | 7200           |  |  |  |
| Default GW                | auto                      | Default DNS        | auto           |  |  |  |
| DHCP spoofing             |                           |                    |                |  |  |  |
| PPP link-up timeout       | 4                         | Private lease time | 60             |  |  |  |
| Dial-on-demand lease time | 10                        |                    |                |  |  |  |
| Help                      | Apply                     | )                  | Undo           |  |  |  |

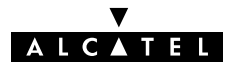

# Address pool configuration

You can configure following DHCP server parameters:

| Field                | This configures                                                                 | Default          |
|----------------------|---------------------------------------------------------------------------------|------------------|
| Addresses<br>through | The range of addresses the DHCP server can choose an IP address from for lease. | "Net10"          |
| Subnet Mask          | The subnetting applied to the local network, scoped by the DHCP server.         | no<br>subnetting |
| Lease Time           | The time (Lease Time) IP addresses can be assigned to a device by DHCP.         | 7200<br>seconds  |
| Default<br>Gateway   | The IP address of the default gateway.                                          | 'auto' (*)       |
| DNS Server           | The IP address of the DNS server.                                               | 'auto' (**)      |

(\*) Setting 'auto' in the 'Def. Gateway' field means, that there will be referred to the 'Routing' page.

(\*\*) Setting 'auto' in the 'DNS server' field means, that there will be referred to the 'DNS' page.

# DHCP spoofing configuration

This box allows you to set the DHCP spoofing parameters for PPP-to-DHCP spoofing connections.

You can configure following parameters:

| Field                        | This configures                                                                                                    | Default    |
|------------------------------|----------------------------------------------------------------------------------------------------|------------|
| PPP link-up timeout          | The number of seconds to wait for a PPP<br>link to successfully negotiate an IP<br>address. After timeout a private PPP<br>connection session IP address will be<br>issued. | 4 seconds  |
| Private lease time           | The lease time on seconds of the private IP address issued when a PPP link fails.                                                                                           | 60 seconds |
| Dial-on-demand<br>lease time | The lease time in seconds of the temporary private IP address in case of a dial-on-demand PPP link.                                                                         | 10 seconds |

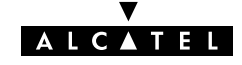

## **DHCP lease table** This table allows you to overview all current leases of the **AST570** DHCP server (if activated) or manually add new leases:

| DHCP Server Lease Table |                                                    |           |       |          |  |
|-------------------------|----------------------------------------------------|-----------|-------|----------|--|
| Nr                      | Client ID                                          | Address   | State | Timeout  |  |
| ▶ 1                     | 01:52:41:53:20:e0:f5:85:20:72:7c:c0:01:01:00:00:00 | 10.0.0.4  | free  | 00:01:03 |  |
| > 2                     | 01:52:41:53:20:70:03:42:bd:e3:5a:c0:01:01:00:00:00 | 10.0.0.5  | free  | 00:01:15 |  |
| > 3                     | 01:52:41:53:20:50:6d:c0:40:02:32:c0:01:01:00:00:00 | 10.0.0.61 | used  | 01:59:04 |  |
| ▶ 4                     | 01:52:41:53:20:f0:90:8f:09:e1:35:be:01:01:00:00:00 | 10.0.0.65 | used  | 01:59:29 |  |
| > 5                     | 01:52:41:53:20:f0:79:a8:a6:9e:7c:c0:01:01:00:00:00 | 10.0.0.57 | used  | 01:59:32 |  |
|                         | Use the input fields below to add a new            | v entry:  |       |          |  |
|                         | Client ID                                          | ]         |       |          |  |
|                         | Address                                            |           |       |          |  |
|                         | (Help) (Add                                        | 1         | Clear | •        |  |

#### Adding leases manually

You can add leases manually in case the devices need reserved IP addresses (e.g. FTP server) or in case the device is not able to send/receive DHCP requests/replies. These leases are permanent, i.e. will never be released.

Proceed as follows:

- 1. Click (New) in the 'DHCP Server Lease' table if needed.
- **2.** Enter the following information:
  - Enter the MAC address of the device you want to lease an IP address in the 'Client ID' field
  - Enter an IP address in the 'IP Address' field.
- **3.** Click **Add**. As a result the new lease is applied.
- **4.** Click **Save all** to store the applied lease to permanent storage.

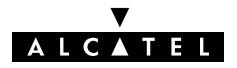

### 14.4.3 The AST570 DHCP Client

| In this subsection<br>The AST570 DHCP<br>client | <ul> <li>The AST570 DHCP Client</li> <li>'DHCP Client Configuration' Table</li> <li>'DHCP Client Configuration' Table Components</li> <li>Enabling an AST570 DHCP Client.</li> </ul>                                                                                                    |
|-------------------------------------------------|----------------------------------------------------------------------------------------------------|
| The AST570 DHCP<br>client                       | <ul> <li>Enabling an AST570 DHCP Client.</li> <li>Apart from being DHCP server, the AST570 can also act as DHCP client. The dynamically assigned IP addresses can be obtained from another DHCP server on the local network or a remote access DHCP server for Routed Ethernet connections.</li> </ul> |
| 'DHCP Client<br>Configuration' table            | On the <b>AST570</b> 'DHCP Client' page the 'DHCP Client<br>Configuration' table allows configuration of the <b>AST570</b> DHCP<br>client:                                                                                                    |

| DHCP Client Configuration |            |                   |           |          |   |
|---------------------------|------------|-------------------|-----------|----------|---|
|                           | Intf       | Address           | State     | Timeout  |   |
|                           | eth0       | 10.0.24.221       | bound     | 01:57:40 |   |
|                           | I          | HCP client p      | ropertie: | S:       |   |
|                           | Interface  | eth0              |           |          | - |
|                           | Address    | 10.0.24.2         | 21        |          |   |
|                           | Client ID  |                   |           |          |   |
| ]                         | Host name  |                   |           |          |   |
| ]                         | Lease time |                   |           |          |   |
|                           |            | ,<br>Address tran | slation ( | NAT/PAT) |   |
| Help                      | Dele       | te New            | Re        | new) 🦉   | Ċ |

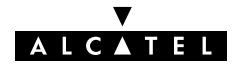

#### 'DHCP Client Configuration' table components

|            | <b>_</b>                                                                                                    |                                                                                                    |  |  |
|------------|----------------------------------------------------------------------------------------------------|----------------------------------------------------------------------------------------------------|--|--|
| Field      | Description                                                                                                    |                                                                                                    |  |  |
| Intf       | Description         Indicates the logical interface name on which the DHCP clien settings apply.         Next to the local area eth0 interface, indicating the AST570 being DHCP client towards your (W)LAN, wide area MER interface names (being typically phonebook names) are shown, if applicable.         Indicates the dynamic IP address of the interface.         Indicates the current state of the dynamic interface.         It can take following values:         Value       Description         Init       The DHCP client has not been activated yet.         Selecting       The DHCP client is searching for a DHCP server.         Requesting       The DHCP client requests a DHCP server for an IP address.         Bound       A dynamic IP address has been assigned by the DHCP server.         Renewing       The DHCP client requests a DHCP server to extend its lease.         Indicates the remaining lease time time of the assigned dynamic IP address, if the interface is in state bound.         Indicates the IDHCP Client identity communicated to the DHCP server, if applicable.         Indicates the domain name associated with the dynamic IP address, if applicable. |                                                                                                    |  |  |
| Interface  | settings apply.                                                                                                    |                                                                                                    |  |  |
|            | Next to the local area<br><b>being</b> DHCP client to<br>interface names (beir<br>shown, if applicable.                                                                                                    | a eth0 interface, indicating the <b>AST570</b><br>owards your (W)LAN, wide area MER<br>ng typically phonebook names) are |  |  |
| Address    | Indicates the dynamic                                                                                                    | c IP address of the interface.                                                                                           |  |  |
| State      | Indicates the current                                                                                                    | state of the dynamic interface.                                                                                          |  |  |
|            | It can take following                                                                                                    | values:                                                                                                    |  |  |
|            | Value Description                                                                                                    |                                                                                                    |  |  |
|            | Init         The DHCP client has not been activated yet.                                                                                                    |                                                                                                    |  |  |
|            | Selecting                                                                                                    | The DHCP client is searching for a DHCP server.                                                                          |  |  |
|            | Requesting                                                                                                    | The DHCP client requests a DHCP server for an IP address.                                                                |  |  |
|            | Bound                                                                                                    | A dynamic IP address has been assigned by the DHCP server.                                                               |  |  |
|            | Renewing                                                                                                    | The DHCP client requests a known DHCP server to extend its lease.                                                        |  |  |
|            | Rebinding                                                                                                    | The DHCP client searches for a DHCP server to extend its lease.                                                          |  |  |
| Timeout    | Indicates the remaini<br>dynamic IP address,                                                                                                    | Indicates the remaining lease time time of the assigned dynamic IP address, if the interface is in state bound.          |  |  |
| Client ID  | Indicates the DHCP C<br>DHCP server, if appli                                                                                                    | Indicates the DHCP Client identity communicated to the DHCP server, if applicable.                                       |  |  |
| Host name  | Indicates the domain address, if applicable                                                                                                    | name associated with the dynamic IP<br>e.                                                                                |  |  |
| Lease time | Indicates the lease tir                                                                                                    | ne of the dynamic IP address.                                                                                            |  |  |

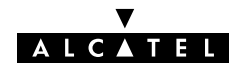

#### Enabling an AST570 DHCP client

Proceed as follows:

- **1.** If needed, click **Client** on the 'DHCP' page.
- 2. In this table if needed, click (New).
- **3.** Select the interface you want to enable DHCP for from the *'Interface'* pop-down list:
  - Select eth0 in case you want to enable the DHCP client for the AST570 itself
  - Select the Routed Ethernet entry in case you want to enable the MER DHCP client.
- 4. Optionally enter one or more of the following fields:
  - 'IP address'
  - 'Client ID'
  - 'Host name'
  - 'Lease time'.
- **5.** Click **Add**. As a result the DHCP client is enabled.
- **6.** Click **Save all** to store the applied lease to permanent storage.

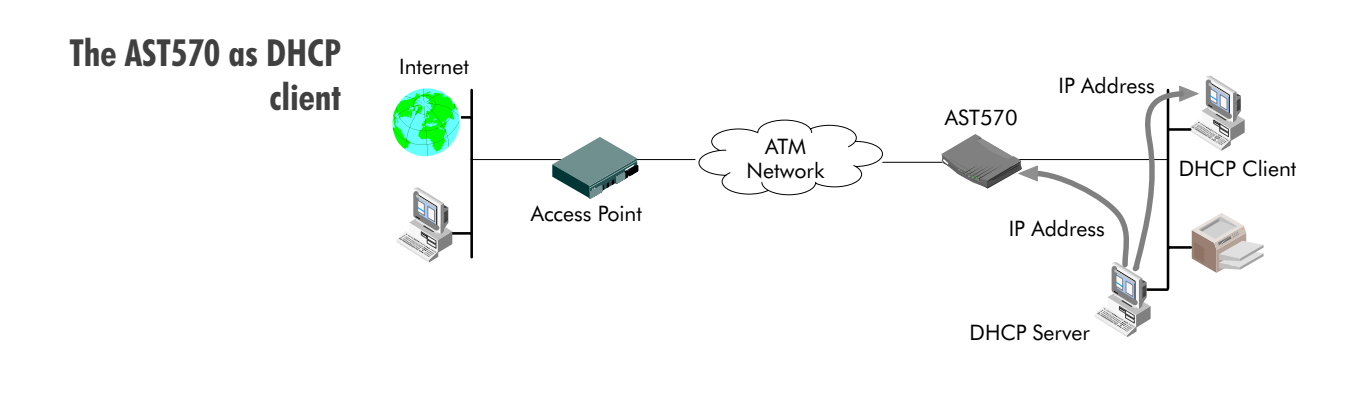

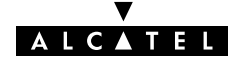

## 14.5 Speed Touch Routing

Introduction Next to the DSL router part, the AST570 supports also IP routing via its IP router. This section aims to familiarize you with the AST570 IP router abilities.

#### In this section

| Торіс                                          | See    |
|------------------------------------------------|--------|
| The AST570 IP router                           | 14.5.1 |
| Configuring the <b>AST570</b> IP Routing Table | 14.5.2 |

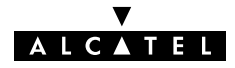

#### 14.5.1 The AST570 IP Router

Introduction Because the AST570 can act as an IP router, it has the ability to access machines in other networks than its own. This can be achieved by adding specific routes to its IP routing table. This subsection provides some general information on the **AST570** IP router functionality. Features IP routing: Is a standard and a well-known principle, mainly due to the • widespread Internet use Has broad application support, as it is implemented in most, if not all Operating Systems (Windows, Unix, Mac OS, ...). **Configuring an IP** The routes in an ordinary routing table or Forwarding Information routing table Base (FIB) include, among others, destination IP addresses, subnet masks and gateways. When an IP packet arrives at the router, the router examines the destination IP address. The router looks up the most specific match in the routing table for that destination address. Finding the most specific match equals finding the longest subnet mask for that IP address. For example, the subnet mask 255.255.255.0 is more specific than 255.255.0.0 because the network part in the first case is longer (and thus more specific) than the network part in the second case. Once the most specific match is found, the router forwards the IP packet to the gateway associated with that match.

#### Simplified example of a traditional IP routing table

The following table is an example of an IP routing table:

| Route Destination | Subnet Mask     | Gateway    |
|-------------------|-----------------|------------|
| 30.0.0.2          | 255.255.255.255 | 30.0.0.10  |
| 10.0.0.0          | 255.255.255.0   | 10.0.0.138 |
| 0.0.0.0           | 0.0.0.0         | 20.0.0.10  |

#### The AST570 IP routing table

Depending on the configuration made, the **AST570** may use an extended routing table.

In addition to the data contained in an ordinary routing table, it contains information about the source IP address and the source subnet mask.

The lookup principle may also be extended: not only the combination of destination IP address and subnet mask is looked up, but also the combination of source IP address and subnet mask.

The extended IP routing table gives extra functionality to the **AST570** and is explained in subsection 14.5.2.

#### Example of the AST570 extended IP routing table

The following table is an example of the **AST570** extended IP routing table:

| Dest. IP<br>Address | Dest. Subnet<br>Mask | Source IP<br>Address | Source Subnet<br>Mask | Gateway    |
|---------------------|----------------------|----------------------|-----------------------|------------|
| 30.0.0.2            | 255.255.255.255      | 10.0.0.2             | 255.255.255.255       | 30.0.0.10  |
| 10.0.0.0            | 255.255.255.0        | 10.0.0.0             | 255.255.255.0         | 10.0.0.138 |
| 0.0.0.0             | 0.0.0.0              | 10.0.0.0             | 255.255.255.0         | 20.0.0.10  |

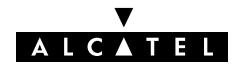

#### **CIDR prefix notation** for IP addresses The more up to date CIDR representation of masks does not refer to a subnet mask, but to a prefix length. The prefix number equals the number of ones in the subnet mask. For example, the subnet mask 255.255.0 could also be

**Example** For example:

▶ IP address 10.0.0.138

written as the prefix /24.

▶ netmask 255.255.255.0

With the prefix method this will be written as :

▶ prefix IP address 10.0.0.138/24

**AST570 and CIDR** In the **AST570** routing table the prefix notation will be used. This notation in combination with the support for *Supernetting* and *Route* Aggregation provides the **AST570** with a mechanism to make its and other routers' IP routing tables smaller.

**VLSM** Next to traditional classful netmasking, the **AST570** fully supports the use of variable length subnet masks in its IP routing tables.

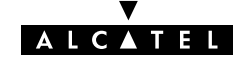

### 14.5.2 Configuring the AST570 IP Routing Table

Introduction The main function of the IP router in the AST570, is to route IP packets from the local network to the remote networks over the ATM/DSL connections and vice versa. In this subsection, configuration of the AST570 IP routing table is described.

- In this subsection 

  General ATM/DSL End-to-End IP Architecture
  - ▶ ATM/DSL IP Routing
  - **AST570** Power-on IP Routing Table Configuration
  - 'IP Route' Table
  - 'IP Route' Table Components
  - Adding Routes to the 'IP Route' Table
  - Criteria for a Route to be Valid.

General ATM/DSL end-to-end IP architecture The figure below provides an overview of the general end-to-end IP architecture:

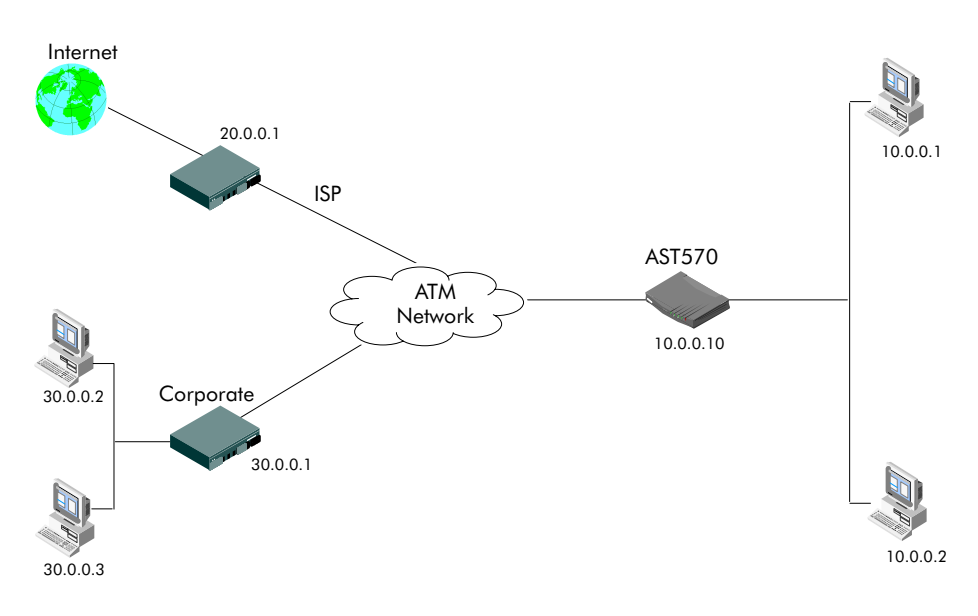

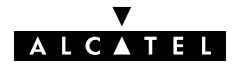

| ATM/DSL IP routing                                                                                                    | Routing to ATM/DSL connections actually means:                                                                                                    |
|----------------------------------------------------------------------------------------------------|----------------------------------------------------------------------------------------------------|
| ATM/DSL IP routing<br>Routing<br>R | Routing between the local (W)LAN and Classical Logical IP subnets and vice/versa                                                                                        |
|                                                                                                    | Routing between the local (W)LAN and PPPoA and/or PPPoE connections and vice/versa                                                                                      |
|                                                                                                    | Routing between the local (W)LAN and Routed Ethernet connections and vice/versa.                                                                                        |
| Basically the IP router only cares about IP addresses, i.e. the<br>'Destination IP address' of any packet received on any of its<br>interfaces (MER, PPPoE, PPPoA, CIP or Ethernet) is looked up<br>IP routing table. The lookup process will determine the best<br>that may lead to the final destination of the packet. Conseq<br>it will forward the packet to the interface that may reach this<br>destination.                                                                                                    |                                                                                                    |
| AST570 power-on IP<br>routing table<br>configuration                                                                                                    | When the <b>AST570</b> is powered on, routes are automatically configured in the routing table for the following possible IP address entries in the 'IP address' table: |
|                                                                                                    | As soon as the Ethernet interface is up and running, routes<br>are added for each of the Ethernet interface IP addresses.                                               |
|                                                                                                    | Routes are added for the IP address negotiated between the<br>remote DHCP server of a Routed Ethernet connection<br>configured for DHCP.                                |
|                                                                                                    | Koutes are added for the IP address negotiated between the<br>remote peer and an AST570 PPPoE and/or PPPoA entry<br>(configured for Always-On)                          |
|                                                                                                    | <ul> <li>If a CIP member is created and explicitly configured with an IP</li> <li>address, routes are added for this IP address</li> </ul>                              |

## **'IP route' table** On **AST570** '*Routing*' page the '*IP Route*' table summarizes all IP routes configured on the **AST570**:

| IP route table                                                      |               |          |            |      |  |
|---------------------------------------------------------------------|---------------|----------|------------|------|--|
|                                                                     | Destination   | Source   | Gateway    | Intf |  |
|                                                                     | 10.0.0/8      | 10.0.0/8 | 10.0.0.138 | eth0 |  |
| -                                                                   | 10.0.0.138/32 | any      | 10.0.0.138 | eth0 |  |
|                                                                     | 172.16.1.1/32 | any      | 172.16.1.1 | cip0 |  |
| -                                                                   | 127.0.0.1/32  | any      | 127.0.0.1  | loop |  |
|                                                                     | 172.16.1.0/24 | any      | 172.16.1.1 | cip0 |  |
|                                                                     | 10.0.0/8      | any      | 10.0.0.138 | eth0 |  |
| Press delete to remove the selected route, press new to add a route |               |          |            |      |  |
| Delet                                                               | e )           | New      |            | Help |  |

# 'IP route' table components

| Field       | Description                                                                                                    |
|-------------|----------------------------------------------------------------------------------------------------|
| Destination | Indicates the destination IP address (pool)/prefix mask or<br>"next-hop" device IP address for the IP route.                                                          |
| Source      | Indicates the source IP address (pool)/prefix mask of the IP route.                                                                                                   |
| Gateway     | Indicates the IP address of the directly connected gateway to which the routed packets for this interface are forwarded.                                              |
| Intf        | Indicates the interface (Intf) on which the IP route is applied.                                                                                                    |
|             | It can take several values depending on the packet services<br>that are active. Among others the Ethernet (eth0) and the<br>Loopback (loop) should always be present. |

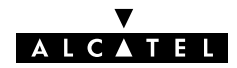

| Adding specific routes<br>to the 'IP route' table | Proceed as follows: |                                                                                                    |  |
|---------------------------------------------------|---------------------|----------------------------------------------------------------------------------------------------|--|
|                                                   | 1.                  | If needed, click 💶 in the 'IP Route' table.                                                                        |  |
|                                                   | 2.                  | Enter the following route information:                                                                             |  |
|                                                   |                     | <ul> <li>'Destination' IP address (pool) of the destination or<br/>"next-hop" device in prefix notation</li> </ul> |  |
|                                                   |                     | Specifying <b>default</b> indicates that all outgoing traffic is sent over this route.                             |  |
|                                                   |                     | <ul> <li>'Source' IP address (pool) in prefix notation</li> </ul>                                                  |  |
|                                                   |                     | Specifying <b>any</b> indicates that all traffic coming from the Ethernet interface is sent over this route.       |  |
|                                                   |                     | <ul> <li>'Gateway' IP address of a directly connected gateway<br/>device, e.g. the AST570 itself.</li> </ul>       |  |
|                                                   | 3.                  | Click Add . As a result the route is applied.                                                                      |  |
|                                                   | 4.                  | Click <b>Save all</b> to store the routing configuration to permanent storage.                                     |  |
|                                                   |                     |                                                                                                    |  |
| Criteria for a route to<br>be valid               | A r<br>cor          | oute is only accepted by the <b>AST570</b> if it meets following aditions:                                         |  |
|                                                   |                     | The destination and source entries must yield correct prefixes                                                     |  |
|                                                   |                     | The gateway must be directly connected.                                                                            |  |

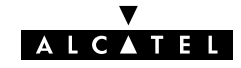

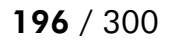

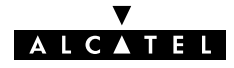

## **15 Networking Services – DNS**

# Introduction IP addresses are fundamental to the operation of the Internet. They not only uniquely identify Internet nodes but also allow IP routers to forward packets to their destinations. IP addresses, being 32-bit numbers, are ideally suited for computers but are far from usable to humans.

Therefore, the Domain Name System (DNS) was designed: a distributed database, held by a hierarchical system of servers, that is used by TCP/IP applications to map between hostnames and IP addresses.

This chapter describes AST570' DNS abilities.

ALCATEL

#### In this chapter

| Торіс                                    | See  |
|------------------------------------------|------|
| AST570 DNS Resolving                     | 15.1 |
| Configuring the <b>AST570</b> DNS Server | 15.2 |

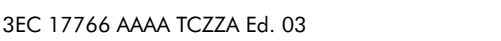

## 15.1 Speed Touch DNS Resolving

| Introduction                     | The <b>AST570</b> features a DNS server for the locally attached PCs and as DNS relay for non-local DNS hostnames.                                                                                 |
|----------------------------------|----------------------------------------------------------------------------------------------------|
| Local DNS resolving              | The same mechanism for resolving computer names to IP addresses when browsing the Internet, applies to your local network.                                                                         |
|                                  | Instead of using the IP addresses for a local IP node e.g. 10.0.0.138 for the <b>AST570</b> , you can give your nodes names and let a DNS server, e.g. the <b>AST570</b> itself, do the resolving. |
| Example of local DNS             | In the example, a (W)LAN is built around the <b>AST570</b> .                                                                                                    |
| resolving                        | In this scenario, it is assumed that the <b>AST570</b> acts as DHCP server, and as DNS server for the local network.                                                                               |
|                                  | During start-up, a first PC launches a DHCP request on the (W)LAN.                                                                                                    |
|                                  | One of the fields in the DHCP request contains the computer name e.g. YourPC.                                                                                                    |
|                                  | The <b>AST570</b> reacts by intercepting this request and returns a DHCP reply containing:                                                                                                    |
|                                  | The IP address for his computer, e.g. 10.0.0.1                                                                                                    |
|                                  | ▶ The local domain name, e.g. <i>lan</i> (default)                                                                                                    |
|                                  | The IP address of the local DNS server, e.g. 10.0.0.138 being<br>the AST570 (default).                                                                                                    |
|                                  | A second PC, named MyPC, is powered on and is configured via a DHCP reply as below:                                                                                                    |
|                                  | ▶ The IP address for his computer, e.g. 10.0.0.2                                                                                                    |
|                                  | ▶ The local domain name, i.e. <i>lan</i>                                                                                                    |
|                                  | ▶ The IP address of the local DNS server, i.e. 10.0.0.138.                                                                                                    |
| Result of local DNS<br>resolving | In the example scenario, it is now possible to ping both PCs,<br><i>My</i> PC and YourPC, by referring to their computer names instead of<br>their IP addresses.                                   |

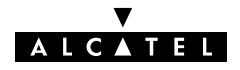

# Local DNS resolving mechanism

The mechanism as follows:

| Phase | Description                                                                                              |
|-------|----------------------------------------------------------------------------------------------------|
| 1     | Apply a <b>ping YourPC</b> on MyPC.                                                                      |
| 2     | Via this command, MyPC launches a DNS request, basically asking:                                         |
|       | "What is the IP address of YourPC.lan ?"                                                                 |
| 3     | As the <b>AST570</b> is the DNS server, it will respond with the appropriate IP address, being 10.0.0.1. |
| 4     | The ping utility in MyPC will now submit the ping to 10.0.0.1 which may eventually reply.                |

#### Non-local DNS resolving

The **AST570** resolves names within the local domain, i.e. *lan* (default **AST570** setting) as described above.

However, all other domain names, e.g. alcatel.com, cannot be resolved by the **AST570** and are forwarded over the appropriate link on the DSL line.

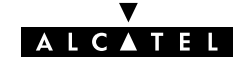

## 15.2 Configuring the Speed Touch DNS Server

- In this subsection The example of section 15.1, refers to a new (W)LAN, using the default AST570 configuration, i.e. configured for DHCP server, as well as DNS server. In case the AST570 is added to a existing (W)LAN, configuration of the AST570 DNS server might be necessary to meet the existing (W)LAN conditions.
- **The 'DNS' page** Click **DNS** in the left pane of the **AST570** pages to pop up the 'DNS' page (See section 21.2 for more information):

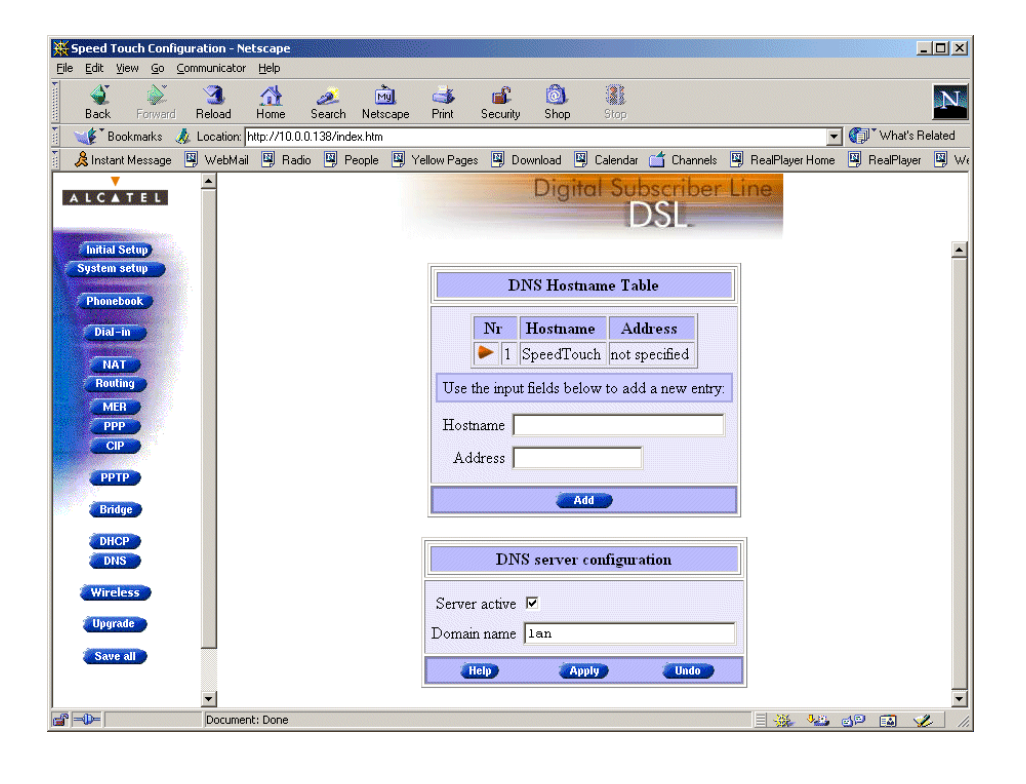

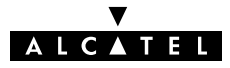

#### 'DNS hostname' table

This table shows the DNS hostnames of all current DNS clients and optionally allows to add DNS leases manually:

| DNS Hostname Table                             |     |            |               |  |
|------------------------------------------------|-----|------------|---------------|--|
|                                                | Nr  | Hostname   | Address       |  |
|                                                | ▶ 1 | SpeedTouch | not specified |  |
| Use the input fields below to add a new entry: |     |            |               |  |
| Hostname                                       |     |            |               |  |
| Address                                        |     |            |               |  |
| Add                                            |     |            |               |  |

# 'DNS hostname' table components

| Field    | Description                                           |
|----------|-------------------------------------------------------|
| Hostname | The DNS hostname of the device.                       |
| Address  | The IP address to which the DNS hostname is assigned. |

#### 'DNS server This field allows configuration of the AST570 DNS server:

## configuration' table

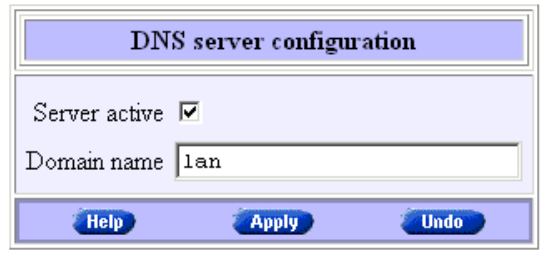

#### 'DNS server configuration' components

| Field            | Description                                       | Default                      |
|------------------|---------------------------------------------------|------------------------------|
| Server<br>active | Enables or disables the <b>AST570</b> DNS server. | ✓, AST570 DNS server active. |
| Domain<br>Name   | Specifies the domain name of your (W)LAN.         | lan                          |

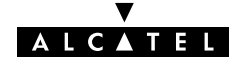

| Configuring the DNS<br>server | Check the 'Server active' checkbox to enable the <b>AST570</b> DNS server.                                                               |
|-------------------------------|----------------------------------------------------------------------------------------------------|
|                               | In the 'Domain name' field you can enter the domain name of your (W)LAN. You may use a DNS subdomain name, e.g. dsl.wireless.office.lan. |
|                               | This name is communicated by the DNS server to the local PCs,<br>and is subsequently used by the PCs to complete a DNS request.          |
| Adding DNS leases<br>manually | The 'DNS hostname' table allows you to configure DNS leases manually, e.g. for devices which do not support DNS.                         |
|                               | Proceed as follows:                                                                                                    |
|                               | 1. In this table if needed, click 🔃 🖤 .                                                                                                  |
|                               | <b>2.</b> Enter the following information in the 'DNS hostname' table:                                                                   |
|                               | <ul> <li>The DNS hostname for the device</li> </ul>                                                                                      |
|                               | • The IP address of the device.                                                                                                    |
|                               | 3. Click Add and Save all to finish the procedure.                                                                                       |
| Resetting the DNS<br>server   | To reset the <b>AST570</b> DNS server and clear all current DNS host entries, proceed as follows:                                        |
|                               | <b>1.</b> Browse to the 'DNS' page.                                                                                                    |
|                               | 2. If you are sure to reset the <b>AST570</b> DNS server, click Undo in the 'DNS server Configuration' table.                            |
|                               | <b>3.</b> The <b>AST570</b> will ask to confirm the reset:                                                                               |
|                               | Confirm reset to defaults                                                                                                    |
|                               | OK <u>Cancel</u>                                                                                                    |
|                               | 4. Click OK if you are sure. Otherwise click Cancel.                                                                                     |
|                               | 5. Click Save all to make the reset permanent.                                                                                           |
|                               | 6. Press the reload button of your Web browser.                                                                                          |

# Alcatel Speed Touch™570

# Security

3EC 17766 AAAA TCZZA Ed. 03

ALCATEL

203 / 300

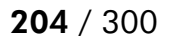

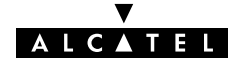

3EC 17766 AAAA TCZZA Ed. 03

## 16 Security Services - NAT & PAT

**NAPT** Network Address Translation (NAT) is a technique that allows you to shield or decouple an internal (Private) IP address from the (negotiated) external (Public) IP address.

In addition, via Port Translation (PT), this single external Public IP address is mapped onto multiple internal ports on the (W)LAN, thus allowing multiple users to share this external IP address simultaneously.

The amalgam of address & port allocation is often referred to as Network Address and Port Translation (NA(P)T).

**Note**: NA(P)T is described in RFC3022 which obsoletes RFC1631 "The IP Network Translator (NAT)".

#### In this chapter

| Торіс                        | See  |
|------------------------------|------|
| AST570 and NA(P)T            | 16.1 |
| Packet Services and NA(P)T   | 16.2 |
| The <b>AST570</b> 'NAT' Page | 16.3 |
| NA(P)T Configuration Example | 16.3 |

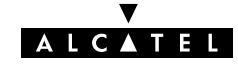

## 16.1 Speed Touch and NA(P)T

| Use of NA(P)T                     | NAT is a technique used to share one IP address amongst several PCs. For most applications, enabling NA(P)T on a specific <b>AST570</b> interface, e.g. the Routed Ethernet interface is adequate. From then on, all Routed Ethernet clients behind the <b>AST570</b> NAPT router automatically share the same IP address. |
|-----------------------------------|----------------------------------------------------------------------------------------------------|
|                                   | To serve that purpose, on all relevant <b>AST570</b> pages a NAT checkbox can be found.                                                                                                    |
|                                   | The use of these checkboxes is described in section 16.2.                                                                                                    |
|                                   | However, to run one or several servers behind a NAPT router,<br>additional configuration is needed. Therefore, the <b>AST570</b><br>exhibits the 'NAT' page, allowing static IP address and UDP/TCP<br>port mapping for inbound IP packets to be configured.                                                               |
|                                   | The use of the 'NAT' page is described in section 16.3.                                                                                                    |
| NA(P)T and supported<br>protocols | All supported protocols that are insensitive for NA(P)T, pass transparently through the <b>AST570</b> NA(P)T router.                                                                                                    |
|                                   | NA(P)T insensitive:                                                                                                    |
|                                   | <ul> <li>All generic TCP/User Datagram Protocol (UDP) protocols, e.g.<br/>HTTP (Hyper Text Transfer Protocol)</li> </ul>                                                                                                    |
|                                   | Internet Control Message Protocol (ICMP)                                                                                                    |
|                                   | ▶ File Transfer Protocol (FTP)                                                                                                    |
|                                   | Internet Relay Chat (IRC)                                                                                                    |
|                                   | Real Audio                                                                                                    |
|                                   | Real Time Stream Protocol (RTSP).                                                                                                    |
|                                   | To allow the multimedia protocols defined in the H.323 and<br>H.245 ITU recommendation to be transparent for the <b>AST570</b><br>NA(P)T router, e.g. for using Netmeeting over the DSL line, the<br><b>AST570</b> exhibits specific protocol-helper applications for:<br>H 323                                            |
|                                   | - 1.020                                                                                                    |

▶ H.245.

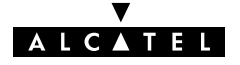

## 16.2 Packet Services and NA(P)T

| Introduction           | <ul> <li>The AST570 supports NA(P)T to be used in combination with most of its packet services, i.e. for:</li> <li>Routed Ethernet</li> <li>Routed PPPoE</li> <li>Routed PPPoA</li> <li>CIP &amp; IP Routing.</li> </ul>                                                                                                    |
|------------------------|----------------------------------------------------------------------------------------------------|
| <b>Routed Ethernet</b> | You can enable/disable NA(P)T via the 'MER' page per Routed<br>Ethernet entry.                                                                                                    |
|                        | This allows the negotiated static IP address or dynamically<br>assigned IP address (via the embedded Routed Ethernet DHCP<br>client) used for the Routed Ethernet connection to be shared<br>amongst multiple local PCs.                                                                                                    |
| Routed PPPoE/PPPoA     | You can enable/disable NA(P)T via the 'Detailed configuration'<br>table per Routed PPPoE and/or PPPoA entry. This allows the<br><b>AST570</b> to decouple your local IP addresses from the public IP<br>address negotiated during a session.                                                                                                    |
| CIP & IP Routing       | You can enable/disable NA(P)T via the 'IP address' table for each<br>IP address of type CIP. This allows the <b>AST570</b> to decouple the<br>explicit assigned or implicit assigned IP addresses from your local<br>network configuration. That way, the <b>AST570</b> is able to act as a<br>genuine LIS member and to route between the CIP LIS and your<br>(W)LAN. |

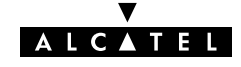

## Consequences of NA(P)T on layers

The NA(P)T feature comes at the expense of the **AST570** transparency. This because a number of protocols that are layered on top of either TCP/IP or UDP/IP do not adhere to the ISO/OSI reference model.

**Note**: The ISO Open Systems Interconnection (OSI) reference model promotes the layered implementation of communications protocol stacks. Layers from protocol stacks implemented according to this model can be changed without affecting the upper or lower layers.

An important consequence is that changing IP addresses or TCP/UDP ports via NA(P)T affects the other layers as well.

Due to these changes, applications that are the ultimate consumers of the protocols cannot decode the information correctly anymore.

**AST570 solutions** The **AST570** offers some solutions to cope with this situation.

Basically these solutions boil down in transporting Public IP addresses transparently through the **AST570** towards a device where a more advanced NAT and/or PAT can be performed.

Some solutions are described in the following paragraphs:

- Via the PPPoA-to-PPTP Relay
- PPP-to-DHCP Spoofing.

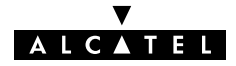

#### Via the PPPOA-to-PPTP relay

You might consider the following setup for a wired environment:

| Step | Action                                                                                                    |
|------|----------------------------------------------------------------------------------------------------|
| 1    | Install a second Ethernet PC-NIC next to the existing (wireless or wired) PC-NIC in your PC.                                         |
| 2    | Install an OS on this PC that has routing capabilities, e.g. Windows NT, UNIX, etc.                                                  |
| 3    | Install on this PC a NAT/PAT package that supports all TCP/IP protocols.                                                             |
|      | Now this PC can act as some 'home gateway'.                                                                                          |
| 4    | Connect the Ethernet port of the <b>AST570</b> to one of the PC's two<br>Ethernet PC-NICs (can be a wired or a wireless connection). |
| 5    | Connect your local wired LAN to the other Ethernet PC-NIC.                                                                           |

**Result** By setting up a PPTP tunnel from the 'Home Gateway' the Public IP address goes transparently through the **AST570** to end up in this advanced 'home gateway', where more complex NAT and/or PAT operations can be performed.

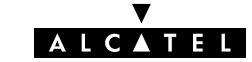

#### **PPP-to-DHCP Spoofing**

A second technique is to use the PPP-to-DHCP Spoofing feature of the **AST570**. The network configuration is practically identical to the one described above:

| Step | Action                                                                                                    |
|------|----------------------------------------------------------------------------------------------------|
| 1    | Install two Ethernet PC-NICs in a PC.                                                                       |
| 2    | Install an OS on this PC that has routing capabilities, e.g. Windows NT, UNIX, etc.                         |
| 3    | Install on this PC a NAT/PAT package that supports all TCP/IP protocols.                                    |
|      | Now this PC can act as some 'home gateway'.                                                                 |
| 4    | Connect (one of) the Ethernet port(s) of the <b>AST570</b> to the PC's Ethernet PC-NIC port.                |
| 5    | Connect your local (W)LAN to the other Ethernet PC-NIC.                                                     |
| 6    | Configure the PC (acting as 'home gateway') as DHCP client.                                                 |
| 7    | Configure the <b>AST570</b> as DHCP server.                                                                 |
| 8    | DHCP in the <b>AST570</b> must be configured for DHCP Spoofing. See subsection 14.4.2 for more information. |
| 9    | At least one PPP connection must begin with the mnemonic "DHCP" in its phonebook name, e.g. DHCP_Spoof.     |

**Result** As soon as a DHCP request from the home gateway hits the **AST570**, a PPP-to-DHCP Spoofing connection is triggered. The IP parameters that are negotiated with the remote peer are carried up to the home gateway via a DHCP reply message.

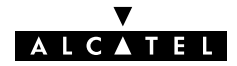

## 16.3 The Speed Touch 'NAT' Page

Introduction This section describes the use of the 'NAT' page for configuring static network address and port mapping for inbound IP packets. In this subsection The 'NAT' Page The 'NAT Settings' Table 'NAT Settings' Table Components The 'Default Server' Table **Adding Entries Deleting Entries.** ►

#### The 'NAT' page

Click **NAT** in the left pane of the **AST570** pages to pop up the 'NAT' page (See section 21.2 for more information):

| 🔆 Speed Touch Config                               | uration - Nel | scape          |                    |                   |               |                 |                    |                 |              | ļ                       |         |
|----------------------------------------------------|---------------|----------------|--------------------|-------------------|---------------|-----------------|--------------------|-----------------|--------------|-------------------------|---------|
| <u>File E</u> dit <u>V</u> iew <u>G</u> o <u>C</u> | ommunicator   | Help           |                    |                   |               |                 |                    |                 |              |                         |         |
| Back Forward                                       | 3.<br>Reload  | A<br>Home S    | 🧀 🚺<br>Search Nets | 🛐 📑<br>cape Print | 💰<br>Security | 🔕,<br>Shop      | Stop               |                 |              |                         | N       |
| 🕴 🦋 Bookmarks 🤌                                    | 🎉 Location: h | ttp://10.0.0.1 | 138/index.htm      |                   |               |                 |                    |                 |              | 💌 🍘 What's F            | lelated |
| 🕺 🚴 Instant Message                                | 🖳 WebMail     | 🖳 Radio        | 🖳 People           | 🖳 Yellow Page     | es 🖳 Dov      | wnload 🖪        | Calendar           | 首 Channels      | 🖳 RealPlayer | Home 🖳 RealPlayer       | 🖳 We    |
|                                                    |               |                |                    |                   |               | Digit           | al Sul             | oscriber<br>DSL | Line         |                         |         |
| System setup<br>Phonebook                          |               |                |                    |                   |               | NAT S           | ettings            |                 |              |                         |         |
| Dial-in<br>NAT                                     |               |                |                    | ¶r Type In:       | side addr     | ess Ou<br>Empty | tside add<br>table | ress Proto      | col State    |                         |         |
| Routing                                            |               |                |                    | Use               | the input f   | ields bel       | ow to add          | a new entry     |              |                         |         |
| PPP                                                |               |                |                    | Protoc            | ol tcp        | -               |                    |                 |              |                         |         |
| РРТР                                               |               |                |                    | Inside I          | P             |                 | I                  | nside Port      |              |                         |         |
| Bridge                                             |               |                |                    | Outside I         | ₽ 0.0.0       | ).0             | Ou                 | tside Port      |              |                         |         |
| DHCP                                               |               |                |                    | Delete            | Cle           | ar              | Hel                |                 | Add          |                         |         |
| Wireless                                           |               |                |                    |                   |               | Defaul          | Server             |                 |              |                         |         |
| Upgrade                                            |               |                |                    |                   | IP addr       | ess nor         | e                  |                 |              |                         |         |
| Save all                                           |               |                |                    |                   |               | A               | ply                |                 |              |                         |         |
|                                                    | <b>•</b>      |                |                    |                   | -             |                 |                    |                 |              |                         | -       |
|                                                    | Document      | :: Done        |                    |                   |               |                 |                    |                 |              | <u>**** ()</u> ** (A) 🗸 | II.     |

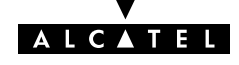

# **The 'NAT Settings'** The following figure shows the 'NAT Settings' table: table

| NAT Settings                                          |  |  |  |  |  |  |  |
|-------------------------------------------------------|--|--|--|--|--|--|--|
| Nr Type Inside address Outside address Protocol State |  |  |  |  |  |  |  |
| Empty table                                           |  |  |  |  |  |  |  |
| Use the input fields below to add a new entry.        |  |  |  |  |  |  |  |
| Protocol tcp 💌                                        |  |  |  |  |  |  |  |
| Inside IP Inside Port                                 |  |  |  |  |  |  |  |
| Outside IP 0.0.0.0 Outside Port                       |  |  |  |  |  |  |  |
| Delete Clear Help Add                                 |  |  |  |  |  |  |  |

# 'NAT Settings' table components

| Field          | Description                                                                                                    |  |  |  |  |
|----------------|----------------------------------------------------------------------------------------------------|--|--|--|--|
| Nr             | Indicates an index number for the static NAT entry                                                                                                    |  |  |  |  |
| Туре           | Indicates the template used for the NAT entry.                                                                                                    |  |  |  |  |
|                | In case dynamic addresses are used to connect to the WAN<br>side, e.g. for PPP connections where the <b>AST570</b> receives a<br>different IP address each time the connection is established,<br>the <b>AST570</b> allows to save the NAT settings in a template.<br>That way you don't have to specify which of the <b>AST570</b> ' IP<br>addresses to use. |  |  |  |  |
| Inside IP      | Indicates the IP address and port of the local PC to which traffic is to be redirected.                                                                                                    |  |  |  |  |
| Inside address | The 'Inside address' field indicates both IP address and port as <b>IP:PORT</b> .                                                                                                    |  |  |  |  |
|                | <b>Note</b> : The inside port must only be specified for the TCP and UDP protocols. All other protocols do not need a port to be specified.                                                                                                    |  |  |  |  |

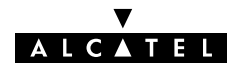

| Field              | Description                                                                                                    |  |  |  |  |
|--------------------|----------------------------------------------------------------------------------------------------|--|--|--|--|
| Outside IP         | Indicates the IP address and port on which to perform NAT.                                                                                   |  |  |  |  |
| Outside port       | Using 0 as IP address causes a template to be created, which                                                                                 |  |  |  |  |
| Outside<br>address | addresses.                                                                                                    |  |  |  |  |
|                    | The 'Outside address' field indicates both IP address and port as <b>IP:PORT</b> .                                                           |  |  |  |  |
|                    | <b>Note</b> : The outside port must only be specified for the TCP and UDP protocols. All other protocols do not need a port to be specified. |  |  |  |  |
| Protocol           | Indicates the protocol of the traffic expected to be received on the inside IP:PORT.                                                         |  |  |  |  |
| State              | Indicates the state of the NAT entry.                                                                                                    |  |  |  |  |

#### The 'Default server' table

The following figure shows the 'Default server' table:

| Default Server  |  |  |  |  |  |  |
|-----------------|--|--|--|--|--|--|
| IP address none |  |  |  |  |  |  |
| Аррју           |  |  |  |  |  |  |

This field allows you to specify a default server. All incoming connections will be forwarded to the device with this IP address. In most cases this setting should be adequate for most server applications.

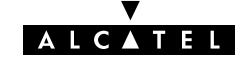

| Adding entries | Proceed as follows: |
|----------------|---------------------|
|----------------|---------------------|

- **1.** Browse to the 'NAT' page.
- 2. If needed, click (New) in the 'NAT settings' table.
- **3.** Select a protocol from the 'protocol' pop-down list.
- **4.** Enter the following information for the local PC to which traffic is to be forwarded:
  - Inside IP address
  - Inside port, if applicable.

Note: You only have to enter an inside port in case the expected traffic for this entry uses the TCP or UDP protocol.

- **5.** Enter the following information for the **AST570** IP address on which NAT is to be enabled:
  - Outside IP address

Enter 0 in case of a dynamically assigned IP address

Outside port, if applicable.

**Note**: You only have to enter an outside port in case the expected traffic for this entry uses the TCP or UDP protocol.

6. Click Add and Save all to finish the procedure.

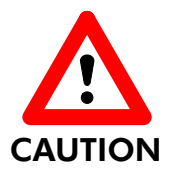

#### NA(PT) and AST570 IP Addresses

The outside IP address must always be one of the **AST570**' IP addresses, i.e. it must be present in the 'IP address' table on the 'Routing' page.

Moreover, for this IP address Address Translation must be enabled, i.e. the 'Type' field for this IP address must indicate 'pat'.

#### Deleting static NAT entries

On the 'NAT' page, click reaction is highlighted.

Click (Delete) and (Save all).

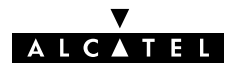

## 16.4 NA(P)T Configuration Example

**Example setup** In the following a simple example is provided to show the working and configuration of the **AST570** NA(P)T router.

It is based on a small (W)LAN, consisting of the **AST570** and a small number of PCs, all configured with static 'Net10' IP addresses and an FTP server with IP address 10.0.0.1:

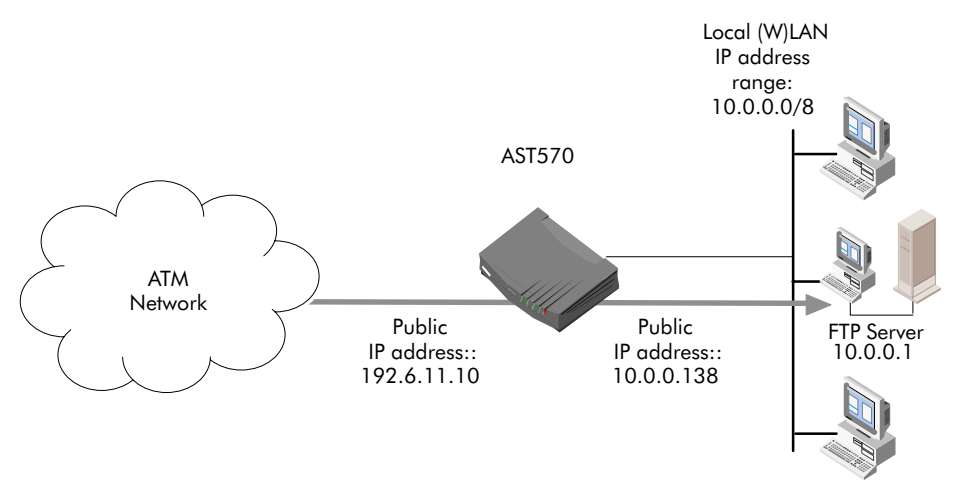

The **AST570** NA(P)T router must redirect all external FTP connections to 192.6.11.10 to 10.0.0.1 (the FTP server). Without adding a static NA(P)T entry on the **AST570** 'NAT' page, external users would make an FTP connection with the **AST570** itself instead of the FTP server.

**Configuration** It is assumed that on the '*Routing*' page the external public IP address 192.6.11.10 is added with enabled translation (pat).

The following static NA(P)T entry must be added in the 'NAT Settings' table:

- ▶ Inside address: 10.0.0.1
- Outside address: 192.6.11.10
- ▶ Inside/outside port: FTP = 21
- Protocol: FTP = tcp

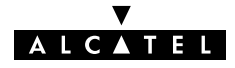

# 'NAT Settings' table configuration

The following figure shows the 'NAT Settings' table with the added static NAT entry:

| NAT Settings                           |                                                    |                |                 |          |        |  |  |  |
|----------------------------------------|----------------------------------------------------|----------------|-----------------|----------|--------|--|--|--|
| Nr                                     | Туре                                               | Inside address | Outside address | Protocol | State  |  |  |  |
| 1                                      | Static                                             | 10.0.0.1:21    | 192.6.11.10:21  | tcp      | LISTEN |  |  |  |
|                                        | Use the fields below to change the selected entry. |                |                 |          |        |  |  |  |
| Protocol tcp 💌                         |                                                    |                |                 |          |        |  |  |  |
| Inside IP 10.0.0.1 Inside Port 21      |                                                    |                |                 |          |        |  |  |  |
| Outside IP 192.6.11.10 Outside Port 21 |                                                    |                |                 |          |        |  |  |  |
|                                        | elete                                              | New            | Help            |          | Apply  |  |  |  |

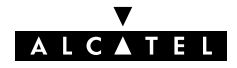
# 17 Security Services – Firewalling

#### Introduction

A Firewall is a security gateway that controls access between a private (W)LAN domain, often referred to as Intranet, and the public Internet.

It secures the entry points to the network, in such a way that access is only allowed to authorized traffic. Therefore, to effectively control the flow of data, firewall protection should be placed at each point where the network connects to the WAN, or the Internet.

This chapter aims to familiarize you with the operation of the **AST570**' programmable Firewall.

#### In this chapter

| Торіс                           |      |  |  |
|---------------------------------|------|--|--|
| Operation of the Firewall       | 17.1 |  |  |
| Firewall Model                  | 17.2 |  |  |
| Firewall Actions                | 17.3 |  |  |
| Firewall Criteria               |      |  |  |
| Firewall and NAPT               |      |  |  |
| Firewall Configuration          |      |  |  |
| Firewall Configuration Examples |      |  |  |

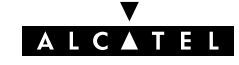

# 17.1 Operation of the Firewall

| What is the AST570<br>Firewall   | The <b>AST570</b> Firewall is a set of related programs that protects the resources of your local network from users from other networks.                                                                                                    |
|----------------------------------|----------------------------------------------------------------------------------------------------|
|                                  | Basically, a firewall examines each network packet to determine<br>whether to forward it toward its destination. Firewalls work in most<br>cases closely together with a proxy server that makes network<br>requests on behalf of your local network users.                                                                                                    |
|                                  | For the <b>AST570</b> Firewall the <b>AST570</b> acts as well as network gateway and proxy server to contact the outside world via the DSL line                                                                                                    |
|                                  | The <b>AST570</b> Firewall is in fact a packet filter: inside and outside<br>nodes are visible to each other at the IP level, but the firewall<br>filters out, i.e. blocks the passage of certain packets, based on<br>their header.                                                                                                    |
| How the AST570<br>Firewall works | Packets are intercepted at certain Packet Interception Point (PIP), called <i>hooks</i> , in the <b>AST570</b> IP router. At this points, they are matched against a chain, which comprises rules (at least one). These rules determine the type of control implemented on the packets.                                                                                 |
|                                  | Incoming and outgoing traffic is validated by comparing certain<br>values in the packets with configured Firewall parameters. The<br>parameters in a rule can be divided according to the protocol to<br>which they belong: a first group validates traffic on the interface<br>level, a second group on IP level, a third group filters on TCP, UDP<br>and ICMP level. |

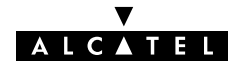

### 17.2 Firewall Model

**AST570 Firewall Model** The following figure shows a model of the **AST570** Firewall:

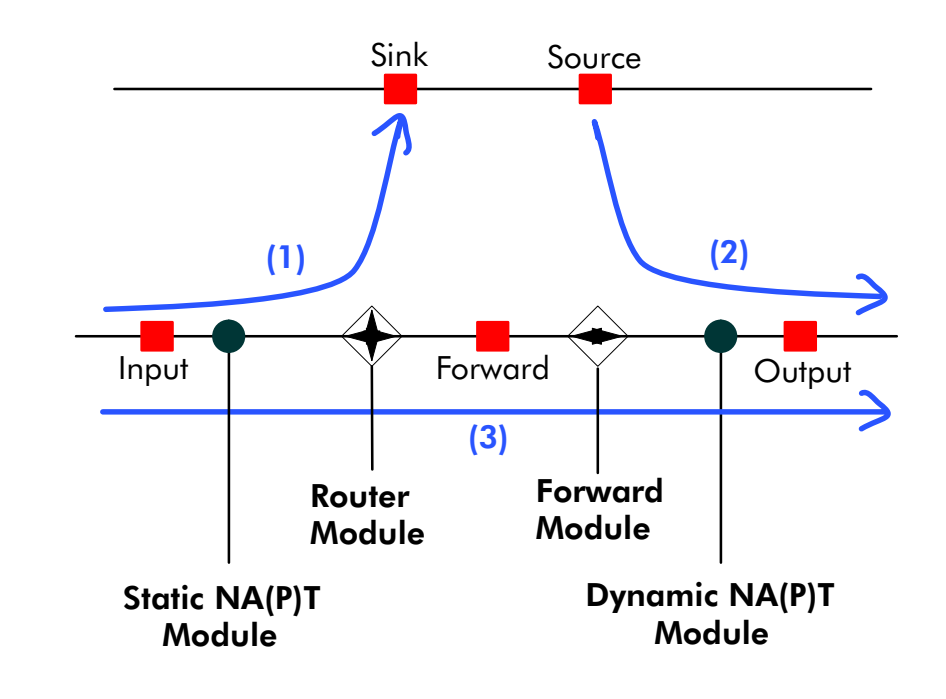

AST570 Firewall modules
 The following modules can be identified (See Firewall model):
 Router Module
 This module, which has nothing to do with the AST570 IP router, is responsible for the traffic "within" the AST570 Firewall, i.e. it routes the packets towards the Sink PIP or Forward PIP.
 Forward Module
 This module is responsible for forwarding the packets toward the output.

Static/Dynamic NA(P)T Modules

These modules are responsible for the translation of IP addresses, in case NA(PT) is used.

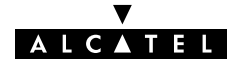

| AST570 Firewall hooks      | The<br>mo  | e following hooks, or PIPs can be determined (See Firewall<br>del):                                                          |
|----------------------------|------------|----------------------------------------------------------------------------------------------------|
|                            |            | Input : The point of all incoming traffic                                                                                    |
|                            |            | At this point it can be determined whether the packet is allowed to reach the <b>AST570</b> IP router, or the local host.    |
|                            |            | Sink : The point of all traffic destined to the AST570 IP router                                                             |
|                            |            | At this point it can be determined whether the packet is allowed to address the local host.                                  |
|                            |            | <b>Forward</b> : The point of all traffic to be forwarded by the <b>AST570</b>                                               |
|                            |            | At this point it can be determined whether the packet is allowed to be handled, i.e. routed, by the <b>AST570</b> IP router. |
|                            |            | <b>Source</b> : The point of all traffic sourced by the <b>AST570</b> IP router                                              |
|                            |            | At this point it can be determined whether the packet is allowed to leave the local host.                                    |
|                            |            | Output : The point of all outgoing traffic                                                                                   |
|                            |            | At this point it can be determined whether the packet is allowed to leave the <b>AST570</b> IP router or local host.         |
| AST570 Firewall<br>streams | The<br>PIP | e following streams (See Firewall model) can run through the<br>s:                                                           |
|                            |            | (1) Input -> Sink : The flow of packets exclusively destined to the AST570                                                   |
|                            |            | (2) Source -> Output : The flow of packets sourced exclusively by the AST570 itself                                          |
|                            |            | (3) Input -> Forward -> Output : The flow of packets sourced by the WAN, forwarded towards the local network or vice versa.  |
|                            |            |                                                                                                    |

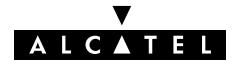

# 17.3 Firewall Actions

#### **AST570 Firewall** actions Once a packet is intercepted in a hook, and a rule is found to be applicable, one of the following actions can be performed on the packet:

#### Accept

The packet will be submitted to the next processing stage without further action.

Deny

The packet will not be submitted to the next processing stage. A message will be sent to the sender that the packet could not be delivered, e.g. with an ICMP "host unreachable" error message.

Drop

The packet will not be submitted to the next processing stage without any further action.

Count

Each packet passing through is counted without any further action.

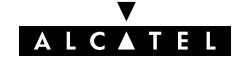

# 17.4 Firewall Criteria

| AST570 Firewall<br>criteria | At every hook (PIP) a separate access list, called <i>chain</i> , containing<br>an ordered list of rules will operate on each processed packet,<br>resulting in a specific treatment of this packet (See topic ' <b>AST570</b><br>Firewall Actions'). |  |  |
|-----------------------------|----------------------------------------------------------------------------------------------------|--|--|
|                             | A rule is able to operate on the following packet criteria:                                                                                                    |  |  |
|                             | Interface related                                                                                                    |  |  |
|                             | ▶ IP related                                                                                                    |  |  |
|                             | ► TCP related                                                                                                    |  |  |
|                             | UDP related                                                                                                    |  |  |
|                             | ► ICMP related.                                                                                                    |  |  |
|                             |                                                                                                    |  |  |
| Interface related           | Source interface                                                                                                    |  |  |
| criteria                    | Source interface group                                                                                                    |  |  |
|                             | Destination interface                                                                                                    |  |  |
|                             | Destination interface group.                                                                                                    |  |  |
| IP related criteria         | Source IP address                                                                                                    |  |  |
|                             | Source IP netmask                                                                                                    |  |  |
|                             | Destination IP address                                                                                                    |  |  |
|                             | Destination IP netmask                                                                                                    |  |  |
|                             | ► Type of service                                                                                                    |  |  |
|                             | Protocol (TCP, UDP or ICMP).                                                                                                    |  |  |
| TCP related criteria        | Source Port number                                                                                                    |  |  |
|                             | <ul> <li>Source Port number range</li> </ul>                                                                                                    |  |  |
|                             | <ul> <li>Destination Port number</li> </ul>                                                                                                    |  |  |
|                             | <ul> <li>Destination Port number range</li> </ul>                                                                                                    |  |  |
|                             | <ul> <li>Synchronization flag</li> </ul>                                                                                                    |  |  |
|                             | <ul> <li>Urgent flag.</li> </ul>                                                                                                    |  |  |

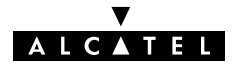

#### UDP related criteria

- Source Port number
- Source Port number range
- Destination Port number
- ▶ Destination Port number range.

#### ICMP related criteria

- Туре
- ▶ code number
- ▶ Code number range.

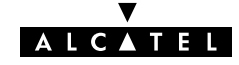

# 17.5 Firewalling and NAPT

# 5

#### AST570 Firewall and NAPT

The position of the Input, Static NA(P)T, Dynamic NA(P)T, Forward and Output logical processing modules in the overall **AST570** Firewall model is relative to the traffic direction. In contrast, the **AST570**' WAN and (W)LAN interfaces are physical interfaces; their position is not relative to the traffic direction.

The Dynamic NA(P)T module is situated between the Forward and Output hook (See **AST570** Firewall model). Since the traffic direction will determine input, and output, the Dynamic NA(P)T module can always be positioned between the Forward and Output module.

If you set rules on a hook, you should know if the packets that pass through that hook contain IP addresses that are NA(P)T-translated or not.

If rules are set on the Output hook and NA(P)T is active, the IP packets that pass that hook will contain **translated** IP addresses. If you want to avoid certain traffic, by setting rules that filter on certain (ranges of) IP addresses, you should be aware of the location where the rule will be verified, since, depending on the hook, another IP address will be seen by the Firewall.

As a conclusion: if NA(P)T is activated, the IP address that identifies a local device, will be different depending on the direction of the traffic.

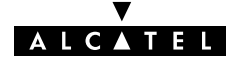

# 17.6 Firewall Configuration

| Configuring the AST570<br>Firewall       | In order to create a Firewall, suitable for your needs, you can<br>create a chain on every hook at the <b>AST570</b> . In each chain rules<br>can be applied with configurable parameters. Rules can also refer<br>to a previously defined access list, thus allowing nested access<br>lists, or chains.<br>You can configure the <b>AST570</b> firewall only via the CLI. |  |  |
|------------------------------------------|----------------------------------------------------------------------------------------------------|--|--|
|                                          | See chapter 22 for more information.                                                                                                    |  |  |
| Default AST570<br>Firewall configuration | The <b>AST570</b> Firewall is enabled by default with following behavior:                                                                                                    |  |  |
|                                          | Packets migrating                                                                                                    |  |  |
|                                          | ▶ from WAN to WAN are dropped                                                                                                    |  |  |
|                                          | ▶ from <b>AST570</b> to WAN are dropped, except Port 53 (DNS)                                                                                                    |  |  |
|                                          | ▶ from <b>AST570</b> to (W)LAN are allowed                                                                                                    |  |  |
|                                          | ▶ from (W)LAN to <b>AST570</b> are allowed                                                                                                    |  |  |
|                                          | ▶ from (W)LAN to WAN are allowed                                                                                                    |  |  |
|                                          | ▶ from WAN to (W)LAN are allowed                                                                                                    |  |  |
|                                          | ▶ from a remote LAN to local (W)LAN are allowed                                                                                                    |  |  |
|                                          | ▶ from local (W)LAN to a remote LAN are allowed.                                                                                                    |  |  |
|                                          |                                                                                                    |  |  |

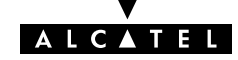

# **17.7 Firewall Configuration Examples**

# **Example setup** In the following two simple examples are provided to show the working and configuration of the **AST570** Firewall.

Both are based on a small (W)LAN, consisting of the **AST570** and a small number of PCs, all configured with dynamic "Net10" IP addresses, leased by the **AST570**' DHCP server:

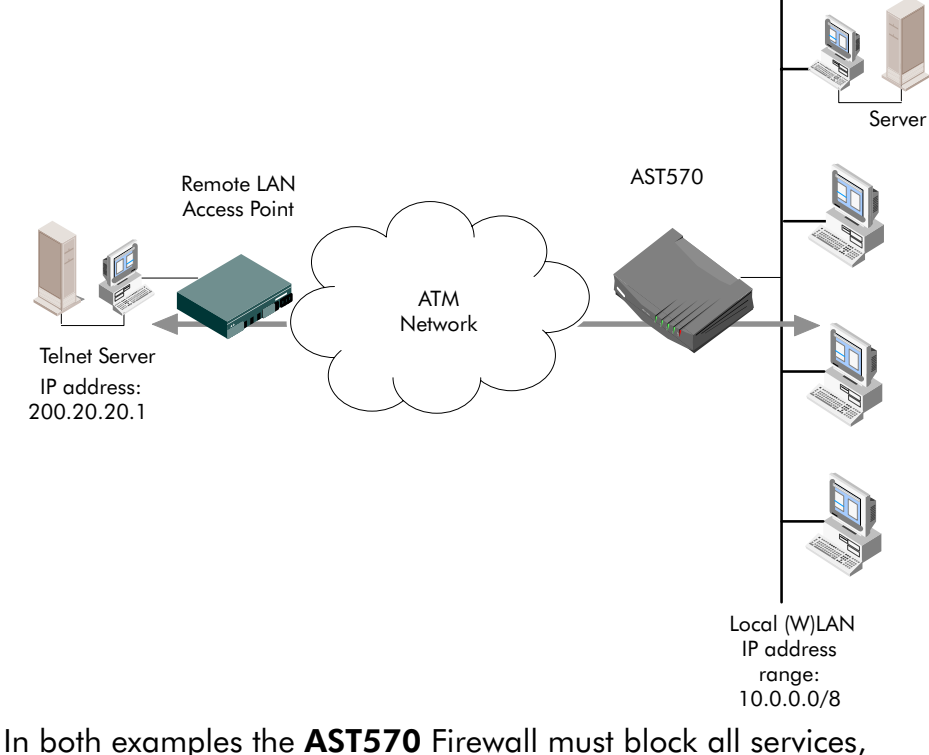

In both examples the **AST570** Firewall must block all services, except an outgoing Telnet service towards one specified remote Telnet server, with IP address 200.20.20.1.

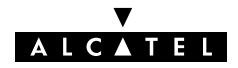

#### **Example 1: Firewall** configuration without NA(P)T

Dynamic NA(P)T is not applied on your local (W)LAN for this DSL connection. This means that the IP addresses are not hidden for the remote side of the connection.

In the following table, the rules to apply are summarized:

| Flow | Source      | Dest.       | Prot. | Source<br>port | Dest.<br>port  | ACK<br>=1 | Action |
|------|-------------|-------------|-------|----------------|----------------|-----------|--------|
| Out  | 10.0.0/8    | 200.20.20.1 | ТСР   | 1024-<br>65535 | 23             | -         | accept |
| ln   | 200.20.20.1 | 10.0.0/8    | ТСР   | 23             | 1024-<br>65535 | Yes       | accept |
|      |             |             |       |                |                |           |        |
| Any  | External    | 10.0.0/8    | Any   | Any            | Any            | _         | drop   |

For the **AST570** Firewall, this will result in the following CLI configuration:

**1.** A chain must be created, e.g. 'Telnet':

firewall chain create chain=Telnet

- **2.** Following rules must be created for that chain:
  - For the outgoing Telnet service packets: •

firewall rule create chain=Telnet src=10.0.0.0/8 dst=200.20.20.1 srcintfgrp=lan prot=tcp srcport=1024 srcportend=65535 dstport=23 action=accept

For incoming Telnet service reply packets:

firewall rule create chain=Telnet src=200.20.20.1 dst=10.0.0.0/8 srcintfgrp=wan prot=tcp srcport=23 dstport=1024 dstportend=65535 ack=yes action=accept

For blocking all other services:

firewall rule create chain=Telnet action=drop

3. The chain 'Telnet' must be assigned to the input hook:

firewall assign hook=input chain=Telnet

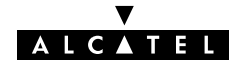

#### Example 2: Firewall configuration with NA(P)T

Dynamic NA(P)T is applied for this DSL connection; all outgoing "Net10" IP addressed packets are translated into the 192.6.11.10 IP address. So the complete local (W)LAN is presented towards the remote side as the single IP address 192.6.11.10.

In the following table, the rules to apply are summarized:

| Flow | Source      | Dest.       | Prot. | Source<br>port | Dest.<br>port  | ACK<br>=1 | Action |
|------|-------------|-------------|-------|----------------|----------------|-----------|--------|
| Out  | 10.0.0/8    | 200.20.20.1 | TCP   | 1024-<br>65535 | 23             | -         | accept |
| In   | 200.20.20.1 | 192.6.11.10 | ТСР   | 23             | 1024-<br>65535 | Yes       | accept |
|      |             |             |       |                |                |           |        |
| Any  | External    | Internal    | Any   | Any            | Any            | _         | drop   |

For the **AST570** Firewall, this will result in the following CLI configuration:

- A chain must be created, e.g. 'Telnet': firewall chain create chain=Telnet
- **2.** Following rules must be created for that chain:
  - For the outgoing Telnet service packets:

firewall rule create chain=Telnet src=10.0.0.0/8
dst=200.20.20.1 srcintfgrp=lan prot=tcp
srcport=1024 srcportend=65535 dstport=23
action=accept

- For incoming Telnet service reply packets: firewall rule create chain=Telnet src=200.20.20.1 dst=192.6.11.10 srcintfgrp=wan prot=tcp srcport=23 dstport=1024 dstportend=65535 ack=yes action=accept
- For blocking all other services: firewall rule create chain=Telnet action=drop
- **3.** The chain 'Telnet' must be assigned to the *input* hook:

firewall assign hook=input chain=Telnet

More information

See chapter 22 for more information on **AST570**' Firewall CLI configuration.

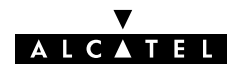

# Alcatel Speed Touch™570

# Maintenance

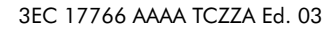

ALCATEL

**229** / 300

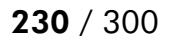

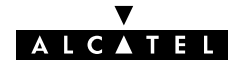

# 18 Maintenance – Speed Touch Software

| Software Upgrade | <ul> <li>The AST570 supports two software upgrade possible</li> <li>A new version of the software can be download line to your AST570</li> <li>You can upload new AST570 software yourself your local (W)LAN.</li> </ul> | vilities:<br>ded via the DSL<br>f from a PC on |  |
|------------------|----------------------------------------------------------------------------------------------------|------------------------------------------------|--|
|                  | Both features, presented in this chapter, are simultaneously supported. However the final result depends on the SP's policy.                                                                                             |                                                |  |
| In this chapter  | Торіс                                                                                                    | See                                            |  |
|                  | Software Upload from the local (W)LAN                                                                                                    | 18.1                                           |  |

Software Download from the DSL WAN

ALCATEL

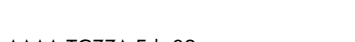

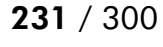

18.2

# 18.1 Software Upload from the local (W)LAN

| Introduction    | Alcatel DSL products continue to evolve. By upgrading software, the <b>AST570</b> is able to follow this evolution. |
|-----------------|----------------------------------------------------------------------------------------------------|
| In this section | The 'Upgrade' Page 'Upgrade' Page Components                                                                        |
|                 | /Upgrade' Page Buttons                                                                                              |
|                 | <ul> <li>Upgrade Preconditions</li> </ul>                                                                           |

- Uploading Software
- Activating Software.

#### The 'Upgrade' page

Click Upgrade in the left pane of the **AST570** pages to pop up the 'Upgrade' page (See section 21.2 for more information):

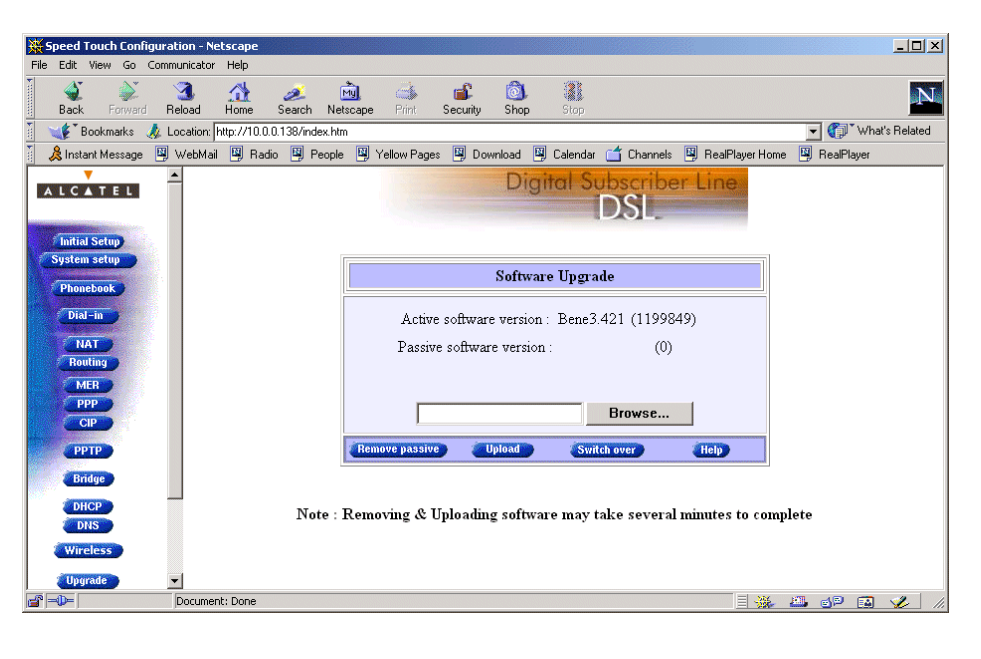

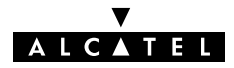

| 'Upgrade' page<br>components | The<br>► | e following fields are shown:<br>'Active software version'                                                                                                    |  |  |
|------------------------------|----------|----------------------------------------------------------------------------------------------------|--|--|
|                              |          | Indicates the software version the <b>AST570</b> is currently using.                                                                                                    |  |  |
|                              |          | 'Passive software version'                                                                                                    |  |  |
|                              |          | Indicates the software version resident in the <b>AST570</b> , but not used. This could be a newer version which is yet to be switched to active, but also a dormant older version. |  |  |
|                              |          | Software path field                                                                                                    |  |  |
|                              |          | Allows you to specify the path to the <b>AST570</b> upgrade software package to be uploaded.                                                                                        |  |  |
|                              |          | Clicking <b>Browse</b> allows you to browse to the location                                                                                                    |  |  |

| Clicking  | Browse          | allows you to browse to the location |
|-----------|-----------------|--------------------------------------|
| of the up | grade software. |                                      |

#### 'Upgrade' page components

The following buttons are available:

| Button         | Functionality                                                                                                    |
|----------------|----------------------------------------------------------------------------------------------------|
| Upload         | To start the upload process.                                                                                                    |
|                | The software package indicated by the Software path will be transferred to the <b>AST570</b> to become the passive software version. |
| Remove passive | To remove the passive software version from the <b>AST570</b> memory.                                                                |
| Switch over    | To switch active and passive software versions after a successful upload.                                                            |
|                | Your <b>AST570</b> will reboot and come online again with the new version.                                                           |

Upgrade preconditionsA valid AST570 software package must reside either on a local<br/>drive, on a floppy disk or a CD-rom.For new software upgrade packages, please contact your SP or<br/>check the Alcatel web sites at:

http://www.alcatel.com

#### http://www.alcateldsl.com

**Uploading software** Proceed as follows:

- **1.** Browse to the 'Upgrade' page.
- **2.** In the 'Active software version' field the software package that is running is labeled.

Check whether the 'Passive software version' field is empty. If not, click Remove passive.

**3.** Click **Browse...** next to the 'Software path' input field to locate the upgrade software package

**Note**: If the path is known you can immediately enter it in the Software path' input field and skip step in this procedure.

**4.** The 'File Upload' window pops up:

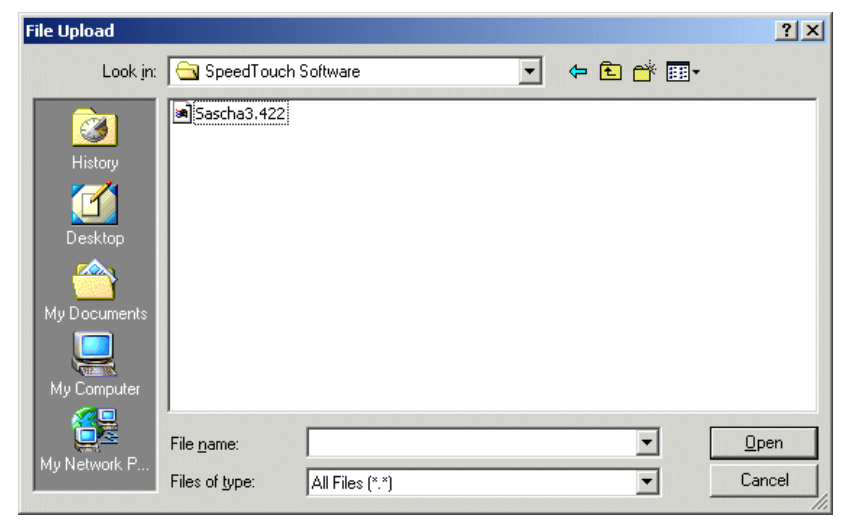

This window allows you to browse to the location of the upgrade software package on either your local drive, floppy disk or CD-rom.

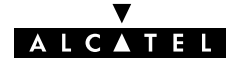

As a result, the upgrade software location will be inserted in the 'Software path' input field.

6. Click Upload to start the upload. As a result the upgrade software package name will appear in the 'Passive software version' field:

#### New software uploaded succesfully

| Software Upgrade                                 |
|--------------------------------------------------|
| Active software version : Bene3.421 (1199849)    |
| Passive software version : Sascha3.422 (1199851) |
|                                                  |
| Browse                                           |
| Remove passive Upload Switch over Help           |

**Note**: In case you did not remove the passive version, prior to uploading new software, the upload will be unsuccessful and an error message will appear.

**Upload Result** After a successful upload, two software versions are stored on the **AST570**: The running (active) version and a passive version.

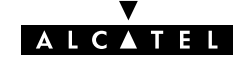

Activating software Proceed as follows to switch passive upgrade and active running software versions:

**1.** If needed, browse to the 'Upgrade' page.

**Note**: Make sure a passive software version is labeled in the 'Passive software version' field. If not, firstly upload a upgrade software package as described in the previous procedure.

2. Click (Switch over) to start the switching of the two versions.

After switching the versions, the **AST570** reboots:

| 2                |
|------------------|
| Rebooting system |
|                  |
|                  |

**Result** After reboot your **AST570** will come online with the upgrade version (active and passive software are switched):

| Software Upgrade                                |
|-------------------------------------------------|
| Active software version : Sascha3.422 (1199851) |
| Passive software version : Bene3.421 (1199849)  |
|                                                 |
| Browse                                          |
| Remove passive Upload Switch over Help          |

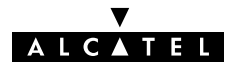

### 18.2 Software Download from the DSL WAN

Introduction The **AST570** supports a second software upgrade possibility: a new version of the software can be downloaded from the DSL network to your **AST570**. This can be done via the **AST570** dedicated control VCs. Software Download This feature is controlled by the SP. At some point in time he might decide to upgrade the software in your AST570. Software download will happen almost unnoticed, while you are connected to the DSL line. The removal of a possible dormant software version, the download itself, and the switching of both versions is performed automatically. Note: DSL service can be interrupted for a short period due to a reboot of the AST570.

**Result** You will notice a change in the software version if you browse to the **AST570** 'Upgrade' page:

| Software Upgrade                                |
|-------------------------------------------------|
| Active software version : DSL_SP3.423 (1199851) |
| Passive software version: Sascha3.422 (1199847) |
|                                                 |
| Browse                                          |
| Remove passive Upload Switch over Help          |

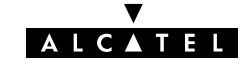

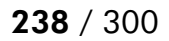

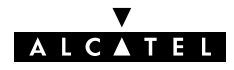

# 19 Maintenance – Speed Touch Password

In this chapter Your AST570 is a highly advanced product, operating according the many configurations set via the AST570 Web interface or via the CLI.

In this way, **AST570** operation is vulnerable to misconfiguration by other users.

Therefore, the **AST570** can be secured from such users by a system password to restrict access to the Web interface or the CLI. This chapter describes how to set such a system password.

**Note** Never use an obvious system password to protect the **AST570** as your name, birth date or phone number. Moreover, you are advised to change the system password regularly.

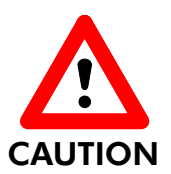

#### Forgetting the System Password

In case you forgot the system password you are no longer able to access the web interface or the CLI and you will be no longer able to (re)configure the **AST570** settings.

Therefore, write your system password down and keep it on a save place.

Otherwise, a Switch-to-Defaults must be performed restoring all original settings of the **AST570**.

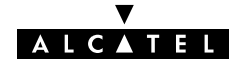

# Setting a system

Proceed as follows:

password

- 1. Click **System setup** on the **AST570** pages (See section 21.2 for more information).
- **2.** On the 'System setup' page the following table is shown:

|       | Syst            | em Setup |
|-------|-----------------|----------|
|       | Password        | *****    |
| Retyp | e your password | *****    |
|       | Help            | Apply    |

The 'System setup' table allows you to configure a system password.

3. In the 'Password' field, fill in a password. Retype your password in the 'Retype your password' field.

Note: Asterisks will appear instead of the password. The number of asterisks is at random.

- 4. Click Apply .
- 5. To make your password permanent, click (Save all).
- **6.** Authenticate yourself, using the system password, you just configured.
- Result Every time you want to access the **AST570** pages or (Telnet) CLI you must authenticate yourself, using the system password.

**Clearing a system** To clear the **AST570** system password you must clear both the 'Password' field and 'Retype your password' field, i.e. delete all password asterisks. Click (Apply) and (Save all) to store your changes.

> No authentication is required anymore to access the **AST570** pages, or the (Telnet) CLI.

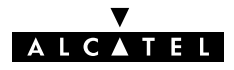

# 20 Maintenance – Speed Touch To-Defaults

# **Introduction** Non accessibility to your **AST570** may occur if wrongly configured, simply by forgetting its IP address, or forgetting the system password.

Due to the flexible nature of the **AST570**, you may end up in a situation where restoring all of the original defaults is the only solution.

The **AST570** has tools to cope with these situations.

#### In this chapter

| Торіс         | See  |
|---------------|------|
| Ping-of-Life™ | 20.1 |
| AST570 Reset  | 20.2 |

# 20.1 Ping-of-Life

**Introduction** The **AST570** offers a unique method to supply an IP address to the **AST570**' (Wireless) Ethernet interface.

This method, the *Ping-of-Life*<sup>™</sup>, allows to provide the **AST570** with an IP address without affecting other configurational settings.

# **General procedure** The principle is fairly simple: a special ping packet will deliver an IP address to your **AST570**.

Generally the procedure is as follows:

| Step | Action                                                                                                    |
|------|----------------------------------------------------------------------------------------------------|
| 1    | Pre-configure the intended IP address and a special MAC group address in the ARP cache of one of your PCs. |
| 2    | Power cycle the <b>AST570</b> , and allow the POST to end (this takes about 30 seconds).                   |
| 3    | Ping this same IP address within 60 seconds after the <b>AST570</b> ended its POST.                        |
|      | If everything goes well, the <b>AST570</b> has assimilated this IP address.                                |
| 4    | Save the new IP setting via the <b>AST570</b> pages.                                                       |

**Note** Most TCP/IP packages support the *ARP* and *PING* command. The *Ping-of-Life* can be executed from any PC on your local network.

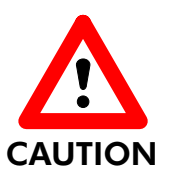

#### **IP Addresses and Subnet Masks**

Make sure that the intended **AST570** IP address and your PC share the same IP (sub)network.

If not, the ping will be submitted with the MAC address of the default router instead of the special MAC group address.

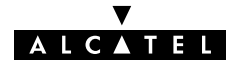

The Ping-of-Life™ procedure Proceed as follows:

- 1. Turn off the AST570.
- **2.** Open a command-line (DOS) window (Windows OS), or a terminal window (UNIX, Linux) on a PC.
- 3. At the command prompt execute: arp -a

This allows you to overview the current entries in the ARP cache.

**4.** Add a static entry to the ARP cache, according to following syntax:

arp -s <ST IP address> 01-90-D0-80-01-01

<ST IP address> is a placeholder for the IP address to be assigned to the **AST570**. It can be any address <u>within your</u> <u>subnet</u> as long as it is not used by any other member of your local network.

5. To verify whether this step was successful execute **arp** -**a** a second time.

In the entries list, your **arp** -**s** command entry should be added.

**6.** Initiate a continuous pinging, by executing following command:

ping -t <ST IP address>

- 7. Turn on the AST570.
- 8. After the AST570 finished its POST, it will configure the IP address <ST IP address > you are pinging.
- **9.** You <u>must</u> clear the entry in the ARP cache by issuing the following command:

arp -d <ST IP address>

**10.** Verify connectivity by pinging the **AST570** a second time:

ping <ST IP address>

The **AST570** should reply.

**11.** Browse to the **AST570** pages and click **Save all** to make the new IP address permanent.

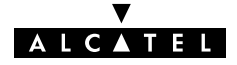

Ping-of-Life<sup>™</sup> with multiple PC-NICs If your PC is equipped with multiple PC-NICs, make sure that the procedure is applied to the one connected to the AST570. In the following syntax, <Interface IP address> identifies the particular PC-NIC: arp -<a,s,d> <ST IP address> 01-90-D0-80-01-01 -N

<interface IP address>

**Example DOS box** In the following figure all the steps are shown as an example of setting **AST570**' IP address to 10.0.0.145 from a PC with an MS Windows OS:

| Command Prompt                                                                                                    |          |
|----------------------------------------------------------------------------------------------------|----------|
| C:∖>arp -a<br>No ARP Entries Found                                                                                                    | <u> </u> |
| C:\>arp -s 10.0.0.145 01-90-d0-80-01-01                                                                                                    |          |
| C:\}arp -a                                                                                                    |          |
| Interface: 10.0.130 on Interface 0x1000003<br>Internet Address Physical Address Type<br>10.0.0.145 01-90-d0-80-01-01 static                                                                                                    |          |
| C:\>ping -t 10.0.0.145                                                                                                    |          |
| Pinging 10.0.0.145 with 32 bytes of data:                                                                                                    |          |
| Request timed out.<br>Request timed out.<br>Request timed out.<br>Request timed out.<br>Request timed out.<br>Repust timed out.<br>Reply from 10.0.0.145: bytes=32 time<10ms TTL=255<br>Reply from 10.0.0.145: bytes=32 time<10ms TTL=255<br>Reply from 10.0.0.0.145: bytes=32 time<10ms TTL=255<br>Reply from 10.0.0.0.145: bytes=32 time<10ms TTL=255<br>Reply fr |          |
| Ping statistics for 10.0.0.145:<br>Packets: Sent = 13, Received = 7, Lost = 6 (46% loss),<br>Approximate round trip times in milli-seconds:<br>Minimum = Oms, Maximum = Oms, Average = Oms<br>Control-C<br>^C<br>C:\\arp -d 10.0.0.145                                                                                                    |          |
| C:\>ping 10.0.0.145                                                                                                    |          |
| Pinging 10.0.0.145 with 32 bytes of data:                                                                                                    |          |
| Reply from 10.0.0.145: bytes=32 time<10ms TTL=255<br>Reply from 10.0.0.145: bytes=32 time<10ms TTL=255<br>Reply from 10.0.0.145: bytes=32 time<10ms TTL=255<br>Reply from 10.0.0.145: bytes=32 time<10ms TTL=255                                                                                                    |          |
| Ping statistics for 10.0.0.145:<br>Packets: Sent = 4, Received = 4, Lost = 0 (0% loss),<br>Approximate round trip times in milli-seconds:<br>Minimum = Oms, Maximum = Oms, Average = Oms                                                                                                    |          |
| 0:∖>                                                                                                    | -        |

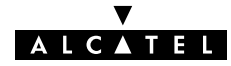

# 20.2 Speed Touch Reset

e . . .

| Overview of the     | lo | restore AST570' original settings, three methods are provided:                                                                                                    |
|---------------------|----|----------------------------------------------------------------------------------------------------|
| To-Defaults methods |    | <ul> <li>Two local software methods:</li> <li>Browse-to-Defaults<br/>Which sets all parameters to original defaults, but keeps<br/>the system password, Wireless LAN settings and IP<br/>address.</li> </ul> |
|                     |    | <ul> <li>Ping-to-Defaults<sup>™</sup><br/>Which sets all parameters to original defaults, including<br/>the system password, Wireless LAN settings and IP<br/>address.</li> </ul>                            |
|                     |    | <ul> <li>One hardware method:</li> <li>Switch-to-Defaults.</li> <li>Which sets all parameters to original defaults, including the system password, Wireless LAN settings and IP</li> </ul>                   |

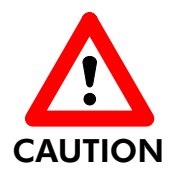

#### **Restoring Original Settings**

address.

Be careful when using To-Defaults procedures as these destroy all changes you previously made to the **AST570** internal settings.

A reset to defaults via a *Ping-to-Defaults*<sup>™</sup> or via a *Switch-to-Defaults* implies the **AST570**' IP addresses are reset to the default 10.0.0.138 IP address as well as all Wireless settings. As a consequence, IP connectivity with the **AST570** could be lost. In that case you must firstly authenticate your WLAN client adapter (in case of a non-wired network) and then execute a *Ping-of-Life*<sup>™</sup> for a suitable **AST570** IP address.

#### In this section

| Торіс              | See    |
|--------------------|--------|
| Browse-to-Defaults | 20.2.1 |
| Ping-to-Defaults™  | 20.2.2 |
| Switch-to-Defaults | 20.2.3 |

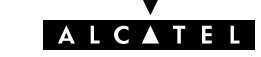

### 20.2.1 Browse-to-Defaults

#### Procedure Proceed as follows:

- 1. Click System setup on the AST570 pages (See section 21.2 for more information).
- **2.** On the 'System setup' page the following table is shown:

| Restore Default Settings                                      |
|---------------------------------------------------------------|
| The complete configuration will be reset to factory defaults. |
| Saved settings will be lost.                                  |
| Defaults                                                      |

- **3.** Click **Defaults** if you are sure to reset the **AST570** to its original defaults.
- 4. The AST570 will ask to confirm the reset:

Confirm reset to defaults of complete configuration

 OK
 Cancel

- 5. Click OK if you are sure. Otherwise click Cancel.
- 6. Click (Save all) to make the Browse-to-Defaults permanent.
- **7.** Press the reload button of your Web browser.

**Browse-to-Defaults** After reset, all original configurations of the **AST570** are restored except the **AST570** Ethernet IP address(es) and Wireless settings.

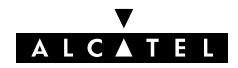

#### 20.2.2 Ping-to-Defaults

**Introduction** A second software method to reset all settings to the original defaults is the *Ping-to-Defaults*<sup>™</sup>.

The technique is identical to that used for the *Ping-of-Life*<sup>™</sup>, except that another MAC address is used, i.e. **01–90–D0–80–01–FF**.

#### **Procedure** Proceed as follows:

- 1. Turn off the AST570.
- **2.** Open a command-line (DOS) window (Windows OS), or a terminal window (UNIX, Linux) on a PC.
- **3.** Add a static entry to the ARP cache, according to following syntax:

```
arp -s <any IP address> 01-90-D0-80-01-FF
```

<any IP address > can be any address within your subnet as long as it is not used by any other member of your local network.

- 4. To verify whether this step was successful execute arp -a
- **5.** Initiate a continuous pinging, by executing following command:

#### ping -t <any IP address>

- 6. Turn on the AST570.
- 7. After the **AST570** finished its POST, it will perform a reset to default settings.
- **8.** You <u>must</u> clear the entry in the ARP cache by issuing the following command:

```
arp -d <any IP address>
```

- **9.** For a non-wired network, re-authenticate your WLAN client adapter.
- If needed, reconfigure the AST570 IP address, e.g. via a Ping-of-Life<sup>™</sup> and its Wireless LAN settings.

Note The used <any IP address> to perform a Ping-to-Defaults<sup>™</sup> is not assimilated by your **AST570**.

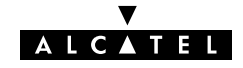

### 20.2.3 Switch-to-Defaults

**Introduction** At the back of the **AST570** there is a small push button labeled 'Defaults'.

Via this button a hardware reset of the **AST570**, the *Switch-to-Defaults*, is possible.

#### Procedure Proceed as follows:

- 1. Make sure your AST570 is turned on.
- 2. Use a pencil to press the push button at the back of the AST570. Hold on the push button for several seconds until all front LEDs go out.
- **3.** Release the button. Via the flashing front panel LEDs, you will notice that the **AST570** will restart.
- 4. The AST570 will come online with manufacturing defaults.
- **5.** For a non-wired network, re-authenticate your WLAN client adapter.
- 6. If needed, reconfigure the AST570 IP address, e.g. via a Ping-of-Life<sup>™</sup> and its Wireless LAN settings.

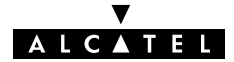

# 21 Maintenance – Speed Touch Web Interface

| Introduction                | <ul> <li>The AST570 comes with integrated local configuration capabilities.</li> <li>Two methods exist:</li> <li>Configuration via a Web browser</li> <li>Configuration through a Command Line Interface (CLI).</li> </ul> |
|-----------------------------|----------------------------------------------------------------------------------------------------|
| The AST570 web<br>interface | The local configuration via the <b>AST570</b> web interface, is based on the HyperText Transfer Protocol (HTTP) server/Web browser concept.                                                                                |
|                             | It allows configuration of your <b>AST570</b> via a Web browser<br>through HyperText Markup Language (HTML) pages from any<br>local PC attached to the Ethernet interface(s).                                              |
|                             |                                                                                                    |

#### In this chapter

| Торіс                        | See  |
|------------------------------|------|
| Web Interface Preconditions  | 21.1 |
| Browsing to the AST570 Pages | 21.2 |
| AST570 Page Structure        | 21.3 |

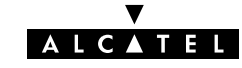

# 21.1 Web Interface Preconditions

**Preconditions** When your PC is connected to a Proxy server for accessing the Internet, you must change your Web browser preferences, because the **AST570** is a local device and its IP address cannot be resolved by the Proxy server.

Therefore, prior to access the **AST570** pages make sure that either:

- Your Web browser is not using a Proxy server
- ▶ The **AST570** IP address is not submitted to the Proxy server.

**Note** The procedures described are methods for:

- ▶ Netscape Navigator, version 2.0 or above
- Microsoft Internet Explorer, version 2.2 or above.

#### In this section

| Торіс                                     | See    |
|-------------------------------------------|--------|
| Disabling Proxy Servers                   | 21.1.1 |
| Disabling Proxying for Local IP Addresses | 21.1.2 |

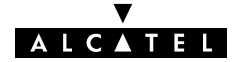

## 21.1.1 Disabling Proxy Servers

| Introduction                                      | This subsection describes how to disable Proxy servers for your<br>Web browser.<br>As a consequence of this action, connectivity through the Proxy<br>server to the Internet is lost.<br>Therefore, after configuring your <b>AST570</b> , do not forget to reset<br>your Web browser to its original settings ! |                                                                                                    |
|---------------------------------------------------|----------------------------------------------------------------------------------------------------|----------------------------------------------------------------------------------------------------|
| Disabling Proxy servers<br>for Netscape Navigator | 1.<br>2.<br>3.<br>4.                                                                                                    | Select 'Edit' from the toolbar.<br>Select 'Preferences'.<br>In the 'Category' box select Advanced, Proxies.<br>Click the option button 'Direct Connection to the Internet'.                                              |
| Disabling Proxy servers<br>for Internet Explorer  | 1.<br>2.<br>3.                                                                                                    | Right-click the 'Internet' icon.<br>From the pop-up menu select 'Properties'.<br>Clear the 'Use Proxy Server' checkbox.                                                                                                  |
| Web browser versions                              | Sin<br>sett<br>abo<br>info                                                                                                    | ce several versions of these Web browsers exist, the proxy<br>ings might be located in other menus than the ones described<br>ove. Consult the documentation of your Web browser for more<br>prmation on proxy settings. |

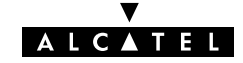

## 21.1.2 Disabling Proxying for Local IP Addresses

| Introduction           | Thi<br>dire<br>ser           | s subsection describes how to avoid that IP addresses you can<br>ectly connect to (e.g. the <b>AST570</b> ), are passed over to the Proxy<br>ver.                                                                        |
|------------------------|------------------------------|----------------------------------------------------------------------------------------------------|
|                        | Ho <sup>,</sup><br>ma<br>the | wever, this option can only be used if the Proxy servers are<br>nually configured, i.e. are not automatically configured, i.e. if<br>Proxy servers are known by name, and port.                                          |
| Disabling Proxying for | 1.                           | Select 'Edit' from the toolbar.                                                                                                    |
| Netscape Navigator     | 2.                           | Select 'Preferences'.                                                                                                    |
|                        | 3.                           | In the 'Category' box select Advanced, Proxies.                                                                                                    |
|                        | 4.                           | Under 'Manual Proxies', click the view button.                                                                                                    |
|                        | 5.                           | In the <i>Exceptions</i> box, add the IP address of your <b>AST570</b> , or the IP subnetwork address pool.                                                                                                    |
| Disabling Proxying for | 1.                           | Select 'Tools' from the toolbar.                                                                                                    |
| Internet Explorer      | 2.                           | From the pop-up menu select 'Internet Options'.                                                                                                    |
|                        | 3.                           | In the 'Internet Options' window, select the 'Connections' tab.                                                                                                    |
|                        | 4.                           | Click the 'LAN Settings' button.                                                                                                    |
|                        | 5.                           | In the 'Proxy Server' box, check the 'Bypass Proxy servers for local addresses' box, and click 'Advanced'.                                                                                                    |
|                        | 6.                           | In the 'Exceptions' settings, add the <b>AST570</b> IP address, or the IP subnetwork address pool.                                                                                                    |
| Web browser versions   | Sin<br>sett<br>abo<br>info   | ce several versions of these Web browsers exist, the proxy<br>ings might be located in other menus than the ones described<br>ove. Consult the documentation of your Web browser for more<br>prmation on proxy settings. |

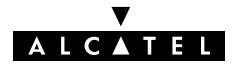
# 21.2 Browsing to the Speed Touch Pages

**Procedure** Proceed as follows:

- **1.** Start the Web browser on your PC or workstation.
- 2. Contact the AST570 by entering one of the following:
  - The AST570 IP address (default 10.0.0.138)
  - The **AST570** DNS hostname (default SpeedTouch.lan).
- **3.** If a system password was set (See chapter 19 for more information), an authentication window will pop up.

Enter the system password in the 'Password' field.

**Result** As a result the 'Welcome to the World of DSL' page pops up:

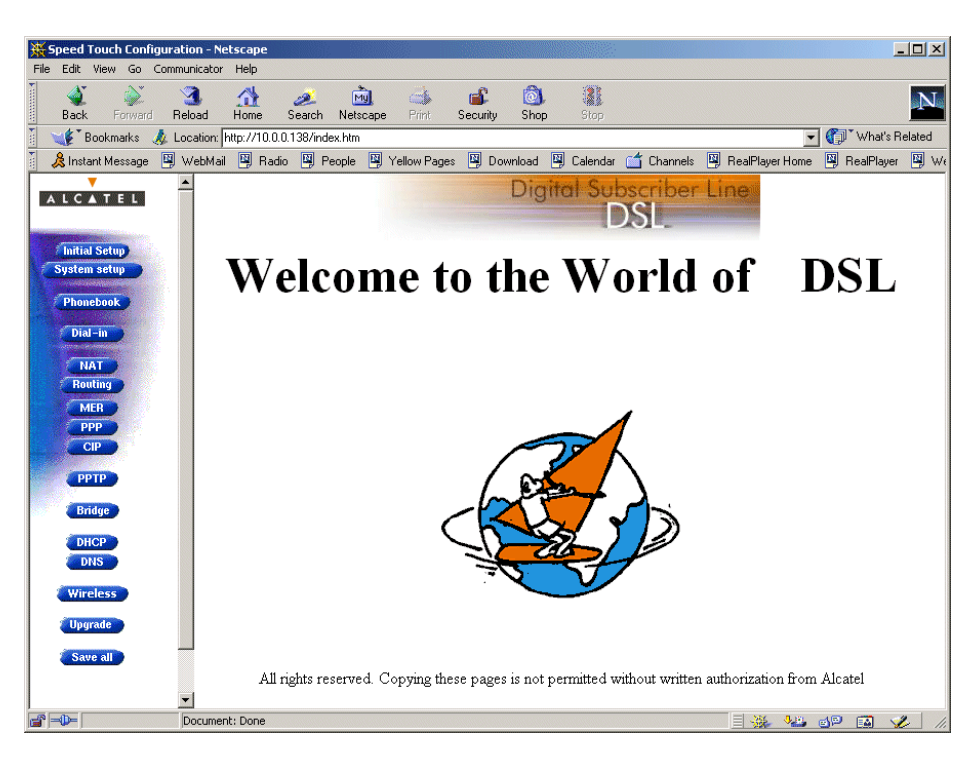

From now on the **AST570** acts as a Web server sending HTML pages/forms at your request. You can fill out these pages/forms and submit them to the **AST570**. The latter scans the pages and makes configurations accordingly.

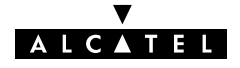

AST570 page frames

# 21.3 Speed Touch Page Structure

Menu frame
User frame

Digital Subscriber Line
Digital Subscriber Line
Digital Subscriber Line
Digital Subscriber Line
Digital Subscriber Line
Digital Subscriber Line
Digital Subscriber Line
Digital Subscriber Line
Digital Subscriber Line
Digital Subscriber Line
Digital Subscriber Line
Digital Subscriber Line
Digital Subscriber Line
Digital Subscriber Line
Digital Subscriber Line
Digital Subscriber Line
Digital Subscriber Line
Digital Subscriber Line
Digital Subscriber Line
Digital Subscriber Line
Digital Subscriber Line
Digital Subscriber Line
Digital Subscriber Line
Digital Subscriber Line
Digital Subscriber Line
Digital Subscriber Line
Digital Subscriber Line
Digital Subscriber Line
Digital Subscriber Line
Digital Subscriber Line
Digital Subscriber Line
Digital Subscriber Line
Digital Subscriber Line
Digital Subscriber Line
Digital Subscriber Line
Digital Subscriber Line
Digital Subscriber Line
Digital Subscriber Line
Digital Subscriber Line
Digital Subscriber Line
Digital Subscriber Line
Digital Subscriber Line
Digital Subscriber Line
Digital Subscriber Line
Digital Subscriber Line
Digital Subscriber Line
Digital Subscriber Line
Digital Subscriber Line
Digital Subscriber Line
Digital Subscriber Line
Digital Subscriber Line
Digital Subscriber Line
Digital Subscriber Line
Digital Subscriber Line
Digital Subscriber Line
Digital Subscriber Line
Digital Subscriber Line
Digital Subscriber Line
Digital Subscriber Line
Digital Subscriber Line
Digital Subscriber Line
Digital Subscriber Line
Digital Subscriber Line
Digital Subscriber Line

All **AST570** pages can be divided into two frames:

Each web page contains:

- ▶ The generic Menu frame
- ▶ The context related User frame.

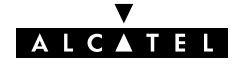

#### Menu frame The Menu frame is generic for all AST570' pages.

components

The Meno frame is generic for all ASTS70 pages.

Each menu button represents a **AST570** configuration page, yielding all configurational possibilities related to menu subject.

The following buttons are available:

| Click this<br>button | То                                                                          | See    |
|----------------------|-----------------------------------------------------------------------------|--------|
| ALCATEL              | Return to the 'Welcome to the World of DSL' page.                           | 21.2   |
| Initial Setup        | Configure user defined <b>AST570</b> IP parameters.                         | 14.3.2 |
| System setup         | Set a System password                                                       | 19     |
|                      | Perform a Browse-to-Defaults.                                               | 20.2.1 |
| Phonebook            | Overview the record of all possible, and existing ATM connections.          | 13.2   |
| Dial-in              | Dial-in page for Routed PPPoA and Routed PPPoE sessions.                    | 11.2   |
| NAT                  | Configure static NA(P)T entries.                                            | 16     |
| Routing              | Configure the <b>AST570</b> IP router.                                      | 14.5   |
| MER                  | Configure the Routed Ethernet packet service.                               | 7.3    |
| РРР                  | Configure the Routed PPPoA and Routed PPPoE packet services.                | 11.3   |
| CIP                  | Configure the CIP packet service.                                           | 12.4   |
| РРТР                 | Overview active Relayed PPPoA connections.                                  | 10.4   |
| Bridge               | Configure the Bridging packet service.                                      | 6.3    |
|                      | View Bridging MAC layer data.                                               | 6.4    |
| DHCP                 | Configure the <b>AST570</b> DHCP server/client.                             | 14.4   |
| DNS                  | Configure the <b>AST570</b> DNS server/client.                              | 15.2   |
| Wireless             | Configure the <b>AST570</b> WLAN parameters.                                | 4      |
| Upgrade              | Upgrade <b>AST570</b> software.                                             | 18     |
| Save all             | Save all changes made to persistent memory.                                 | 1      |
| Cli                  | Open the 'CLI' pages to allow detailed configuration of the <b>AST570</b> . | 22.1   |
| Help                 | Pop up the <b>AST570</b> help pages.                                        |        |

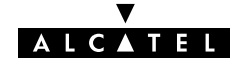

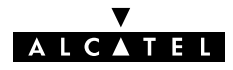

# 22 Maintenance – Speed Touch CLI

# **Introduction** For advanced configurations, with full control over all the **AST570** functions, the **AST570** exhibits a low level interface, i.e. the Command Line Interface (CLI).

As the CLI has far more configurational possibilities than the regular **AST570** pages it is intended for experienced users only.

The CLI is accessible via:

- ▶ The **AST570** pages
- ▶ A Telnet session via Ethernet IP connectivity.

#### In this chapter

| Торіс                    |      |
|--------------------------|------|
| CLI via the AST570 Pages |      |
| Native CLI Access        | 22.2 |

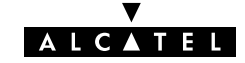

# 22.1 CLI via the Speed Touch Pages

In this section

- CLI Page Requirements The 'CLI' Page
- CLI Commands Basics
- Example: Command Group Description
- Executing Commands
- Example: Command Execution
- Detailed CLI Commands Description.

**CLI** page requirements

- To access the 'CLI' page, you need one of the following:
  - Microsoft's Internet Explorer 4.0, or better
  - Netscape's Communicator 4.06, or better.

Both web browsers must support JavaScript.

#### The 'CLI' page

Click **Cli** in the left pane of the **AST570** pages to pop up the 'CLI' page (See section 21.2 for more information):

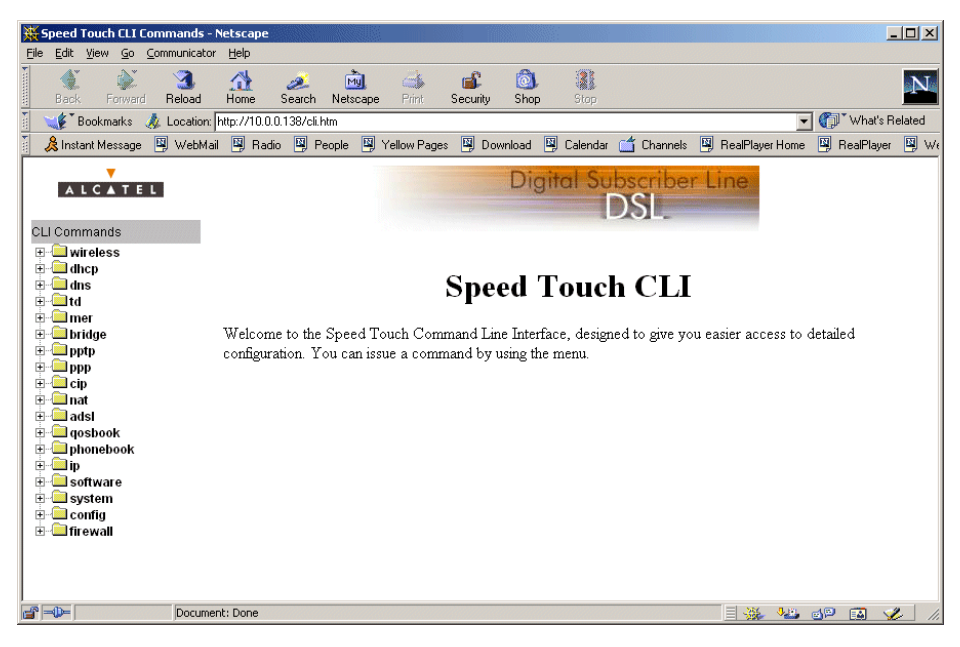

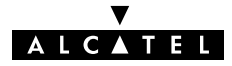

#### **CLI commands basics**

All CLI groups and commands are placed in a menu. You can open a group by clicking the empirical mark next to a group name, or clicking the group name.

# Example: command group description

The following example shows the output if you click  $\blacksquare$  next to the *'wireless'* group name:

| Speed Touch CLI Commands - Netscape                                                                                                    |                   |                        |               |              |       |         |          | <u>- 🗆 ×</u> |
|----------------------------------------------------------------------------------------------------|-------------------|------------------------|---------------|--------------|-------|---------|----------|--------------|
| File Edit View Go Communicator Help                                                                                                    |                   | a .A.                  | 1/200 %0      |              |       |         |          |              |
| Rack Forward Baland Harra Saarah Mataa                                                                                                    | l ⊂≸<br>∋oo Print | Socuritu Shop          | Chop          |              |       |         |          | N            |
| Back Forward Herdau Home Search Ness                                                                                                    |                   | Security Shop          | Jup           |              |       | -       | What's   | Related      |
| A Instant Message WebMail B Badio B People                                                                                                    | Vellow Pages      |                        | Calendar (    | Channels     |       | Home    | BealPlay | ar 🖾 Wi      |
|                                                                                                    |                   |                        | 101           |              |       |         |          |              |
| ALCATEL                                                                                                    |                   | Digi                   | tal Sut       | oscribei     | Line  |         |          |              |
|                                                                                                    |                   |                        |               | DSL          |       |         |          |              |
| CLI Commands                                                                                                    |                   |                        |               |              |       |         |          |              |
| Ssid                                                                                                    |                   |                        |               |              |       | 1       |          | -            |
| - Channel                                                                                                    |                   | Overvi                 | ew wireles    | s            |       |         |          |              |
| startWEP                                                                                                    |                   |                        |               |              |       |         |          |              |
| stopWEP                                                                                                    | ssid              | Set the Sa             | SID           |              |       |         |          |              |
|                                                                                                    | channel           | Set the ch             | iannel        |              |       |         |          |              |
|                                                                                                    | status            | Show cor               | nfig values f | for wireless |       |         |          |              |
| - En filtconfig                                                                                                    | startWEP          | Start the <sup>1</sup> | WEP Encry     | ption        |       |         |          |              |
|                                                                                                    | stopWEP           | Stop the <sup>v</sup>  | WEP Encry     | ption        |       |         |          |              |
|                                                                                                    | wepkey            | Set 40-bit             | ts Key        |              |       |         |          |              |
| counters                                                                                                    | random            | Set a rand             | iom value f   | for the Key  |       |         |          |              |
| - Brits_threshold                                                                                                    | enablefilter      | r Enable the           | e MAC filt    | ering        |       |         |          |              |
| estimation in the second second secon | disablefilte      | r Disable th           | e MAC filt    | ering        |       |         |          |              |
| fragment_thres                                                                                                    | filtconfig        | Show the               | config of a   | particular c | lient |         |          |              |
| eset                                                                                                    | listacl           | List the A             | .ccess Con    | trol List    |       |         |          |              |
| e dhcp                                                                                                    | deletemac         | Delete a c             | lient in the  | list         |       |         |          |              |
|                                                                                                    | flush             | Flush the              | ACL table     |              |       |         |          | <b>.</b>     |
| Document: Done                                                                                                    |                   |                        |               |              |       | 9 IP. 👩 | ۰ 🔝 🔍    | <b>%</b> //  |

# **Executing commands** Clicking on a command name will execute it. Commands without parameters are indicated with and are executed immediately. Commands which require additional parameters are indicated with at the secure of the secure of the

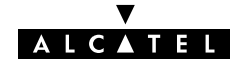

# Example: command execution

Clicking *'aplist'* in the *'ip'* command group generates the following immediate output:

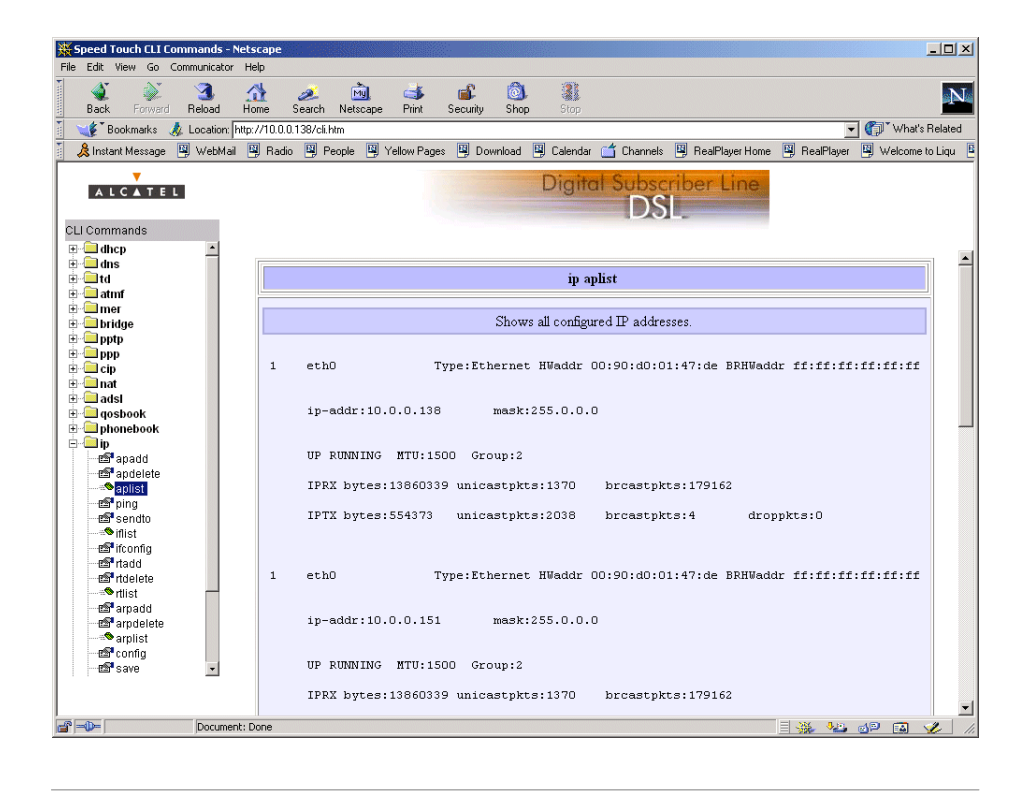

**CLI Reference Guide** A CLI Reference Guide with detailed CLI configuration description of all the commands can be found at:

http://www.alcatel.com

http://www.alcateldsl.com

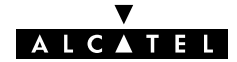

# 22.2 Native CLI Access

**Introduction** Next to CLI access via the **AST570** pages, you can use native access via a basic Telnet session.

This allows configuration via a character based CLI. As a consequence the use of a Web browser or even any graphical or operational environment is avoided.

#### In this chapter

| Торіс                        | See |
|------------------------------|-----|
| CLI through a Telnet Session |     |
| CLI Commands Basics          |     |

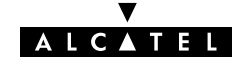

# 22.2.1 CLI through a Telnet Session

| Introduction        | Via a PC or terminal connected via the wired or wireless Ethernet<br>interface of the <b>AST570</b> you can execute CLI commands.<br>However, you must gain access to the <b>AST570</b> first by opening a<br>TCP/IP Telnet session. |  |  |  |
|---------------------|----------------------------------------------------------------------------------------------------|--|--|--|
| In this section     | Telnet Features                                                                                                    |  |  |  |
|                     | Telnet Requirements                                                                                                    |  |  |  |
|                     | Using a Telnet Session to your AST570.                                                                                                    |  |  |  |
| Telnet features     | Telnet is:                                                                                                    |  |  |  |
|                     | <ul> <li>A fairly general, bi-directional, eight-bit byte-oriented<br/>communication facility</li> </ul>                                                                                                    |  |  |  |
|                     | A standard method of interfacing terminal devices to each other.                                                                                                    |  |  |  |
| Telnet requirements | Prior to using Telnet, you need:                                                                                                    |  |  |  |
|                     | A connected and configured AST570, with known IP address<br>or DNS hostname                                                                                                    |  |  |  |
|                     | If applicable, the system password for accessing the AST570                                                                                                    |  |  |  |
|                     | A PC or terminal connected to the (W)LAN                                                                                                    |  |  |  |
|                     | <b>Note</b> : (W)LAN is referred to as a network containing at least one PC or terminal, and your <b>AST570</b> .                                                                                                    |  |  |  |
|                     | A TCP/IP suite installed on this PC or terminal                                                                                                    |  |  |  |
|                     | ▶ A Telnet session application installed on this PC or terminal.                                                                                                    |  |  |  |

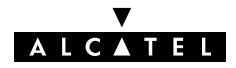

```
Using a Telnet session
                        After opening a Telnet session, e.g. via the command
      to your AST570
                        telnet 10.0.0.138
                        you reach the CLI prompt, preceded by the opening CLI banner
                        and optionally after supplying the system password:
                        telnet 10.0.0.138
                        Trying 10.0.0.138...
                        Connected to 10.0.138.
                        Escape character is '^]'.
                        User :
                        SpeedTouch (00-80-9F-01-23-45)
                        Password :######
                                                               ALCATEL SPEED TOUCH 570
                                                          11
                                                                 Wireless ADSL Router
                                                           11
                                                                     Version 1.0
                                                            ١
                                       11
                                                          /\
                                                                    Copyright 1999-2001.
                                                                  / \
                                                                 1
                                                       \ /
                                    ١
                                      /
                        =>
```

# 22.2.2 CLI Command Basics

| Introduction                     | Although it is not the aim of this subsection to give a complete<br>overview of all possible configurational <b>AST570</b> items, this<br>subsection describes some of the generalities of the native CLI<br>environment.                                                                                                    |
|----------------------------------|----------------------------------------------------------------------------------------------------|
| General CLI<br>information       | Once you accessed your <b>AST570</b> , you will get the CLI prompt: =>.                                                                                                    |
|                                  | From this point you can start entering your commands.                                                                                                    |
|                                  | The CLI access is structured in what is called "levels".                                                                                                    |
|                                  | The => prompt indicates that you are in the "root" level of CLI.                                                                                                    |
| CLI help                         | Typing help at the root prompt shows you the available<br>command groups:<br>=>help<br>Following commands are available :<br>help : Displays this help information<br>exit : Exits group selection.<br>: Exits group selection.<br>Following command groups are available :<br>dhcp dns td wireless mer<br>bridge pptp ppp cip nat<br>adsl qosbook phonebook ip software<br>system config firewall<br>=> |
| Navigating through CLI<br>levels | Entering the name of a command group, accesses you to this specific level.<br>For example , entering =>config followed by pressing 'Enter', brings you to the "config" level. This is indicated by its own prompt: [config]=>                                                                                                    |

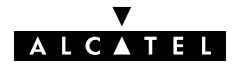

| Command group help  | Typing <b>help</b> at the command group level prompt shows you the available commands.                                                                                                    |
|---------------------|----------------------------------------------------------------------------------------------------|
|                     | For example, entering <b>help</b> at the "config" level generates the following output:                                                                                                    |
|                     | <pre>[config]=&gt;help<br/>Following command groups are available :<br/>save : Saves complete configuration.<br/>erase : Removes all saved data.<br/>load : Loads saved or factory default configuration.<br/>flush : Flushes complete configuration.<br/>reset : Flush &amp; restore factory default configuration.<br/>[config]=&gt;</pre> |
| Command help        | Typing <b>help</b> followed by a command generates shows you a description of the command, and a parameter syntax, if applicable:                                                                                                    |
|                     | For example , entering <b>help reset</b> in the "config" level generates the following output:                                                                                                    |
|                     | <pre>[config]=&gt;help reset   [keep_ip = &lt;{no yes}&gt;]    Reset IP settings or not. Resetting IP can break    current telnet/http session ! [config]=&gt;</pre>                                                                                                    |
| Command execution   | Typing the command executes the command. In most cases you must also provide related parameters.                                                                                                    |
|                     | The consequences of a command execution have immediate effect. However, only after executing the <b>save</b> command, the new settings are stored in persistent memory.                                                                                                    |
| CLI Reference Guide | A CLI Reference Guide with a detailed CLI configuration description of all the commands can be found at:                                                                                                    |
|                     | http://www.alcatel.com                                                                                                    |
|                     | http://www.alcateldsl.com                                                                                                    |

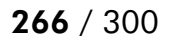

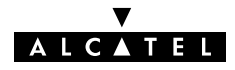

# Alcatel Speed Touch™570

# Appendices

3EC 17766 AAAA TCZZA Ed. 03

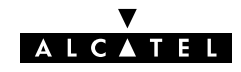

**267** / 300

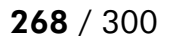

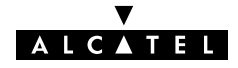

# **Abbreviations**

| ADSL   | Asymmetric Digital Subscriber Line          |  |
|--------|---------------------------------------------|--|
| ASAM   | ATM Subscriber Access Multiplexer           |  |
| ATM    | Asynchronous Transfer Mode                  |  |
| BBRAS  | BroadBand RAS                               |  |
| CHAP   | Challenge Handshake Authentication Protocol |  |
| CIDR   | Classless Inter Domain Routing              |  |
| CIP    | Classical IP                                |  |
| DHCP   | Dynamic Host Configuration Protocol         |  |
| DNS    | Domain Name System                          |  |
| DSLAM  | Digital Subscriber Line Access Multiplexer  |  |
| DSSS   | Direct Sequence Spread Spectrum             |  |
| DTE    | Data Terminal Equipment                     |  |
| FIB    | Forwarding Information Base                 |  |
| FTP    | File Transfer Protocol                      |  |
| GUI    | Graphical User Interface                    |  |
| HTML   | HyperText Markup Language                   |  |
| HTTP   | HyperText Transfer Protocol                 |  |
| ICMP   | Internet Control Message Protocol           |  |
| IP     | Internet Protocol                           |  |
| IRC    | Internet Relay Chat                         |  |
| ISP    | Internet Service Provider                   |  |
| ITU    | International Telecommunication Union       |  |
| LAN    | Local Area Network                          |  |
| LCP    | Link Control Protocol                       |  |
| LIS    | Logical IP Subnet                           |  |
| MAC    | Medium Access Control                       |  |
| MER    | MAC Encapsulated Routing                    |  |
| NA(P)T | Network Address and Port Translation        |  |
| NAT    | Network Address Translation                 |  |
| NIC    | Network Interface Card                      |  |
| OS     | Operating System                            |  |

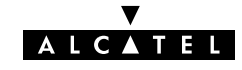

| OSI   | Open Systems Interconnection       |
|-------|------------------------------------|
| PAP   | Password Authentication Protocol   |
| PAT   | Port Address Translation           |
| PC    | Personal Computer                  |
| PIP   | Packet Interception Point          |
| POST  | Power On Self Test                 |
| POTS  | Plain Old Telephone Service        |
| PPC   | Portable PC                        |
| PPP   | Point-to-Point Protocol            |
| PPPoA | PPP over ATM                       |
| PPPoE | PPP over Ethernet                  |
| PPTP  | Point-to-Point Tunnelling Protocol |
| РТ    | Port Translation                   |
| PVC   | Permanent Virtual Channel          |
| QoS   | Quality of Service                 |
| RAS   | Remote Access Server               |
| REN   | Ringer Equivalence Number          |
| RF    | Radio Frequency                    |
| RIP   | Routing Information Protocol       |
| ROW   | Rest Of the World                  |
| RTSP  | Real Time Stream Protocol          |
| SELV  | Safety Electronic Low Voltage      |
| SNMP  | Simple Network Management Protoco  |
| SP    | Service Provider                   |
| SSID  | Service Set ID                     |
| SVC   | Switched Virtual Channel           |
| ТСР   | Transmission Control Protocol      |
| TNV   | Telecommunication Network Voltage  |
| UDP   | User Datagram Protocol             |
| URL   | Uniform Resource Locator           |
| VC    | Virtual Channel                    |
| VCI   | Virtual Channel Identifier         |
| VLSM  | Variable Length Subnet Masking     |

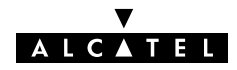

| VP Virtual Path                               |   |
|-----------------------------------------------|---|
| VPI Virtual Path Identifier                   |   |
| VPN Virtual Private Network                   |   |
| WAN Wide Area Network                         |   |
| WECA Wireless Ethernet Compatibility Alliance | е |
| WEP Wired Equivalent Privacy                  |   |
| Wi-Fi Wireless Fidelity                       |   |
| WLAN Wireless LAN                             |   |

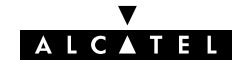

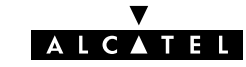

# AppendixA Speed Touch Troubleshooting

| Introduction              | This appendix provides information on how to identify and correct some common problems you may encounter when using and configuring the <b>AST570</b> .                                                                                                    |
|---------------------------|----------------------------------------------------------------------------------------------------|
|                           | If the following troubleshooting tips have not resolved the problem<br>contact the company from which you purchased the <b>AST570</b> for<br>assistance.                                                                                                    |
| Configuration<br>problems | In case you encounter DSL connectivity problems due to<br>misconfiguration you might consider a reset to original defaults as<br>described in chapter 20.<br>However, be aware that a reset to original defaults destroys all<br>configurational changes you made to the <b>AST570</b> internal<br>settings. |

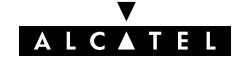

### Trouble solving table

| Problem                                                           | Solution                                                                                                    |  |  |
|-------------------------------------------------------------------|----------------------------------------------------------------------------------------------------|--|--|
| <b>AST570</b> does not work.                                      | Make sure the <b>AST570</b> is plugged into an electrical outlet.                                                 |  |  |
|                                                                   | Make sure the power switch on the <b>AST570</b> modem is turned on.                                               |  |  |
| No wireless LAN connectivity.<br>LAN LED does not light up        | Make sure the WLAN client adapter is correctly installed on your PC.                                              |  |  |
|                                                                   | Make sure the WLAN client adapter is configured for the appropriate SSID.                                         |  |  |
|                                                                   | Make sure the WLAN client adapter is authenticated via the physical or virtual 'Association' button.              |  |  |
|                                                                   | Make sure the WLAN client adapter is<br>configured for the correct 40-bits WEP<br>key, in case of WEP encryption. |  |  |
| No wired LAN connectivity.                                        | Make sure the cable(s) are securely connected to the 10Base-T port.                                               |  |  |
| Ethernet port link integrity/Activity LED<br>does not light up.   | Make sure you are using the correct<br>cable type for your Ethernet<br>equipment.                                 |  |  |
| Telnet session from a Windows PC is not possible.                 | The <b>AST570</b> system password is longer than 8 characters.                                                    |  |  |
|                                                                   | Change the <b>AST570</b> system password.                                                                         |  |  |
| Poor <b>AST570</b> performance.                                   | Make sure the <b>AST570</b> is installed as instructed in this User's Guide and/or as instructed by the SP.       |  |  |
|                                                                   | For ADSL service, check whether a central splitter or dedicated filters are installed properly.                   |  |  |
| No Line synchronization achieved.<br>Line Sync LED keeps flashing | Make sure ADSL service is enabled on<br>the wall outlet your <b>AST570</b> is<br>connecting to.                   |  |  |
|                                                                   | Make sure the correct <b>AST570</b> variant is used for your DSL service.                                         |  |  |

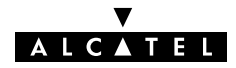

# AppendixB Wall Fixing Assembly

**Introduction** This appendix describes how to wall mount your **AST570**, with the wall fixing assembly delivered in the package.

Before you start, check for the following items:

- ▶ The wall fixing assembly
- 2 screws and 2 wall plugs
- ▶ 1 Velcro sticker.

Preparing your wall fixing assembly **1.** Mark two hole positions horizontal at 134 mm (5.36 inches) distance:

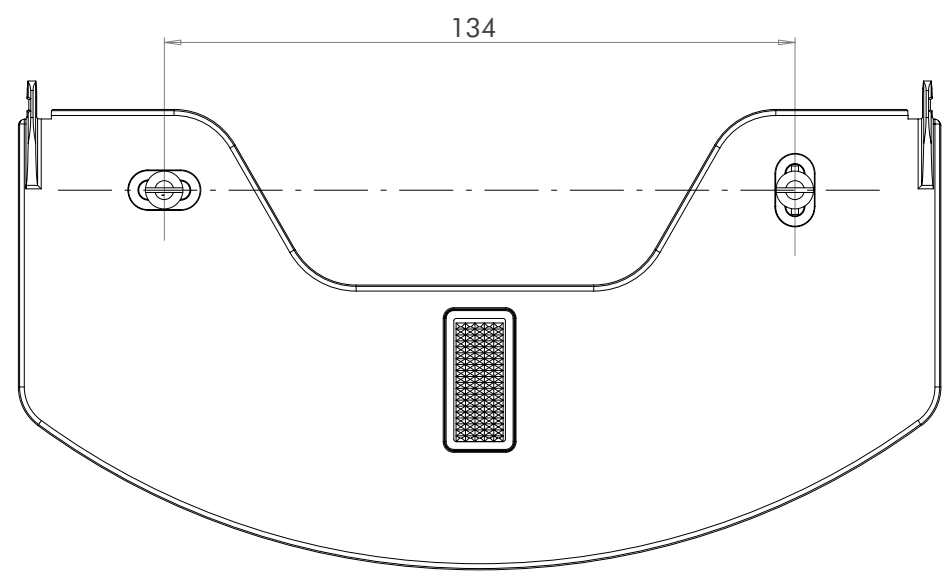

**2.** Drill the marked holes with a 6mm (0.24 inches) diameter drill bit to a minimum depth of 35mm (1.38 inches).

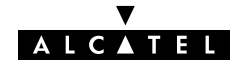

**3.** Insert the wall plugs in the drilled holes, position the wall fixing assembly over the holes, insert the screws in the wall plugs and tighten them firmly:

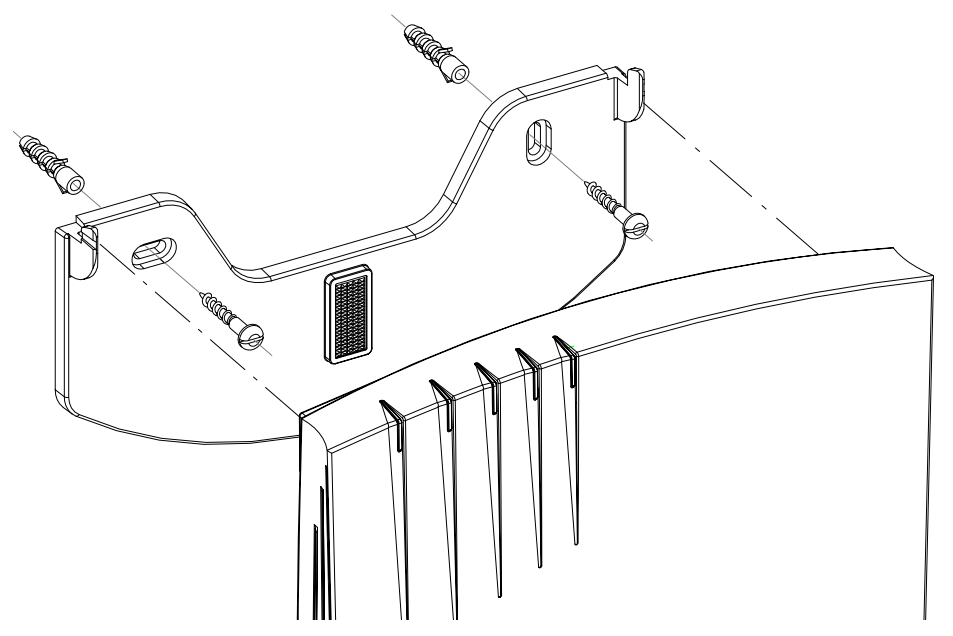

**4.** Place the Velcro sticker on the wall fixing assembly in the outlined area:

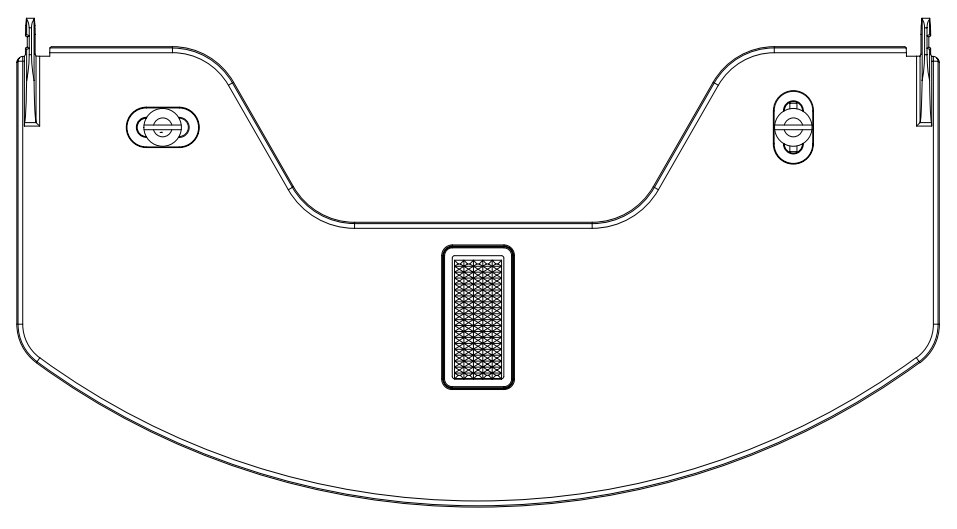

**5.** Position the **AST570** over the two hooks and pull the box down until its firmly positioned, and sticking to the Velcro.

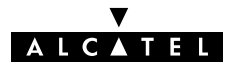

# AppendixC Speed Touch Upcoming Features

| Introduction                              | Alcatel engineers continue to develop new features for its highly<br>successful DSL routers. By doing so, products that server existing<br>markets can easily withstand the demands of future markets.<br>The most prevalent features that will be delivered in an upcoming<br>release are VPNs based on IPSec, Remote management and<br>troubleshooting via SNMP and Syslog and automatic IP route<br>distribution via RIP. |
|-------------------------------------------|----------------------------------------------------------------------------------------------------|
|                                           | In the following a short introduction is given for each of these features and what they mean in terms of solutions.                                                                                                    |
| IP VPNs based on<br>IPSec                 | Ever more people and businesses rely on the Internet infrastructure<br>for their professional and personal use. Although the Internet<br>revolutionized communication, it exhibits an important drawback;<br>it provides little network security.                                                                                                    |
|                                           | By implementing the IP Security Protocol Suite (RFC2401,<br>RFC2409, RFC2451 and RFC2404 to name just a few) it will be<br>possible to create Virtual Private IP Networks on top of the public<br>IP infrastructure. In other words, all information that is routed off<br>your LAN will be authenticated and encrypted.                                                                                                    |
|                                           | This provides a standard-based low-cost solution for home workers, tele-workers and branch offices.                                                                                                    |
| Remote diagnostics<br>and troubleshooting | An important aspect of managing a distributed network are the diagnostic capabilities of the individual network nodes.                                                                                                    |
| ·                                         | Via the Simple Network Management Protocol (SNMP), nodes can<br>be monitored in fine detail. In the event of failures the operator<br>can be alerted so that the downtime is kept to a minimum.                                                                                                    |
|                                           | In addition the extended logging capabilities of Syslog allow to record events which can be retrieved for later analysis and diagnosis.                                                                                                    |
|                                           | This provides a standard-based low-cost solution for home workers, tele-workers and branch offices.                                                                                                    |

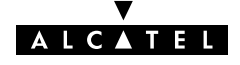

#### Automatic route processing

The existing manual and semi-automated IP route configuration methods of the **AST570** DSL router will be extended with RIPv1 and RIPv2. Routing Information Protocol (RIP) provides automatic route table construction and maintenance. In this way RIP learns the network topology to find optimal routes or select alternative routes in case of network failures.

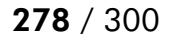

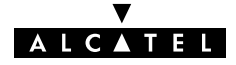

# AppendixD Speed Touch Specifications

#### In this appendix

| Торіс                                  | See |
|----------------------------------------|-----|
| Front Panel Layout and LED Description | D.1 |
| Power On/Off Behavior                  | D.2 |
| Back Panel Layout                      | D.3 |
| Connector Pin Assignments              | D.4 |
| Power Supply Adapter                   | D.5 |
| LAN Cables Layout                      | D.6 |
| Physical Specifications                | D.7 |
| ADSL Specifications                    | D.8 |
| Wireless Specifications                | D.9 |

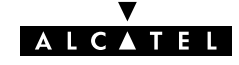

#### D.1 Front Panel Layout and LED Description

Front panel layout All AST570 models have a similar front panel:

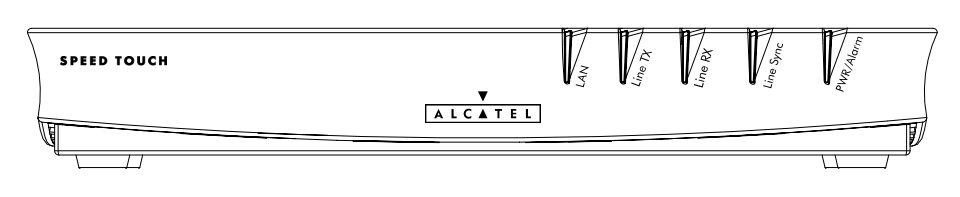

# **Five front panel LEDs** The **AST570** is equipped with 5 LEDs on its front panel, indicating the state of the device:

| Indicator |       | Description |                                                               |
|-----------|-------|-------------|---------------------------------------------------------------|
| Name      | Color | State       |                                                               |
| LAN       | Green | Flashing    | Data is flowing from/to the wired and/or wireless interfaces. |
|           |       | Off         | No activity on the wired and wireless interfaces.             |
| Line TX   | Green | Flashing    | ATM cells are being sent over the DSL line.                   |
|           |       | Off         | No transmission activity.                                     |
| Line RX   | Green | Flashing    | ATM cells are being received via the DSL line.                |
|           |       | Off         | No reception activity.                                        |
| Line Sync | Green | Flashing    | During initialization of the DSL line.                        |
|           |       | On          | DSL line synchronization achieved.                            |
| PWR/Alarm | Green | On          | Power on, normal operation.                                   |
|           | Amber | On          | Power on, start-up failed.                                    |
|           |       | Flashing    | Pending WLAN client association.                              |
|           | Red   | Flashing    | Power on, POST(*) pending.                                    |
|           |       | On          | Power on, POST(*) failed.                                     |

(\*) Power On Self Test (POST)

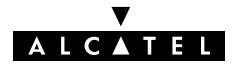

#### D.2 Power On/Off Behavior

| Turning on/off the<br>AST570 | You can turn the <b>AST570</b> on ( <b>I</b> ) or off ( <b>O</b> ) with the power switch.                                    |                                                                                       |                                                         |  |  |
|------------------------------|----------------------------------------------------------------------------------------------------|---------------------------------------------------------------------------------------|---------------------------------------------------------|--|--|
| POST phases                  | As soon your <b>AST570</b> is turned on, you can check the "PWR/Alarm" LED (See section D.1) to see how the POST progresses. |                                                                                       |                                                         |  |  |
|                              |                                                                                                    |                                                                                       |                                                         |  |  |
|                              | Phase                                                                                                    | "PWR/Alarm" LED Indication                                                            | Description                                             |  |  |
|                              | Phase                                                                                                    | <b>"PWR/Alarm" LED Indication</b><br>Flashing red                                     | Description POST(*) pending                             |  |  |
|                              | Phase                                                                                                    | "PWR/Alarm" LED Indication<br>Flashing red<br>Solid amber                             | Description<br>POST(*) pending<br>Start-up failed       |  |  |
|                              | Phase<br>1<br>2                                                                                                    | "PWR/Alarm" LED Indication         Flashing red         Solid amber         Solid red | DescriptionPOST(*) pendingStart-up failedPOST(*) failed |  |  |

Checking link integrity of the Wired Ethernet connection If the LAN device which is directly connected to the **AST570**' Ethernet port is powered on, the link integrity/activity LED of the port lights up green (See section D.3).

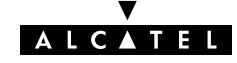

#### D.3 Back Panel Layout and LED description

### Back panel layout The AST570 features the following back panel:

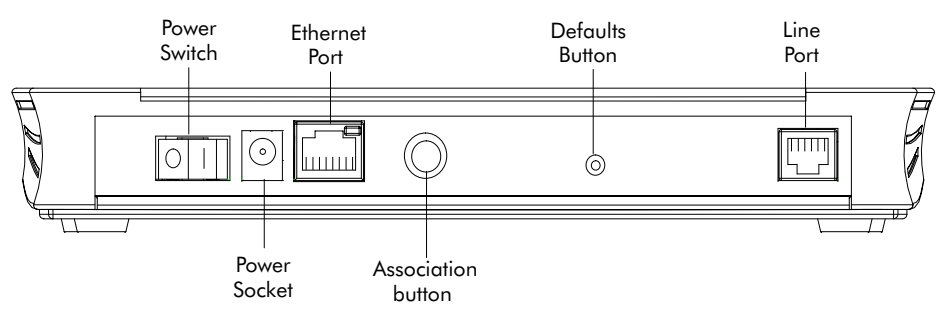

**Ethernet port LED** The Ethernet port on the rear panel has a LED:

Link Integrity/Activity LED 10Base T/MDI-X

| Indicator             |       |          | Description                                            |
|-----------------------|-------|----------|--------------------------------------------------------|
| Name                  | Color | State    |                                                        |
| Integrity<br>Activity | Green | Off      | No connection on the Ethernet port.                    |
| Activity              |       | On       | Ethernet link up.<br>No activity on the Ethernet port. |
|                       |       | Flashing | Data is flowing from/to the Ethernet port.             |

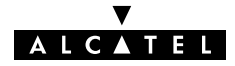

#### D.4 Connector Pin Assignments

| AST570 port<br>description | Name              | Port                  | Pin<br>No. | Signal<br>Name    | Function                    | Line Port<br>pinning |
|----------------------------|-------------------|-----------------------|------------|-------------------|-----------------------------|----------------------|
|                            | Line<br>(DSL)     | 123456<br>RI 11/RI 14 | 2          | Wire A            | Subscriber line<br>wire A   | 2/5<br>models        |
|                            |                   | Front view            | 3          | Wire A            | Subscriber line<br>wire A   | 3/4<br>models        |
|                            |                   |                       | 4          | Wire B            | Subscriber line<br>wire B   |                      |
|                            |                   |                       | 5          | Wire B            | Subscriber line<br>wire B   | 2/5 mod-<br>els      |
|                            | 10Base-T<br>MDI-X | 12345678              | 1          | R <sub>X+</sub>   | Receive data fro<br>(+)     | om DTE(*)            |
|                            |                   | Front view            | 2          | R <sub>X-</sub>   | Receive data fro<br>(-)     | om DTE(*)            |
|                            |                   |                       | 3          | $T_{X+}$          | Transmit data ta            | DTE(*) (+)           |
|                            |                   |                       | 6          | $T_{X-}$          | Transmit data ta            | → DTE(*) (−)         |
|                            | DC                |                       | Inner      | +9V <sub>DC</sub> | Power supply cc<br>(+)      | onnection            |
|                            |                   |                       | Outer      | GND               | Power supply co<br>(ground) | onnection            |

(\*) Data Terminal Equipment (DTE)

Free connector pins Connector pins not mentioned are not connected.

**Ports characteristics** The external ports on the back panel are classified as follows:

- DC input port SELV circuit (\*)
- 10Base-T/MDI-X SELV circuit
- Line DSL port TNV-3 circuit (\*\*)
- (\*) Safety Electronic Low Voltage (SELV) (\*\*) Telecommunication Network Voltage (TNV) Category 3

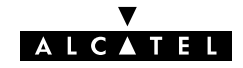

#### D.5 Power Supply Adapter

# Power adapter useThe AST570 is equipped with one of the following pluggable<br/>power supply adapters listed in the table.Due to the special characteristics of the output class II AC adaptor,<br/>use only the AULT, Incorporated types, or equivalents, listed in<br/>the table.

#### **Power adapter models**

| Model           | AC/DC   | Plugtype                   | AULT, Inc. Model |
|-----------------|---------|----------------------------|------------------|
| Reference       |         |                            | (or equivalent)  |
| US model        | 120V/9V | North America wall<br>plug | P48-091000-Axxxx |
| UK/Sing model   | 230V/9V | UK wall plug               | F48-091000-Axxxx |
| ROW(*) model    | 230V/9V | Euro wall plug             | D48-091000-Axxxx |
| Australia model | 240V/9V | Australia wall plug        | E48-091000-Axxxx |
| Korea Model     | 220V/9V | Korea wall plug            | Q48-091000-Axxxx |

(\*) Rest Of the World (ROW)

**Output specifications** The supplied adapter has the following output specifications:

- ▶ 9V<sub>DC</sub>/1A unregulated output voltage
- Maximum 860 mV<sub>eff</sub> ripple voltage
- Maximum 1A output current
- Limited power source (according to IEC/EN 60950, sub-clause 2.11 and UL1950).

**Note**: Do not use power adapter types with other specifications (e.g. from other Alcatel Speed Touch<sup>™</sup> products) !

#### D.6 LAN Cables Layout

**Straight-through LAN** cables with the following layout are applicable for interconnecting Ethernet ports:

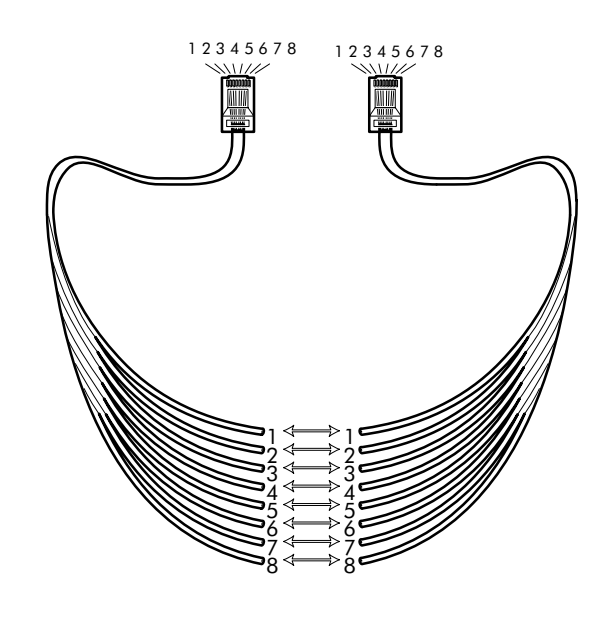

#### Crossover LAN cable

Crossover LAN cables with the following layout are applicable for interconnecting Ethernet ports:

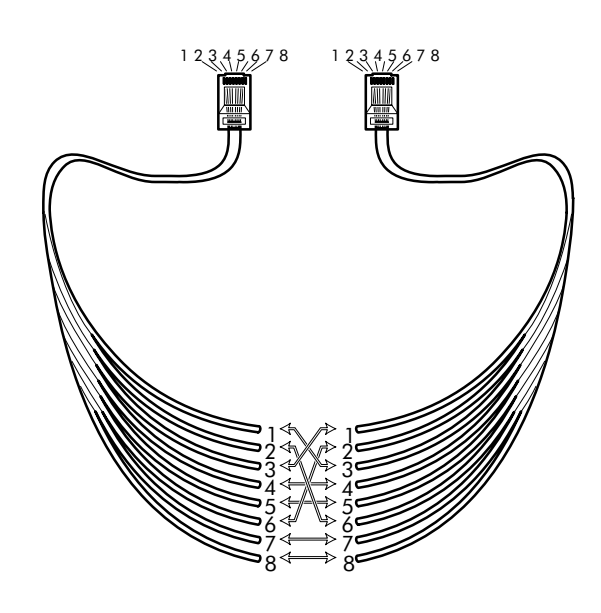

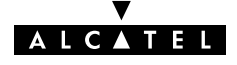

## D.7 Physical Specifications

| Physical dimensions   | 210mm W x 185mm D x 35mm H                                                                                                    |
|-----------------------|----------------------------------------------------------------------------------------------------|
| Operating environment | Temperature: 5°C to 40°C (40F to 105F)<br>Humidity: 20% to 80%                                                                                                    |
| Power requirements    | AC voltage: 100 to 120 V <sub>AC</sub> , 220 to 240 V <sub>AC</sub><br>DC voltage: 9V/1A<br>Frequency: 50/60 Hz<br>Power consumption: 7W <sub>max</sub>                                                                                                    |
| Wireless antennas     | The <b>AST570</b> is equipped with two omnidirectional Radio<br>Frequency (RF) antennas compliant to the IEEE802.11b standard.<br>The long-term characteristics or the possible physiological effects<br>of radio frequency electromagnetic fields associated with this<br>equipment have not been evaluated. |

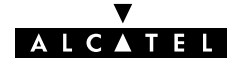

## D.8 ADSL Specifications

| ADSL router<br>specifications |       | ADSL data rates                                                  |
|-------------------------------|-------|------------------------------------------------------------------|
|                               |       | <ul> <li>Downstream user (payload) data rates:</li> </ul>        |
|                               |       | Up to 8Mbit/s, depending on provisioning                         |
|                               |       | <ul> <li>Upstream user (payload) data rates:</li> </ul>          |
|                               |       | Up to 1Mbit/s, depending on provisioning                         |
|                               |       | ADSL standards compliancy                                        |
|                               |       | <ul> <li>ITU(*) G.DMT (Full rate ITU G.992.1 Annex A)</li> </ul> |
|                               |       | • ITU G.Lite (Lite rate ITU G.992.2)                             |
|                               |       | <ul> <li>Full rate ANSI T1.413 Issue 2</li> </ul>                |
|                               |       | <ul> <li>ITU G.Handshake (Automode ITU G.994.1)</li> </ul>       |
|                               | (*) I | nternational Telecommunication Union (ITU)                       |
|                               |       |                                                                  |

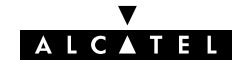

## D.9 Wireless Specifications

| WLAN Access Point<br>specifications | Compliant to IEEE802.11b high rate wireless specification at 11Mb/s                             |
|-------------------------------------|-------------------------------------------------------------------------------------------------|
|                                     | Two omnidirectional antennas with diversity support for maximum operating range and throughput  |
|                                     | Dynamic rate switching at 11, 5.5, 2 and 1 Mb/s                                                 |
|                                     | DSSS channel number range:                                                                      |
|                                     | • 1 (2.412GHz)                                                                                  |
|                                     | • 2 (2.417GHz)                                                                                  |
|                                     | • 3 (2.422GHz)                                                                                  |
|                                     | • 4 (2.427GHz)                                                                                  |
|                                     | • 5 (2.432GHz)                                                                                  |
|                                     | • 6 (2.437GHz)                                                                                  |
|                                     | • 7 (2.442GHz)                                                                                  |
|                                     | • 8 (2.447GHz)                                                                                  |
|                                     | • 9 (2.452GHz)                                                                                  |
|                                     | • 10 (2.457GHz)                                                                                 |
|                                     | <ul> <li>11 (2.462GHz) default</li> </ul>                                                       |
|                                     | • 12 (2.467GHz)                                                                                 |
|                                     | • 13 (2.472GHz)                                                                                 |
|                                     | Typical indoor coverage : 60meter                                                               |
|                                     | Supports all WECA Wi-Fi™ certified WLAN client adapters                                         |
|                                     | Ensures wireless connectivity for IEEE802.11b DSSS compliant WLAN client adapters               |
|                                     | WLAN client adapter MAC address based authorization filtering and association control           |
|                                     | 40-bits Wired Equivalent Privacy algorithm for optimal Wireless connection security and privacy |
|                                     |                                                                                                 |
# AppendixE Speed Touch Default Assignments

In this chapter

| Торіс                                         | See |
|-----------------------------------------------|-----|
| General Defaults                              | E.1 |
| Connection Service/ATM Encapsulation Defaults | E.2 |

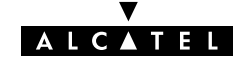

# E.1 General Defaults

| AST570 Wireless SSID              | AlcatelXXXXXX (where XXXXXX is a placeholder for the last 6 characters of the <b>AST570</b> ' WLAN access point MAC address. |
|-----------------------------------|----------------------------------------------------------------------------------------------------|
| AST570 DSSS channel<br>number     | 11                                                                                                    |
| AST570 Wireless security settings | WEP encryption = OFF<br>Association Control = ON                                                                             |
| AST570 IP address                 | 10.0.138                                                                                                    |
| AST570 DNS name                   | SpeedTouch                                                                                                    |
| AST570 domain name                | lan                                                                                                    |
| AST570 DNS server                 | Active                                                                                                    |
| AST570 DHCP server                | AutoDHCP                                                                                                    |
| AST570 Firewall                   | On (default settings)                                                                                                    |
| AST570 System<br>password         | Not set                                                                                                    |

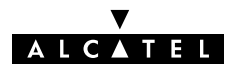

# E.2 Connection Service/ATM Encapsulation Defaults

## (W)LAN interfaces

| VPI | VCI | Upper Layer Protocols               | Service channel           |
|-----|-----|-------------------------------------|---------------------------|
| 0/8 | 35  | ETHoA                               | Transparent Bridging      |
| 0/8 | 36  | AAL5/RFC1483/Bridged                | Routed Ethernet           |
| 0/8 | 37  | REC1483 LLC/SNAP for Bridged        | Bridged PPPoE             |
| 0/8 | 38  | PDUs (FCS not preserved)            | Routed PPPoE              |
| 0/8 | 48  |                                     | Relayed PPPoA             |
| 0/8 | 49  |                                     | Routed PPPoA              |
| 0/8 | 50  |                                     |                           |
| 0/8 | 51  | Рроа                                |                           |
| 0/8 | 64  | AAL5/RFC2364                        |                           |
| 0/8 | 65  | RFC2364 VC-MUX for PPP PDUs         |                           |
| 0/8 | 66  | -                                   |                           |
| 0/8 | 67  |                                     |                           |
| 0/8 | 80  | IPoA                                | Classical IP & IP routing |
| 0/8 | 81  | AAL5/RFC1483/Routed                 |                           |
| 0/8 | 82  | RFC1577/RFC2225-RFC1483             |                           |
| 0/8 | 83  | LLC/SNAP for Routed non-ISO<br>PDUs |                           |

#### **Control channels**

| VPI | VCI | Upper Layer Protocols | Service channel                                              |
|-----|-----|-----------------------|--------------------------------------------------------------|
| 0   | 21  |                       | DSL/ATM Loopback channel                                     |
| 1   | 21  | _                     |                                                              |
| 15  | 16  | AAL5/SNMP             | SNMP/ASAM agent<br>communication channel for<br>Alcatel ASAM |
| 15  | 64  | AAL5/TFTP             | Software TFTP download channel                               |

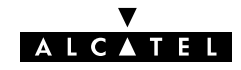

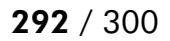

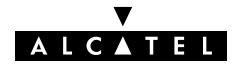

# AppendixF Safety and Agency Regulatory Notices

| Aim of this appendix     | This appendix provides basic Safety Information on <b>Speed Touch™</b> product. | on Alcatel's |
|--------------------------|---------------------------------------------------------------------------------|--------------|
|                          | Prior to using the <b>Speed Touch</b> ™ product, read t<br>carefully.           | his appendix |
| Reading all instructions | Follow all warnings and instructions marked on the product.                     |              |
| In this appendix         | This chapter covers the following topics:                                       |              |
|                          | Торіс                                                                           | See          |
|                          | Safety Instructions                                                             | F.1          |
|                          | European Declaration of Conformity                                              | F.2          |
|                          | Radio Frequency Interference Statement                                          | F.3          |
|                          | Canadian Class P. Notico                                                        | E /          |

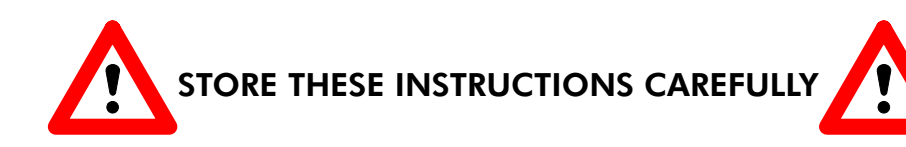

ALCATEL

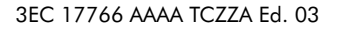

# F.1 Safety Instructions

| <b>Climatic conditions</b> | The <b>Speed Touch</b> ™ product equipment is intended for:                                                                                                    |  |
|----------------------------|----------------------------------------------------------------------------------------------------|--|
|                            | <ul> <li>In-house stationary desktop use; the maximum ambient<br/>temperature may not exceed 40°C (104°F).</li> </ul>                                                                                                    |  |
|                            | It must not be mounted in a location exposed to direct or<br>excessive solar and/or heat radiation.                                                                                                    |  |
|                            | It must not be exposed to heat trap conditions and must not<br>be subjected to water or condensation.                                                                                                    |  |
|                            | It must be installed in a Pollution Degree 2 environment.                                                                                                    |  |
| Cleaning                   | Unplug this product from the wall outlet before cleaning. Do not<br>use liquid cleaners or aerosol cleaners. Use a damp cloth for<br>cleaning.                                                                                 |  |
| Water and moisture         | Do not use this product near water, for example, near a bathtub,<br>wash bowl, kitchen sink, laundry tub, in a wet basement or near a<br>swimming pool.                                                                        |  |
| Power supply adapter       | The <b>Speed Touch</b> ™ product comes with a portable power supply adapter.                                                                                                    |  |
|                            | Due to the special characteristics of the output of the class II AC adaptor, only use the models or equivalent listed in the power adapter table in this User's Guide.                                                         |  |
| Power sources              | The powering of this product must adhere to the power<br>specifications indicated on the marking labels. If you are insure of<br>the type of power supply to your home, consult your product<br>dealer or local power company. |  |
|                            | The mains socket outlet must be close to the equipment and easily accessible.                                                                                                    |  |
|                            | The <b>Speed Touch</b> <sup>™</sup> product equipment is not intended to be connected to an IT-type power system.                                                                                                    |  |

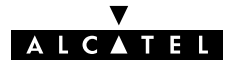

| Power cord protection       | tion Do not allow anything to rest on the power cord. Do not locate this product where the cord will be subject to persons walking on it.                                                                                                    |  |
|-----------------------------|----------------------------------------------------------------------------------------------------|--|
| Overloading                 | Do not overload wall (mains) outlets and extension cords as this increases the risk of fire or electric shock.                                                                                                    |  |
| Servicing                   | <b>ng</b> To reduce the risk of electric shock, do not disassemble this product. None of its internal parts are user-replaceable; therefo there is no reason to access the interior. Opening or removing covers may expose you to dangerous voltages. Incorrect reassembly could cause electric shock if the appliance is subsequently used.                                                                                                    |  |
|                             | If service or repair work is required, take it to a qualified service dealer.                                                                                                    |  |
| Wireless RF antennas        | The long-term characteristics or the possible physiological effects<br>of radio frequency electromagnetic fields associated with this<br>equipment have not been evaluated.                                                                                                    |  |
| Damage requiring<br>service | <ul> <li>Unplug this product from the wall outlet and refer servicing to qualified service personnel under the following conditions:</li> <li>When the power supply cord or plug is damaged or frayed.</li> <li>If liquid has been spilled into the product.</li> <li>If the product has been exposed to rain or water.</li> <li>If the product does not operate normally.</li> <li>If the product has been dropped or damaged in any way.</li> <li>If the product exhibits a distinct change in performance.</li> </ul> |  |

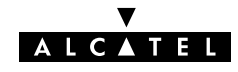

| Modem/Telephone use | Avoid using a modem/telephone (other than a cordless type)<br>during an electric storm. There is a slight risk of electric shock<br>caused by lightning. |
|---------------------|----------------------------------------------------------------------------------------------------|
|                     | Do not use the telephone to report a gas leak in the vicinity of the leak.                                                                               |
|                     | If telephone service is required on the same line, a central splitter,<br>or distributed filter(s) must be installed for optimal DSL<br>performance.     |
|                     | Depending on your DSL configuration and type of splitter/filters, installation must be carried out by qualified service personnel.                       |
|                     | Consult your telephone service company or DSL service provider for instructions.                                                                         |
| Modifications       | Changes or modifications not expressly approved by Alcatel could invalidate the users authority to operate this equipment.                               |
|                     |                                                                                                    |

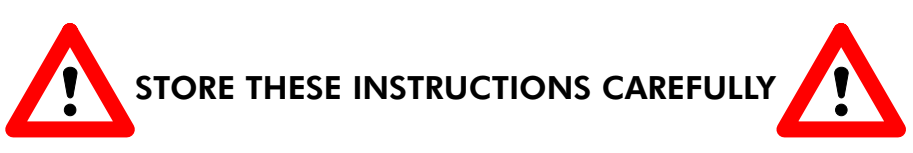

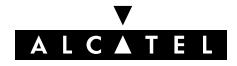

## F.2 European Community Declaration of Conformity

**CE** Products with the **CE** marking comply with both EMC and Low Voltage Directives issued by the Commission of the European Community.

**EC Declaration of** Conformity A copy of the European Community Declaration of Conformity is provided in your **Speed Touch**<sup>™</sup> product shipping box.

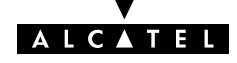

#### F.3 Radio Frequency Interference Statement

This device has been tested and found to comply with the limits for a Class B digital device, pursuant to Part 15 of the FCC Rules. These limits are designed to provide reasonable protection against such interference in a residential installation. This equipment generates, uses and can radiate radio frequency energy. If not installed and used in accordance with the instructions, it may cause harmful interference to radio communications. However, there is no guarantee that interference will not occur in a particular installation. If this equipment does cause harmful interference to radio or television reception, which can be determined by turning the equipment ON and OFF, the user is encouraged to try correct the interference by one or more of the following measures:

- Reorient or relocate the receiving antenna
- Increase the separation between the equipment and receiver
- Connect the equipment into an outlet on a circuit different from that to which the receiver is connected
- Consult the dealer or an experienced radio/television technician for help.

This equipment complies with Part 68 of the FCC Rules. On the back of this equipment is a label that contains, among other information, the FCC certification number (FCC ID) and Ringer Equivalence Number (REN) for this equipment. If requested, this information must be provided to the telephone company.

An FCC compliant telephone cord and modular plug is provided with this equipment. This equipment is designed to be connected to the telephone network or premises wiring using a compatible modular jack that is Part 68 compliant.

The Ringer Equivalence Number (REN) is used to determine the quantity of devices that may be connected to the telephone line. Excessive RENs on the telephone line may result in the devices not ringing in response to an incoming call. Typically, the sum of RENs should not exceed five (5.0). To be certain of the number of devices that may be connected to a line (as determined by the total RENs) contact the local telephone company.

If this equipment causes harm to the telephone network, the telephone company will notify you in advance that temporary discontinuance of service may be required. But if advance notice is not practical, the telephone company will notify the customer as soon as possible. Also you will be advised of your right to file a compliant with the FCC if you believe it is necessary.

The telephone company may make changes to its facilities, equipment, operations or procedures that could affect the operation of the equipment. If this happens the telephone company will provide advance notice so you can make the necessary modifications to maintain uninterrupted service. If the equipment is causing harm to the telephone network, the telephone company may request that you disconnect the equipment until the problem is resolved. Connection to party lines is subject to state tariffs (contact the state public utility commission, public service commission or corporation commission for information).

No repairs can be performed by the customer, if you experience trouble with this equipment for repair or warranty information, please contact: (919) 850–1231 for locations in North America.

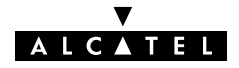

## F.4 Canadian DOC Class B Notice

#### Notification of Canadian RF Interference Statements

This digital apparatus does not exceed the Class B limits for radio noise emissions from digital apparatus as set out in the radio interference regulations of the Canadian Department of Communication.

Le présent appareil numérique n'émet pas de bruits radioélectriques dépassant les limites applicable aux appareils numérique de classe B prescrites dans le règlement sur le brouillage radioélectrique édicté par le Ministère des Communications du Canada.

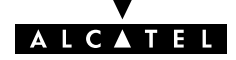

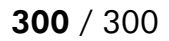

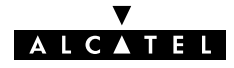